Министерство образования Республики Беларусь

Учреждение образования «Полоцкий государственный университет»

С. Е. Рясова

# КОМПЬЮТЕРНЫЕ ИНФОРМАЦИОННЫЕ ТЕХНОЛОГИИ

Учебно-методический комплекс для студентов экономических специальностей

В трех частях

Часть 1

# Техническое и программное обеспечение средств вычислительной техники

В двух книгах

Книга вторая

Новополоцк ПГУ 2012 Рекомендовано к изданию учебно-методической комиссией финансово-экономического факультета в качестве учебно-методического комплекса (протокол № 5 от 31.05.2011)

#### РЕЦЕНЗЕНТЫ:

#### начальник финансово-экономического отдела СООО «ЛЛК-НАФТАН» М. С. ШПЫРКОВ; старший преподаватель кафедры технологии и методики преподавания УО «ПГУ» Е. В. ДАНЧЕНКО

#### Рясова, С. Е.

Р98 Компьютерные информационные технологии : учеб.-метод. комплекс для студентов экон. специальностей. В 3 ч. Ч. 1. Техническое и программное обеспечение средств вычислительной техники. В 2 кн. Кн. 2 / С. Е. Рясова. – Новополоцк : ПГУ, 2012. – 164 с. ISBN 978-985-531-314-5.

Приведены методические указания по выполнению лабораторных работ. Предназначен для студентов и преподавателей экономических специально-

стей вуза.

УДК 004.3(075.8) ББК 32.97я73

#### ISBN 978-985-531-314-5 (Ч. 1, кн. 2) ISBN 978-985-531-312-1

© Рясова С. Е., 2012 © УО «Полоцкий государственный университет», 2012

### СОДЕРЖАНИЕ

| Лабораторная работа № 1                                |
|--------------------------------------------------------|
| ОПЕРАЦИОННАЯ СИСТЕМА Windows XP 4                      |
| Лабораторная работа № 2                                |
| ОПЕРАЦИОННАЯ СИСТЕМА Windows XP 15                     |
| Лабораторная работа № 3                                |
| ТЕКСТОВЫЙ ПРОЦЕССОР Microsoft Word 26                  |
| Лабораторная работа №4                                 |
| <b>ТЕКСТОВЫЙ ПРОЦЕССОР Microsoft Word</b> 31           |
| Лабораторная работа № 5                                |
| ТЕКСТОВЫЙ ПРОЦЕССОР Microsoft Word 36                  |
| Лабораторная работа № 6                                |
| <b>ТЕКСТОВЫЙ ПРОЦЕССОР Microsoft Word</b>              |
| Лабораторная работа № 7                                |
| ТЕКСТОВЫИ ПРОЦЕССОР Microsoft Word                     |
| Лабораторная работа № 8                                |
| ТЕКСТОВЫИ ПРОЦЕССОР Microsoft Word 57                  |
| Лабораторная работа № 9                                |
| ТАБЛИЧНЫИ ПРОЦЕССОР Microsoft Excel 59                 |
| Лабораторная работа №10                                |
| ТАБЛИЧНЫИ ПРОЦЕССОР Microsoft Excel 79                 |
| Лабораторная работа № 11                               |
| ТАБЛИЧНЫИ ПРОЦЕССОР Microsoft Excel                    |
| Лабораторная работа № 12                               |
| ТАБЛИЧНЫИ ПРОЦЕССОР Microsoft Excel 104                |
| Лабораторная работа № 13                               |
| ТАБЛИЧНЫИ ПРОЦЕССОР Microsoft Excel 114                |
| Лабораторная работа № 14                               |
| ТАБЛИЧНЫИ ПРОЦЕССОР Microsoft Excel 124                |
| Лабораторная работа № 15                               |
| ТАБЛИЧНЫИ ПРОЦЕССОР Microsoft Excel 136                |
| Лабораторная работа № 16                               |
| СРЕДСТВО СОЗДАНИЯ ПРЕЗЕНТАЦИИ Microsoft PowerPoint 148 |
| Лабораторная работа № 17                               |
| СРЕДСТВО СОЗДАНИЯ ПРЕЗЕНТАЦИИ Microsoft PowerPoint 157 |

## ЛАБОРАТОРНЫЙ ПРАКТИКУМ

### Лабораторная работа № 1 ОПЕРАЦИОННАЯ СИСТЕМА Windows XP

**Цель выполнения работы:** изучение пользовательского интерфейса OC Windows XP и приемов работы со справочной системой Windows XP. **Теоретические сведения.** См. разделы 5.4, 5.5, 5.7 лекционного курса.

#### Изучение элементов рабочего стола

1. Найти на рабочем столе следующие элементы: объекты «Мой компьютер», «Корзина», «Сетевое окружение» и др., панель задач с кноп-кой Пуск, панелью быстрого запуска и областью уведомления (системным треем).

2. Подвести указатель мыши к кнопке Пуск и задержать на несколько секунд. Над кнопкой должна появиться надпись «Начните работу с нажатия этой кнопки».

3. Однократным щелчком левой кнопки мыши на кнопке Пуск вывести главное меню Windows. Рассмотреть пункты главного меню. Однократным щелчком левой кнопки мыши на свободном поле рабочего стола убрать главное меню с экрана.

4. На панели задач найти индикатор клавиатуры и часов, подвести поочередно к каждому индикатору указатель мыши и задержать его на индикаторе в течение нескольких секунд. Над каждым индикатором должны появиться «всплывающие подсказки».

5. На рабочем столе найти объект «Мой компьютер». Выделить этот объект, сделав однократный щелчок левой кнопкой мыши. Должен измениться цвет объекта.

6. Однократным щелчком левой кнопки мыши на свободном поле рабочего стола отменить выделение объекта «Мой компьютер».

7. Снова выделить «Мой компьютер». Сделать однократный щелчок правой кнопкой мыши на выделенном объекте и вывести на экран его контекстное меню. Обратить внимание на перечень команд контекстного меню. Однократным щелчком левой кнопки мыши на свободном поле рабочего стола убрать с экрана контекстное меню.

8. Сделать однократный щелчок правой кнопкой мыши на свободном поле рабочего стола и вывести контекстное меню рабочего стола. Об-

ратить внимание на перечень команд контекстного меню рабочего стола. Однократным щелчком левой кнопки мыши на свободном поле рабочего стола убрать с экрана контекстное меню.

9. Сделать однократный щелчок правой кнопкой мыши на свободном поле панели задач и вывести ее контекстное меню. Обратить внимание на перечень команд контекстного меню панели задач. Однократным щелчком левой кнопки мыши на свободном поле рабочего стола убрать с экрана контекстное меню.

#### Работа с окнами

- 1. Открыть окно объекта «Мой компьютер»:
  - поместить указатель мыши на объект «Мой компьютер» и сделать быстрый двойной щелчок левой кнопкой мыши;
  - обратить внимание, как изменился вид панели задач после того, как было открыто окно «Мой компьютер».
- 2. Найти элементы окна:
  - строку заголовка;
  - строку меню;
  - панель инструментов;
  - вертикальную и горизонтальную полосы прокрутки;
  - строку состояния;
  - рабочую область окна.
- 3. Ознакомиться с переключением языков:
  - сделать однократный щелчок левой кнопкой мыши на индикаторе клавиатуры. На экране появится список вида
     Русский Русский (сша).
  - в этом списке однократным щелчком левой кнопки мыши выбрать другой язык. Обратить внимание, как изменится вид индикатора клавиатуры;
  - используя комбинацию клавиш Ctrl + Shift, снова сменить язык. Обратить внимание, как изменится вид индикатора клавиатуры.
- 4. Перемещать открытое окно по экрану:
  - поместить указатель мыши в строку заголовка, нажать левую кнопку и, не отпуская ее, перемещать окно объекта «Мой компьютер» по экрану. Когда перемещение будет закончено, кнопку мыши отпустить;

- вернуть окно «Мой компьютер» на прежнее место.

5. Изменить размеры окна «Мой компьютер», перемещая одну границу:

- поместить указатель мыши на правую (левую, нижнюю, верхнюю) границу окна, нажать левую кнопку мыши и, не отпуская ее, перемещать выбранную границу. Когда выбранная граница окна будет перемещена на нужное расстояние, кнопку мыши отпустить;
- вернуть окну «Мой компьютер» первоначальные размеры.

6. Изменить размеры окна «Мой компьютер», перемещая две смежные границы:

- поместить указатель мыши на любой угол окна, нажать левую кнопку мыши и, не отпуская ее, перемещать выбранные границы. Когда выбранные границы окна будут перемещены на нужное расстояние, кнопку мыши отпустить;
- вернуть окну «Мой компьютер» первоначальные размеры.

7. Используя кнопки управления окном, развернуть окно объекта «Мой компьютер» во весь экран:

- выполнить однократный щелчок левой кнопкой мыши на кнопке
- 8. Восстановить размеры окна «Мой компьютер»:
  - выполнить однократный щелчок левой кнопкой мыши на кнопке
- 9. Свернуть окно «Мой компьютер» до значка на панели задач:
  - выполнить однократный щелчок левой кнопкой мыши на кнопке .

10. Восстановить окно «Мой компьютер» на экране:

 выполнить однократный щелчок левой кнопкой мыши по значку «Мой компьютер» на панели задач.

11. Закрыть окно объекта «Мой компьютер»:

– выполнить однократный щелчок левой кнопкой мыши на кнопке 🗵.

12. Открыть окно объекта «Мой компьютер».

13. Выполнить п. 4, используя системное меню окна «Мой компьютер» (рис. 1.1):

вывести на экран системное меню окна «Мой компьютер» однократным щелчком левой кнопки мыши по значку компьютера в строке заголовка

| × | Закрыть      | Alt+F4 |
|---|--------------|--------|
|   | Развернуть   |        |
| - | Свернуть     |        |
|   | Размер       |        |
|   | Переместить  |        |
| 8 | Восстановить |        |

Рис. 1.1. Системное меню окна

- в появившемся меню выбрать пункт Переместить. Используя стрелки управления курсором, перемещать окно по экрану. Когда перемещение будет закончено, нажать клавишу Enter.
- вернуть окно «Мой компьютер» на прежнее место, используя системное меню.

14. Выполнить п.п. 5 и 6, используя системное меню окна «Мой компьютер»:

- вывести на экран системное меню окна «Мой компьютер».
- в появившемся меню выбрать пункт *Размер*. Используя стрелки управления курсором, перемещать границы окна. Когда перемещение границ будет завершено, нажать клавишу Enter.
- вернуть прежние размеры окна «Мой компьютер», используя системное меню.

#### 15. Выполнить п. 7, используя системное меню окна «Мой компьютер»:

- вывести на экран системное меню окна «Мой компьютер».
- в появившемся меню выбрать пункт Развернуть.

16. Восстановить размеры окна «Мой компьютер», используя системное меню.

17. Закрыть окно объекта «Мой компьютер»:

- вывести на экран системное меню окна «Мой компьютер».
- в появившемся меню выбрать пункт Закрыть.

18. Открыть окна объектов «Мой компьютер», «Корзина», «Сетевое окружение». Обратить внимание, что только у окна, которое было открыто последним, строка заголовка окрашена в синий цвет. Это окно называется активным, а остальные открытые окна называются неактивными.

- поочередно активизировать неактивные окна щелчком мыши по значку окна, расположенному на панели задач.
- поочередно активизировать неактивные окна с помощью клавиатуры. Для этого нажать клавишу Alt и, удерживая ее нажа-

той, нажимать клавишу <u>Таb</u>. При очередном нажатии клавиши <u>Таb</u> цветная рамка перемещается от значка к значку. Как только цветная рамка выделит значок нужного окна, следует отпустить сначала клавишу <u>Таb</u>, а затем клавишу <u>Alt</u>.

- 19. Упорядочить расположение окон на рабочем столе:
  - изменяя размеры окон и перетаскивая их мышью за строку заголовка, расположить их так, чтобы на экране были видны все три окна;
  - пользуясь мышью, расположить окна каскадом в следующей последовательности: «Мой компьютер», «Сетевое окружение», «Корзина» (рис. 1.2);

| 📙 Мой компьютер                                  |  |
|--------------------------------------------------|--|
| 📰 Сетевое окружение                              |  |
| 💱 Корзина                                        |  |
| <u>Ф</u> айл <u>П</u> равка <u>В</u> ид <u>?</u> |  |
| 🗑 Корзина 🔽 🖻 👌                                  |  |
|                                                  |  |
|                                                  |  |
|                                                  |  |

Рис. 1.2. Расположение окон на рабочем столе

- пользуясь мышью, расположите окна в следующей последовательности: «Сетевое окружение», «Мой компьютер», «Корзина». Окна должны быть расположены вертикально слева направо;
- пользуясь мышью, расположите окна в следующей последовательности: «Корзина», «Сетевое окружение», «Мой компьютер». Окна должны быть расположены горизонтально сверху вниз.
- 20. Вывести на экран контекстное меню панели задач (рис. 1.3).

21. Используя контекстное меню панели задач, поочередно упорядочить расположение окон на рабочем столе следующими способами:

- Окна каскадом;
- Окна сверху вниз;
- Окна слева направо.

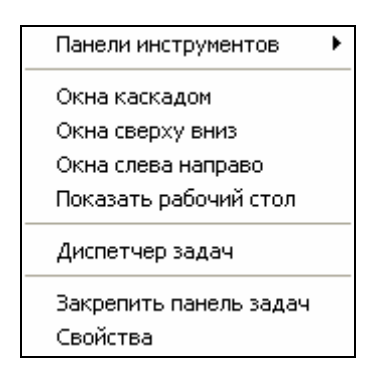

Рис. 1.3. Контекстное меню панели задач

- 22. Используя контекстное меню панели задач:
  - свернуть все окна одновременно команда Показать рабочий стол;
  - отменить свертывание окон команда Показать все окна.
- 23. Закрыть все открытые окна.

#### Упорядочение значков на рабочем столе

1. Вывести на экран контекстное меню рабочего стола (рис. 1.4).

| Упорядочить значки<br>Обновить                  | • |
|-------------------------------------------------|---|
| Вставить<br>Вставить ярлык                      |   |
| Графические характеристики<br>Параметры графики | • |
| Создать                                         | ۲ |
| Свойства                                        |   |

Рис. 1.4. Контекстное меню рабочего стола

2. Используя контекстное меню рабочего стола, отменить автоматическое упорядочение значков на рабочем столе:

- в контекстном меню рабочего стола выбрать пункт Упорядочить значки;
- в появившемся меню щелкнуть левой кнопкой мыши пункт *автоматически*.
- 3. При помощи мыши «разбросать» ярлыки по рабочему столу.

4. Используя контекстное меню рабочего стола, поочередно упорядочивать значки следующими способами:

- по типу;
- по размеру;
- по дате;
- по имени.

5. Обращать внимание на изменение расположения значков.

#### Запуск программ

1. Щелчком левой кнопки мыши на кнопке Пуск вывести на экран главное меню Windows.

2. В главном меню выбрать пункт Все программы.

3. В появившемся списке программ выбрать Microsoft Office. В списке офисных приложений выбрать Microsoft Office Word 2003. В Microsoft Word набрать следующий текст:

Фамилия Имя Отчество

Место учебы:

Полоцкий государственный университет,

финансово-экономический факультет.

4. Сохранить документ на диске С: в папке ТЕМР под именем «Визитная карточка»:

- сделать однократный щелчок левой кнопкой мыши на меню «Файл»;
- в появившемся списке выбрать команду Сохранить как;
- в окне «Сохранение документа» (рис. 1.5) в поле «Имя файла» набрать имя документа «Визитная карточка» (без кавычек);

| Сохранение д                                                                                       | окумента                        |                              | ? 🔀   |
|----------------------------------------------------------------------------------------------------|---------------------------------|------------------------------|-------|
| Папка:                                                                                             | 🚞 Temp                          | 🕑 🎯 т 🖄 🛛 🔂 🗡 🔛 📰 т Сервис т |       |
| Мои последние<br>документы<br>Рабочий стол<br>Рабочий стол<br>Мои<br>документы<br>Мой<br>компьютер | Cookies<br>History<br>Temporary | ' Internet Files             |       |
| Moe ceresoe                                                                                        | Имя файла:                      | Визитная карточка            | анить |
| окружение                                                                                          | Тип файла:                      | Документ Word OT             | мена  |

Рис. 1.5. Окно «Сохранение документа»

– в поле «Папка» окна «Сохранение документа» щелкнуть на кнопке со стрелкой и вывести список дисков;

- в появившемся списке однократным щелком левой кнопки мыши выбрать диск C: – в рабочей области окна «Сохранение документа» появится список папок, находящихся на диске C:;
- однократным щелком левой кнопки мыши выбрать в списке папку ТЕМР и щелкнуть на кнопке Открыть, затем щелкнуть на кнопке Сохранить;
- 5. Закрыть Word, используя кнопки управления окном.
- 6. Открыть Word.
- 7. Открыть документ «Визитная карточка»:
  - сделать однократный щелчок левой кнопкой мыши на кнопке «Открыть» 2 на панели инструментов «Стандартная»;
  - в появившемся окне «Открытие документа» вывести список дисков. В списке дисков найти диск С:. На диске С: найти папку ТЕМР и открыть ее;
  - в рабочей области окна «Открытие документа» найти и выбрать файл «Визитная карточка»;
  - щелкнуть на кнопке Открыть.
- 8. В документ добавить название группы.

9. Сохранить изменения, внесенные в документ, щелчком на кнопке и панели инструментов «Стандартная».

10. Закрыть Word.

11. На рабочем столе найти ярлык MS Excel. Быстрым двойным щелчком по этому ярлыку запустить это приложение.

12. В Ехсеl набрать следующие данные:

|    | A         | В    | С         | D       | E |
|----|-----------|------|-----------|---------|---|
| 1  | Список гр | уппы | Результат | ы теста |   |
| 2  |           |      |           |         |   |
| 3  | Фамилия   |      | 85        |         |   |
| 4  | Фамилия   |      | 90        |         |   |
| 5  | Фамилия   |      | 90        |         |   |
| 6  | Фамилия   |      | 80        |         |   |
| 7  | Фамилия   |      | 70        |         |   |
| 8  | Фамилия   |      | 100       |         |   |
| 9  | Фамилия   |      | 95        |         |   |
| 10 | Фамилия   |      | 75        |         |   |
| 11 | Фамилия   |      | 70        |         |   |
| 12 | Фамилия   |      | 85        |         |   |
| 13 | Фамилия   |      | 90        |         |   |
| 14 | Фамилия   |      | 100       |         |   |
| 15 | Фамилия   |      | 80        |         |   |
| 16 |           |      |           |         |   |

13. Сохранить книгу на диске *C*: в папке ТЕМР под именем «Тестирование».

14. Закрыть MS Excel, используя команду меню Файл-Эакрыть.

15. Открыть Excel.

16. Открыть файл «Тестирование».

- 17. В ячейке А17 набрать «Средний балл».
- 18. Сохранить изменения, внесенные в книгу.
- 19. Закрыть Excel.
- 20. Созданные файлы показать преподавателю.

21. Используя команду *Выполнить* из главного меню, запустить программу «Калькулятор», которая находится в папке *Windows32*, вложенной в папку *WINDOWS* на диске *C*:, запускаемый файл *calc*:

- щелкнуть на кнопке Пуск;
- выбрать в меню команду Выполнить;
- в появившемся окне «Запуск программы» нажать кнопку Обзор;
- в открывшемся окне диалога «Обзор» последовательно перейти на диск С:, затем в папку WINDOWS, затем в System32. В папке System32 найти файл с именем calc и щелкнуть по кнопке Открыть.
- в окне диалога «Запуск программы» щелкнуть на кнопке ОК будет открыта программа «Калькулятор».
- 22. Закрыть программу «Калькулятор».

#### Удаление созданных файлов

- 1. Открыть окно «Мой компьютер».
- 2. Перейти в папку ТЕМР на диске С:.
- 3. Найти и выделить файл «Визитная карточка».
- 4. Выполнить команду меню Файл → Удалить.
- 5. Аналогичным образом удалить файл «Тестирование».
- 6. Закрыть окно «Мой компьютер».

#### Работа со справочной системой Windows

#### Поиск по списку разделов

1. В справочной системе осуществить поиск раздела «Новые возможности Windows XP»:

- щелкнуть на кнопке Пуск;
- в появившемся главном меню однократным щелчком левой кнопки мыши выбрать пункт Справка и поддержка – на экран будет выведено окно «Домашняя страница центра справки и поддержки»;

 – щелкнуть мышью по ссылке «Новые возможности Windows XP» – откроется страница «Центра справки и поддержки», посвященная этой теме (рис. 1.6). В области, расположенной слева, щелчком мыши по соответствующей ссылке можно выбрать интересующий раздел.

| 🕐 Центр справки и поддержки                                                                                                    |                                                                                                    |
|----------------------------------------------------------------------------------------------------|----------------------------------------------------------------------------------------------------|
| 🔇 Назад + 🔘 - 🏠 🚺 Указатель 🧙                                                                                                    | урбранное 🕘 Журнал 🕎 Долдержка 🌛 Парадетры                                                                                                    |
| Найти 🗾 🔁                                                                                                    |                                                                                                    |
| 🕑 Понск по разделу Новые возножности Windows XP                                                                                                    | 📌 добаенть в нобранное 👌 Изнанить Вид 🛬 Денать 🛒 Найти в содержания                                                                                                    |
| Новые возможности Windows XP                                                                                                    |                                                                                                    |
| Проснотр обхора или учебника<br>Кратили руководстве Windows XP по работе<br>на персонятьное контеньотере<br>Активноация, лиценарование и репистрация | Новые возможности Windows XP                                                                                                    |
| <ul> <li>конконенты Windows</li> <li>Нание вознажности</li> <li>Навые вознажности безопасности Windows 3P</li> </ul>                                 | Windows XM инобилует новани возножностник, уковершенствойанным программения и<br>инобружения авмения средствания. Позначаются то са лини новина авме, прилите указатия а<br>выникальных воскровки, роживала бе о рекураемые кондушка и уковершей 50% – осе тимики,<br>стандартных и ракологизации и в ласкае в ордарствая склон. И учите сатрых, склонерана и<br>почитали и почитализации и в ласкае в ордарствая склоне. И учите сатрых, склонерана и<br>почитали и почитализации и в ласкае в ордарствая склоне. И учите сатрых, склонерана и<br>почитализации. Оказата почители украща и почители и в наскаето и на и и и и и и и и и и и и и и и и и<br>почитализи. Оказата почители украща и и и на и и и и и и и и и и и и и и и |
| Дополнительные сведения                                                                                                    |                                                                                                    |
| Глассарий Windows     Общие седение о сочетаниять повенше в Windows     Седенис     Порехнод е пруплу навостей Windows     К                         |                                                                                                    |

Рис. 1.6. Раздел «Новые возможности Windows XP»

2. Вернуться на домашнюю страницу «Центра справки и поддержки» щелчком по кнопке 🙆.

#### Поиск с использованием предметного указателя

3. В справочной системе осуществить поиск информации о закрытии окна:

перейти на страницу «Указатель» щелчком мыши на кнопке
 (рис. 1.7);

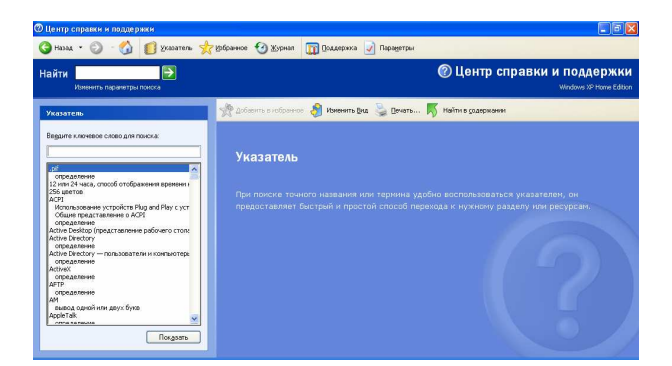

Рис. 1.7. Страница «Указатель»

- в поле «Введите ключевое поле для поиска» ввести слово «закрытие» (без кавычек);
- в поле, содержащем список терминов, выбрать словосочетание «закрытие окон» (в результате это словосочетание окажется в поле «Введите ключевое поле для поиска»);

щелкнуть по кнопке <u>Показать</u> – на экране появится окно диалога «Найденные разделы», содержащее список разделов по интересующей теме (рис. 1.8);

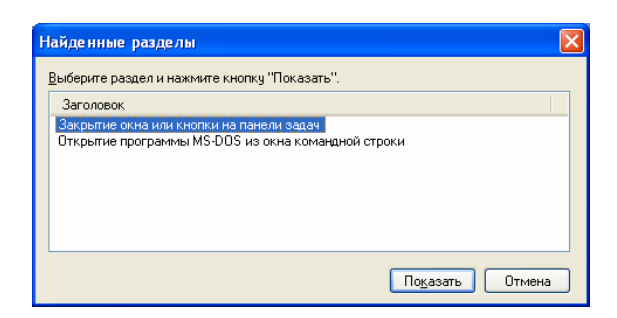

Рис. 1.8. Окно диалога «Найденные разделы»

- в этом окне выбрать раздел «Закрытие окна или кнопки на панели задач»;
- нажать кнопку Показать откроется страница, содержащая искомую справочную информацию (рис. 1.9).

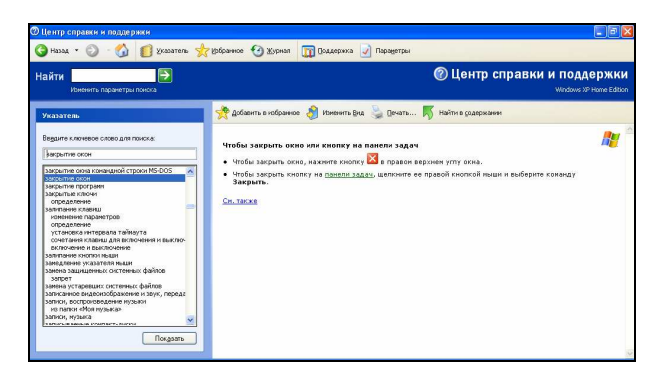

Рис. 1.9. Окно справки с найденной информацией

4. Вернуться к списку разделов.

#### Поиск по списку ключевых слов

5. В справочной системе осуществить поиск информации о просмотре видеозаписи с помощью компьютера:

- в поле «Найти» найти написать ключевое слово «видео»;
- нажать кнопку «Начать поиск» ▶ в левой части окна в списке «Результаты поиска» будет выведен перечень найденных разделов (рис. 1.10);
- в списке «Результаты поиска» выбрать раздел «Использование проигрывателя Windows Media» щелчком мыши по соот-

ветствующей ссылке, т. к. из всех найденных разделов именно этот раздел в наибольшей степени соответствует целям поиска – на экране появится искомая справочная информация;

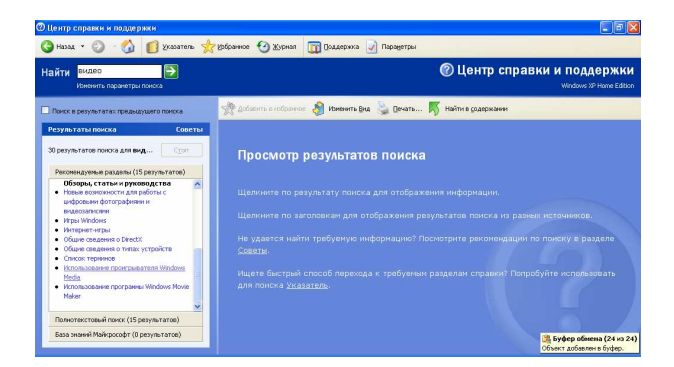

Рис. 1.10. Разделы справки, найденные с помощью средства поиска информации «Найти»

6. Выйти из справочной системы.

### Лабораторная работа № 2 ОПЕРАЦИОННАЯ СИСТЕМА Windows XP

**Цель выполнения работы:** изучение приемов работы с файлами и папками в OC Windows.

Теоретические сведения. См. раздел 5.5 лекционного курса.

### Работа с файлами и папками

- 1. На рабочем столе создать папку с именем «Эксперимент 1»:
  - щелкнуть правой кнопкой мыши на свободном месте рабочего стола.
  - в появившемся контекстном меню рабочего стола выбрать команду Создать;
  - в появившемся меню щелчком левой кнопки мыши выбрать пункт Папка – на рабочем столе появится значок новой папки
  - с клавиатуры набрать имя папки «Эксперимент 1»;
  - завершить работу по созданию папки щелчком левой кнопки мыши на свободном поле рабочего стола или нажатием клавиши Enter.

2. Аналогичным образом на рабочем столе создать папки с именами «Эксперимент 2» и «Эксперимент 3».

3. В текстовом редакторе Блокнот (Пуск→Все программы→Стандартные→Блокнот) создать файл с именем «Explorer». Файл должен содержать следующий текст: «Для просмотра содержимого папок существует специальная программа, которая называется ПРОВОДНИК».

- 4. Файл «Explorer» сохранить в папке «Рабочий стол».
- 5. Закрыть Блокнот.

6. Используя текстовый процессор Microsoft Word, создать файл с именем «Desktop». Файл должен содержать следующий текст: «Рабочий стол (Desktop) – это то, что вы видите сразу же после загрузки Windows. Внизу рабочего стола располагается панель задач (Taskbar), на которой находится кнопка Пуск».

7. Файл «Desktop» сохранить в папку «Рабочий стол».

8. Закрыть Microsoft Word.

9. Используя табличный процессор Microsoft Excel, создать файл с именем «Данные». Данные в файле должны выглядеть следующим образом:

|   |         |   |                      | _ |
|---|---------|---|----------------------|---|
|   | A       | В | С                    | D |
| 1 | Группа  |   | Количество студентов |   |
| 2 |         |   |                      | _ |
| 3 | 10-9П-1 |   | 30                   |   |
| 4 | 10-9П-2 |   | 30                   |   |
| 5 | 10-ФК-1 |   | 28                   |   |
| 6 | 10-ФК-2 |   | 30                   |   |
| 7 | 10-БК-1 |   | 25                   |   |
| 8 | 10-БК-2 |   | 27                   |   |
| 9 | 10-ЛГ   |   | 30                   |   |

10. Файл «Данные» сохранить в папку «Рабочий стол».

11. Закрыть Excel.

12. В папку «Эксперимент 1» скопировать с рабочего стола файл «Explorer». Для этого выполнить следующие действия:

- открыть окно папки «Эксперимент 1»;
- переместить окно папки «Эксперимент 1» таким образом, чтобы оно не закрывало файл «Explorer»;
- однократным щелчком левой кнопки мыши на рабочем столе выделить файл «Explorer»;
- на клавиатуре нажать клавишу <u>Ctrl</u> и, удерживая ее нажатой, мышью перетащить значок файла «Explorer» в рабочую область окна папки «Эксперимент 1»;
- окно папки «Эксперимент 1» оставить открытым.

13. В папку «Эксперимент 1» скопировать с рабочего стола файл «Desktop». Для этого выполнить следующие действия:

- файл «Desktop» скопировать в буфер обмена, используя контекстное меню этого файла:
  - a) на рабочем столе однократным щелчком левой кнопки мыши выделить файл «Desktop»,
  - б) щелкнуть правой кнопкой мыши по выделенному файлу появится контекстное меню этого файла (рис. 2.1),
  - в) в контекстном меню выбрать команду Копировать;

| 0          | Открыть                                             |
|------------|-----------------------------------------------------|
| ŀ          | 1зменить                                            |
| 0          | Создать                                             |
| Г          | Течать                                              |
| <b>1</b>   | Треобразовать в Adobe PDF                           |
| <b>;</b> [ | Треобразовать в Adobe PDF и отправить по e-mail     |
| <b>b</b> ( | Объединить поддерживаемые файлы в программе Acrobat |
| K          | Троверить на вирусы                                 |
| (          | Открыть с помощью                                   |
| 2          | Add to archive                                      |
| ۵,         | Add to "Desktop.rar"                                |
|            | Compress and email                                  |
| <b>e</b>   | Compress to "Desktop.rar" and email                 |
| (          | Отправить                                           |
| E          | Зырезать                                            |
| ŀ          | Сопировать                                          |
| (          | Гоздать ярлык                                       |
| ١          | /далить                                             |
| Г          | Тереименовать                                       |
| 0          | Евойства                                            |

Рис. 2.1. Контекстное меню файла Desktop

- активизировать окно папки «Эксперимент 1»;
- в папку «Эксперимент 1» вставить из буфера обмена файл «Desktop», используя контекстное меню этой папки:
  - а) щелкнуть правой кнопкой мыши в рабочей области окна папки «Эксперимент 1» – появится контекстное меню папки (рис. 2.2); в контекстном меню выбрать пункт Вставить;

| Вид                                                          | × |
|--------------------------------------------------------------|---|
| Упорядочить значки<br>Обновить                               | ٠ |
| Настройка вида папки                                         |   |
| Вставить<br>Вставить ярлык<br>Отменить переименование Ctrl+Z |   |
| Создать                                                      | F |
| Свойства                                                     |   |

Рис. 2.2. Контекстное меню папки

- окно папки «Эксперимент 1» оставить открытым.

14. В папку «Эксперимент 1» любым способом скопировать с рабочего стола файл «Данные».

15. Закрыть окно папки «Эксперимент 1».

**Внимание!** При правильном выполнении п.п. 12 – 14 файлы должны появиться в папке «Эксперимент 1» и остаться на рабочем столе.

16. В папку «Эксперимент 2» переместить с рабочего стола файл «Explorer». Для этого выполнить следующие действия:

- открыть окно папки «Эксперимент 2»;
- переместить окно папки «Эксперимент 2» таким образом, чтобы оно не закрывало файл «Explorer»;
- на рабочем столе однократным щелчком левой кнопки мыши выделить файл «Explorer»;
- мышью перетащить значок файла «Explorer» в рабочую область окна папки «Эксперимент 2»;
- окно папки «Эксперимент 2» оставить открытым.

17. В папку «Эксперимент 2» переместить с рабочего стола файл «Desktop». Для этого выполнить следующие действия:

- файл «Desktop» вырезать в буфер обмена, используя контекстное меню этого файла;
- активизировать окно папки «Эксперимент 2»;
- в папку «Эксперимент 2» вставить из буфера обмена файл «Desktop», используя контекстное меню этой папки;
- окно папки «Эксперимент 2» оставить открытым.

18. В папку «Эксперимент 2» любым способом перенести с рабочего стола файл «Данные».

19. Закрыть окно папки «Эксперимент 2».

**Внимание!** При правильном выполнении п.п. 16 – 17 файлы должны появиться в папке «Эксперимент 2» и исчезнуть с рабочего стола.

20. С рабочего стола папку «Эксперимент 1» скопировать в папку «Эксперимент 3» (см. п.п. 12 или 13).

21. Окно папки «Эксперимент 3» оставить открытым.

22. С рабочего стола папку Эксперимент 2 переместить в папку Эксперимент 3 (см. п.п. 16 или 17.)

23. Закрыть окно папки «Эксперимент 3».

**Внимание!** При правильном выполнении п.п. 20 и 22 папка «Эксперимент 1» должна появиться в папке «Эксперимент 3» и остаться на рабочем столе, а папка «Эксперимент 2» должна появиться в папке «Эксперимент 3» и исчезнуть с рабочего стола.

- 24. Выполнить настройку панели инструментов окон папок:
  - открыть папку «Эксперимент 1»;
  - выполнить команду меню Вид→Панели инструментов→Настройка – откроется окно диалога «Настройка панели инструментов» (рис. 2.3);

| <u>И</u> меющиеся кно                                                                    | пки:                 | Панель инструментов:                                                                                                    | Закрыть                                           |
|------------------------------------------------------------------------------------------|----------------------|----------------------------------------------------------------------------------------------------|---------------------------------------------------|
| Удалить<br>Отменить<br>Свойства<br>У Вырезать<br>Копировать<br>Вставить<br>У Свойства па |                      | ибавить -><br>удалить<br>удалить<br>Разделитель<br>Разделитель<br>Вид<br>Разделитель<br>С ССССССССССССССССССССССССССССССССССС | С <u>б</u> рос<br>В <u>в</u> ерх<br>В <u>н</u> из |
| екст <u>к</u> нопки:                                                                     | выборочно текст спра | ва                                                                                                    |                                                   |
|                                                                                          |                      |                                                                                                    |                                                   |

Рис. 2.3. Окно диалога «Настройка панели инструментов»

- завершив перемещение кнопок, нажать кнопку Закрыть в окне диалога «Настройка панели инструментов» панель инструментов должна выглядеть примерно как на рис. 2.4.

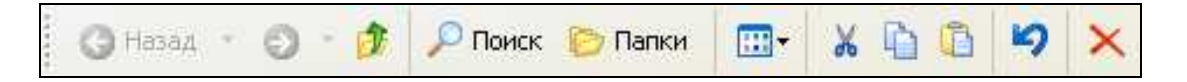

Рис. 2.4. Панель инструментов после выполнения настройки

папку «Эксперимент 1» оставить открытой.

25. Из папки «Эксперимент 1» скопировать группу файлов «Explorer», «Desktop» и «Данные» в папку «Эксперимент 3»:

– выделить в папке «Эксперимент 1» указанные файлы:

- a) однократным щелчком левой кнопки мыши выделить первый файл,
- б) нажать на клавиатуре клавишу Shift и, удерживая ее нажатой, щелкнуть последний файл все три файла должны быть выделены синим цветом,
- в) отпустить клавишу Shift;

**Внимание!** Так выполняется выделение группы компактно расположенных файлов. Отменить выделение можно щелчком левой кнопки мыши на свободном поле окна.

- найти на панели инструментов и щелкнуть мышью кнопку «Копировать» 🗈.
- закрыть окно папки «Эксперимент 1»;
- открыть окно папки «Эксперимент 3»;
- найти на панели инструментов и щелкнуть мышью кнопку «Вставить» 1. В окне папки «Эксперимент 3» должны появиться файлы «Explorer», «Desktop» и «Данные».

26. Отменить копирование файлов щелчком мыши по кнопке «Отменить» . Файлы «Explorer», «Desktop» и «Данные» должны исчезнуть из окна папки «Эксперимент 3».

27. Закрыть окно папки «Эксперимент 3».

28. Из папки «Эксперимент 1» скопировать группу файлов «Desktop» и «Данные» в папку «Эксперимент 3»:

- открыть окно папки «Эксперимент 1»;
- выделить указанные файлы:
  - a) однократным щелчком левой кнопки мыши выделить первый файл,
  - б) нажать на клавиатуре клавишу <u>Ctrl</u> и, удерживая ее нажатой, щелкнуть второй файл. Файлы «Desktop» и «Данные» должны быть выделены синим цветом. Отпустить клавишу <u>Ctrl</u>;

**Внимание!** Так выполняется выделение группы файлов, расположенных вразброс. Отменить выделение можно щелчком левой кнопки мыши на свободном поле окна.

- вывести на экран меню «Правка»;
- в меню «Правка»выбрать команду *Копировать*;
- закрыть окно папки «Эксперимент 1»;
- открыть окно папки «Эксперимент 3»;
- вывести на экран меню «Правка»;
- в меню «Правка»выбрать команду Вставить. В окне папки «Эксперимент 3» должны появиться файлы «Desktop» и «Данные»;
- отменить копирование файлов «Desktop» и «Данные» в папку «Эксперимент 3»:
  - а) вывести на экран меню «Правка»,

- б) в меню «Правка» выбрать команду Отменить копирование. Файлы «Desktop» и «Данные» должны исчезнуть из папки «Эксперимент 3».
- 29. Закрыть окно папки «Эксперимент 3».

30. Из папки «Эксперимент 1» перенести группу файлов «Desktop» и «Данные» в папку «Эксперимент 3»:

- открыть окно папки «Эксперимент 1»;
- выделить указанные файлы;
- найти на панели инструментов и щелкнуть мышью на кнопке «Вырезать» 🔀;
- окно папки «Эксперимент 1» оставить открытым;
- открыть окно папки «Эксперимент 3»;
- на панели инструментов найти и щелкнуть мышью кнопку «Вставить». В окне папки «Эксперимент 3» должны появиться файлы «Desktop» и «Данные»;
- убедиться в том, что файлы исчезли из папки «Эксперимент 1».

31. Отменить перенос файлов «Desktop» и «Данные»:

- щелкнуть мышью на кнопке «Отменить» в окне папки «Эксперимент 3». Файлы «Desktop» и «Данные» должны исчезнуть из окна папки «Эксперимент 3» и вновь появиться в окне папки «Эксперимент 1»;
- убедиться в том, что файлы вновь появились в папке «Эксперимент 1»;
- закрыть окна папок «Эксперимент 1» и «Эксперимент 3».

32. Из папки «Эксперимент 1» перенести группу файлов «Explorer», «Desktop» и «Данные» в папку «Эксперимент 3»:

- открыть окно папки «Эксперимент 1»;
- выделить указанные файлы;
- вывести на экран меню «Правка»;
- в меню «Правка» выбрать команду Вырезать;
- окно папки «Эксперимент 1» оставить открытым;
- открыть окно папки «Эксперимент 3»;
- вывести на экран меню «Правка»;
- в меню «Правка» выбрать команду Вставить; В окне папки «Эксперимент 3» должны появиться файлы «Explorer», «Desktop» и «Данные»;
- убедиться в том, что файлы исчезли из папки «Эксперимент 1».
- 33. Закрыть окна папок «Эксперимент 1» и «Эксперимент 3».

#### Работа с файлами и папками в Проводнике

1. Выполнить команду Пуск, выбрать пункт *Все программы*  $\rightarrow Cmahdapmhie \rightarrow Проводник – откроется окно Проводника Windows (рис. 11).$ 

|                | 😂 Program Files                             |                                                                                                    |                                                                                                    |                                                                                                    |
|----------------|---------------------------------------------|----------------------------------------------------------------------------------------------------|----------------------------------------------------------------------------------------------------|----------------------------------------------------------------------------------------------------|
| Панель         | Файл Правка Вид Избранно<br>О Назад - 🕥 - 🏂 | е Сервис Справка                                                                                                    |                                                                                                    | At .                                                                                                    |
| _              | Папки ×                                     | Имя 🔺                                                                                                    | Размер Тип                                                                                                    | Изменен 🔼                                                                                                    |
| Панель папок — |                                             | Adobe Adobe Media Player DTester Canon Common Files ComPlus Applications DAEMON Tools Lite DIFX Far HWINF032 Intel Internet Explorer JowooD K-Lite Codec Pack Messenger Microsoft frontpage Microsoft Office | Παπκα ς φαΫπ.<br>Παπκα ς φαΫπ.<br>Παπκα ς φαΫπ.<br>Παπκα ς φαΫπ.<br>Παπκα ς φαΫπ.<br>Παπκα ς φαΫπ.<br>Παπκα ς φαΫπ.<br>Παπκα ς φαΫπ.<br>Παπκα ς φαΫπ.<br>Παπκα ς φαΫπ.<br>Παπκα ς φαΫπ.<br>Παπκα ς φαΫπ.<br>Παπκα ς φαΫπ. | ами 19.12.2008 9:06<br>ами 19.12.2008 9:03<br>ами 21.01.2009 21:39<br>ами 28.03.2009 19:46<br>ами 24.08.2008 16:37<br>ами 24.08.2008 16:37<br>ами 25.08.2008 7:38<br>ами 02.12.2008 8:39<br>ами 01.01.2009 20:19<br>ами 25.08.2008 7:21<br>ами 24.08.2008 16:39<br>ами 24.08.2008 16:35<br>ами 24.08.2008 16:36<br>ами 24.08.2008 16:40<br>ами 24.08.2008 16:40<br>ами 24.08.2008 16:40<br>ами 24.08.2008 16:40<br>ами 24.08.2008 16:40<br>ами 24.08.2008 16:40<br>ами 17.01.2009 21:41 |
|                | Объектов: 39, скрытых: 4 (Свободно і        | на диске: 27,2 ГБ)                                                                                                    | 0 байт 🛛 😏 Мой                                                                                                    | компьютер                                                                                                    |

Рис. 2.5. Окно Проводника

- 2. Убрать с экрана панель инструментов Проводника:
  - выполнить команду меню Вид→Панели инструментов→
     →Обычные кнопки.
- 3. Отобразить на экране панель инструментов Проводника:
  - выполнить команду меню Вид→Панели инструментов→
     →Обычные кнопки.
- 4. Убрать с экрана строку состояния Проводника:
  - выполнить команду *меню Вид*→Строка состояния.
- 5. Отобразить на экране строку состояния Проводника:
  - выполнить команду *меню Вид→Строка состояния*.
- 6. Выяснить назначение всех элементов панели инструментов:
  - к каждому элементу панели инструментов подвести указатель мыши и задержать его на несколько секунд. На экране появится всплывающая подсказка, которая объясняет назначение данного элемента.
- 7. Развернуть окно Проводника во весь экран.
- 8. Расширить левую часть Проводника:
  - поместить указатель мыши на границу, разделяющую левую (Папки) и правую (Содержимое папки) части Проводника таким образом, чтобы он приобрел вид двунаправленной стрелки;

 нажать левую кнопку мыши и, не отпуская ее, переместить границу вправо.

9. В левой части Проводника показать перечень вложенных папок диска С::

– поместить указатель мыши на значок 
→, расположенный рядом со значком диска C: и выполнить однократный щелчок левой кнопкой мыши – на экране появится перечень папок, расположенных на диске C:, знак 
→ сменится на 
→ (рис. 2.6).

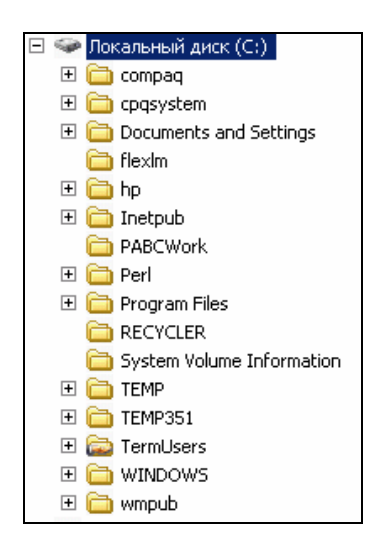

Рис. 2.6. Папки диска С:

10. В левой части Проводника убрать с экрана перечень вложенных папок диска С::

 поместить указатель мыши на значок □, расположенный рядом со значком диска *C*: и выполнить однократный щелчок левой кнопкой мыши. С экрана исчезнет перечень папок, расположенных на диске *C*:. Знак □ сменится на □.

**Внимание!** Перед значком диска или папки означает, что данный диск или папка содержат вложенные папки.

**Внимание!** Щелчок по знаку 🗄 не позволяет выполнить переход на диск или в папку, а только дает возможность увидеть вложенные папки.

11. Аналогичным образом просмотреть другие диски.

12. В левой части Проводника показать перечень вложенных папок диска С: (см. п. 9.).

13. Перейти на диск С::

- в левой части Проводника поместить указатель мыши на значок диска *C*: и сделать однократный щелчок левой кнопкой мыши. В правой части Проводника появится перечень вложенных папок диска *C*:.

14. В левой части Проводника показать папки, находящиеся в папке *WINDOWS* (см. п. 9).

15. Перейти в папку *WINDOWS*:

в левой части Проводника поместить указатель мыши на значок папки WINDOWS и сделать однократный щелчок левой кнопкой мыши. В правой части Проводника появится перечень вложенных файлов и папок папки WINDOWS.

16. Перейти в папку *System32* (см. п. 15). Обратить внимание на перечень файлов и папок, появившийся в правой части Проводника.

17. Вернуться из папки *System32* в папку *WINDOWS*:

 найти на панели инструментов Проводника и щелкнуть мышью на кнопке «Переход на один уровень вверх»

18. Вернуться из папки WINDOWS в корневую папку диска С: (см. п. 17.).

| 19. Перейти                          | на | диск | Z:, | используя | адресную | строку |
|--------------------------------------|----|------|-----|-----------|----------|--------|
| Адрес <u>:</u> 🧇 Локальный диск (E:) |    |      |     | •         |          |        |

- щелкнуть по кнопке со стрелкой в адресной строке  $\Box$ ;
- в появившемся списке найти диск Z: и сделать однократный щелчок левой кнопкой мыши по значку этого диска. В поле «Переход к другой папке» отобразятся значок и имя диска Z:, а в правой части Проводника будет выведено содержимое корневой папки диска Z:;

20. Поочередно перейти на другие диски, используя адресную строку (см. п. 19).

21. Из папки *WINDOWS* диска *C*: скопировать группу файлов FaxSetup, MSOFFICE, OPENMAIL, vb в папку «Эксперимент 1»:

- перейти в папку WINDOWS диска С:. В правой части Проводника отобразится содержимое этой папки;
- в правой части Проводника выделить нужные файлы;
- выделенные файлы скопировать в буфер обмена;
- перейти в папку «Эксперимент 1». В правой части Проводника отобразится содержимое этой папки;
- вставить файлы из буфера обмена.

22. Из папки *system* (находится на диске *C:* в папке *WINDOWS*) скопировать группу файлов MSVIDEO.DLL, OLECLI.DLL, OLESVR.DLL, OPMLDLL.DLL в папку «Эксперимент 2»:

- перейти в папку system;
- в правой части Проводника выделить нужные файлы;
- выделенные файлы скопировать в буфер обмена;
- перейти в папку «Эксперимент 2». В правой части Проводника отобразится содержимое этой папки;
- вставить файлы из буфера обмена.
- 23. Удалить все файлы из папки «Эксперимент 2»:
  - вывести на экран меню «Правка»;
  - в меню «Правка» выбрать команду Выделить все. Все файлы будут выделены синим цветом;
  - нажать на клавиатуре клавишу Delete и подтвердить удаление файлов.
- 24. Закрыть Проводник.

#### Переименование файлов и папок

- 1. Переименовать папку «Эксперимент 1» в «Опыт»:
  - на рабочем столе выделить папку «Эксперимент 1»;
  - щелкнуть левой кнопкой мыши по имени папки. Имя папки будет выделено синим цветом, и появится мигающий курсор;
  - с клавиатуры ввести новое имя папки «Опыт»;
  - нажать клавишу Enter или щелкнуть левой кнопкой мыши на свободном месте рабочего стола.

2. Переименовать файл «Данные» (находится в папке «Эксперимент 3») в «Сведения»:

- открыть окно папки «Эксперимент 3»;
- щелчком правой кнопки мыши на файле «Данные» отобразить его контекстное меню;
- в контекстном меню выбрать пункт Переименовать;
- с клавиатуры ввести новое имя файла;
- нажать клавишу Enter или щелкнуть левой кнопкой мыши на свободном месте окна.
- 3. Закрыть окно папки «Эксперимент 3».

### Создание ярлыка

1. Создать на рабочем столе ярлык для запуска программы «Калькулятор»:

- вывести на экран контекстное меню рабочего стола;
- в контекстном меню выбрать пункт Создать→Ярлык появится окно «Создание ярлыка»;
- в командной строке окна «Создание ярлыка» с клавиатуры набрать путь к запускаемому файлу *calc.exe*: *C:\WINDOWS\System32\calc.exe*;
- щелкнуть по кнопке Далее (для поиска запускаемого файла можно также воспользоваться кнопкой Обзор).
- в появившемся окне «Выбор названия программы» с клавиатуры набрать название ярлыка «Калькулятор» и щелкнуть по кнопке Готово.

2. Используя созданный ярлык, запустить программу «Калькулятор».

3. Выйти из программы «Калькулятор».

#### Удаление файлов и папок

1. Удалить с рабочего стола папки «Эксперимент 1» и «Эксперимент 3»:

- выделить папки «Эксперимент 1» и «Эксперимент 3»;
- щелчком правой кнопки мыши по значку любой из выделенных папок отобразить контекстное меню группы папок;
- в контекстном меню выбрать команду Удалить;
- подтвердить удаление выделенных папок.
- 2. Удалить с рабочего стола ярлык для программы «Калькулятор»:
  - выделить ярлык;
  - вывести контекстное меню ярлыка;
  - в контекстном меню выбрать команду Удалить;
  - подтвердить удаление ярлыка.

### Лабораторная работа № 3 ТЕКСТОВЫЙ ПРОЦЕССОР Microsoft Word

**Цель выполнения работы:** изучение приемов работы по созданию текстового документа в Microsoft Word.

**Теоретические сведения.** См. разделы 6.3, 6.6.4 – 6.6.6 лекционного курса.

#### Установка параметров страницы

1. Открыть Microsoft Word.

2. В режиме отображения документа «Разметка страницы» установить поля страницы двумя способами:

- с помощью горизонтальной и вертикальной линеек:
  - a) левое 3 см,
  - б) правое 4 см,
  - в) верхнее 6 см,
  - г) нижнее 7 см;
- на вкладке «Поля» окна диалога «Параметры страницы»:
  - а) левое 4 см,
  - б) правое 3 см,
  - в) верхнее 5 см,
  - г) нижнее 5 см.

3. На вкладке «Поля» окна диалога «Параметры страницы» сменить ориентацию страницы с книжной на альбомную и наоборот.

#### Ввод, редактирование и форматирование текста

1. Включить непечатаемые символы:

– нажать кнопку «Непечатаемые знаки» 🔳 на панели инструментов «Стандартная».

2. Набрать текст:

За тридцать лет знакомства я привык его видеть на постоянно изменяющемся фоне — улочки Вильнюса и Паланги, набережные Петербурга, арбатские переулки. ¶ И все-таки — вечный путешественник. ¶ Было это в Соединенных Штатах, в городе Нью-Хейвене, там, где находится университет Йельский, один из лучших, престижных в стране. Вот уже, кажется, больше десяти лет он работает в этом университете. ¶ Он стоял на платформе в черном пальто до пят, и светлый шарфик под цвет его шевелюры был завязан узлом и выглядел артистическим бантом (в конце набора текста нажать Enter).

3. Разделить текст на абзацы в тех местах, где размещен символ завершения абзаца ¶.

- 4. Соединить первый и второй абзацы:
  - поместить курсор текста в начало второго абзаца и нажать клавишу Backspace.

- 5. Изменять масштаб изображения:
  - 100 %;
  - 120 %;
  - 50 %;
  - 200 %;
  - установить комфортный для работы масштаб отображения текста по собственному усмотрению.
- 6. Выделение фрагментов текста:
  - поочередно выделить:
    - а) слово (отменить выделение),
    - б) два-три любых слова (отменить выделение),
    - в) предложение (отменить выделение),
    - г) абзац (отменить выделение),
    - д) весь текст (отменить выделение);
  - выделить второе предложение 1-го абзаца, вырезать его в буфер, поместить в начало текста;
  - выделить слово «университет», вырезать его в буфер, поместить его после слова «Йельский»;
  - выделить последний абзац, вырезать его в буфер, поместить его перед вторым абзацем;
  - выделить первый абзац, вырезать его в буфер, поместить его в конце текста;
  - выделить первый абзац, скопировать его в буфер, поместить его в конце текста.
- 7. Вставка заголовка:
  - поместить курсор текста в начало текста;
  - набрать текст заголовка (Воспоминания);
  - нажать Enter.

8. Установка параметров абзаца с помощью горизонтальной линейки и панели инструментов «Форматирование»:

- выделить весь текст;
- установить для всего текста отступ слева 2 см;
- установить для всего текста отступ справа 1,5 см;
- отменить выделение;
- выделить весь текст, кроме заголовка;
- установить абзацный отступ 1 см;
- установить междустрочный интервал 1,5;

- установить выравнивание «по ширине»;
- отменить выделение.
- 9. Проверить переносы «тире».
- 10. Установка параметров абзаца с помощью окна диалога «Абзац»:
  - выделить заголовок текста;
  - выполнить команду *меню* Формат→Абзац;
  - в открывшемся окне диалога «Абзац» установить следующие параметры:
    - а) выравнивание «по центру»,
    - б) интервал «после» 24 пт,
    - в) OK;
  - выделить весь текст, кроме заголовка;
  - выполнить команду *меню* Формат→Абзац;
  - в открывшемся окне диалога «Абзац» установить следующие параметры:
    - а) установить абзацный отступ 1,27 см,
    - б) установить междустрочный интервал «множитель 1,1»,
    - в) OK;
  - выделить весь текст;
  - выполнить команду *меню Формат→Абзац*;
  - в открывшемся окне диалога «Абзац» установить следующие параметры:
    - а) установить для всего текста отступ слева 1,5 см,
    - б) установить для всего текста отступ справа 2 см.
- 11. Проверить переносы «тире».
- 12. Все буквы заголовка сделать прописными:
  - выделить заголовок текста,
  - нажать сочетание клавиш Shift+F3.

13. Установка параметров шрифта с помощью панели инструментов «Форматирование»:

- выделить заголовок текста, если предыдущее выделение было отменено;
- используя соответствующие списки и кнопки установить следующие параметры:
  - a) гарнитура Verdana,
  - б) размер 26 пт,
  - в) начертание полужирный,
  - г) цвет изумрудный.

14. Установка параметров шрифта с помощью окна диалога «Шрифт»:

- выделить весь текст, кроме заголовка;
- выполнить команду *меню Формат*→Шрифт;
- в открывшемся окне диалога «Шрифт» установить следующие параметры:
  - a) гарнитура Mangal,
  - б) размер 14 пт,
  - в) начертание курсивный,
  - г) цвет серый 50%,
  - д) ОК;
- выделить заголовок текста;
- выполнить команду *меню Формат*→Шрифт;
- в открывшемся окне диалога «Шрифт» установить:
  - а) видоизменение «с тенью»,
  - б) ОК;
- выделить в тексте «вечный путешественник»;
- выполнить команду меню Формат→Шрифт;
- в открывшемся окне диалога «Шрифт» установить:
  - а) подчеркивание двойной линией,
  - б) цвет подчеркивания бледно-голубой,
  - в) OK;
- выделить в тексте «Йельский университет»;
- выполнить команду меню Формат→Шрифт→вкладка «Интервал»;
- в открывшемся окне диалога «Шрифт» установить:
  - а) интервал разреженный,
  - б) на 3 пт;
- на вкладке «Анимация» установить:
  - а) вид «мерцание»,
  - б) ОК созданный текст должен выглядеть как на рис. 3.1.

#### Сохранение и удаление документа

1. Сохранить документ под именем «Странник» в папке, указанной преподавателем.

- 2. Выполненную работу показать преподавателю.
- 3. Закрыть Microsoft Word.

- 4. Открыть Microsoft Word.
- 5. Открыть созданный документ.
- 6. Закрыть Microsoft Word.
- 7. Удалить созданный документ.

# воспоминания

Он стоял на платформе в черном пальто до пят, и светлый шарфик под цвет его шевелюры был завязан узлом и выглядел артистическим бантом.

Было это в Соединенных Штатах, в городе Нью-Хейвене, там, где находится Йельский университет, один из лучших, престижных в стране. Вот уже, кажется, больше десяти пет он работает в этом университете.

И все-таки — <u>вечный</u> <u>путешественник</u>. За тридцать пет знакомства я привык его видеть на постоянно изменяющемся фоне — упочки Вильнюса и Папанги, набережные Петербурга, арбатские переулки.

Он стоял на платформе в черном пальто до пят, и светлый шарфик под цвет его шевелюры был завязан узлом и выглядел артистическим бантом.

#### Рис. 3.1. Образец форматирования текста

#### Лабораторная работа №4 ТЕКСТОВЫЙ ПРОЦЕССОР Microsoft Word

**Цель выполнения работы:** изучение приемов работы по созданию текстового документа с использованием газетных колонок, колонтитулов и использованию заливки в Microsoft Word.

**Теоретические сведения.** См. разделы 6.6.4-6.6.6, 6.6.11, 6.12, 6.13.1, 6.13.6 лекционного курса.

#### Ввод текста

1. Открыть Microsoft Word.

- 2. Набрать текст в соответствии с образцом (рис. 4.1):
  - включить отображение непечатаемых символов;
  - набрать текст <u>в одну колонку</u>. Контролировать размещение непечатаемых символов в тексте – оно должно соответствовать образцу на рис. 4.1.

3. Сохранить файл под именем Rain, в папке, указанной преподавателем.

#### Форматирование набранного текста и его разделение на колонки

1. Для набранного текста установить следующие параметры форматирования:

- для заголовков стихов в окне диалога «Шрифт» установить:
  - а) гарнитура Impact,
  - б) размер 17 пт,
  - в) начертание курсив,
  - г) цвет коричневый;
- для заголовков стихов в окне диалога «Абзац» установить:
  - а) выравнивание по центру,
  - б) интервал перед 8,5 пт,
  - в) интервал после 2,85 пт,
  - г) междустрочный минимум,
  - д) значение 13 пт;
- для остального текста стихов в окне диалога «Шрифт»:
  - a) гарнитура Times New Roman,
  - б) размер 11 пт,
  - в) начертание обычный,
  - г) цвет авто (черный);
- для остального текста стихов в окне диалога «Абзац»:
  - а) выравнивание по левому краю,
  - б) интервал перед 6 пт,
  - в) интервал после 0 пт,
  - г) междустрочный минимум,
  - д) значение 13,4 пт;

2. Разделить текст на три колонки (1-ая и 3-я колонки – для текста, 2-ая – для разделителя):

- выделить весь текст;
- выполнить команду *меню Формат→Колонки*;

- в открывшемся окне «Колонки» в группе «Тип» выбрать *три* и снять флажок колонки одинаковой ширины;
- ОК;
- поместить текстовый курсор перед словами «До утра»;
- выполнить команду *меню Вставка→Разрыв*;
- в окне «Разрыв» в группе «Начать» установить переключатель новую колонку;
- ОК;
- повторить вставку разрыва колонки.

#### Размещение художественного разделителя колонок

- 1. Во 2-ую колонку поместить разделитель:
  - текстовый курсор поместить в начало второй колонки;
  - *–* выполнить команду *меню Вставка→Рисунок→Картинки*;
  - в открывшейся области задач «Вставка картинки» в поле «Искать текст» набрать «разделители» (без кавычек);
  - нажать кнопку Найти;
  - из найденных вариантов щелчком мыши выбрать тот, который соответствует образцу (рис. 4.2);
  - закрыть область задач «Вставка картинки».
- 2. Выполнить настройку размещения разделителя во 2-ой колонке:
  - щелчком мыши выделить разделитель;
  - выполнить команду *меню Формат→Рисунок*;
  - в открывшемся окне диалога «Формат рисунка»:
    - a) на вкладке «Положение» в группе «Обтекание» выбрать вариант вокруг рамки,
    - б) ОК;
  - выполнить команду *меню Формат→Рисунок*;
  - в открывшемся окне диалога «Формат рисунка»:
    - а) на вкладке «Размер» в группе «Размер и поворот» указать поворот 90°,
    - б) на вкладке «Положение» в группе «Обтекание» выбрать вариант *в тексте*,
    - в) OK;
  - поместить текстовый курсор в конец абзаца, содержащего разделитель, и нажать Enter;

- во 2-ой колонке выделить абзац, содержащий разделитель, и применить к нему центрирование текста;
- используя маркеры изменения размеров, увеличить размеры разделителя.
- 3. Отрегулировать ширину колонок.

#### Применение заливки к тексту

- 1. Применить к тексту заливку:
  - для 1-го стихотворения светло-зеленая заливка;
  - для 2-го стихотворения светло-коричневая;
  - для 3-го стихотворения розовая;
  - для 4-го стихотворения светло-бирюзовая;
  - для 5-го стихотворения светло-желтая:
    - а) выделить стихотворение вместе с заголовком,
    - б) выполнить команду *меню Формат→Границы и заливка*,
    - в) в открывшемся окне диалога«Границы и заливка» на вкладке «Заливка» из палитры выбрать нужный цвет,
    - г) ОК.

#### Создание колонтитула

- 1. Создать верхний колонтитул:
  - выполнить команду меню Вид→Колонтитулы текстовый курсор переместится в область верхнего колонтитула;
  - набрать фамилию и инициалы автора;
  - нажать Tab на клавиатуре;
  - набрать название документа «Кто разбудил солнце» (без кавычек);
  - нажать Tab на клавиатуре;
  - нажав кнопку на панели инструментов «Колонтитулы», поместить в колонтитул номер страницы;
  - нажать Закрыть на панели инструментов «Колонтитулы» (на рис. 4.3).

2. Сохранить файл под текущим именем, в папке, указанной преподавателем.

- 3. Показать выполненную работу преподавателю.
- 4. Закрыть Microsoft Word.

#### дождикт

Ну-ка, лождик, весалей. ↔ Лей, лей! ¶ Все-умой. ↔ Водой живой, ↔ Дождевой. ¶ Дай напиться. ↔ Тополям. ↓ И полям. ¶ Чтобы мы. ↔ Роспискорей. ¶ Дождик, . ↔ Тын нас. полей! ¶

#### ПОЧЕМУ-ПЛАЧЕТ-ТУЧКА¶

Туча-мама⊶ С∙тучкой-дочкой ↔ Прогуляться вышие Ночкой. ¶ Туча медленно 🕂 Плыла, 🕂 Ливни тепльн + Неспа. ¶ Только хмурилась, 🕶 Вздыхала: 🕂 —.До.чего.же.я.⊷ Устапа. ¶ Тучка-по-небу. Носилась, 🕂 Беззаботно 🕂 Веселилась, 🕶 До∙утра⊶ Она-гуляла, 🕂 Тучу-маму 🕂 Потеряла. ¶ И теперь 🕶 Олна стоит. + Плачет, бедная, 🕂 Навзрыд. ¶

#### ГОВОРЛИВЫЙ РУЧЕЕК¶

Ручеек, ручеек. Беспокойный мой дружок, «-До чего же ты нгривый, «-Шаловливый, товорливый. ¶ Змейкой быстрою беж нив, «-Извиваешься, журчнив, «-Извенит твой голосок, «-Как серебряный звонок. ¶ Мне-приятно в час любой«-Хоть чуток побыть с тобой. ¶

#### СКВОРЕЦЯ

Мы построили дворец, ↔ Поселился в нем певец — ↔ Голосистый и форсистый, ↔ Непоседливый скворец. ¶

#### РОМАШКОВАЯ ПОЛЯНА¶

Удикляется Светлана: +-— До чего светла поляна, +-Нет ее светлей и краше — +-Столько баленьких ромашек! ¶

#### Мельничук И. М. Кто разбудил солнце До утра Она гуляла, Дождик Тучу-маму Ну-ка, дождик, веселей Потеряла. Лей, пей! И теперь Все умой Одна стоит, Водой живой, Плачет, бедная, Дождевой Навзрыд. Дай напиться Тополям ГОВОРПИВЫЙ РУЧЕЕК И полям Ручеек, ручеек — Чтобымы Беспокойный мой дружок, Роспискорей, До чего же ты игривый, Дождик, Шаповливый, говорливый Ты и нас полей! Змейкой быстрою бежишь, Почему плачет тучка Извиваешься, журчишь, И звенит твой голосок, Туча-мама Как серебряный звонок. С тучкой-дочкой Мне приятно в час любой Прогуляться вышли Хоть чуток побыть с тобой. Ночкой Туча медпенно СКВОРЕЦ Пльта, Ливни тепльте Мы построили дворец, Неспа. Поселился в нем певец Голосистый и форсистый, Только хмурилась, Непоседливый скворец. Вздыхала: — Дочегоже я Ромашковая поляна Устала. Удивляется Светлана: Тучка по небу - До чего светла поляна, Носилась, Нет ее светлей и краще – Беззаботно Столько беленьких ромашек! Веселилась,

Рис. 4.1. Образец текста для ввода

Рис. 4.2. Образец для форматирования

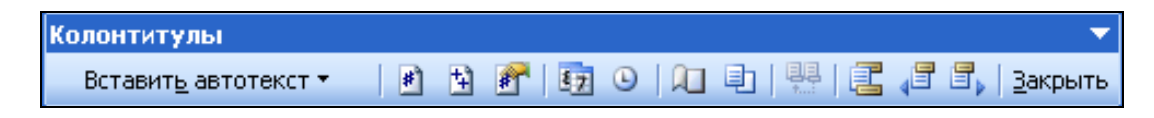

Рис. 4.3. Панель инструментов «Колонтитулы»

### Лабораторная работа № 5 ТЕКСТОВЫЙ ПРОЦЕССОР Microsoft Word

Цель выполнения работы: изучение приемов работы по использованию встроенных стилей, вставке в текст сносок и символов, отсутствующих в раскладке клавиатуры, применению границ в тексте, автоматическому созданию оглавления текстового документа в Microsoft Word.

**Теоретические сведения.** См. разделы 6.6.4 – 6.6.6, 6.6.8, 6.6.10, 6.14 лекций.

#### Ввод текста документа

1. Открыть Microsoft Word.

2. В режиме просмотра документа «Разметка страницы» набрать текст и отформатировать его по образцу, установив следующие параметры страницы, абзаца и шрифта:

- поля страницы:
  - а) верхнее 4 см;
  - б) нижнее 4 см;
  - в) левое 5 см;
  - г) правое 3 см;
- параметры абзаца:
  - а) выравнивание по ширине;
  - б) уровень основной тек;
  - в) отступы: слева 0 см, справа 0 см;
  - г) первая строка: отступ на 1,27 см;
  - д) интервалы: перед 0 пт, после 0 пт (для последнего абзаца – 17 пт);
  - е) междустрочный полуторный;
- параметры шрифта для основного текста:
  - a) шрифт Times New Roman;
  - б) начертание по образцу;
  - в) размер 14 пт;
- г) цвет текста: 2-й абзац изумрудный, 6-й абзац индиго, остальной текст «Авто» (черный);
- д) подчеркивание по образцу;
- е) видоизменения по образцу;

#### Применение встроенных стилей заголовков

1. Выделить заголовок, к которому нужно применить тот или иной стиль.

2. Щелчком мыши по кнопке со стрелкой в списке «Стиль» <sup>Обычный + 14 г</sup> на панели инструментов «Стандартная» вывести список стилей.

3. В списке найти нужный стиль щелчком по его имени применить к выделенному заголовку:

- «О химических элементах» стиль «Заголовок 1»;
- «Азот», «Натрий» стиль «Заголовок 2»;
- «Азотный наркоз», «Свифт смеялся напрасно», «Дискуссия не окончена», «Натрий и золото», «Натриевый пояс Земли» – стиль «Заголовок 3».

## Применение границ и заливки

1. Выделить абзац, который в соответствии с образцом нужно оформить границами и заливкой.

2. По команде *меню Формат →Границы и заливка* открыть окно диалога «Границы и заливка».

- 3. В этом окне установить следующие параметры:
  - граница двойная шириной 0,5 пт, цвет «Авто» (черный);
  - заливка цвет «серый 10%».
- 4. OK.

#### Вставка сносок

1. По команде *меню Вставка — Ссылка — Сноска* открыть окно диалога «Сноски».

2. В этом окне указать параметры для размещаемых сносок (рис. 5.1).

3. OK.

4. Создать в тексте сноски по образцу.

| Сноски                   | $\mathbf{X}$         |
|--------------------------|----------------------|
| Положение                |                      |
| ОСНОСКИ:                 | Внизу страницы 🛛 💌   |
| <u>к</u> онцевые сноски: | В конце документа 💉  |
|                          | Заменить             |
| Формат                   |                      |
| <u>Ф</u> ормат номера:   | 1, 2, 3, 💌           |
| дру <u>г</u> ой:         | С <u>и</u> мвол      |
| <u>Н</u> ачать с:        | 1                    |
| Нум <u>е</u> рация:      | На каждой странице 💌 |
| Применить изменения -    |                      |
| Применить:               | к выделенному текс 💟 |
|                          |                      |
| Вставить О               | тмена Применить      |

Рис. 5.1. Окно диалога «Сноски»

## Создание колонтитулов

В документе создать верхний колонтитул, содержащий ФИО автора, Дату/Время и № страницы (см. лабораторную работу № 4).

# Размещение картинки

1. Руководствуясь образцом документа вставить из коллекции картинок изображение микроскопа:

- поместить текстовый курсор в ту область текста, где будет находиться картинка;
- выполнить команду *меню Вставка*→Рисунок→Картинки;
- в открывшейся области задач «Вставка картинки» в поле «Искать текст» набрать «микроскоп» (без кавычек);
- нажать кнопку Найти;
- щелкнуть мышью по найденной картинке;
- закрыть область задач «Вставка картинки».
- 2. Выполнить настройку параметров размещенной картинки:
  - выделить в документе изображение микроскопа;
  - используя маркеры изменения размеров, изменить размеры картинки в соответствии с образцом;
  - по команде меню Формат→Рисунок открыть окно «Формат рисунка»;

- в этом окне на вкладке положение указать параметры картинки как на рис. 5.2.
- 3. ОК.

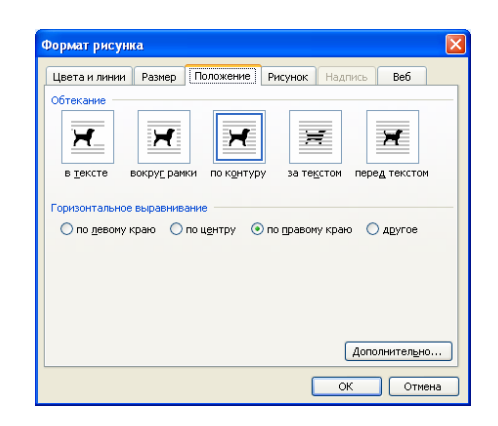

Рис. 5.2. Окно диалога «Формат рисунка»

#### Создание оглавления

1. Поместить текстовый курсор в начало документа.

2. По команде *меню Вставка — Ссылка — Оглавление и указатели* открыть окно диалога «Оглавление и указатели».

3. В этом окне на вкладке «Оглавление» установить параметры создаваемого оглавления как на рис. 5.3.

4. ОК – должно получиться оглавление как на рис. 5.4.

| Оглавление и указатели                                                    | 1                        |                                  | ×  |
|---------------------------------------------------------------------------|--------------------------|----------------------------------|----|
| Указатель Оглавление                                                      | Список илл <u>ю</u> стра | щий                              |    |
| Образец печатного докумен                                                 | та                       | Образец ве <u>б</u> -документа   |    |
| ЗАГОЛОВОК 1                                                               | 1                        | <u>ЗАГОЛОВОК 1</u>               |    |
| Заголовок 2                                                               | 3                        | Заголовок 2                      |    |
| Заголовок 3                                                               | 2                        | <u>54000005</u>                  |    |
| <ul> <li>Показать номера стран</li> <li>Номера страниц по пран</li> </ul> | иц                       | Гиперссылки вместо номеров стран | ыт |
| Заполнитель:                                                              | ~                        |                                  |    |
| Общие                                                                     |                          | 1                                |    |
| форматы: Классический                                                     | ✓ Уровни:                | 3                                |    |
| Панель структуры                                                          |                          | Параметры Изменить               |    |
|                                                                           |                          | ОК Отме                          | на |

Рис. 5.3. Окно диалога «Оглавление и указатели»

# Сохранение документа и его просмотр в различных режимах отображения

1. Готовый документ сохранить на диске *C*: в папке TEMP под именем «Химические элементы».

2. Просмотреть документ в обычном режиме, режиме «Вебдокумент», режиме структуры и режиме чтения.

3. Вернуться в режим «Разметка страницы».

4. Закрыть Microsoft Word.

| О ХИМИЧЕСКИХ ЭЛЕМЕНТАХ | 1 |
|------------------------|---|
| Азот                   | 1 |
| Азотный наркоз         | 1 |
| Свифт смеялся напрасно | 1 |
| Дискуссия не окончена  | 2 |
| Натрий                 | 2 |
| Натрий и золото        | 2 |
| Натриевый пояс Земли   | 2 |

Рис. 5.4. Образец оглавления

## Далее см. образец документа О химических элементах

# Азот

# (а) Азотный наркоз

Распространенное мнение о физиологической инертности азота не совсем правильно. Азот физиологически инертен при *обычных условиях*.

При повышении давления, например при погружении водолазов, растет концентрация растворенного азота в белковых и особенно жировых тканях организма. Это приводит к так называемому <u>азотному наркозу</u>.

# (b) Свифт смеялся напрасно

Сатирик Джонатан Свифт<sup>1</sup> охотно издевался над бесплодием современной ему науки. В «Путешествиях Гулливера» есть такое место: «В его распоряжении были две большие комнаты... пятьдесят помощников работали под его руководством. Одни сгущали воздух в сухое плотное вещество, извлекая из него селитру...»

Сейчас <u>аммиачная селитра</u> – вещь абсолютно реальная. <sup>Ее</sup> действительно из воздуха воды

# (с) Дискуссия не окончена

В сентябре 1968 г. Комитет по делам изобретений принял решение о регистрации открытия профессора М. Волского. Однако до сих пор многие ученые скептически относятся к открытию этого ученого.

<sup>&</sup>lt;sup>1</sup> Дж. Свифт - английский писатель

# *Натрий* (d) Натрий и золото

Сейчас ради получения золота расходуется очень много натрия<sup>1</sup>. «Руду золотую» обрабатывают раствором цианида натрия. В промышленных масштабах цианид натрия получают при взаимодействии натрия, аммиака и кокса при температуре ~800°С.

# (е) Натриевый пояс Земли

На Земле<sup>2</sup> натрий никогда не встречается в свободном состоянии, но в верхних слоях атмосферы обнаружен слой атомарного кислорода. <del>Спектральными методами натрий был обнаружен и в межзвездном пространстве.</del>

# Лабораторная работа № 6 ТЕКСТОВЫЙ ПРОЦЕССОР Microsoft Word

**Цель выполнения работы:** изучение приемов работы с различными видами списков в Microsoft Word.

Теоретические сведения. См. раздел 6.10 лекционного курса.

# Создание нумерованных списков

Подготовить элементы для создания нумерованных списков.

1. Открыть Microsoft Word.

2. Включить отображение непечатаемых символов.

3. Набрать элементы для нумерованного списка шрифтом Times New Roman, 11 пт. Каждый элемент должен находиться в отдельном абзаце (рис. 6.1).

4. Дополнительно сделать в документе две копии подготовленных элементов списка.

5. Получившиеся элементы списка разместить в трех колонках с разделителями. Элементы списка должны выглядеть как на рис. 6.2.

Создать и отформатировать нумерованные списки по образцу, представленному на рис. 6.3.

6. Выделить элементы списка в первой колонке.

<sup>&</sup>lt;sup>1</sup> Натрий – химический элемент

<sup>&</sup>lt;sup>2</sup> Земля – третья планета Солнечной системы

Access Denied¶ All files canceled by operator¶ Allocation error¶ Are you sure (Y, N)?¶ Bad command or filename¶ Bad Partition Table¶ Break is on (off)¶ Cannot CHDIR to root¶

#### Рис. 6.1. Элементы нумерованного списка

| Access Denied¶                  | Access Denied¶                  | Access Denied¶                  |
|---------------------------------|---------------------------------|---------------------------------|
| All files canceled by operator¶ | All files canceled by operator¶ | All files canceled by operator¶ |
| Allocation error                | Allocation error                | Allocation error¶               |
| Are you sure (Y, N)?¶           | Are you sure (Y, N)?¶           | Are you sure (Y, N)?¶           |
| Bad command or filename¶        | Bad command or filename         | Bad command or filename¶        |
| Bad Partition Table¶            | Bad Partition Table¶            | Bad Partition Table¶            |
| Break is on (off)¶              | Break is on (off)               | Break is on (off)¶              |
| Cannot CHDIR to root¶           | Cannot CHDIR to root¶           | Cannot·CHDIR·to·root¶           |

#### Рис. 6.2. Подготовленные элементы для создания нумерованных списков

| a/→Access Denied¶                 | <b>№ 1</b> →Access Denied¶           | <b>One.</b> → Access Denied¶          |
|-----------------------------------|--------------------------------------|---------------------------------------|
| <b>b/</b> →All files canceled by  | <b>№ 11</b> →All files canceled by   | <i>Two.</i> → All files canceled by   |
| operator¶                         | operator                             | operator¶                             |
| c /→Allocation error¶             | ₩ III→Allocation error¶              | Three. → Allocation error¶            |
| d <b>/</b> →Are you sure (Y, N)?¶ | <b>№ IV</b> →Are you sure (Y, N)?¶   | Four. → Are you sure (Y, N)?¶         |
| e/→Bad command or filename¶       | 🗶 🕶 🖉 →Bad·command·or·filename       | Five. → Bad command or filename¶      |
| f/ → Bad Partition Table¶         | 🖊 🕶 🖉 🗛 🗛 🗛 🗛 🗛 🗛 🗛 🗛 🗛 🗛            | <b>Six.</b> → Bad Partition Table¶    |
| g/→Break is on (off)¶             | ₩ VII→Break•is•on•(off)¶             | <b>Seven.</b> → Break is on (off)¶    |
| h/+Cannot CHDIR to root¶          | <b>№ VIII</b> →Cannot·CHDIR·to·root¶ | <b>Eight.</b> → Cannot CHDIR to root¶ |
| ¶                                 | l¶                                   |                                       |

Рис. 6.3. Образец форматирования нумерованных списков

7. Для элементов списка в первой колонке применить шрифт Bookman Old Style.

8. По команде *меню Формат→Список* открыть окно диалога «Список».

9. В этом окне:

- на вкладке «Нумерованный» выбрать любой тип нумерации;
- нажать кнопку Изменить;
- в открывшемся окне диалога «Изменение нумерованного списка» установить параметры форматирования списка как на рис. 6.4, *a*):

- а) начать настройку нужно с выбора типа нумерации,
- б) затем в поле «Формат номера» после затененной буквы дописать /,
- в) указать остальные параметры,
- г) в последнюю очередь нажатием кнопки шрифт открыть окно диалога «Шрифт» и здесь для номеров выбрать шрифт Bookman Old Style, полужирный,
- д) ОК в окне диалога «Шрифт»;
- ОК в окне диалога «Изменение нумерованного списка».
- 10. Выделить элементы списка во второй колонке.

11. По команде *меню Формат→Список* открыть окно диалога «Список».

- 12. В этом окне:
  - на вкладке «Нумерованный» выбрать любой тип нумерации;
  - нажать кнопку Изменить;

– в открывшемся окне диалога «Изменение нумерованного списка» установить параметры форматирования списка как на рис. 6.4, *б*):

- а) начать настройку нужно с выбора типа нумерации,
- б) затем в поле «Формат номера» перед затененной римской цифрой дописать № и нажать пробел,
- в) указать остальные параметры,
- г) в последнюю очередь нажатием кнопки шрифт открыть окно диалога «Шрифт» и здесь для номеров выбрать шрифт Bookman Old Style, полужирный курсив, 8 пт,
- д) ОК в окне диалога «Шрифт»;
- ОК в окне диалога «Изменение нумерованного списка».

13. Выделить элементы списка в третьей колонке.

14. По команде *меню Формат→Список* открыть окно диалога «Список».

15. В этом окне:

- на вкладке «Нумерованный» выбрать любой тип нумерации;
- нажать кнопку Изменить;
- в открывшемся окне диалога «Изменение нумерованного списка» установить параметры форматирования списка как на рис. 6.4, *в*):
  - а) начать настройку нужно с выбора типа нумерации (*один*, *два*,...),
  - б) указать остальные параметры,

- в) в последнюю очередь нажатием кнопки шрифт открыть окно диалога «Шрифт» и здесь для номеров выбрать шрифт Arial Black, курсив, 9 пт,
- г) ОК в окне диалога «Шрифт»;

– ОК в окне диалога «Изменение нумерованного списка».

16. Сохранить документ под именем «Нумерованные списки» в папке, указанной преподавателем.

| Изменение нумерованного списка 🛛 🔀                                                          | Изменение нумерованного списка 🛛 🔀                                                                | Изменение нумерованного списка 🛛 🔀                                                                |
|---------------------------------------------------------------------------------------------|---------------------------------------------------------------------------------------------------|---------------------------------------------------------------------------------------------------|
| Формат номера<br>а/ Шрифт<br>нущерация:<br>а, b, c, ♥ начать c: а ♥<br>Положение номера     | Формат номера<br>Ист I Шрифт<br>Нумерация:<br>I, II, III, У начать с: I С<br>Положение номера     | Формат номера<br>Опе, Шрифт<br>нумерация:<br>один, два, У начать с: 1 Ф<br>Положение номера       |
| По левому краю • Ha: 0 см •<br>Положение текста<br>табуляция после:<br>0,7 см • • 00,7 см • | По правому краю У На: 1 см С<br>Положение текста<br>табуляция после:<br>1,25 см С Ступ: 1,25 см С | По правому краю V на: 1 см C<br>Положение текста<br>табуляция после:<br>1,5 см C Стступ: 1,5 см C |
| Образец<br>а/<br>b/<br>с/<br>ОК Отмена                                                      | Образец<br>Ne I<br>Ne II<br>Ne III<br>Ме III<br>ОК Отмена                                         | Образец Опе. Тwo. Тwo. Пhree. ОК Отмена                                                           |
| a                                                                                           | б                                                                                                 | 6                                                                                                 |

Рис. 6.4. Окно диалога «Изменение нумерованного списка»

# Создание маркированных списков

Подготовить элементы для создания маркированных списков.

1. Создать новый документ в Microsoft Word.

2. Набрать элементы для нумерованного списка шрифтом Times New Roman, 12 пт. Каждый элемент должен находиться в отдельном абзаце (рис. 6.5).

3. Дополнительно сделать в документе три копии подготовленных элементов списка.

4. Получившиеся элементы списка разместить в четырех колонках без разделителей. Элементы списка должны выглядеть как на рис. 6.6.

Создать и отформатировать маркированные списки по образцу, представленному на рис. 6.11.

5. Выделить элементы списка в первой колонке.

6. Для элементов списка в первой колонке применить шрифт Arial Narrow, полужирный курсив, 12 пт.

| Рис. 6.5. Элементы | маркированного | списка |
|--------------------|----------------|--------|
|--------------------|----------------|--------|

| Brief      | Brief      | Brief      | Brief      |
|------------|------------|------------|------------|
| Full¶      | Full¶      | Full¶      | Full¶      |
| Info¶      | Info¶      | Info¶      | Info¶      |
| Tree       | Tree       | Tree       | Tree¶      |
| quick¶     | quick¶     | quick¶     | quick¶     |
| View       | View       | View       | View¶      |
| linK¶      | linK¶      | linK¶      | linK¶      |
| On/Off¶    | On/Off¶    | On/Off¶    | On/Off¶    |
| Name¶      | Name¶      | Name¶      | Name¶      |
| eXtention¶ | eXtention¶ | eXtention¶ | eXtention¶ |
| tiMe¶      | tiMe¶      | tiMe¶      | tiMe¶      |
| Size¶      | Size¶      | Size¶      | Size¶      |
| Unsorted¶  | Unsorted¶  | Unsorted¶  | Unsorted¶  |
| Re-read¶   | Re-read¶   | Re-read¶   | Re-read¶   |
| fiLter¶    | fiLter¶    | fiLter¶    | fiLter¶    |
| Drive      | Drive      | Drive      | Drive¶     |

Рис. 6.6. Подготовленные элементы для создания маркированных списков

7. По команде *меню Формат→Список* открыть окно диалога «Список».

- 8. В этом окне:
  - на вкладке «Маркированный» выбрать любой тип маркеров;
  - нажать кнопку Изменить;

- в открывшемся окне диалога «Изменение маркированного списка» установить параметры форматирования списка как на рис. 6.7, *a*):
  - а) начать настройку нужно с выбора типа маркеров. Для этого нужно нажать кнопку Знак, в открывшемся окне диалога «Символ» (рис. 6.7, б) в списке «Шрифт» выбрать шрифт Wingdings. Среди символов этого шрифта выбрать आ ;

| Изме не н<br>Внак марке        | ие маркированного списка 🛛 🔀                 |
|--------------------------------|----------------------------------------------|
|                                |                                              |
| Шр<br>Положение                | ифт Э <u>н</u> ак <u>Р</u> исунок<br>маркера |
|                                | отступ: 0,7 см 💲                             |
| Положение<br>та <u>б</u> уляци | я после:                                     |
| 1,75 см                        |                                              |
| Образец –                      |                                              |
|                                |                                              |
|                                | *                                            |
|                                | <u>ه</u>                                     |
|                                |                                              |
|                                |                                              |

| риф           | r: Wir     | ngding        | s     |        |                     | •                  | •             |          |     |    |         |            |        |        |     |     |
|---------------|------------|---------------|-------|--------|---------------------|--------------------|---------------|----------|-----|----|---------|------------|--------|--------|-----|-----|
| 0             | 6          | Ø             | 0     | Ø      | 0                   | B                  | 80            | ନ୍ଦ      | ഷ   | ò  | -       | æ          | چې     | •      | •   | ^   |
| •             | 0          | 0             | 0     | 0      | 0                   | 0                  | •             |          | ¥   | +  | ×       | *          | ¥      |        | ₩   |     |
| ф             | ¢          | $\diamond$    | д     |        | ٥                   | ☆                  | Ø             | Ð        | Θ   | () | $\odot$ | $\bigcirc$ | Ø      | Ø      | ⊕   |     |
| ⊕             | 0          | $\bigcirc$    | Þ     | \$     | \$                  | Ŕ                  | Û             | Ŷ        | ¢   | Ð  | Ж       | ×          | 8      | 3      | 8   |     |
| Ì             | 8          | ø             | Ń     | ষ      | $\otimes$           | ×                  | ۲             | ٨        | A   | ۷  | C       | Û          | 0      | 0      | ←   |     |
| $\rightarrow$ | $\uparrow$ | $\rightarrow$ | Γ     | 7      | Ľ                   | R                  | ÷             | ≯        | ♠   | ↓  | ĸ       | 7          | Ľ      | Y      | ⇔   |     |
| ⇒             | Û          | Û             | ⇔     | Û      | $\overline{\nabla}$ | $\bigtriangledown$ | Ŵ             | $\nabla$ |     |    | x       | ✓          | x      | V      | Ð   |     |
| нее           | испол      | ьзова         | вшиес | я симе | золы:               |                    |               |          |     |    |         |            |        |        |     |     |
| -             | 1          | ഷ             | ×     | ε      | —                   | φ                  | $\infty$      | ۲        | q   | Ø  | 0       | ٠          | ۲      | $\leq$ | •   |     |
| 'ingdi        | ngs: 2     | 55            |       |        |                     |                    | <u>К</u> одзн | нака:    | 255 |    | Из      | : Сим      | вол (д | ec.)   |     | -   |
|               |            |               |       |        |                     |                    |               |          |     |    |         | (          | ж      |        | Отм | ена |

Рис. 6.7. Настройка первого маркированного списка

- б) ОК в окне диалога «Символ»,
- в) указать остальные параметры,
- ОК в окне диалога «Изменение маркированного списка».
- 9. Выделить элементы списка во второй колонке.

10. Для элементов списка во второй колонке применить шрифт Courier, обычный, 12 пт.

11. По команде *меню Формат→Список* открыть окно диалога «Список».

- 12. В этом окне:
  - на вкладке «Маркированный» выбрать любой тип маркеров;
  - нажать кнопку Изменить;
  - в открывшемся окне диалога «Изменение маркированного списка» установить параметры форматирования списка как на рис. 6.8, *a*):
    - a) начать настройку нужно с выбора типа маркеров. Для этого нужно нажать кнопку Знак, в открывшемся окне диалога «Символ» (см. рис. 6.8, б) в списке «Шрифт» выбрать шрифт Wingdings. Среди символов этого шрифта выбрать <sup>(3)</sup>;

| Изменение маркированного списка 🛛 🛛   | Симе  | юл             |          |          |        |       |   |               |          |           |             |    |                                        |        |           |      | X  |
|---------------------------------------|-------|----------------|----------|----------|--------|-------|---|---------------|----------|-----------|-------------|----|----------------------------------------|--------|-----------|------|----|
| Знак маркера                          | Шриф  | от: Win        | gdings   | ;        |        |       | 1 | /             |          |           |             |    |                                        |        |           |      |    |
| · · · · · · · · · · · · · · · · · · · |       | 25ENC          | $\times$ | +        | G.     | A     | Q | ô             | <b>a</b> | ٢         | $\boxtimes$ | =' | 6                                      | ₫      | ক্ত্ৰ     | - To |    |
| Шрифт Энак Рисунок                    | Ē     |                | A        |          | j      | •     | 2 | ١             | ₽        | Q         |             |    |                                        | 7      | ٩         | ø    |    |
| Положение маркера                     | 32    | ø              | <u>8</u> | 0>       | Ŷ      | Ð     | 9 | G.            | P        | Ŷ         | $\odot$     | ٢  | $\overline{\ensuremath{\mathfrak{S}}}$ | 6*     | ex.       | Æ    |    |
| отступ: О см 😴                        | R     | · <b>&gt;</b>  | ٥        | ۲        | 쁖      | Ŧ     | ዮ | ¢             | ₽        | ✿         | Ģ           | O  | კი                                     | 鏺      | γ         | Я    |    |
| табуляция после:                      | П     | ු              | રી       | Ę        | цþ     | M     | Ň | ξ             | ξţ       | Ж         | er          | Ľ  | ٠                                      | 0      |           |      |    |
| Образец                               |       |                |          | +        |        | ۲     | * | ٠             | X        | $ \land $ | ж           | ٢  | ø                                      | 66     | <b>99</b> |      |    |
|                                       | 0     | 1              | 0        | 3        | 4      | 3     | 6 | Ø             | 8        | 9         | $\bigcirc$  | 0  | 0                                      | 0      | 0         | 0    | ~  |
| * <u></u>                             | Ранее | е испол        | 530Bal   | зшиес    | я симе | золы: |   |               |          |           |             |    |                                        |        |           |      | Ē  |
| *                                     | -     | $ \checkmark $ | രഃ       | $\times$ | З      | —     | φ | 8             | ٠        | ø         | Ø           | 0  | ٠                                      | •      | $\leq$    | •    |    |
|                                       | Wingo | dings: 1:      | 23       |          |        |       | I | <u>≺</u> одз⊦ | ака:     | 123       |             | Из | : Сим                                  | вол (д | tec.)     |      | ~  |
| ОК Отмена                             |       |                |          |          |        |       |   |               |          |           |             |    |                                        | ж      |           | Отме | на |
| a                                     | б     |                |          |          |        |       |   |               |          |           |             |    |                                        |        |           |      |    |

Рис. 6.8. Настройка второго маркированного списка

б) ОК в окне диалога «Символ»,

в) указать остальные параметры,

- ОК в окне диалога «Изменение маркированного списка».

13. Выделить элементы списка в третьей колонке.

14. Для элементов списка в третьей колонке применить шрифт Times New Roman, полужирный курсив, 12 пт.

15. По команде *меню Формат→Список* открыть окно диалога «Список».

16. В этом окне:

- на вкладке «Маркированный» выбрать любой тип маркеров;
- нажать кнопку Изменить;
- в открывшемся окне диалога «Изменение маркированного списка» установить параметры форматирования списка как на рис. 6.9, *a*):
  - а) начать настройку нужно с выбора типа маркеров. Для этого нужно нажать кнопку Знак, в открывшемся окне диалога «Символ» (рис. 6.9, б) в списке «Шрифт» выбрать шрифт Symbol. Среди символов этого шрифта выбрать ~;
  - б) ОК в окне диалога «Символ»;
  - в) указать остальные параметры;

ОК в окне диалога «Изменение маркированного списка».

17. Выделить элементы списка в четвертой колонке.

18. Для элементов списка в четвертой колонке применить шрифт Tahoma, обычный, 11 пт.

19. По команде *меню Формат→Список* открыть окно диалога «Список».

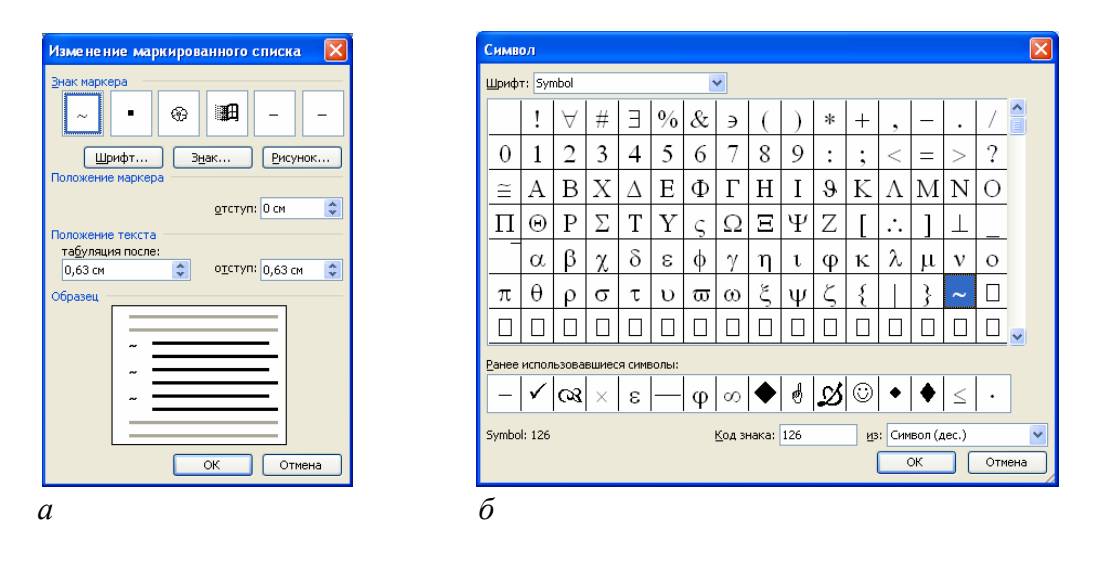

Рис. 6.9. Настройка третьего маркированного списка

- 20. В этом окне:
  - на вкладке «Маркированный» выбрать любой тип маркеров;
  - нажать кнопку Изменить;
  - в открывшемся окне диалога «Изменение маркированного списка» установить параметры форматирования списка как на рис. 6.10, *a*):
    - а) начать настройку нужно с выбора типа маркеров. Для этого нужно нажать кнопку Знак, в открывшемся окне диалога «Символ» (см. рис. 6.10, б) в списке «Шрифт» выбрать шрифт Wingdings. Среди символов этого шрифта выбрать Ф;
    - б) ОК в окне диалога «Символ»;
    - в) указать остальные параметры;
    - ОК в окне диалога «Изменение маркированного списка».

21. Сохранить документ под именем «Маркированные списки» в папке, указанной преподавателем.

22. Выполнить преобразование нумерованных списков в маркированные в документе «Нумерованные списки» и маркированных списков в нумерованные в документе «Маркированные списки».

23. Закрыть документ «Нумерованные списки» без сохранения внесенных изменений. 24. Закрыть документ «Маркированные списки» без сохранения внесенных изменений.

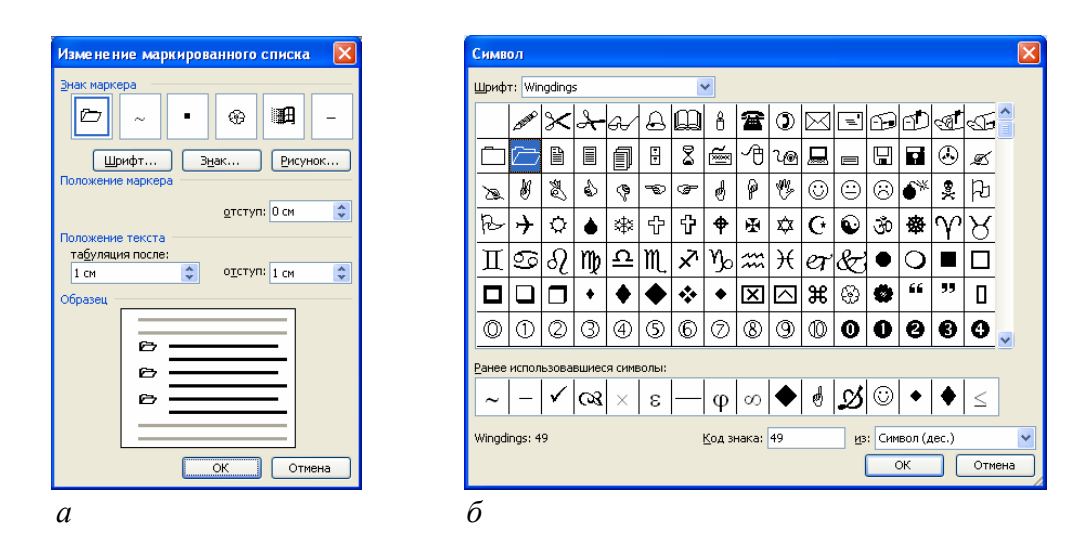

Рис. 6.10. Настройка первого маркированного списка

| ∰ → Brief¶                                                                                                    | ⊕ → Brief¶                  | ~→ Brief¶           | i≌z → Brief¶      |
|----------------------------------------------------------------------------------------------------|-----------------------------|---------------------|-------------------|
| ∰ → Full¶                                                                                                    | ⊕ → Full¶                   | ~→ Full¶            | i≌z → Full¶       |
| ∰ → Info¶                                                                                                    | ⊕ → Info¶                   | ~→ Info¶            | i⊂z → Info¶       |
| ⊞ → Tree¶                                                                                                    | ⊕ → Tree¶                   | ~→ Tree¶            | i≌ → Tree¶        |
| III → auick¶                                                                                                    | ⊕ → auick¶                  | ~→ quick¶           | i≌r → quick¶      |
| ⊞ → View¶                                                                                                    | © → View¶                   | ~→ View¶            | i≧⊐ → View¶       |
| a Jink¶                                                                                                    | © → linK¶                   | ~→ linK¶            | i≥⊃ → linK¶       |
| ant ant ant ant ant ant ant ant ant ant                                                                                                    | $\Im \rightarrow On / Off $ | ~ <i>→ 0n/Qff</i> ¶ | i≌ → On/Off¶      |
| and the second second | B - Nomol                   | ~→ Name¶            | 🗁 → Name¶         |
| ■ → eXtention¶                                                                                                    |                             | ~- eXtention¶       | 🗁 → eXtention¶    |
|                                                                                                    | © → extencioni              | ~→ tiMe¶            | i≌r → tiMe¶       |
| ise − ame∥<br>SEB - Cias                                                                                                    | tor → timen                 | ~→ Size¶            | i⊂r → Size¶       |
| ାଷ୍ୟ → Size¶<br>ଆସା                                                                                                    | ଫୁ→Size¶                    | ~→ Uusorted¶        | i≌r → Unsorted¶   |
| Insorted¶                                                                                                    | 🥹 → Unsorted¶               | D                   | i⁄⊐ → Re-read¶    |
| ∰ → Re-read¶                                                                                                    | 🏵 → Re-read¶                | ~→ Ke-read          | i2⊐7 → fiLter¶    |
| I → fiLter¶                                                                                                    | ⊕ → fiLter¶                 | ~→ fiLter¶          | <br>12⊐7 → Drive¶ |
| ∰ → Drive¶                                                                                                    | ⊕ → Drive¶                  | ~→ Drive¶           |                   |

Рис. 6.11. Образец форматирования маркированных списков

#### Многоуровневые списки

Подготовить элементы для создания многоуровневого списка.

1. Создать новый документ в Microsoft Word.

2. Набрать элементы для многоуровневого списка шрифтом Times New Roman, обычный, 14 пт. Каждый элемент должен находиться в отдельном абзаце (рис. 6.12).

> Интегральные схемы микроэлектроники.¶ Полупроводниковые интегральные микросхемы (ПИМС).¶ Элементы ПИМС.¶ Диоды.¶ Резисторы.¶ Гибридные интегральные микросхемы (ГИМС).¶ Пассивные элементы ГИМС.¶ Активные элементы ГИМС.¶ Микропроцессоры и микроЭВМ.¶ Понятие о микропроцессорах и микроЭВМ.¶ Устройство и работа микроЭВМ.¶ Устройство управления.¶

> > Рис. 6.12. Элементы многоуровневого списка

Создать и отформатировать многоуровневый список по образцу, представленному на рис. 6.15, б.

1. Выделить элементы списка.

2. По команде *меню Формат→Список* открыть окно диалога «Список».

- 3. В этом окне:
  - на вкладке «Многоуровневый» выбрать тип нумерации как на рис. 6.13;
  - нажать кнопку Изменить;
  - в открывшемся окне диалога «Изменение многоуровневого списка» установить параметры форматирования уровней элементов списка:
    - а) в списке «Уровень» выбрать номер настраиваемого уровня – 1;

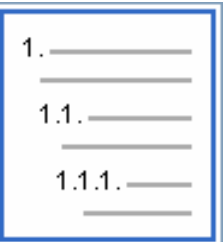

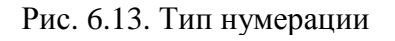

- б) для элементов списка 1-го уровня установить параметры форматирования как на рис. 6.14, *a*;
- в) в списке «Уровень» выбрать номер настраиваемого уровня – 2;
- г) для элементов списка 2-го уровня установить параметры форматирования как на рис. 6.14, *б*;
- д) в списке «Уровень» выбрать номер настраиваемого уровня – 3;

e) для элементов списка 3-го уровня установить параметры форматирования как на рис. 6.14, *в*;

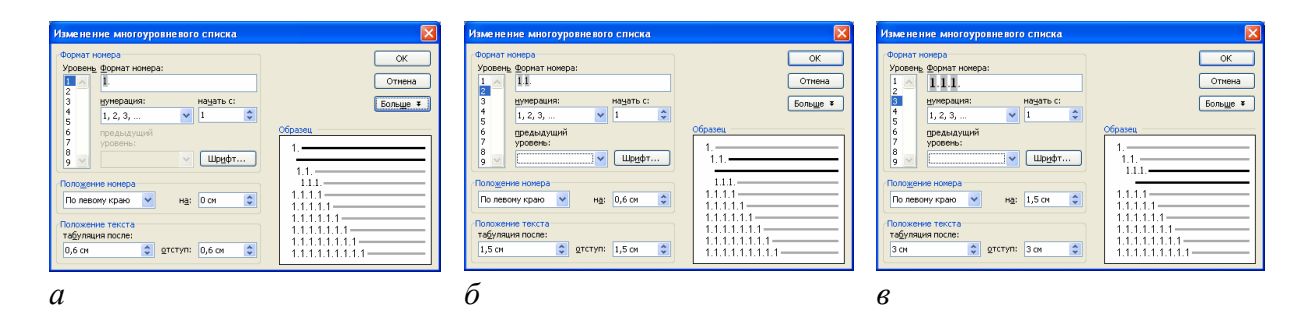

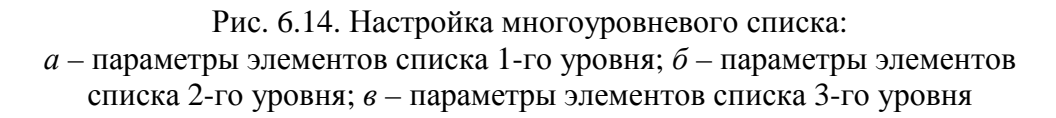

 ОК в окне диалога «Изменение многоуровневого списка» – должен получиться список как на рис. 6.15, *а*.

4. В полученном списке выделить будущие элементы 2-го уровня («Полупроводниковые интегральные микросхемы (ПИМС)», «Гибридные интегральные микросхемы (ГИМС)», «Понятие о микропроцессорах и микроЭВМ», «Устройство и работа микроЭВМ») и нажать кнопку «Увеличить отступ» 🗈 на панели инструментов «Форматирование».

5. В полученном списке выделить будущие элементы 3-го уровня («Элементы ПИМС», «Диоды», «Резисторы», «Пассивные элементы ГИМС», «Активные элементы ГИМС», «Устройство управления») и два раза нажать кнопку «Увеличить отступ» 📰 на панели инструментов «Форматирование» – должен получиться многоуровневый список как на рис. 6.15, б.

| <ul> <li>1Интегральные схемы микроэлектроники.¶</li> <li>2Полупроводниковые интегральные микросхемы (ПИМС).¶</li> <li>3Элементы ПИМС.¶</li> <li>4Диоды.¶</li> <li>5Резисторы.¶</li> <li>6Гибридные интегральные микросхемы (ГИМС).¶</li> <li>7Пассивные элементы ГИМС.¶</li> <li>8Активные элементы ГИМС.¶</li> <li>9Микропроцессоры и микроЭВМ.¶</li> <li>10 Понятие о микропроцессорах и микроЭВМ.¶</li> <li>11 Устройство и работа микроЭВМ.¶</li> </ul> | <ul> <li>1Интегральные схемы микроэлектроники.¶</li> <li>1.1Полупроводниковые интегральные микросхемы (ПИМС).¶</li> <li>1.1.1 Элементы ПИМС.¶</li> <li>1.1.2 Диоды.¶</li> <li>1.1.3 Резисторы.¶</li> <li>1.2Гибридные интегральные микросхемы (ГИМС).¶</li> <li>1.2.1 Пассивные элементы ГИМС.¶</li> <li>1.2.2 Активные элементы ГИМС.¶</li> <li>2Микропроцессоры и микроЭВМ.¶</li> <li>2Устройство и работа микроЭВМ.¶</li> </ul> |
|----------------------------------------------------------------------------------------------------|----------------------------------------------------------------------------------------------------|
| 11. → Устройство управления.¶<br>12. → Устройство управления.¶                                                                                                    | 2.2.1.→ Устройство управления.¶                                                                                                    |
|                                                                                                    | $\hat{D}$                                                                                                    |

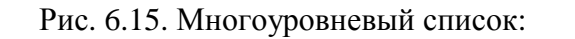

а – вид после настройки параметров; б – завершенный многоуровневый список

Изменить многоуровневый список по образцу, представленному на рис. 6.17.

1. Выделить созданный многоуровневый список и выполнить его копирование ниже существующего списка.

2. Выделить скопированную часть списка.

3. По команде *меню Формат→Список* открыть окно диалога «Список».

4. В этом окне:

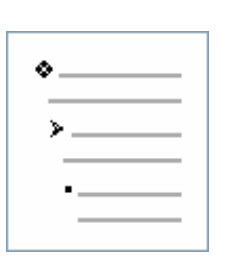

 на вкладке «Многоуровневый» выбрать тип маркеров как на рис. 6.16 и включить опцию Оначать заново

- нажать кнопку Изменить;
- в открывшемся окне диалога «Изменение многоуровневого списка» установить параметры форматирования уровней элементов списка:
- а) в списке «Уровень» выбрать номер настраиваемого уровня – 1,
- б) для элементов списка 1-го уровня установить параметры форматирования как на рис. 6.17, *a*;
- в списке «Уровень» выбрать номер настраиваемого уровня – 2,
- г) для элементов списка 2-го уровня установить параметры форматирования как на рис. 6.17, *б*;
- д) в списке «Уровень» выбрать номер настраиваемого уровня – 3;
- е) для элементов списка 3-го уровня установить параметры форматирования как на рис. 6.17, *в*;

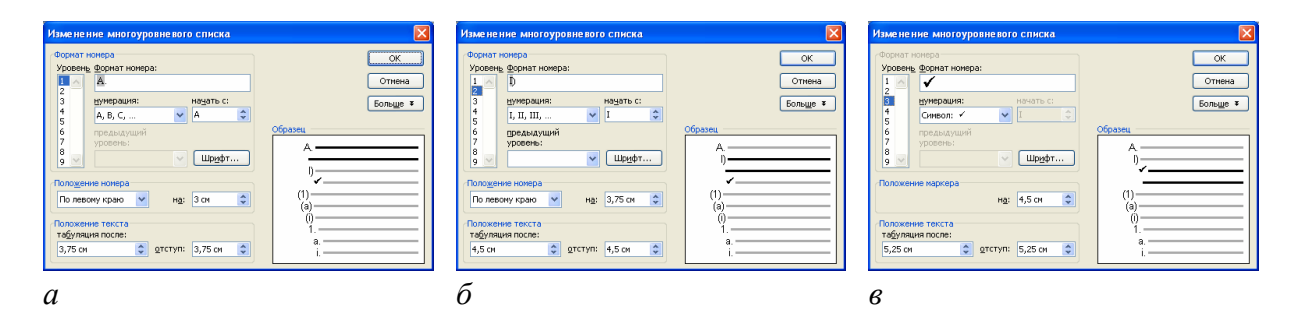

Рис. 6.17. Настройка изменений многоуровневого списка: *а* – параметры элементов списка 1-го уровня; *б* – параметры элементов списка 2-го уровня; *в* – параметры элементов списка 3-го уровня

Рис. 6.16. Тип маркеров

– ОК в окне диалога «Изменение многоуровневого списка» – должен получиться список как на рис. 6.18, *а*.

```
А. → Интеграљные схемы микроэлектроники.¶

I) → Полупроводниковые интеграљные микросхемы (ПИМС).¶

✓ → Элементы ПИМС.¶

✓ → Диоды.¶

II) → Гибридные интеграљные микросхемы (ГИМС).¶

✓ → Пассивные элементы ГИМС.¶

✓ → Активные элементы ГИМС.¶

В. → Микропроцессоры и микроЭВМ.¶

I) → Понятие о микропроцессорах и микроЭВМ.¶

I) → Устройство и работа микроЭВМ.¶

I) → Устройство управления.¶
```

Рис. 6.18. Измененный многоуровневый список

5. Сохранить документ под именем «Многоуровневые списки» в папке, указанной преподавателем.

6. Закрыть документ «Многоуровневые списки».

# Лабораторная работа № 7 ТЕКСТОВЫЙ ПРОЦЕССОР Microsoft Word

**Цель выполнения работы:** изучение приемов работы с таблицами в Microsoft Word.

**Теоретические сведения.** См. разделы 6.11, 6.13.1, 6.13.2 лекционного курса.

# Создание и форматирование таблиц простой структуры

- 1. Открыть Microsoft Word.
- 2. Включить отображение непечатаемых символов.

3. Используя кнопку «Добавить таблицу» □ панели инструментов «Стандартная» или команду *меню Таблица*→Добавить→Таблица, создать приведенную на рис 7.1 простую таблицу. Текст в таблице отформатировать по образцу.

4. К созданной таблице применить автоформат «Современная таблица» (*меню Таблица*→*Автоформат таблицы*) – таблица должна выглядеть как на рис. 7.2.

5. Создать и отформатировать по образцу (см. рис. 7.3) таблицу простой структуры с художественным заголовком (WordArt):

 для создания границы с тенью вокруг заголовка использовать опции вкладки «Границы» окна диалога «Границы и заливка», которое открывается по команде *меню Формат→Границы и* заливка;

- для изменения границ в таблице использовать возможности панели инструментов «Таблицы и границы» или опции вкладки «Границы» окна диалога «Границы и заливка», которое открывается по команде меню Таблица→Свойства таблицы→ →Границы и заливка;
- для создания штриховки в ячейках таблицы использовать опции вкладки «Заливка» окна диалога «Границы и заливка», которое открывается по команде меню Таблица→Свойства таблицы→Границы и заливка;
- заголовок и таблицу выровнять по правому полю страницы.

| <b>+</b> |                        |                                           |                                     |                                                 | _ |
|----------|------------------------|-------------------------------------------|-------------------------------------|-------------------------------------------------|---|
|          | Комбинация<br>клавиши: | Назначение                                | Комбинация<br>клавиши:              | Назначение                                      | C |
|          | Enter <sup>©</sup>     | Вставка в ячейку<br>нового абзаца¤        | Alt <sup>.</sup> +•End <sub>.</sub> | Переход в последнюю<br>ячейку текущей строки    | C |
|          | <i>Tab</i> □           | Переход в следующую<br>ячейку¤            | Alt +• Page Up                      | Переход в первую ячейку<br>текущего столбца     | C |
|          | Shift + Tab            | Переход в<br>предыдущую ячейку¤           | Alt +• Page<br>Down                 | Переход в последнюю<br>ячейку текущего столбца¤ | ζ |
|          | Alt + Home             | Переход в первую<br>ячейку текущей строки | α                                   | a                                               | ζ |

Комбинации клавиш для перемещения по таблице¶

Рис. 7.1. Образец первой создаваемой таблицы

| К | o  | м | 5ı | 4 | Há | aı | 11 | 41 | •• | ĸ | п | a | sv | Ð | U | U. | я        | - | e | D | e | м | e |   | e        | н | и        | я٠ | п | o | T | ať | Śл | и | ıe | ٩ |
|---|----|---|----|---|----|----|----|----|----|---|---|---|----|---|---|----|----------|---|---|---|---|---|---|---|----------|---|----------|----|---|---|---|----|----|---|----|---|
|   | ~. |   |    | _ |    |    |    |    | -  |   |   |   | -  |   |   | ۳. | <i>.</i> |   | ~ |   | - |   | - | - | <b>1</b> |   | <u> </u> |    | _ | • |   |    |    |   | ~  |   |

| Комбинация<br>клавиши: | Назначение                                | Комбинация<br>клавиши:           | Назначение                                      |
|------------------------|-------------------------------------------|----------------------------------|-------------------------------------------------|
| Enter <sup>©</sup>     | Вставка в ячейку<br>нового абзаца         | Alt +• End •                     | Переход в последнюю<br>ячейку текущей строки    |
| Tab <sup>o</sup>       | Переход в следующую<br>ячейку¤            | Alt +• Page Up                   | Переход в первую ячейку<br>текущего столбца     |
| Shift + Tab            | Переход•в•<br>предыдущую•ячейку¤          | Alt·+·Page <sup>.</sup><br>Down© | Переход в последнюю<br>ячейку текущего столбца¤ |
| Alt + Home             | Переход в первую<br>ячейку текущей строки | ۵                                | ۵                                               |

Рис. 7.2. Первая таблица с примененным автоформатом

6. Сохранить документ под именем «Таблицы\_1» в папке, указанной преподавателем.

7. Закрыть документ «Таблицы\_1».

| ЗНАКИ ЗОДИКАЛЬНЫХ СОЗВЕЗДИЙ |                     |          |           |  |  |  |  |  |  |  |  |
|-----------------------------|---------------------|----------|-----------|--|--|--|--|--|--|--|--|
| γrd                         | OBEHO               | <u> </u> | BECHIO    |  |  |  |  |  |  |  |  |
| Ya.                         | ЛГЕЛЕЦ <sup>0</sup> | ma       | СКОРЛНОНО |  |  |  |  |  |  |  |  |
| IId                         | БЛИЗНЕЦЫО           | хъ       | СТРЕЛЕЦО  |  |  |  |  |  |  |  |  |
| Sc                          | PAKO                | Yoc      | KO3EPOI 0 |  |  |  |  |  |  |  |  |
| Rai                         | AEBO                | and a    | BODOAEÑO  |  |  |  |  |  |  |  |  |
| M ai                        | DEB40               | Ж¤       | ФЫБЫО     |  |  |  |  |  |  |  |  |

Рис. 7.3. Образец второй создаваемой таблицы

# Создание и форматирование таблиц сложной структуры

1. Используя панель инструментов «Таблицы и границы» (для ее вывода на экран нажать кнопку 🖾) создать приведенную на рис. 7.4 таблицу сложной структуры:

- текст в таблице отформатировать по образцу;
- при описании возможных действий использовать нумерованные списки;
- отформатировать границы таблицы по образцу, используя кнопки панели инструментов «Таблицы и границы»;
- к первой и последней строкам таблицы применить заливку.
- 2. Создать и отформатировать по образцу таблицу (рис. 7.5):
  - в первой ячейке таблицы текст оформить в виде объекта WordArt;
  - в ячейках первого столбца разместить картинки из коллекции Microsoft Office;
  - для ячеек таблицы (кроме ячеек первого столбца) применить заливку;
  - вставить в заголовок таблицы сноску;
  - таблицу и ее заголовок выровнять по левому полю документа.

3. Сохранить документ под именем «Таблицы\_2» в папке, указанной преподавателем.

4. Закрыть документ «Таблицы\_2».

#### Выделение элементов таблицы с помощью мыши и команд меню ¶

| Элемент <sup>.</sup><br>таблицы: | <b>Возможные действия</b>                                                                                                    | ß      |
|----------------------------------|----------------------------------------------------------------------------------------------------|--------|
| Строка¤                          | <ol> <li>Подвести курсор мыши к левому краю строки (с наружной стороны). Курсор мыши примет вид стрелки, указывающей вверх и вправо. Выполнить однократный щелчок левой кнопкой мыши;<sup>23</sup></li> <li>Э. Поместить текстовый курсор в любую ячейку строки, выполнить команду меню Таблица →Выделить →Строка<sup>23</sup></li> </ol>                                   | 0<br>0 |
| Столбец                          | <ul> <li>а/→Подвести курсор мыши к верхней границе столбца (с<br/>наружной стороны). Курсор мыши примет вид маленькой<br/>жирной стрелки, направленной вниз. Выполнить однократный<br/>щелчок левой кнопкой мыши;<sup>23</sup></li> <li>b/→Поместить текстовый курсор в любую ячейку столбца,<br/>выполнить команду меню Таблада →Выделить →Столбец<sup>23</sup></li> </ul> | 0<br>0 |
| Ячейка¤                          | <ul> <li>І.→Подвести курсор мыши к левой границе ячейки (так, чтобы он оставался внутри ячейки). Курсор мыши примет вид стрелкц. указывающей вверх и вправо. Выполнить однократный щелчок левой кнопкой мыши ¤</li> <li>П. Поместить текстовый курсор в нужную ячейку, выполнить команду меню Таблица → Выделить - √Чейка ¤</li> </ul>                                      | *      |
| Таблица¤                         | Поместить· текстовый· курсор· в· любую· ячейку· таблицы,·<br>выполнить·команду <i>·меню·Таблица —&gt;Выделиль —&gt;Таблица</i> ¤                                                                                                    | 2      |
| Чтобы-выделит<br>«протащить»-ука | Ь∙ОДНОВРЕМЕННО-НЕСКОЛЬКО-ЯЧЕЕК,•СТРОК•ИЛИ•СТОЛБЦОВ-НУЖНО•<br>ІЗАТЕЛЬ•МЫШИ•ПО-ЯЧЕЙКАМ,•СТРОКАМ•ИЛИ•СТОЛБЦАМ,•УДЕРЖИВАЯ•<br>Нажатой•левую-кнопку•Мыши.¤                                                                                                    | ×      |

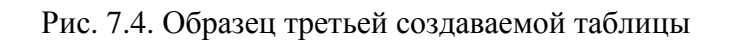

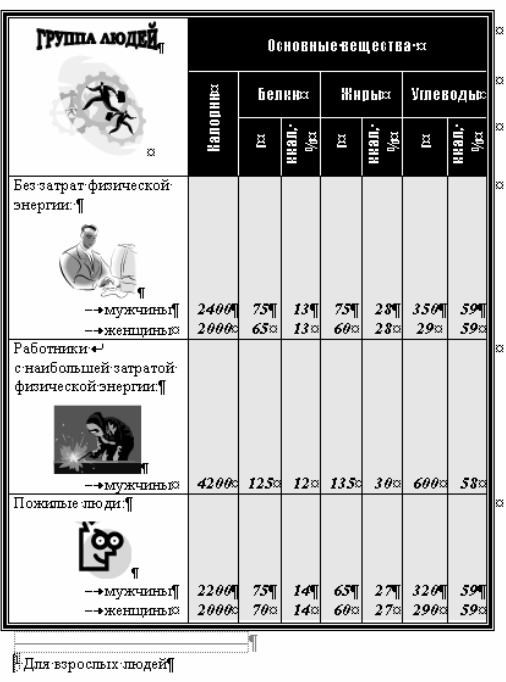

СУТОЧНАЯ ПОТРЕБНОСТЬ В КАЛОРИЯХ, БЕЛКАК, ЖИРАХ, УГЛЕВОДАХ Т

Рис. 7.5. Образец четвертой создаваемой таблицы

# Лабораторная работа № 8 ТЕКСТОВЫЙ ПРОЦЕССОР Microsoft Word

**Цель выполнения работы:** изучение приемов работы с графикой в Microsoft Word.

Теоретические сведения. См. раздел 6.13 лекционного курса.

## Предварительная настройка параметров страницы

- 1. Установить ориентацию страницы альбомная.
- 2. Установить масштаб отображения документа 200%.

## Работа с координатной сеткой

- 1. Вывести на экран панель инструментов «Рисование».
- 2. Отобразить координатную сетку:
  - нажать кнопку Рисование на панели инструментов «Рисование»;
  - выбрать пункт Сетка откроется окно диалога «Привязка к сетке»;
  - в этом окне установить параметры сетки как на рис. 8.1;
  - ОК.

| Привязка к сетке                                         |            |      |
|----------------------------------------------------------|------------|------|
| Привязка<br>Привязать к сетке<br>Привязать к другим объе | жтам       |      |
| Шаг сетки                                                |            |      |
| По <u>г</u> оризонтали:                                  | 0,1 см     | *    |
| По <u>в</u> ертикали:                                    | 0,1 см     | -    |
| Начало сетки                                             |            |      |
| 🗹 <u>И</u> спользовать поля                              |            |      |
| По горизонтали:                                          | 3 см       | ÷    |
| По вертикали:                                            | 2 см       | \$   |
| 🗹 Отображать линии сетки н                               | а экране   |      |
| ✓ По вер <u>т</u> икали:                                 | 1          | *    |
| По гори <u>з</u> онтали:                                 | 1          | *    |
|                                                          |            |      |
| По умолчанию ОК                                          | <u>о</u> т | мена |

Рис. 8.1. Окно диалога «Привязка к сетке»

# Создание рисунка

1. Используя средство «Автофигуры», нарисовать план офиса как на рис 8.2.

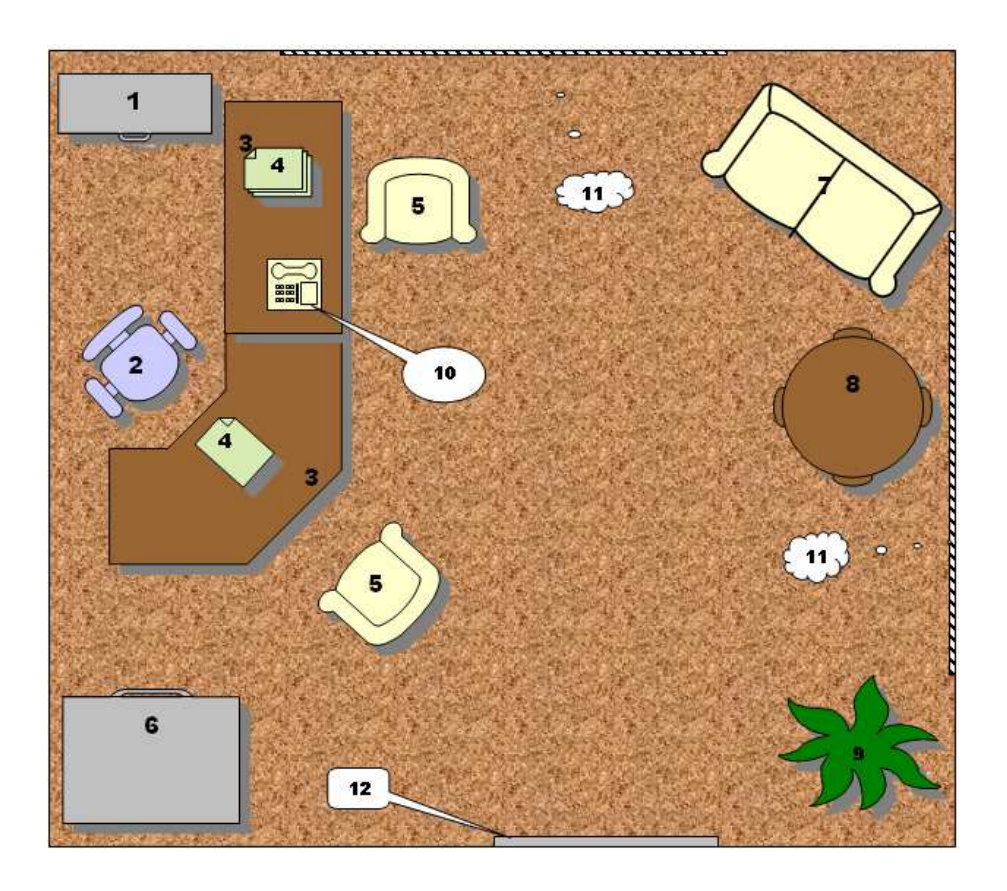

Рис. 8.2. Образец рисунка

2. Для прямоугольника, очерчивающего границы офиса, выбрать текстурную заливку «Пробка».

3. Сгруппировать все графические объекты:

- нажать кнопку «Выбор объектов» 🔤;
- при нажатой левой кнопке мыши очертить прямоугольник вокруг графических объектов;
- нажать кнопку <u>Рисование</u> и в появившемся меню выбрать команду *Группировать*;

4. Для полученного графического объекта на вкладке «Положение» окна диалога «Формат объекта» установить: обтекание текстом – *вокруг рамки*, горизонтальное выравнивание – *по левому краю*.

5. Добавить условные обозначения – должен получиться документ как на рис. 8.3.

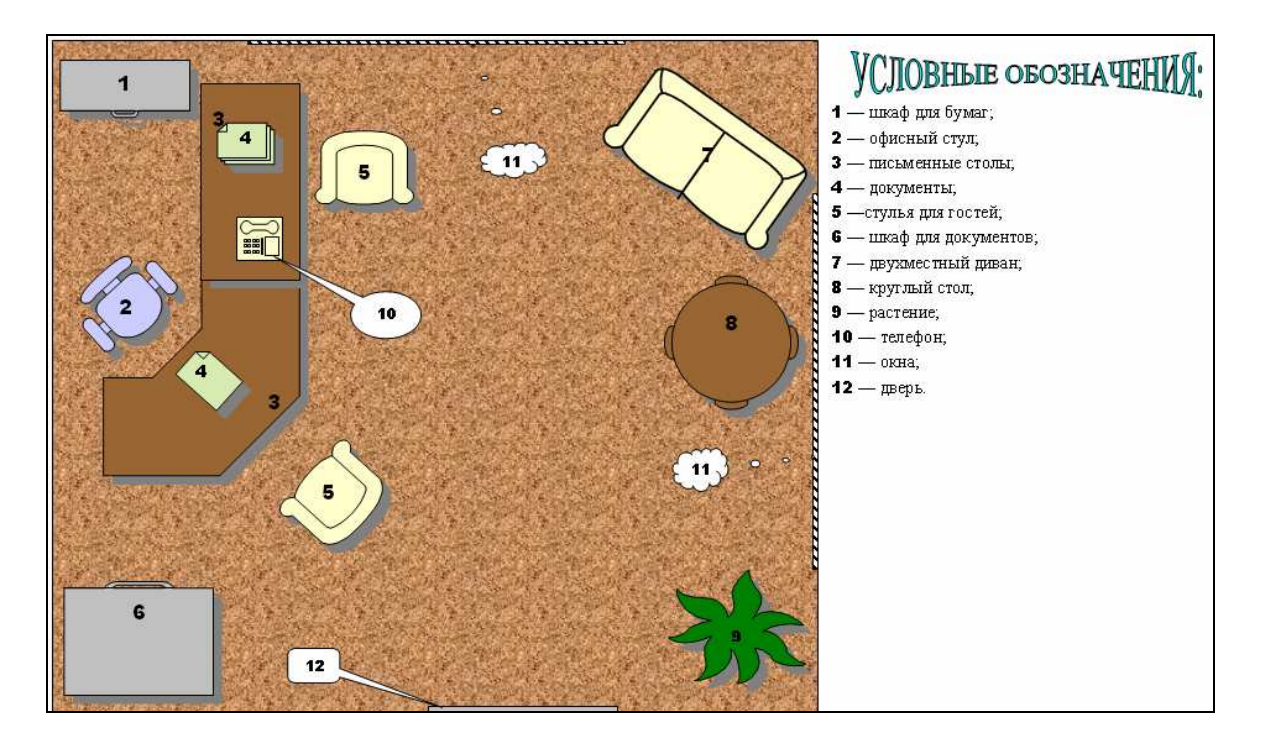

Рис. 8.3. Образец документа

# Лабораторная работа № 9 ТАБЛИЧНЫЙ ПРОЦЕССОР Microsoft Excel

**Цель выполнения работы:** изучение приемов управления рабочими листами и рабочими книгами в Microsoft Excel. Создание простейших таблиц данных с вычислениями и их форматирование.

Теоретические сведения. См. разделы 7.1 – 7.7 лекционного курса.

# Перемещение по рабочей области окна Microsoft Excel

1. Открыть приложение Microsoft Excel.

2. Используя навигационные клавиши, перейти в ячейку G8 рабочего листа *Лист*1.

3. Щелчками левой кнопки мыши последовательно активизировать ячейки К8, N45, G1, C2.

4. Пользуясь клавишей Tab, переместиться вправо до ячейки H2, а при помощи сочетания клавиш Shift+Tab – влево до ячейки C2.

5. Определить размеры рабочего листа, используя комбинации клавиш  $Ctrl \rightarrow Ctrl \rightarrow V$ .

7. Перейти к ячейке A1, используя сочетание клавиш Ctrl+Home.

8. Сделать активной ячейку F15. С помощью полос прокрутки переместиться по рабочему листу так, чтобы активная ячейка находилась вне поля видимости. Вернуться к активной ячейке, нажав сочетание клавиш Ctrl+Backspace.

## Выделение элементов рабочего листа

1. Выделить поочередно строки с номерами 43, 12, 17, 98 щелчком по заголовку строки.

2. Выделить поочередно столбцы с индексами М, F, P, AD щелчком по заголовку столбца.

3. Используя мышь, выделить поочередно следующие диапазоны ячеек: B3:D12, C23:I27, M33:N39.

4. Используя комбинации клавиш Shift+ $\rightarrow$ , Shift+ $\downarrow$ , Shift+ $\leftarrow$ , Shift+ $\uparrow$  выделить поочередно следующие диапазоны ячеек: L31:N35, A1:C12, H22:P26.

5. Используя «мышь», выделить одновременно следующие диапазоны ячеек: B3:D12, C23:I27, M33:N39. При одновременном выделении нескольких несмежных диапазонов ячеек следует удерживать нажатой клавишу Ctrl.

6. Выделить все, используя пересечение строки заголовков столбцов и строки заголовков строк.

7. Снять выделение, щелкнув на любой ячейке.

#### Ввод данных в ячейки листа

1. Активизировать ячейку С1.

2. Ввести с клавиатуры текст: «Объем продаж».

3. Активизировать следующую ячейку – данные будут автоматически записаны в предыдущую.

4. Используя автозаполнение, в диапазон ячеек B2:F2 ввести годы с 1999 по 2003:

в ячейку В2 ввести 1999;

- в ячейку C2 ввести 2000;
- выделить диапазон ячеек В2:С2;
- подвести указатель мыши к маркеру заполнения ячейки С2 (рис. 9.1);

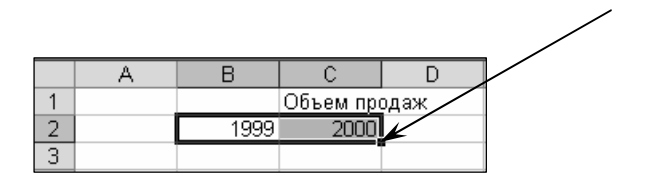

Рис. 9.1. Маркер заполнения

 нажав и удерживая левую кнопку мыши нажатой, протащить маркер заполнения до ячейки F2, затем левую кнопку мыши отпустить. Рабочий лист примет вид как на рис. 9.2.

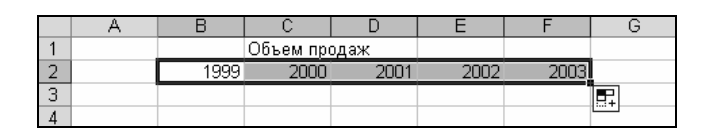

Рис. 9.2. Вид рабочего листа после автозаполнения ячеек годами

5. Используя Автозаполнение, в диапазон ячеек АЗ:А8 ввести названия месяцев года:

- в ячейку АЗ ввести «Январь» (без кавычек);
- подвести указатель мыши к маркеру заполнения ячейки A3;
- нажав и удерживая левую кнопку мыши нажатой, протащить маркер заполнения до ячейки А8, затем левую кнопку мыши отпустить. Рабочий лист примет вид как на рис. 9.3:

|   | A       | В    | С         | D    | E    | F    |  |
|---|---------|------|-----------|------|------|------|--|
| 1 |         |      | Объем про | одаж |      |      |  |
| 2 |         | 1999 | 2000      | 2001 | 2002 | 2003 |  |
| 3 | Январь  |      |           |      |      |      |  |
| 4 | Февраль |      |           |      |      |      |  |
| 5 | Март    |      |           |      |      |      |  |
| 6 | Апрель  |      |           |      |      |      |  |
| 7 | Май     |      |           |      |      |      |  |
| 8 | Июнь    |      |           |      |      |      |  |

Рис. 9.3. Вид рабочего листа после автозаполнения ячеек месяцами

6. В диапазон ВЗ:В8 ввести значения объемов продаж как на рис. 9.4.

7. Заполнить значениями диапазон ячеек C3:F3, используя инструмент «Про-грессия»:

- активизировать ячейку ВЗ;

 подвести указатель мыши к маркеру заполнения ячейки В3;

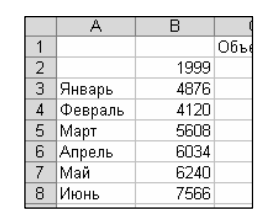

Рис. 9.4. Значения объемов продаж

- нажав и удерживая правую кнопку мыши нажатой, протащить маркер заполнения до ячейки F3, затем кнопку мыши отпустить;
- откроется меню, в котором нужно выбрать пункт «Прогрессия» – откроется окно диалога «Прогресссия» (рис. 9.5).

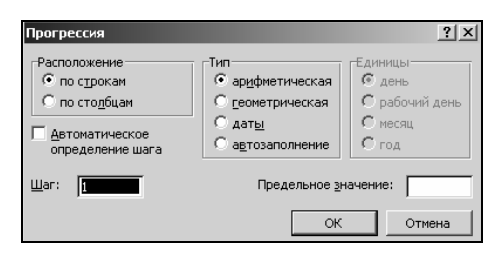

Рис. 9.5. Окно диалога «Прогрессия»

- a) в поле «Шаг» этого окна указать значение 10. Остальные параметры оставить без изменения,
- б) ОК в ячейках C3:F3 должен получиться ряд значений как на рис. 9.6.

|   | A        | В    | С        | D    | E    | F    |
|---|----------|------|----------|------|------|------|
| 1 |          |      | Объем пр | одаж |      |      |
| 2 |          | 1999 | 2000     | 2001 | 2002 | 2003 |
| 3 | Январь   | 4876 | 4886     | 4896 | 4906 | 4916 |
|   | <b>A</b> | 4400 |          |      |      |      |

Рис. 9.6. Значения в ячейках C3:F3

8. Заполнить значениями диапазон ячеек С4:С8, используя инструмент «Прогрессия»:

- активизировать ячейку СЗ.
- подвести указатель мыши к маркеру заполнения ячейки СЗ.
- нажав и удерживая правую кнопку мыши нажатой, протащить маркер заполнения до ячейки С8, затем кнопку мыши отпустить.
- откроется меню, в котором нужно выбрать пункт «Прогрессия» – откроется окно диалога «Прогрессия»:
  - а) в поле «Тип» выбрать «геометрическая»,
  - б) в поле «Шаг» указать значение 1,5. Остальные параметры оставить без изменения,
  - в) ОК в ячейках С4:С8 должен получиться ряд значений как на рис. 9.7.

|   | A       | В    | С        | D    |
|---|---------|------|----------|------|
| 1 |         |      | Объем пр | одаж |
| 2 |         | 1999 | 2000     | 20   |
| 3 | Январь  | 4876 | 4886     | 48   |
| 4 | Февраль | 4120 | 7329     |      |
| 5 | Март    | 5608 | 10993,5  |      |
| 6 | Апрель  | 6034 | 16490,25 |      |
| 7 | Май     | 6240 | 24735,38 |      |
| 8 | Июнь    | 7566 | 37103,06 |      |
| 0 |         |      |          |      |

Рис. 9.7. Значения в ячейках С4:С8

9. Используя автозаполнение, заполнить данными оставшиеся ячейки таблицы. Готовая таблица значений должна выглядеть как на рис. 9.8.

|   | A       | В    | С        | D    | E    | F    | G |
|---|---------|------|----------|------|------|------|---|
| 1 |         |      | Объем пр | одаж |      |      |   |
| 2 |         | 1999 | 2000     | 2001 | 2002 | 2003 |   |
| 3 | Январь  | 4876 | 4886     | 4896 | 4906 | 4916 |   |
| 4 | Февраль | 4120 | 7329     | 4896 | 4906 | 4916 |   |
| 5 | Март    | 5608 | 10993,5  | 4896 | 4906 | 4916 |   |
| 6 | Апрель  | 6034 | 16490,25 | 4896 | 4906 | 4916 |   |
| 7 | Май     | 6240 | 24735,38 | 4896 | 4906 | 4916 |   |
| 8 | Июнь    | 7566 | 37103,06 | 4896 | 4906 | 4916 |   |
| 9 |         |      |          |      |      |      |   |

Рис. 9.8. Готовая таблица значений

#### Форматирование созданной таблицы данных вручную

- 1. В диапазоне ячеек С5:С8 уменьшить разрядность чисел до целого:
  - выделить указанный диапазон;
  - нажать кнопку «Уменьшить разрядность» 
    на панели инструментов «Форматирование». Данные в этом диапазоне должны выглядеть как на рис. 9.9.

|   | A       | B    | С        | D    |
|---|---------|------|----------|------|
| 1 |         |      | Объем пр | одаж |
| 2 |         | 1999 | 2000     | 200  |
| 3 | Январь  | 4876 | 4886     | 489  |
| 4 | Февраль | 4120 | 7329     | 489  |
| 5 | Март    | 5608 | 10994    | 489  |
| 6 | Апрель  | 6034 | 16490    | 489  |
| 7 | Май     | 6240 | 24735    | 489  |
| 8 | Июнь    | 7566 | 37103    | 489  |

Рис. 9.9. Внешний вид данных в ячейках С5:С8

2. В диапазоне ячеек ВЗ:F8 установить формат чисел с разделителями:

- выделить указанный диапазон;

нажать кнопку «Формат с разделителями» Ш на панели инструментов «Форматирование». Данные в этом диапазоне должны выглядеть как на рис. 9.10.

|   | A       | В        | С           | D        | E        | F        |
|---|---------|----------|-------------|----------|----------|----------|
| 1 |         |          | Объем прода | ж        |          |          |
| 2 |         | 1999     | 2000        | 2001     | 2002     | 2003     |
| З | Январь  | 4 876,00 | 4 886,00    | 4 896,00 | 4 906,00 | 4 916,00 |
| 4 | Февраль | 4 120,00 | 7 329,00    | 4 896,00 | 4 906,00 | 4 916,00 |
| 5 | Март    | 5 608,00 | 10 993,50   | 4 896,00 | 4 906,00 | 4 916,00 |
| 6 | Апрель  | 6 034,00 | 16 490,25   | 4 896,00 | 4 906,00 | 4 916,00 |
| 7 | Май     | 6 240,00 | 24 735,38   | 4 896,00 | 4 906,00 | 4 916,00 |
| 8 | Июнь    | 7 566.00 | 37 103.06   | 4 896.00 | 4 906.00 | 4 916.00 |

Рис. 9.10. Внешний вид данных в ячейках B3:F8

- 3. В диапазоне ячеек ВЗ:Е8 установить денежный формат данных:
  - выделить указанный диапазон;
  - нажать кнопку «Денежный формат» 🗐 на панели инструментов «Форматирование». Данные в этом диапазоне должны выглядеть как на рис. 9.11.

|   | A       | B          | C D          |            | E          | F        |
|---|---------|------------|--------------|------------|------------|----------|
| 1 |         |            | Объем прода: | ж          |            |          |
| 2 |         | 1999       | 2000         | 2001       | 2002       | 2003     |
| 3 | Январь  | 4 876,00p. | 4 886,00p.   | 4 896,00p. | 4 906,00p. | 4 916,00 |
| 4 | Февраль | 4 120,00p. | 7 329,00p.   | 4 896,00p. | 4 906,00p. | 4 916,00 |
| 5 | Март    | 5 608,00p. | 10 993,50p.  | 4 896,00p. | 4 906,00p. | 4 916,00 |
| 6 | Апрель  | 6 034,00p. | 16 490,25p.  | 4 896,00p. | 4 906,00p. | 4 916,00 |
| 7 | Май     | 6 240,00p. | 24 735,38p.  | 4 896,00p. | 4 906,00p. | 4 916,00 |
| 8 | Июнь    | 7 566 00p. | 37 103,06p.  | 4 896,00p. | 4 906,00p. | 4 916,00 |

Рис. 9.11. Внешний вид данных в ячейках ВЗ:Е8

4. Для диапазона ячеек F3:F8 создать пользовательский формат данных:

- выделить указанный диапазон;
- выполнить команду меню Формат →Ячейки откроется окно диалога «Формат ячеек» (рис. 9.12);

| Формат ячеек ? 🗙                                                                                                    |
|----------------------------------------------------------------------------------------------------|
| Число Выравнивание Шрифт Граница Вид Защита<br>Числовые форматы:<br>Общий<br>Числовой<br>Числовой<br>Числовой<br>Денежный<br>Финансовой<br>Денежный<br>Финансовой<br>Данажный<br>Финансовой<br>Данажный<br>Финансовой<br>Данажный<br>Финансовой<br>Финансово |
| ОК Отмена                                                                                                    |

Рис. 9.12. Окно диалога «Формат ячеек»

- в этом окне диалога выбрать вкладку «Число»;
- в списке «Числовые форматы» выбрать (все форматы);
- в списке «Тип» выбрать # ##0;
- в поле «Тип» с клавиатуры набрать "рублей"
- ОК.

5. В диапазоне ячеек ВЗ:Е8 уменьшить разрядность до целого. Данные в таблице должны выглядеть как на рис. 9.13.

|   | A       | В       | С           | D       | E       | F            |
|---|---------|---------|-------------|---------|---------|--------------|
| 1 |         |         | Объем прода | ж       |         |              |
| 2 |         | 1999    | 2000        | 2001    | 2002    | 2003         |
| 3 | Январь  | 4 876p. | 4 886p.     | 4 896p. | 4 906p. | 4 916 рублей |
| 4 | Февраль | 4 120p. | 7 329p.     | 4 896p. | 4 906p. | 4 916 рублей |
| 5 | Март    | 5 608p. | 10 994p.    | 4 896p. | 4 906p. | 4 916 рублей |
| 6 | Апрель  | 6 034p. | 16 490p.    | 4 896p. | 4 906p. | 4 916 рублей |
| 7 | Май     | 6 240p. | 24 735p.    | 4 896p. | 4 906p. | 4 916 рублей |
| 8 | Июнь    | 7 566p. | 37 103p.    | 4 896p. | 4 906p. | 4 916 рублей |
| - |         |         |             |         |         |              |

Рис. 9.13. Внешний вид данных в таблице

6. Объединить ячейки A1:F1. Внутри объединенной ячейки должен находиться текст «Объем продаж». Для объединенной ячейки выбрать шрифт Bookman Old Style, 16 пт, полужирный:

- выделить указанные ячейки;
- установить параметры шрифта, используя панель инструментов «Форматирование». Заголовок таблицы должен выглядеть как на рис. 9.14.

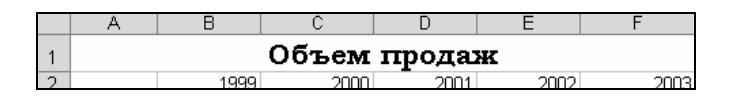

Рис. 9.14. Внешний вид заголовка таблицы

7. Для диапазона ячеек A2:F8 установить внешние и внутренние границы:

- выделить указанный диапазон;
- нажать кнопку, присоединенную к кнопке «Границы» откроется палитра, содержащая образцы границ (рис. 9.15);
- в этой палитре выбрать образец 🖽;
- нажать кнопку, присоединенную к кнопке «Границы» и в открывшейся палитре выбрать образец .

| —————————————————————————————————————— | соват  | сы го | аницы |  |
|----------------------------------------|--------|-------|-------|--|
|                                        | —<br>— |       |       |  |
|                                        |        |       |       |  |
|                                        |        |       |       |  |

Рис. 9.15 Палитра границ

8. Для данных в ячейках A2:A8 и B2:F2 установить полужирное начертание.

9. Для данных в ячейках B3:F8 установить курсивное начертание.

10. В диапазоне B3:F8 сделать светло-бирюзовую заливку:

- выделить указанный диапазон;
- на панели инструментов «Форматирование» нажать кнопку, присоединенную к кнопке «Цвет заливки» ... – откроется палитра цветов, в которой нужно выбрать требуемый цвет. Отформатированная таблица должна выглядеть как на рис. 9.16.

|   | A B     |         | С        | C D     |         | F            |   |
|---|---------|---------|----------|---------|---------|--------------|---|
| 1 |         |         | Объем    | прода   | ĸ       |              |   |
| 2 |         | 1999    | 2000     | 2001    | 2002    | 2003         | Γ |
| 3 | Январь  | 4 876p. | 4 886p.  | 4 896p. | 4 906p. | 4 916 рублей |   |
| 4 | Февраль | 4 120p. | 7 329p.  | 4 896p. | 4 906p. | 4 916 рублей | Γ |
| 5 | Март    | 5 608p. | 10 994p. | 4 896p. | 4 906p. | 4 916 рублей | Γ |
| 6 | Апрель  | 6 034p. | 16 490p. | 4 896p. | 4 906p. | 4 916 рублей |   |
| 7 | Май     | 6 240p. | 24 735p. | 4 896p. | 4 906p. | 4 916 рублей | Γ |
| 8 | Июнь    | 7 566p. | 37 103p. | 4 896p. | 4 906p. | 4 916 рублей | Γ |

Рис. 9.16. Внешний вид отформатированной таблицы

# Условное форматирование

1. В диапазоне ячеек ВЗ:В8 выделить желтой заливкой суммы, превышающие 5000 р.:

- выделить указанный диапазон;
- выполнить команду меню Формат→Условное форматирование – откроется окно диалога «Условное форматирование»;
- в этом окне установить параметры условия форматирования по образцу, приведенному на рис. 9.17;
- к ячейкам, удовлетворяющим заданному условию, применить желтую заливку:
  - а) нажав кнопку <u>Формат</u>, открыть окно диалога «Формат ячеек»;
  - б) в этом окне выбрать вкладку «Вид»;

|                                      | ×                                                |
|--------------------------------------|--------------------------------------------------|
| 5000                                 |                                                  |
| Формат не задан<br>Атакже >> Удалить | Формат                                           |
|                                      | ✓ 5000 <br>Формат не задан<br>А_также >> Удалить |

Рис. 9.17. Окно диалога «Условное форматирование»

- выбрать желтый цвет заливки щелчком мыши по соответствующему образцу в палитре;
- г) ОК в окне диалога «Формат ячеек»;
- ОК в окне диалога «Условное форматирование».

2. В ячейке В7 изменить значение с 6240 на 4000. Обратить внимание на изменение цвета заливки этой ячейки.

## Очистка форматов

- 1. Очистить форматы в диапазоне A2:F8:
  - выделить указанный диапазон;
  - выполнить команду *меню Правка →Очистить →Форматы*.

#### Автоформат

- 1. К диапазону ячеек А2:F8 применить автоформат Список 2:
  - выделить указанный диапазон;
  - выполнить команду меню Формат→Автоформат откроется окно диалога «Автоформат»;
  - в окне диалога «Автоформат» выбрать автоформат Список 2;
  - ОК полученная таблица должна выглядеть как на рис. 9.18.

|   | A       | В    | С          | D    | Е    | F    |  |
|---|---------|------|------------|------|------|------|--|
| 1 |         | Объ  | ем про     | ода  | ж    |      |  |
| 2 |         | 1999 | 2000       | 2001 | 2002 | 2003 |  |
| 3 | Январь  | 4876 | 4886       | 4896 | 4906 | 4916 |  |
| 4 | Февраль | 4120 | 7329       | 4896 | 4906 | 4916 |  |
| 5 | Март    | 5608 | 10993,5    | 4896 | 4906 | 4916 |  |
| 6 | Апрель  | 6034 | 16490,25   | 4896 | 4906 | 4916 |  |
| 7 | Май     | 4000 | 24735,375  | 4896 | 4906 | 4916 |  |
| 8 | Июнь    | 7566 | 37103,0625 | 4896 | 4906 | 4916 |  |
| - |         |      |            |      |      |      |  |

Рис. 9.18. Таблица с примененным автоформатом

# Сохранение рабочей книги

1. Сохранить рабочую книгу под именем «Книга\_1» в папке, указанной преподавателем.

2. Закрыть рабочую книгу «Книга\_1».

#### Настройка автозаполнения

- 1. Создать новую рабочую книгу.
- 2. Создать пользовательский список автозаполнения:
  - по команде меню Сервис →Параметры открыть окно диалога «Параметры»;
  - в этом окне выбрать вкладку «Списки»;
  - в списке «Список» выбрать пункт «НОВЫЙ СПИСОК»;
  - в поле «Элементы списка» ввести с клавиатуры элементы списка как на рис. 9.19. Ввод каждого элемента завершается нажатием клавиши Enter;

| Параметры                                                                                                    |                                                                                                    | _          | ?×                                            |
|----------------------------------------------------------------------------------------------------|----------------------------------------------------------------------------------------------------|------------|-----------------------------------------------|
| Международные Сохранение                                                                                                    | Проверка ошибок                                                                                                    | Орфография | Безопасность                                  |
| Вид Вычисления Правка                                                                                                    | Общие Переход                                                                                                    | Списки Д   | (иаграмма Цвет                                |
| Списки:                                                                                                    | <u>Э</u> лементы списка:                                                                                                    |            |                                               |
| Новый СПИСОК<br>Пн, Бт, Ср, Чт, Пт, Сб, Вс<br>Понедельник, Вторник, Среда, Четверг, Г<br>янв, фее, мар, апр, май, июн, июл, авг, С<br>Январь, Февраль, Март, Апрель, Май,<br>Элемент 1, Элемент 2, Элемент 3, Элемен<br>Приход, Ватраты на тоеары, Полная выр | Приход<br>Затраты на товары<br>Полная выручка<br>Статъм расходов<br>Реклана<br>Аренда помещений<br>Налоги и выплаты<br>Проценты по кредитам<br>Расходы Всего<br>Прибыль |            | <ul> <li>Добавить</li> <li>Удалить</li> </ul> |
| Для разделения элементов списка нажи                                                                                                    | мите клавишу Enter.                                                                                                    |            |                                               |
| Импорт списка из ячеек:                                                                                                    |                                                                                                    |            | Импорт                                        |
|                                                                                                    |                                                                                                    |            | ОК Отмена                                     |

Рис. 9.19. Ввод элементов списка автозаполнения в окне диалога «Параметры»

- нажать кнопку Добавить;
- ОК.

# Ввод одинаковых данных в несколько рабочих листов

1. Сгруппировать рабочие листы, в которые нужно ввести одинаковые данные:

– щелкнуть мышью по ярлычку первого включаемого в группу рабочего листа (в данном случае – Лист1)

- при нажатой клавише Shift щелкнуть по ярлычку последнего включаемого в группу рабочего листа (в данном случае Лист3) *поста (лист3 Длист3 Дл*
- 2. В сгруппированные рабочие листы ввести данные:
  - в ячейку A1 ввести «Фирма» (без кавычек).
  - объединить ячейки D1:I1. В объединенную ячейку ввести «Торговый бюджет: 2003 финансовый отчет (полугодие)» (без кавычек).
  - используя автозаполнение, в ячейки D4:I4 ввести названия месяцев года.
  - в ячейку J4 ввести «Всего:» (без кавычек).
  - используя автозаполнение, в ячейки C5:C14 ввести названия статей отчетности.
  - двойным щелчком по правой границе расширить столбец С.
     Введенные данные должны выглядеть как на рис. 9.20.

|    | A     | В | C                    | D      | E                                                  | F    | G      | H   |      | J      |
|----|-------|---|----------------------|--------|----------------------------------------------------|------|--------|-----|------|--------|
| 1  | Фирма |   |                      | Торго  | Торговый бюджет: 2003 финансовый отчет (полугодие) |      |        |     |      |        |
| 2  |       |   |                      |        |                                                    |      |        |     |      |        |
| 3  |       |   |                      |        |                                                    |      |        |     |      |        |
| 4  |       |   |                      | Январь | Февраль                                            | Март | Апрель | Май | Июнь | Bcero: |
| 5  |       |   | Приход               |        |                                                    |      |        |     |      |        |
| 6  |       |   | Затраты на товары    |        |                                                    |      |        |     |      |        |
| 7  |       |   | Полная выручка       |        |                                                    |      |        |     |      |        |
| 8  |       |   | Статьи расходов      |        |                                                    |      |        |     |      |        |
| 9  |       |   | Реклама              |        |                                                    |      |        |     |      |        |
| 10 |       |   | Аренда помещений     |        |                                                    |      |        |     |      |        |
| 11 |       |   | Налоги и выплаты     |        |                                                    |      |        |     |      |        |
| 12 |       |   | Проценты по кредитам |        |                                                    |      |        |     |      |        |
| 13 |       |   | Расходы Всего        |        |                                                    |      |        |     |      |        |
| 14 |       |   | Прибыль              |        |                                                    |      |        |     |      |        |
| 45 |       |   |                      |        |                                                    |      |        |     |      |        |

Рис. 9.20. Данные для ввода в сгруппированные рабочие листы

- 3. Разгруппировать рабочие листы:
  - щелкнуть правой кнопкой мыши на любом из листов, входящих в группу;
  - в открывшемся контекстном меню выбрать пункт *Разгруппи*ровать листы.

#### Ввод числовых данных

1. В рабочие листы ввести данные для расчетов по образцу. Где возможно, для ввода данных использовать автозаполнение:

- для *Лист1* – как на рис. 9.21;

|    | A     | В     | C                    | D      | E                                                  | F     | G      | H     |       | J      |
|----|-------|-------|----------------------|--------|----------------------------------------------------|-------|--------|-------|-------|--------|
| 1  | Фирма | Запад |                      | Торгов | Торговый бюджет: 2003 финансовый отчет (полугодие) |       |        |       |       |        |
| 2  |       |       |                      |        |                                                    |       |        |       |       |        |
| 3  |       |       |                      |        |                                                    |       |        |       |       |        |
| 4  |       |       |                      | Январь | Февраль                                            | Март  | Апрель | Май   | Июнь  | Bcero: |
| 5  |       |       | Приход               | 32550  | 33038                                              | 31100 | 34670  | 35230 | 32400 |        |
| 6  |       |       | Затраты на товары    | 19316  | 19490                                              | 19150 | 20500  | 21300 | 19250 |        |
| 7  |       |       | Полная выручка       |        |                                                    |       |        |       |       |        |
| 8  |       |       | Статьи расходов      |        |                                                    |       |        |       |       |        |
| 9  |       |       | Реклама              | 4000   | 4000                                               | 4000  | 4000   | 4000  | 4000  |        |
| 10 |       |       | Аренда помещений     | 500    | 500                                                | 500   | 500    | 500   | 500   |        |
| 11 |       |       | Налоги и выплаты     |        |                                                    |       |        |       |       |        |
| 12 |       |       | Проценты по кредитам | 800    | 807                                                | 814   | 821    | 828   | 835   |        |
| 13 |       |       | Расходы Всего        |        |                                                    |       |        |       |       |        |
| 14 |       |       | Прибыль              |        |                                                    |       |        |       |       |        |
| 14 |       |       | і іриоыль            |        |                                                    |       |        |       |       |        |

| Рис. 9.21. | Данные для | ввода | на Лист1 |
|------------|------------|-------|----------|
|------------|------------|-------|----------|

- для *Лист2* – как на рис. 9.22;

|      | A     | B      | C                    | D      | E         | F           | G          | H           |        | J      |
|------|-------|--------|----------------------|--------|-----------|-------------|------------|-------------|--------|--------|
| 1    | Фирма | Восток |                      | Торго  | вый бюдже | эт: 2003 фи | нансовый і | этчет (полу | годие) |        |
| 2    |       |        |                      |        |           |             |            |             |        |        |
| 3    |       |        |                      |        |           |             |            |             |        |        |
| 4    |       |        |                      | Январь | Февраль   | Март        | Апрель     | Май         | Июнь   | Bcero: |
| 5    |       |        | Приход               | 20060  | 17890     | 18330       | 21200      | 21020       | 22045  |        |
| 6    |       |        | Затраты на товары    | 11360  | 10875     | 9200        | 12789      | 11657       | 10900  |        |
| 7    |       |        | Полная выручка       |        |           |             |            |             |        |        |
| 8    |       |        | Статьи расходов      |        |           |             |            |             |        |        |
| 9    |       |        | Реклама              | 3500   | 3500      | 3500        | 3500       | 3500        | 3500   |        |
| 10   |       |        | Аренда помещений     | 340    | 340       | 340         | 340        | 340         | 340    |        |
| 11   |       |        | Налоги и выплаты     |        |           |             |            |             |        |        |
| 12   |       |        | Проценты по кредитам | 920    | 910       | 900         | 890        | 880         | 870    |        |
| 13   |       |        | Расходы Всего        |        |           |             |            |             |        |        |
| 14   |       |        | Прибыль              |        |           |             |            |             |        |        |
| 4.00 |       |        |                      |        |           |             |            |             |        |        |

Рис. 9.22. Данные для ввода на Лист2

- для *Лист3* – как на рис. 9.23.

|     | A     | B     | C                    | D      | E         | F          | G          | н           | 1      | J      |
|-----|-------|-------|----------------------|--------|-----------|------------|------------|-------------|--------|--------|
| 1   | Фирма | Север |                      | Торго  | вый бюдже | т: 2003 фи | нансовый ( | отчет (полу | годие) |        |
| 2   |       |       |                      |        |           |            |            |             |        |        |
| З   |       |       |                      |        |           |            |            |             |        |        |
| 4   |       |       |                      | Январь | Февраль   | Март       | Апрель     | Май         | Июнь   | Bcero: |
| 5   |       |       | Приход               | 58764  | 57420     | 60090      | 55745      | 56320       | 56790  |        |
| 6   |       |       | Затраты на товары    | 35700  | 37800     | 33540      | 32090      | 32560       | 31900  |        |
| - 7 |       |       | Полная выручка       |        |           |            |            |             |        |        |
| 8   |       |       | Статьи расходов      |        |           |            |            |             |        |        |
| 9   |       |       | Реклама              | 7500   | 7500      | 7500       | 7500       | 7500        | 7500   |        |
| 10  |       |       | Аренда помещений     | 700    | 700       | 700        | 700        | 700         | 700    |        |
| 11  |       |       | Налоги и выплаты     |        |           |            |            |             |        |        |
| 12  |       |       | Проценты по кредитам | 850    | 900       | 950        | 1000       | 1050        | 1100   |        |
| 13  |       |       | Расходы Всего        |        |           |            |            |             |        |        |
| 14  |       |       | Прибыль              |        |           |            |            |             |        |        |
| 15  |       |       |                      |        |           |            |            |             |        |        |

Рис. 9.23. Данные для ввода на Лист3

2. Перейти на Лист1.

# Выполнение простейших расчетов

1. Для фирмы «Запад» рассчитать полную выручку за январь как [Приход] – [Затраты на товары]:

- активизировать ячейку D7;

- ввести с клавиатуры =D5-D6 (рис. 9.24);
- Enter.

2. Используя автозаполнение, распространить эту формулу в диапазон ячеек Е7:І7, подсчитав, таким образом, полную выручку в остальные месяцы:

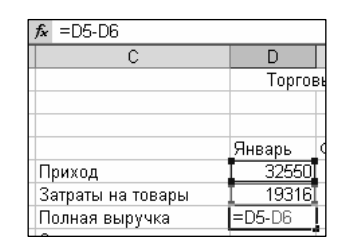

Рис. 9.24. Формула в ячейке D7

- активизировать ячейку D7.
- указатель мыши поместить на маркер заполнения ячейки D7.
- нажав и удерживая нажатой левую кнопку мыши, перетащить маркер заполнения до ячейки I7. Результаты вычислений в диапазоне ячеек D7: I7 должны выглядеть как на рис. 9.25.

|   | 0     |       |                   | D                                                  | F       | _     | ~      |       |       |  |
|---|-------|-------|-------------------|----------------------------------------------------|---------|-------|--------|-------|-------|--|
|   | A     | в     | U U               | U                                                  | E       | F     | G      | н     |       |  |
| 1 | Фирма | Запад |                   | Торговый бюджет: 2003 финансовый отчет (полугодие) |         |       |        |       |       |  |
| 2 |       |       |                   |                                                    |         |       |        |       |       |  |
| 3 |       |       |                   |                                                    |         |       |        |       |       |  |
| 4 |       |       |                   | Январь                                             | Февраль | Март  | Апрель | Май   | Июнь  |  |
| 5 |       |       | Приход            | 32550                                              | 33038   | 31100 | 34670  | 35230 | 32400 |  |
| 6 |       |       | Затраты на товары | 19316                                              | 19490   | 19150 | 20500  | 21300 | 19250 |  |
| 7 |       |       | Полная выручка    | 13234                                              | 13548   | 11950 | 14170  | 13930 | 13150 |  |

Рис. 9.25. Результаты вычислений в диапазоне ячеек D7: I7

3. Для фирмы «Запад» рассчитать налоги и выплаты за январь. Налоги и выплаты составляют 10% от полной выручки:

- активизировать ячейку D11;
- ввести с клавиатуры =D7\*10% (рис. 9.26);
- Enter.

4. Используя автозаполнение, подсчитать налоги и выплаты в остальные месяцы.

5. При необходимости в диапазоне ячеек D11:I11 уменьшить разрядность до целого (рис. 9.27);

6. Для фирмы «Запад» рассчитать [Расходы Всего] за январь как сумму рас-

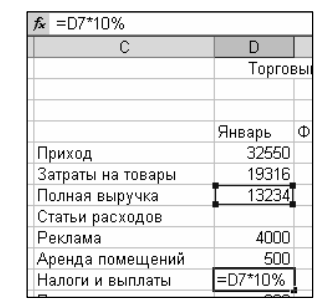

Рис. 9.26. Формула в ячейке D11

ходов на рекламу, аренду помещений, налоги и выплаты и проценты по кредитам:

- активизировать ячейку D13;
- ввести с клавиатуры =D9+D10+ +D11+D12 (рис. 9.28);
- Enter.

| Аренда помещении | 500  | 500  | 500  | 500  | 500  | 500  |
|------------------|------|------|------|------|------|------|
| Налоги и выплаты | 1323 | 1355 | 1195 | 1417 | 1393 | 1315 |
|                  |      |      |      |      |      |      |

Рис. 9.27. Уменьшение разрядности в диапазоне ячеек D11:I11

| f ≈ =D9+D10+D11+D12  |                 |               |  |  |  |  |  |  |
|----------------------|-----------------|---------------|--|--|--|--|--|--|
| C                    | D               | E             |  |  |  |  |  |  |
|                      | Торго           | Торговый бюдж |  |  |  |  |  |  |
|                      | Gupanu          | Перполь       |  |  |  |  |  |  |
| Приход               | 32550           | 33038         |  |  |  |  |  |  |
| Затраты на товары    | 19316           | 19490         |  |  |  |  |  |  |
| Полная выручка       | 13234           | 13548         |  |  |  |  |  |  |
| Статьи расходов      |                 |               |  |  |  |  |  |  |
| Реклама              | I 4000]         | 4000          |  |  |  |  |  |  |
| Аренда помещений     | I 500           | 500           |  |  |  |  |  |  |
| Налоги и выплаты     | I 1323          | 1355          |  |  |  |  |  |  |
| Проценты по кредитам | I 800]          | 807           |  |  |  |  |  |  |
| Расходы Всего        | =D9+D10+D11+D12 |               |  |  |  |  |  |  |
| Прибыль              |                 |               |  |  |  |  |  |  |

Рис. 9.28. Формула в ячейке D13

7. Используя автозаполнение, подсчитать [Расходы Всего] в остальные месяцы.

8. Для фирмы «Запад» рассчитать прибыль за январь как [Полная выручка] – [Расходы Всего].

9. Используя автозаполнение, подсчитать прибыль в остальные месяцы (рис. 9.29).

| Расходы всего | 6623 | 6662 | 6509 | 67.30 | 6721 | 0000 |
|---------------|------|------|------|-------|------|------|
| Прибыль       | 6611 | 6886 | 5441 | 7432  | 7209 | 6500 |
|               |      |      |      |       |      |      |

Рис. 9.29. Расчет прибыли по месяцам

10. Подсчитать общие итоги по статьям отчетности, используя автоматическое суммирование:

- активизировать ячейку J5;
- щелкнуть по кнопке «Автосумма» ∑ на панели инструментов «Стандартная» – Microsoft Excel предложит диапазон ячеек для суммирования (рис. 9.30);
- если диапазон для суммирования выбран верно, снова щелкнуть по кнопке «Автосумма» или нажать Enter.

| ≰ =CYMM(D5:I5)    |                         |          |       |        |                                |       |          |                |      |
|-------------------|-------------------------|----------|-------|--------|--------------------------------|-------|----------|----------------|------|
| С                 | D                       | E        | F     | G      | Н                              |       | J        | K              | L    |
|                   | Торговый бюджет: 2003 ( |          |       |        | 3 финансовый отчет (полугодие) |       |          |                |      |
|                   |                         |          |       |        |                                |       |          |                |      |
|                   | 0                       | <b>.</b> | M     | 0      | N.4 M                          | 14    | <b>D</b> |                |      |
|                   | унварь                  | Февраль  | імарт | Апрель | маи                            | ИЮНЬ  | BCELO:   |                |      |
| Приход            | 32550                   | 33038    | 31100 | 34670  | 35230                          | 32400 | =CYMM(D  | 5:I <u>5</u> ) |      |
| Затраты на товары | 19316                   | 19490    | 19150 | 20500  | 21300                          | 19250 | СУММ(чи  | сло1; (число   | 2];) |
| Полная выручка    | 13234                   | 13548    | 11950 | 14170  | 13930                          | 13150 |          |                |      |
| Статьи расходов   |                         |          |       |        |                                |       |          |                |      |
| Deveene           | 4000                    | 4000     | 4000  | 4000   | 4000                           | 4000  |          |                |      |

Рис. 9.30. Предлагаемый Microsoft Excel диапазон для суммирования
11. Используя автозаполнение, формулу из ячейки J5 распространить в ячейки J6 и J7.

12. Просуммировать итоги по остальным статьям отчетности, используя автоматическое суммирование и автозаполнение – таблица данных должна выглядеть как на рис. 9.31.

|    | A     | B     | C                    | D      | E         | F          | G          | H           |        | J      |
|----|-------|-------|----------------------|--------|-----------|------------|------------|-------------|--------|--------|
| 1  | Фирма | Запад |                      | Торго  | вый бюдже | т: 2003 фи | нансовый ( | отчет (полу | годие) |        |
| 2  |       |       |                      |        |           |            |            |             |        |        |
| 3  |       |       |                      |        |           |            |            |             |        |        |
| 4  |       |       |                      | Январь | Февраль   | Март       | Апрель     | Май         | Июнь   | Bcero: |
| 5  |       |       | Приход               | 32550  | 33038     | 31100      | 34670      | 35230       | 32400  | 198988 |
| 6  |       |       | Затраты на товары    | 19316  | 19490     | 19150      | 20500      | 21300       | 19250  | 119006 |
| 7  |       |       | Полная выручка       | 13234  | 13548     | 11950      | 14170      | 13930       | 13150  | 79982  |
| 8  |       |       | Статьи расходов      |        |           |            |            |             |        |        |
| 9  |       |       | Реклама              | 4000   | 4000      | 4000       | 4000       | 4000        | 4000   | 24000  |
| 10 |       |       | Аренда помещений     | 500    | 500       | 500        | 500        | 500         | 500    | 3000   |
| 11 |       |       | Налоги и выплаты     | 1323   | 1355      | 1195       | 1417       | 1393        | 1315   | 7998   |
| 12 |       |       | Проценты по кредитам | 800    | 807       | 814        | 821        | 828         | 835    | 4905   |
| 13 |       |       | Расходы Всего        | 6623   | 6662      | 6509       | 6738       | 6721        | 6650   | 39903  |
| 14 |       |       | Прибыль              | 6611   | 6886      | 5441       | 7432       | 7209        | 6500   | 40079  |
| 15 |       |       |                      |        |           |            |            |             |        |        |

Рис. 9.31. Внешний вид таблицы данных

# Выполнение однотипных вычислений одновременно на нескольких рабочих листах

1. Сгруппировать рабочие листы Лист2 и Лист3.

2. Подсчитать полную выручку за январь по фирмам «Восток» и «Север»:

- активизировать ячейку D7;
- ввести с клавиатуры = ;
- выделить мышью ячейку D5;
- ввести с клавиатуры ;
- выделить мышью ячейку D6;
- Enter.

3. Используя автозаполнение, распространить эту формулу в диапазон ячеек Е7:І7, подсчитав, таким образом, полную выручку в остальные месяцы.

4. Для фирм «Восток» и «Север» рассчитать налоги и выплаты за январь:

- активизировать ячейку D11;
- ввести с клавиатуры = ;
- выделить мышью ячейку D7;
- ввести с клавиатуры \*10%;
- Enter.

5. Используя автозаполнение, подсчитать налоги и выплаты в остальные месяцы.

6. При необходимости в диапазоне ячеек D11:I11 уменьшить разрядность до целого.

7. Для фирм «Восток» и «Север» рассчитать [Расходы Всего] за январь, используя функцию СУММ:

- активизировать ячейку D13;
- нажать кнопку «Вставка функции» № в строке формул; Откроется окно диалога «Мастер функций шаг 1 из2» (рис. 9.32);

| Мастер функций - шаг 1 из 2                                                                                        | ? ×    |
|----------------------------------------------------------------------------------------------------|--------|
| Поиск функции:                                                                                                    |        |
| Введите краткое описание действия, которое нужно<br>выполнить, и нажмите кнопку "Найти"                            | Найти  |
| Категория: Математические                                                                                          |        |
| Выберите функцию:                                                                                                  |        |
| Гринское<br>сприк<br>странс<br>странь<br>Сумма<br>Сумма<br>Сумма<br>Сумма<br>Сумма<br>Сумма<br>Сумма<br>Сума<br>Су |        |
| <u>Справка по этой функции</u> ОК                                                                                  | Отмена |

Рис. 9.32. Окно диалога «Мастер функций – шаг 1 из2»

- в списке «Категория» выбрать «Математические»;
- в списке «Выберите функцию» выбрать функцию СУММ;
- ОК откроется окно диалога «Аргументы функции» (рис. 9.33);

| Аргументы функции       |                                                        |                                                | ? ×     | $\bigcirc$ |
|-------------------------|--------------------------------------------------------|------------------------------------------------|---------|------------|
|                         | Число1<br>Число2                                       | <u>т</u> = число                               |         |            |
| Суммирует аргументы.    |                                                        | -                                              |         |            |
|                         | Число1: число1;число2; от 1 л<br>Логические значения и | цо 30 аргументов, которые сумми<br>норируются. | руются. |            |
| Справка по этой функции | Значение:                                              | ОК                                             | Отмена  |            |

Рис. 9.33. Окно диалога «Аргументы функции»

свернуть это окно, щелкнув по кнопке ① – окно «Аргументы функции» будет выглядеть как на рис. 9.34;

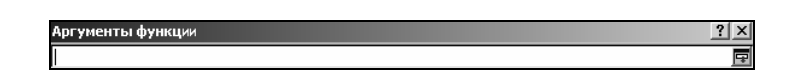

Рис. 9.34. Свернутое окно диалога «Аргументы функции»

 выделить на рабочем листе диапазон ячеек D9:D12 – они будут автоматически внесены в поле «Число1» окна диалога «Аргументы функции» (рис. 9.35);

| Аргументы функции | ? × 2 |
|-------------------|-------|
| D9:D12            |       |

Рис. 9.35. Окно диалога «Аргументы функции» с диапазоном ячеек для суммирования

щелкнуть по кнопке <sup>(2)</sup> – окно диалога «Аргументы функции» будет восстановлено (рис. 9.36);

| Аргументы функции              |                                                      | <u>?</u> [X                                                    |
|--------------------------------|------------------------------------------------------|----------------------------------------------------------------|
| Comm                           | Число1 D9:D12                                        | = {3500:340:870:920}                                           |
| Суммирует аргументы.           |                                                      | = 5630                                                         |
|                                | <b>Число1:</b> число1;число2; с<br>Логические значен | т 1 до 30 аргунентов, которые сунекруются.<br>ня игнорируются. |
| <u>Справка по этой функции</u> | Значение: 5630                                       | ОК Отмена                                                      |

Рис. 9.36. Восстановленное окно диалога «Аргументы функции»

– ОК – результат суммирования будет внесен в ячейку D13.

8. Используя автозаполнение, подсчитать [Расходы Всего] в остальные месяцы.

9. Для фирм «Восток» и «Север» рассчитать прибыль за январь.

10. Используя автозаполнение, подсчитать прибыль в остальные месяцы.

11. Подсчитать общие итоги по статьям отчетности для фирм «Восток» и «Север» – они должны выглядеть как на рис. 9.37.

|     | A     | B      | C                    | D      | E         | F          | G          | H           |        |     |    | A     | B     | C                    | D      | E         | F           | G        | H           |        |     |
|-----|-------|--------|----------------------|--------|-----------|------------|------------|-------------|--------|-----|----|-------|-------|----------------------|--------|-----------|-------------|----------|-------------|--------|-----|
| 1 0 | ⊅ирма | Восток |                      | Торго  | вый бюдже | т: 2003 фи | нансовый ( | отчет (полу | годие) |     | 1  | Фирма | Север |                      | Торго  | вый бюджи | ет: 2003 фи | нансовый | отчет (полу | годие) |     |
| 2   |       |        |                      |        |           |            |            |             |        |     | 2  |       |       |                      |        |           |             |          |             |        |     |
| 3   |       |        |                      |        |           |            |            |             |        |     | 3  |       |       |                      |        |           |             |          |             |        |     |
| 4   |       |        |                      | Январь | Февраль   | Март       | Апрель     | Май         | Июнь   | Bce | 4  |       |       |                      | Январь | Февраль   | Март        | Апрель   | Май         | Июнь   | B   |
| 5   |       |        | Приход               | 20060  | 17890     | 18330      | 21200      | 21020       | 22045  | 1   | 5  |       |       | Приход               | 58764  | 57420     | 60090       | 55745    | 56320       | 56790  | J   |
| 6   |       |        | Затраты на товары    | 11360  | 10875     | 9200       | 12789      | 11657       | 10900  |     | 6  |       |       | Затраты на товары    | 35700  | 37800     | 33540       | 32090    | 32560       | 31900  | J I |
| 7   |       |        | Полная выручка       | 8700   | 7015      | 9130       | 8411       | 9363        | 11145  |     | 7  |       |       | Полная выручка       | 23064  | 19620     | 26550       | 23655    | 23760       | 24890  | 1   |
| 8   |       |        | Статьи расходов      |        |           |            |            |             |        |     | 8  |       |       | Статьи расходов      |        |           |             |          |             |        |     |
| 9   |       |        | Реклама              | 3500   | 3500      | 3500       | 3500       | 3500        | 3500   |     | 9  |       |       | Реклама              | 7500   | 7500      | 7500        | 7500     | 7500        | 7500   |     |
| 10  |       |        | Аренда помещений     | 340    | 340       | 340        | 340        | 340         | 340    |     | 10 |       |       | Аренда помещений     | 700    | 700       | 700         | 700      | 700         | 700    |     |
| 11  |       |        | Налоги и выплаты     | 870    | 702       | 913        | 841        | 936         | 1115   |     | 11 |       |       | Налоги и выплаты     | 2306   | 1962      | 2655        | 2366     | 2376        | 2489   |     |
| 12  |       |        | Проценты по кредитам | 920    | 910       | 900        | 890        | 880         | 870    |     | 12 |       |       | Проценты по кредитам | 850    | 900       | 950         | 1000     | 1050        | 1100   | 1   |
| 13  |       |        | Расходы Всего        | 5630   | 5452      | 5653       | 5571       | 5656        | 5825   |     | 13 |       |       | Расходы Всего        | 11356  | 11062     | 11805       | 11566    | 11626       | 11789  | 1   |
| 14  |       |        | Прибыль              | 3070   | 1564      | 3477       | 2840       | 3707        | 5321   |     | 14 |       |       | Прибыль              | 11708  | 8558      | 14745       | 12090    | 12134       | 13101  |     |
| 15  |       |        |                      |        |           |            |            |             |        | L   | 45 |       |       |                      |        |           |             |          |             |        | _   |
| ~   |       |        |                      |        |           |            |            |             |        |     | 6  |       |       |                      |        |           |             |          |             |        |     |
| u   |       |        |                      |        |           |            |            |             |        |     | υ  |       |       |                      |        |           |             |          |             |        |     |

Рис. 9.37. Таблицы данных: *а* – для фирмы «Восток»; *б* – для фирмы «Север»

# Форматирование сгруппированных рабочих листов

- 1. Включить в группу листов Лист1:
  - удерживая нажатой клавишу Ctrl, щелкнуть ярлычок Лист1.

- 2. Удалить строку № 3:
  - выделить указанную строку;
  - выполнить команду меню Правка →Удалить.
- 3. Добавить новую строку перед строкой № 4:
  - выделить строку № 4;
  - выполнить команду *меню Вставка* -- Строки.
- 4. Добавить две строки перед строкой № 8:
  - выделить строки № 8, 9;
  - выполнить команду меню Вставка Строки.
- 5. Добавить строки перед строками № 7, 16:
  - выделить строки № 7, 16;
  - выполнить команду *меню Вставка Строки*.
- 6. Вставить новый столбец перед столбцом С:
  - выделить столбец С;
  - выполнить команду *меню Вставка* Столбцы.
- 7. Уменьшить ширину вставленного столбца.

8. Применить полужирное начертание к данным в ячейках A1:B1, E1, E3:J3, D5:D6, D12:D16.

9. Выделить полужирным курсивом данные в ячейках К3, D8, D11, D17.

10. Выделить курсивом данные в ячейках E8:K8, E17:K17, K5:K6, K12:K16.

11. Для числовых данных создать пользовательский формат. Рабочие листы должны выглядеть как на рис. 9.38 (на образце приведен *Лист1*):

|    | A     | B     | C | D                    | E              | F              | G               | Н              |                | J              | K               |
|----|-------|-------|---|----------------------|----------------|----------------|-----------------|----------------|----------------|----------------|-----------------|
| 1  | Фирма | Запад |   |                      |                | Торговый б     | іюджет: 2003 фи | нансовый отчет | (полугодие)    |                |                 |
| 2  |       |       |   |                      |                |                |                 |                |                |                |                 |
| 3  |       |       |   |                      | Январь         | Февраль        | Март            | Апрель         | Май            | Июнь           | Bceso:          |
| 4  |       |       |   |                      |                |                |                 |                |                |                |                 |
| 5  |       |       |   | Приход               | 32 550 тыс. р. | 33 038 тыс. р. | 31 100 тыс. р.  | 34 670 тыс. р. | 35 230 тыс. р. | 32 400 тыс. р. | 198 988 тыс. р. |
| 6  |       |       |   | Затраты на товары    | 19 316 тыс. р. | 19 490 тыс. р. | 19 150 тыс. р.  | 20 500 тыс. р. | 21 300 тыс. р. | 19 250 тыс. р. | 119 006 тыс. р. |
| 7  |       |       |   |                      |                |                |                 |                |                |                |                 |
| 8  |       |       |   | Полная выручка       | 13 234 тыс. р. | 13 548 тыс. р. | 11 950 тыс. р.  | 14 170 тыс. р. | 13 930 тыс. р. | 13 150 тыс. р. | 79 982 тыс. р.  |
| 9  |       |       |   |                      |                |                |                 |                |                |                |                 |
| 10 |       |       |   |                      |                |                |                 |                |                |                |                 |
| 11 |       |       |   | Статьи расходов      |                |                |                 |                |                |                |                 |
| 12 |       |       |   | Реклама              | 4 000 тыс. р.  | 4 000 тыс. р.  | 4 000 тыс. р.   | 4 000 тыс. р.  | 4 000 тыс. р.  | 4 000 тыс. р.  | 24 000 тыс. р.  |
| 13 |       |       |   | Аренда помещений     | 500 тыс. р.    | 500 тыс. р.    | 500 тыс. р.     | 500 тыс. р.    | 500 тыс. р.    | 500 тыс. р.    | 3 000 тыс. р.   |
| 14 |       |       |   | Налоги и выплаты     | 1 323 тыс. р.  | 1 355 тыс. р.  | 1 195 тыс. р.   | 1 417 тыс. р.  | 1 393 тыс. р.  | 1 315 тыс. р.  | 7 998 тыс. р.   |
| 15 |       |       |   | Проценты по кредитам | 800 тыс. р.    | 807 тыс. р.    | 814 тыс. р.     | 821 тыс. р.    | 828 тыс. р.    | 835 тыс. р.    | 4 905 тыс. р.   |
| 16 |       |       |   | Расходы Всего        | 6 623 тыс. р.  | 6 662 тыс. р.  | 6 509 тыс. р.   | 6 738 тыс. р.  | 6 721 тыс. р.  | 6 650 тыс. р.  | 39 903 тыс. р.  |
| 17 |       |       |   |                      |                |                |                 |                |                |                |                 |
| 18 |       |       |   | Прибыль              | 6 611 тыс. р.  | 6 886 тыс. р.  | 5 441 тыс. р.   | 7 432 тыс. р.  | 7 209 тыс. р.  | 6 500 тыс. р.  | 40 079 тыс. р.  |

Рис. 9.38. Отформатированная таблица данных

#### Ввод текущей даты

- 12. Активизировать ячейку D21.
- 13. Ввести с клавиатуры «Отчет составлен».
- 14. Перейти в ячейку Е21.

15. Используя мастер функций, поместить в ячейку Е21 функцию СЕГОДНЯ.

16. Разгруппировать рабочие листы и просмотреть их.

# Переименование рабочих листов

17. Переименовать Лист1 в Запад:

- щелкнуть правой кнопкой мыши по ярлычку *Лист1*;
- в открывшемся меню выбрать пункт Переименовать;
- ввести с клавиатуры новое имя листа;
- Enter.
- 18. Переименовать Лист2 в Восток.

19. Переименовать *Лист3* в *Север* – ярлыки рабочих листов должны выглядеть как на рис. 9.39.

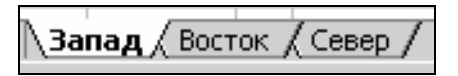

Рис. 9.39. Внешний вид ярлыков рабочих листов после переименования

## Вставка новых рабочих листов

1. Вставить в рабочую книгу новый лист. Вставленный лист должен быть последним в книге:

- выполнить команду *меню Вставка*→Лист;
- поместить указатель мыши на ярлычок нового листа *Лист4*, при нажатой левой кнопке мыши перетащить его правее ярлычка *Север*.

2. Переименовать новый лист в *Юг* – ярлыки рабочих листов должны выглядеть как на рис. 9.40.

,**Запад /** Восток / Север / Юг

Рис. 9.40. Внешний вид ярлыков рабочих листов после вставки и переименования рабочего листа

## Копирование и удаление данных

1. Скопировать таблицу расчетов на лист Юг:

- на любом листе выделить готовую таблицу (A1:K21);
- щелкнуть по кнопке «Копировать» 🛅;
- перейти на лист Юг;
- активизировать ячейку А1;
- вставить данные из буфера обмена щелчком по кнопке «Вставить»
- 2. Удалить ненужные данные на листе Юг:
  - выделить ячейки В1, Е5:Ј6, Е12:Ј13, Е15:Ј15 (ячейки, содержащие формулы, не выделять!);
  - нажать клавишу Del таблица данных должна выглядеть как на рис. 9.41.

|    | A     | В | C | D                    | E          | F                   | G               | Н              |             | J         | K         |
|----|-------|---|---|----------------------|------------|---------------------|-----------------|----------------|-------------|-----------|-----------|
| 1  | Фирна |   |   |                      |            | Торговый б          | іюджет: 2003 фи | нансовый отчет | (полугодие) |           |           |
| 2  |       |   |   |                      |            |                     |                 |                |             |           |           |
| 3  |       |   |   |                      | Январь     | Февраль             | Март            | Апрель         | Май         | Июнь      | Bceso:    |
| 4  |       |   |   |                      |            |                     |                 |                |             |           |           |
| 5  |       |   |   | Приход               |            | 0 тыс. р. 0 тыс. р. |                 |                |             |           | 0 тыс. р. |
| 6  |       |   |   | Затраты на товары    |            |                     |                 |                |             |           | 0 тыс. р. |
| 7  |       |   |   |                      |            |                     |                 |                |             |           |           |
| 8  |       |   |   | Полная сыручка       | 0 тыс. р.  | 0 тыс. р.           | 0 тыс. р.       | 0 тыс. р.      | 0 тыс. р.   | 0 тыс. р. | 0 тыс. р. |
| 9  |       |   |   |                      |            |                     |                 |                |             |           |           |
| 10 |       |   |   |                      |            |                     |                 |                |             |           |           |
| 11 |       |   |   | Статы расходое       |            |                     |                 |                |             |           |           |
| 12 |       |   |   | Реклама              |            |                     |                 |                |             |           | 0 тыс. р. |
| 13 |       |   |   | Аренда помещений     |            |                     |                 |                |             |           | 0 тыс. р. |
| 14 |       |   |   | Налоги и выплаты     | 0 тыс. р.  | 0 тыс. р.           | 0 тыс. р.       | 0 тыс. р.      | 0 тыс. р.   | 0 тыс. р. | 0 тыс. р. |
| 15 |       |   |   | Проценты по кредитан |            |                     |                 |                |             |           | 0 тыс. р. |
| 16 |       |   |   | Расходы Всего        | 0 тыс. р.  | 0 тыс. р.           | 0 тыс. р.       | 0 тыс. р.      | 0 тыс. р.   | 0 тыс. р. | 0 тыс. р. |
| 17 |       |   |   |                      |            |                     |                 |                |             |           |           |
| 18 |       |   |   | Прибыль              | 0 тыс. р.  | 0 тыс. р.           | 0 тыс. р.       | 0 тыс. р.      | 0 тыс. р.   | 0 тыс. р. | 0 тыс. р. |
| 19 |       |   |   |                      |            |                     |                 |                |             |           |           |
| 20 |       |   |   |                      |            |                     |                 |                |             |           |           |
| 21 |       |   |   | Отчет составлен      | 12.02.2004 |                     |                 |                |             |           |           |

Рис. 9.41. Внешний вид таблицы после удаления данных

3. На листе *Юг* ввести новые данные по образцу. Поскольку формулы из ячеек листа не были удалены, то подсчет итогов будет выполнен автоматически (рис. 9.42).

|    | A     | В  | C | D                    | E              | F              | G              | н              |                | J              | K               |
|----|-------|----|---|----------------------|----------------|----------------|----------------|----------------|----------------|----------------|-----------------|
| 1  | Фирма | Юr | - |                      | _              | Торговый б     | юлжет: 2003 фи | нансовый отчет | (полугодие)    |                |                 |
| 2  |       |    |   |                      |                |                |                |                |                |                |                 |
| 3  |       |    |   |                      | Январь         | Февраль        | Март           | Апрель         | Май            | Июнь           | Bceso:          |
| 4  |       |    |   |                      |                |                |                |                |                |                |                 |
| 5  |       |    |   | Приход               | 25 340 тыс. р. | 22 600 тыс. р. | 20 435 тыс. р. | 23 570 тыс. р. | 23 060 тыс. р. | 21 890 тыс. р. | 136 895 тыс. р. |
| 6  |       |    |   | Затраты на товары    | 14 600 тыс. р. | 12 200 тыс. р. | 8 900 тыс. р.  | 10 050 тыс. р. | 11 750 тыс. р. | 9 500 тыс. р.  | 67 000 тыс. р.  |
| 7  |       |    |   |                      |                |                |                |                |                |                |                 |
| 8  |       |    |   | Полная сыручка       | 10 740 тыс. р. | 10 400 тыс. р. | 11 535 тыс. p. | 13 520 тыс. р. | 11 310 тыс. р. | 12 390 тыс. р. | 69 895 тыс. р.  |
| 9  |       |    |   |                      |                |                |                |                |                |                |                 |
| 10 |       |    |   |                      |                |                |                |                |                |                |                 |
| 11 |       |    |   | Статьи расходов      |                |                |                |                |                |                |                 |
| 12 |       |    |   | Реклана              | 3 000 тыс. р.  | 3 000 тыс. р.  | 3 000 тыс. р.  | 3 000 тыс. р.  | 3 000 тыс. р.  | 3 000 тыс. р.  | 18 000 тыс. р.  |
| 13 |       |    |   | Аренда помещений     | 250 тыс. р.    | 250 тыс. р.    | 250 тыс. р.    | 250 тыс. р.    | 250 тыс. р.    | 250 тыс. р.    | 1 500 тыс. р.   |
| 14 |       |    |   | Налоги и выплаты     | 1 074 тыс. р.  | 1 040 тыс. р.  | 1 154 тыс. р.  | 1 352 тыс. р.  | 1 131 тыс. р.  | 1 239 тыс. р.  | 6 990 тыс. р.   |
| 15 |       |    |   | Проценты по кредитам | 600 тыс. р.    | 600 тыс. р.    | 600 тыс. р.    | 600 тыс. р.    | 600 тыс. р.    | 600 тыс. р.    | 3 600 тыс. р.   |
| 16 |       |    |   | Расходы Всего        | 4 924 тыс. р.  | 4 890 тыс. р.  | 5 004 тыс. р.  | 5 202 тыс. р.  | 4 981 тыс. р.  | 5 089 тыс. р.  | 30 090 тыс. р.  |
| 17 |       |    |   |                      |                |                |                |                |                |                |                 |
| 18 |       |    |   | Прибыль              | 5 816 тыс. р.  | 5 510 тыс. р.  | 6 532 тыс. р.  | 8 318 тыс. р.  | 6 329 тыс. р.  | 7 301 тыс. р.  | 39 806 тыс. р.  |
| 19 |       |    |   |                      |                |                |                |                |                |                |                 |
| 20 |       |    |   |                      |                |                |                |                |                |                |                 |
| 21 |       |    |   | Отчет составлен      | 12.02.2004     |                |                |                |                |                |                 |

Рис. 9.42. Рабочий лист с новыми данными

#### Сохранение рабочей книги

1. Сохранить рабочую книгу под именем «Книга\_2» (без кавычек) в папке, указанной преподавателем.

2. Закрыть рабочую книгу «Книга\_2».

# Лабораторная работа № 10 ТАБЛИЧНЫЙ ПРОЦЕССОР Microsoft Excel

Цель выполнения работы: изучение приемов работы с большими таблицами данных. Использование относительных, абсолютных и смешанных адресов при организации вычислений. Работа с логическими функциями. Дальнейшее изучение возможностей Microsoft Excel по форматированию данных в таблицах.

Теоретические сведения. См. разделы 7.1 – 7.7 лекционного курса.

# Подготовка таблицы данных

- 1. Вставить текущую дату и время:
  - объединить ячейки В1 и С1;
  - используя функцию ТДАТА поместить в объединенную ячейку текущую дату и время (рис. 10.1).

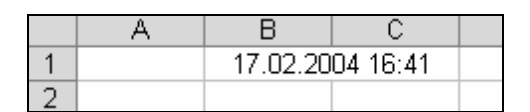

Рис. 10.1. Вставка текущей даты и времени

2. Рабочий лист Лист1 переименовать В Отчет.

3. Создать пользовательский список автозаполнения, содержащий следующие элементы: Салат «Берлинский», Салат «Мимоза», Бульон с фрикадельками, Суп гороховый, Бефстроганов, Ростбиф, Кофе, Чай, Сок.

4. Заполнить и отформатировать по образцу исходные данные (рис. 10.3). При вводе исходных данных использовать, где возможно, автозаполнение.

- 5. При вводе каждого названия кафе:
  - сначала выделить соответствующий диапазон ячеек (или A6:A14, или A15:A23, или A24:A32, или A33:A41);
  - выполнить команду меню Формат→Ячейки откроется окно диалога «Формат ячеек»;
  - в этом окне установить параметры как на рис. 10.2;
  - ОК;
  - ввести название кафе.
- 6. Ввести числовые данные.

7. Добавить внешние и внутренние границы. Рабочий лист должен выглядеть как на рис. 10.3.

|     | A | B                | C                      | D                           | E              | F        | G       | Н     | 1          | J       |
|-----|---|------------------|------------------------|-----------------------------|----------------|----------|---------|-------|------------|---------|
| 1   |   | 1                | 7.02.2004 17:19        |                             |                |          |         |       |            |         |
| 2   |   |                  |                        |                             |                |          |         |       |            |         |
| 3   |   |                  | Сеть кафе фирмы "Пета  | 10B & K <sup>o</sup> *      |                |          |         |       |            |         |
| 4   |   | Название<br>кафе | Наименование блюда     | Кол-во<br>проданных<br>блюд | Выручка        |          |         |       |            |         |
| 5   |   | _                | Салат "Берлинский"     |                             |                |          |         |       |            |         |
| 6   |   | 8                | Салат "Мимоза"         |                             |                |          |         |       |            |         |
| 7   |   | 5                | Бульон с фрикадельками |                             |                |          |         |       |            |         |
| 8   |   | 뷶                | Сул гороховый          |                             |                |          |         |       |            |         |
| 9   |   | Ĕ                | Бефстроганов           | Форнат яч                   | ек             |          |         |       |            | ? X     |
| 10  |   | e                | Ростбиф                |                             |                | 1        | 1       |       |            |         |
| 11  |   | <u>a</u>         | Кофе                   | Число                       | Выравнивание   | Шрифт    | Граница | Вид   | Защита     |         |
| 12  |   | 5                | Чай                    | Выравнива                   | 3HH6           |          |         | - r0r | иентация — |         |
| 13  |   | •                | Сок                    | DO CODM                     | OWTARK         |          |         |       |            | — I I I |
| 14  |   |                  | Салат "Берлинский"     | The reprin                  | Surgara        | 10       | 7       |       | A.         |         |
| 15  |   |                  | Салат "Мимоза"         | Поцент                      | ру             |          | отступ: |       | т 🛔 Т      | ·       |
| 16  |   |                  | Бульон с фрикалельками | по верти                    | икали:         |          | 0 호     |       | e P        |         |
| 17  |   |                  | Суп гороховый          | по цент                     | ру             |          | •       |       | K          |         |
| 18  |   |                  | Бефстроганов           |                             |                |          |         |       | Ť.         | ·       |
| 19  |   |                  | Ростбиф                | Pach                        | ределять по ш  | ирине    |         |       | - L *      | ·       |
| 20  |   |                  | Кофе                   | Отображе                    | ние            |          |         | - 1   |            |         |
| 21  |   |                  | Чай                    | E nepe                      | нодить по слое | MGI      |         | 5     |            |         |
| 22  |   |                  | Сок                    |                             | подбор ширины  | ы        |         | 19    | 0 T [bay   | YCOB    |
| 23  |   |                  |                        | Г юбъе                      | динение ячеек  | g        |         |       |            |         |
| 24  |   |                  |                        | Направлен                   | ие текста —    |          |         |       |            |         |
| 25  |   |                  |                        | направ/                     | ение текста:   |          |         |       |            |         |
| 26  |   |                  |                        | Law your                    |                | -        |         |       |            |         |
| 27  |   |                  |                        | LUD KOHI                    | ONLIY          | <u> </u> |         |       |            |         |
| 28  |   |                  |                        |                             |                |          |         |       |            |         |
| 29  |   |                  |                        |                             |                |          | Г       | or    | -          |         |
| 30  |   |                  |                        |                             |                |          |         | UK    | UTMR       | sha     |
| 0.0 |   |                  |                        |                             |                | -        |         |       | -          |         |

Рис. 10.2. Настройка ячеек для ввода названий кафе

#### Выполнение расчетов

8. Используя функцию ПРОИЗВЕД, подсчитать, на какую сумму продано каждого блюда в кафе «Алые паруса» в понедельник. Стоимость блюд: салат «Берлинский» – 1100 руб., салат «Мимоза» – 950 руб., бульон с фрикадельками – 1000 руб., суп гороховый – 800 руб., бефстроганов – 2450 руб., ростбиф – 3100 руб., кофе – 750 руб., чай – 250 руб., сок – 670 руб.:

- активизировать ячейку D6;
- нажать кнопку «Вставка функции» № в строке формул;
- в окне диалога «Мастер функций шаг 1 из 2» в списке «Категория» выбрать «Математические»;
- в списке «Выберите функцию» выбрать функцию ПРОИЗВЕД;
- в окне диалога «Аргументы функции» указать требуемые аргументы (рис. 10.4);
- ОК.

| Аргументы функции                   |                                                                               | ? ×                                    |
|-------------------------------------|-------------------------------------------------------------------------------|----------------------------------------|
| ПРОИЗВЕД                            |                                                                               |                                        |
| Число                               | 1 [C6]                                                                        | <u>x</u> = 8                           |
| Число                               | 2 1100                                                                        | <u>k</u> = 1100                        |
| N.                                  |                                                                               | = 8800                                 |
| Возвращает произведение аргументов. |                                                                               |                                        |
| Число                               | 1: число1;число2; от 1 до 30 перемно:<br>значений или чисел, записанных в Ви, | каемых чисел, логических<br>де текста. |
| Справка по этой функции Значе       | ние: 8800                                                                     | ОК Отмена                              |

Рис. 10.4. Аргументы функции ПРОИЗВЕД

2. Повторить п.п. 1.1 – 1.6 для ячеек D7:D14.

| T | •                |   |                      |          |                    |                   |                    |                |                        |               |              |         |              |     |     |                    |                |                        |               |              |         |                | Þ   |     |                    |                |                        |               |              |         |      |     |     |                    |                |                        |               |              |         |      |     |              |                |
|---|------------------|---|----------------------|----------|--------------------|-------------------|--------------------|----------------|------------------------|---------------|--------------|---------|--------------|-----|-----|--------------------|----------------|------------------------|---------------|--------------|---------|----------------|-----|-----|--------------------|----------------|------------------------|---------------|--------------|---------|------|-----|-----|--------------------|----------------|------------------------|---------------|--------------|---------|------|-----|--------------|----------------|
| ٩ |                  |   |                      | енье     |                    | выручка           |                    |                |                        |               |              |         |              |     |     |                    |                |                        |               |              |         |                |     |     |                    |                |                        |               |              |         |      |     |     |                    |                |                        |               |              |         |      |     |              |                |
| 0 |                  |   |                      | Bockpece | Кол-во             | проданных<br>блюд | 25                 | 17             | <del>6</del>           | 35            | 29           | 35      | <u>8</u>     | 09  | 33  | 20                 | 24             | 4                      | 57            | 31           | 10      | 27             | 70  | 55  | 12                 | 4              | 4                      | 8             | 17           | 11      | 32   | 37  | 20  | 7                  | 18             | 10                     | 7             | 8            | 12      | 25   | 4   | 32           |                |
| z |                  |   |                      | Та       | -                  | выручка           |                    |                |                        |               |              |         |              |     |     |                    |                |                        |               |              |         |                |     |     |                    |                |                        |               |              |         |      |     |     |                    |                |                        |               |              |         |      |     |              |                |
| Σ |                  |   |                      | Cy66o    | Кол-во             | проданных<br>блюд | 18                 | 17             | 20                     | 14            | 25           | 23      | 4            | 8   | 50  | 11                 | 13             | 23                     | 8             | 24           | 16      | <del>6</del> 4 | 70  | 27  | 10                 | 0              | 16                     | 20            | 8            | 8       | 53   | 60  | 22  | 6                  | 14             | 12                     | 40            | 25           | 27      | 63   | 62  | 45           |                |
| _ |                  |   |                      | etti     | - autor            | выручка           |                    |                |                        |               |              |         |              |     |     |                    |                |                        |               |              |         |                |     |     |                    |                |                        |               |              |         |      |     |     |                    |                |                        |               |              |         |      |     |              |                |
| × |                  |   |                      | интеП    | Кол-во             | проданных<br>блюд | 15                 | 17             | 23                     | 98            | 21           | 32      | 55           | 50  | 73  | 15                 | 12             | 20                     | 18            | 24           | 15      | 89             | 22  | 38  | 19                 | 41             | 64                     | 22            | 52           | 7       | 63   | 91  | 5   | 44                 | 20             | 99                     | 42            | 18           | 30      | 80   | 25  | <del>6</del> |                |
| - |                  |   |                      | .pr      |                    | выручка           |                    |                |                        |               |              |         |              |     |     |                    |                |                        |               |              |         |                |     |     |                    |                |                        |               |              |         |      |     |     |                    |                |                        |               |              |         |      |     |              | -              |
| _ |                  |   |                      | Четве    | Кол-во             | проданных<br>блюд | 18                 | 21             | 15                     | 21            | 16           | 12      | 52           | 89  | 36  | 14                 | 20             | 4                      | 42            | 18           | 30      | 80             | 25  | 40  | 25                 | 17             | <del>6</del>           | 35            | 29           | 35      | 81   | 60  | 33  | 11                 | 13             | 23                     | 30            | 24           | 16      | 49   | 70  | 27           |                |
| т |                  |   |                      | P        | -                  | выручка           |                    |                |                        |               |              |         |              |     |     |                    |                |                        |               |              |         |                |     |     |                    |                |                        |               |              |         |      |     |     |                    |                |                        |               |              |         |      |     |              |                |
| J |                  |   |                      | Cpen     | Кол-во             | проданных<br>блюд | 22                 | 30             | 7                      | 17            | 23           | 25      | 54           | 47  | 73  | 8                  | 4              | 12                     | 4             | 25           | 27      | 63             | 62  | 45  | 18                 | 17             | 20                     | 14            | 25           | 23      | 43   | 39  | 50  | 20                 | 24             | 4                      | 57            | 31           | 10      | 27   | 70  | 55           |                |
| Ŀ |                  |   |                      | нк       |                    | рыручка           |                    |                |                        |               |              |         |              |     |     |                    |                |                        |               |              |         |                |     |     |                    |                |                        |               |              |         |      |     |     |                    |                |                        |               |              |         |      |     |              |                |
| ш |                  |   |                      | Вторн    | Кол-во             | проданных<br>блюд | 10                 | 0              | 16                     | 20            | 0            | 8       | 53           | 60  | 22  | 2                  | 18             | 10                     | 7             | 0            | 12      | 25             | 40  | 32  | 18                 | 21             | 15                     | 21            | 16           | 12      | 52   | 68  | 36  | 8                  | 10             | 12                     | 9             | 15           | 5       | 40   | 8   | 29           |                |
| ۵ |                  |   |                      | льник    | - AUSTRO           | выручка           |                    |                |                        |               |              |         |              |     |     |                    |                |                        |               |              |         |                |     |     |                    |                |                        |               |              |         |      |     |     |                    |                |                        |               |              |         |      |     |              |                |
| U |                  |   | poe & K°"            | Понедел  | Кол-во             | проданных<br>блюд | 00                 | 10             | 12                     | 9             | 15           | 5       | <del>4</del> | 8   | 29  | 12                 | 4              | 4                      | œ             | 17           | 11      | 32             | 37  | 20  | 22                 | 8              | 7                      | 17            | 23           | 25      | 54   | 47  | 73  | 15                 | 12             | 20                     | 18            | 24           | 15      | 68   | 75  | 88           |                |
| в | 17.02.2004 18:12 |   | Сеть кафе фирмы "Пет |          | Наименование блюда |                   | Салат "Берлинский" | Салат "Мимоза" | Бульон с фрикадельками | Суп гороховый | Бефстроганов | Ростбиф | Кофе         | Чай | Cox | Салат "Берлинский" | Салат "Мимоза" | Бульон с фрикадельками | Суп гороховый | Бефстроганов | Ростбиф | Кофе           | Чай | Cor | Салат "Берлинский" | Салат "Мимоза" | Бульон с фрикадельками | Суп гороховый | Бефстроганов | Ростбиф | Кофе | Чай | Cox | Салат "Берлинский" | Салат "Мимоза" | Бульон с фрикадельками | Суп гороховый | Бефстроганов | Ростбиф | Кофе | Чай | Cox          | 1 <b>тчет </b> |
| ₹ |                  |   |                      |          | Название<br>"      | кафе              |                    | eo             | ٨                      | de            | U            | əı      | 90           | A   |     |                    |                | d                      | Ш             | ж            | ٤d      | T              |     |     |                    |                |                        | HB            | W            | ۶⊦      | 1    |     |     |                    |                | e:                     | 3К            | əc           | lə      | 9    |     |              |                |
|   | -                | ы | m                    | 4        |                    | ų                 | Θ                  | ۲              | ω                      | σ             | 6            | 11      | 9            | 9   | 4   | 15                 | 16             | 17                     | 9             | 19           | 20      | 21             | 22  | 33  | 24                 | 25             | 26                     | 27            | 28           | 29      | 8    | 31  | 32  | ŝ                  | 34             | 35                     | 36            | 37           | 8       | 88   | 8   | 4            | Ŧ              |

Рис. 10.3. Внешний вид таблицы данных

3. Используя автозаполнение, подсчитать, на какую сумму продано каждого блюда в остальных кафе в понедельник:

- выделить диапазон ячеек D6:D14;
- перетащить маркер заполнения в ячейку D41 результаты должны быть как на рис. 10.5.

|    | A          | В                      | С                      | D       |
|----|------------|------------------------|------------------------|---------|
| 1  |            | 17.02.2004 20:09       |                        |         |
| 2  |            |                        |                        |         |
| з  |            | Сеть кафе фирмы "Пет   | ров & К <sup>о</sup> " |         |
| 4  |            |                        | Понеде                 | тьник   |
|    | Название   |                        | Кол-во                 |         |
|    | кафе       | наименование олюда     | проданных              | Выручка |
| 5  |            |                        | блюд                   |         |
| 6  |            | Салат "Берлинский"     | 8                      | 8800    |
| 7  | Sa         | Салат "Мимоза"         | 10                     | 9500    |
| 8  | ž          | Бульон с фрикадельками | 12                     | 12000   |
| 9  | 8          | Суп гороховый          | 6                      | 4800    |
| 10 | Ë          | Бефстроганов           | 15                     | 36750   |
| 11 | ē          | Ростбиф                | 5                      | 15500   |
| 12 | _ <u>_</u> | Кофе                   | 40                     | 30000   |
| 13 | Ā          | Чай                    | 30                     | 7500    |
| 14 | -          | Сок                    | 29                     | 19430   |
| 15 |            | Салат "Берлинский"     | 12                     | 13200   |
| 16 |            | Салат "Мимоза"         | 4                      | 3800    |
| 17 | <u>a</u>   | Бульон с фрикадельками | 14                     | 14000   |
| 18 | E I        | Суп гороховый          | 8                      | 6400    |
| 19 | E E        | Бефстроганов           | 17                     | 41650   |
| 20 | ä          | Ростбиф                | 11                     | 34100   |
| 21 |            | Кофе                   | 32                     | 24000   |
| 22 |            | Чай                    | 37                     | 9250    |
| 23 |            | Сок                    | 20                     | 13400   |
| 24 |            | Салат "Берлинский"     | 22                     | 24200   |
| 25 |            | Салат "Мимоза"         | 30                     | 28500   |
| 26 | _          | Бульон с фрикадельками | 7                      | 7000    |
| 27 | 품          | Суп гороховый          | 17                     | 13600   |
| 28 | X          | Бефстроганов           | 23                     | 56350   |
| 29 | Ť          | Ростбиф                | 25                     | 77500   |
| 30 | _          | Кофе                   | 54                     | 40500   |
| 31 |            | Чай                    | 47                     | 11750   |
| 32 |            | Сок                    | 73                     | 48910   |
| 33 |            | Салат "Берлинский"     | 15                     | 16500   |
| 34 |            | Салат "Мимоза"         | 12                     | 11400   |
| 35 | g          | Бульон с фрикадельками | 20                     | 20000   |
| 36 | 5          | Суп гороховый          | 18                     | 14400   |
| 37 | å          | Бефстроганов           | 24                     | 58800   |
| 38 | e l        | Ростбиф                | 15                     | 46500   |
| 39 | m m        | Кофе                   | 68                     | 51000   |
| 40 |            | Чай                    | 75                     | 18750   |
| 41 |            | Сок                    | 38                     | 25460   |

Рис. 10.5. Выручка за понедельник по всем кафе

4. Подсчитать, на какую сумму продано каждого блюда в кафе «Алые паруса» во вторник:

- выделить диапазон ячеек D6:D14;
- скопировать выделенный диапазон в буфер обмена;
- активизировать ячейку F6;
- выполнить вставку из буфера обмена;
- нажать клавишу Esc на клавиатуре.

5. Используя копирование, подсчитать, на какую сумму продано каждого блюда в кафе «Алые паруса» в остальные дни недели.

6. Используя автозаполнение, подсчитать, на какую сумму продано каждого блюда в остальных кафе в остальные дни недели.

7. Для ячеек, в которых указано кол-во проданных блюд, создать пользовательский формат данных.

8. К ячейкам, содержащим денежные суммы, применить денежный формат данных – таблица данных должна выглядеть как на рис. 10.6.

|    | A        | B                      | C             | D        | E         | F        | G             | н        |               | J         | K         | L         | M         | N        | 0         | P         |
|----|----------|------------------------|---------------|----------|-----------|----------|---------------|----------|---------------|-----------|-----------|-----------|-----------|----------|-----------|-----------|
| 1  |          | 17.02.2004 20:22       |               |          |           |          |               |          |               |           |           |           |           |          |           |           |
| 2  |          |                        |               |          |           |          |               |          |               |           |           |           |           |          |           |           |
| 3  |          | Сеть кафе фирмы 'Пе    | тоов & К°"    |          |           |          |               |          |               |           |           |           |           |          |           |           |
| 4  |          |                        | Понеде        | ельник   | Втор      | ник      | Cpe           | да       | Чет           | epr       | Пат       | ница      | Cy6       | бота     | Воскре    | сенье     |
|    | Название | Наншенование Блюда     | Кол-во        |          | Кол-во    |          | Кол-во        |          | Кол-во        |           | Кол-во    |           | Кол-во    |          | Кол-во    |           |
|    | кафе     | Пайменование олюда     | проданных     | Выручка  | проданных | Выручка  | проданных     | Выручка  | проданных     | Выручка   | проданных | Выручка   | проданных | Выручка  | проданных | Выручка   |
| 5  |          |                        | блюд          |          | блюд      |          | блюд          |          | блюд          |           | блюд      |           | блюд      |          | блюд      |           |
| 6  |          | Салат "Берлинский"     | 8 шт.         | 8 800p.  | 10 ur.    | 11 000p. | 22 шт.        | 24 200p. | 18 шт.        | 19 800p.  | 15 шт.    | 16 500p.  | 18 шт.    | 19 800p. | 25 шт.    | 27 500p.  |
| 7  | 2        | Салат "Мимоза"         | 10 wr.        | 9 500p.  | 9 шт.     | 8 550p.  | 30 шт.        | 28 500p. | 21 шт.        | 19.950p.  | 17 шт.    | 16 150p.  | 17 шт.    | 16 150p. | 17 ur.    | 16 150p.  |
| 8  | 5        | Бульон с фрикадельками | 12 ut.        | 12 000p. | 16 шт.    | 16 000p. | 7 wr.         | 7 000p.  | 15 шт.        | 15 000p.  | 23 шт.    | 23 000p.  | 20 ut.    | 20 000p. | 46 ut.    | 46 000p.  |
| 9  | 9 e      | Суп гороховый          | 6 шт.         | 4 800p.  | 20 ut.    | 16 000p. | 17 шт.        | 13 600p. | 21 шт.        | 16 800p.  | 36 шт.    | 28 800p.  | 14 шт.    | 11 200p. | 35 шт.    | 28 000p.  |
| 10 | Ë        | Бефстроганов           | 15 шт.        | 36 750p. | 9 шт.     | 22 050p. | 23 шт.        | 56 350p. | 16 шт.        | 39 200p.  | 21 шт.    | 51 450p.  | 25 шт.    | 61 250p. | 29 шт.    | 71.050p.  |
| 11 | e        | Ростбиф                | 5 шт.         | 15 500p. | 8 шт.     | 24 800p. | 25 шт.        | 77 500p. | 12 шт.        | 37 200p.  | 32 шт.    | 99 200p.  | 23 шт.    | 71 300p. | 35 шт.    | 108 500p. |
| 12 | 1 2 1    | Кофе                   | 40 ur.        | 30 000p. | 53 шт.    | 39 750p. | 54 шт.        | 40 500p. | 52 шт.        | 39 000p.  | 55 шт.    | 41 250p.  | 43 шт.    | 32 250p. | 81 шт.    | 60 750p.  |
| 13 | I A I    | Чай                    | 30 шт.        | 7 500p.  | 60 шт.    | 15 000p. | 47 шт.        | 11 750p. | 68 шт.        | 17 000p.  | 50 шт.    | 12 500p.  | 39 шт.    | 9 750p.  | 60 шт.    | 15 000p.  |
| 14 |          | Сок                    | 29 шт.        | 19 430p. | 22 шт.    | 14 740p. | 73 шт.        | 48 910p. | 36 шт.        | 24 120p.  | 73 шт.    | 48 910p.  | 50 шт.    | 33 500p. | 33 шт.    | 22 110p.  |
| 15 |          | Салат "Берлинский"     | 12 ur.        | 13 200p. | 7 шт.     | 7 700p.  | 9 шт.         | 9 900p.  | 14 шт.        | 15 400p.  | 15 шт.    | 16 500p.  | 11 ur.    | 12 100p. | 20 ut.    | 22 000p.  |
| 16 |          | Салат "Мимоза"         | 4 шт.         | 3 800p.  | 18 шт.    | 17 100p. | 14 шт.        | 13 300p. | 20 шт.        | 19 000p.  | 12 шт.    | 11 400p.  | 13 шт.    | 12 350p. | 24 шт.    | 22 800p.  |
| 17 | <u> </u> | Бульон с фрикадельками | 14 шт.        | 14 000p. | 10 шт.    | 10 000p. | 12 шт.        | 12 000p. | 40 шт.        | 40 000p.  | 20 шт.    | 20 000p.  | 23 шт.    | 23 000p. | 40 ur.    | 40 000p.  |
| 18 | 2        | Суп гороховый          | 8 шт.         | 6 400p.  | 7 шт.     | 5 600p.  | 40 ut.        | 32 000p. | 42 шт.        | 33 600p.  | 18 шт.    | 14 400p.  | 30 шт.    | 24 000p. | 57 ωτ.    | 45 600p.  |
| 19 | N N      | Бефстроганов           | 17 шт.        | 41 650p. | 9 шт.     | 22 050p. | 25 ut.        | 61 250p. | 18 шт.        | 44 100p.  | 24 шт.    | 58 800p.  | 24 шт.    | 58 800p. | 31 шт.    | 75 950p.  |
| 20 | b.       | Ростбиф                | 11 шт.        | 34 100p. | 12 шт.    | 37 200p. | 27 шт.        | 83 700p. | 30 шт.        | 93 000p.  | 15 шт.    | 46 500p.  | 16 шт.    | 49 600p. | 10 ur.    | 31 000p.  |
| 21 |          | Кофе                   | 32 шт.        | 24 000p. | 25 шт.    | 18 750p. | 63 шт.        | 47 250p. | 80 шт.        | 60 000p.  | 68 шт.    | 51 000p.  | 49 шт.    | 36 750p. | 27 шт.    | 20 250p.  |
| 22 |          | Чай                    | 37 шт.        | 9 250p.  | 40 шт.    | 10 000p. | 62 шт.        | 15 500p. | 25 шт.        | 6 250p.   | 75 шт.    | 18 750p.  | 70 шт.    | 17 500p. | 70 wt.    | 17 500p.  |
| 23 |          | Сок                    | 20 ut.        | 13 400p. | 32 шт.    | 21 440p. | 45 шт.        | 30 150p. | 40 шт.        | 26 800p.  | 38 шт.    | 25 460p.  | 27 шт.    | 18 D9Dp. | 55 шт.    | 36 850p.  |
| 24 |          | Салат "Берлинский"     | 22 шт.        | 24 200p. | 18 шт.    | 19 800p. | 18 wr.        | 19 800p. | 25 шт.        | 27 500p.  | 19 шт.    | 20 900p.  | 10 ut.    | 11 000p. | 12 ur.    | 13 200p.  |
| 25 |          | Салат "Мимоза"         | 30 шт.        | 28 500p. | 21 шт.    | 19 950p. | 17 wr.        | 16 150p. | 17 шт.        | 16 150p.  | 14 шт.    | 13 300p.  | 9 шт.     | 8 550p.  | 4 шт.     | 3 800p.   |
| 26 |          | Бульон с фрикадельками | 7 шт.         | 7 000p.  | 15 шт.    | 15 000p. | 20 ut.        | 20 000p. | 46 шт.        | 46 000p.  | 43 шт.    | 43 000p.  | 16 шт.    | 16 000p. | 14 шт.    | 14 000p.  |
| 27 | - si     | Супгороховый           | 17 шт.        | 13 600p. | 21 шт.    | 16 800p. | 14 шт.        | 11 200p. | 35 шт.        | 28 000p.  | 27 шт.    | 21 600p.  | 20 шт.    | 16 000p. | 8 шт.     | 6 400p.   |
| 28 | N N      | Бефстроганов           | 23 шт.        | 56 350p. | 16 шт.    | 39 200p. | 25 шт.        | 61 250p. | 29 шт.        | 71.050p.  | 52 шт.    | 127 400p. | 9 шт.     | 22.050p. | 17 wr.    | 41.650p.  |
| 29 | Ξ Ξ      | Ростбиф                | 25 ur.        | 77 500p. | 12 ut.    | 37 200p. | 23 шт.        | 71 300p. | 35 шт.        | 108 500p. | 7 шт.     | 21 700p.  | 8 шт.     | 24 800p. | 11 шт.    | 34 100p.  |
| 30 |          | Кофе                   | 54 шт.        | 40 500p. | 52 шт.    | 39.000p. | 43 шт.        | 32 250p. | 81 шт.        | 60 750p.  | 63 шт.    | 47 250p.  | 53 шт.    | 39 750p. | 32 шт.    | 24 000p.  |
| 31 |          | Чай                    | 47 шт.        | 11 750p. | 68 шт.    | 17 000p. | 39 шт.        | 9 750p.  | 60 ut.        | 15 000p.  | 91 шт.    | 22 750p.  | 60 шт.    | 15 000p. | 37 шт.    | 9 250p.   |
| 32 |          | Сок                    | 73 шт.        | 48 910p. | 36 шт.    | 24 120p. | 50 wr.        | 33 500p. | 33 шт.        | 22 110p.  | 5 шт.     | 3 350p.   | 22 шт.    | 14 740p. | 20 wt.    | 13 400p.  |
| 33 |          | Салат "Берлинский"     | 15 шт.        | 16 500p. | 8 шт.     | 8 800p.  | 20 ut.        | 22 000p. | 11 шт.        | 12 100p.  | 14 шт.    | 15 400p.  | 9 шт.     | 9 900p.  | 7 шт.     | 7 700p.   |
| 34 |          | Салат "Мимоза"         | 12 wr.        | 11 400p. | 10 ut.    | 9 500p.  | 24 шт.        | 22 800p. | 13 шт.        | 12 350p.  | 20 шт.    | 19 000p.  | 14 шт.    | 13 300p. | 18 шт.    | 17 100p.  |
| 35 | e l      | Бульон с фрикадельками | 20 ut.        | 20 000p. | 12 шт.    | 12 000p. | 40 ut.        | 40 000p. | 23 шт.        | 23 000p.  | 40 ut.    | 40 000p.  | 12 шт.    | 12 000p. | 10 ut.    | 10 000p.  |
| 36 | 3K       | Суп гороховый          | 18 шт.        | 14 400p. | 6 шт.     | 4 800p.  | 57 шт.        | 45 600p. | 30 шт.        | 24 000p.  | 42 шт.    | 33 600p.  | 40 шт.    | 32 000p. | 7 шт.     | 5 600p.   |
| 37 | e l      | Бефстроганов           | 24 шт.        | 58 800p. | 15 шт.    | 36 750p. | 31 шт.        | 75 950p. | 24 шт.        | 58 800p.  | 18 шт.    | 44 100p.  | 25 шт.    | 61 250p. | 9 шт.     | 22 050p.  |
| 38 | 6        | Ростбиф                | <u>15 шт.</u> | 46 500p. | 5 шт.     | 15 500p. | 10 ut.        | 31 000p. | 16 шт.        | 49 600p.  | 30 шт.    | 93 000p.  | 27 ur.    | 83 700p. | 12 ur.    | 37 200p.  |
| 39 |          | Кофе                   | 68 шт.        | 61.000p. | 40 ur.    | 30 000p. | <u>27 шт.</u> | 20 250p. | 49 шт.        | 36 750p.  | 80 шт.    | 60 000p.  | 63 шт.    | 47 250p. | 25 шт.    | 18 750p.  |
| 40 |          | Чай                    | 75 шт.        | 18 750p. | 30 шт.    | 7 500p.  | 70 ur.        | 17 500p. | 70 шт.        | 17 500p.  | 25 шт.    | 6 250p.   | 62 шт.    | 15 500p. | 40 ur.    | 10 000p.  |
| 41 |          | Сок                    | 38 шт.        | 25 460p. | 29 шт.    | 19 430p. | <u>55 шт.</u> | 36 850p. | <u>27 шт.</u> | 18 D9Dp.  | 40 шт.    | 26 800p.  | 45 шт.    | 30 150p. | 32 шт.    | 21 440p.  |

Рис. 10.6. Внешний вид таблицы после выполнения вычислений и форматирования данных

9. Подсчитать количество проданных блюд и дневную выручку для каждого кафе:

- перед строками № 15, 24, 33 добавить пустые строки;
- в ячейки B15, B25, B35, B45 ввести «Итого за день:» (без кавычек);
- выполнить расчет таблица данных должна выглядеть как на рис. 10.7.

|    | A        | B                                       | C (             | D         | E         | F                   | 6              | н                   |           | J         | K               | L         | M               | N                   | 0         | P         |
|----|----------|-----------------------------------------|-----------------|-----------|-----------|---------------------|----------------|---------------------|-----------|-----------|-----------------|-----------|-----------------|---------------------|-----------|-----------|
| 3  |          | Сеть кафе фирмы "Пе                     | тров & К⁰"      |           |           |                     |                |                     |           |           |                 |           |                 |                     |           |           |
| 4  |          |                                         | Понед           | ельник    | Втор      | оник                | Cpe            | да                  | Чета      | ерг       | Пать            | ница      | Cy6             | бота                | Воскре    | сенье     |
|    | Название | Наименование блюда                      | Кол-во          |           | Кол-во    |                     | Кол-во         |                     | Кол-во    |           | Кол-во          |           | Кол-во          |                     | Кол-во    |           |
|    | кафе     |                                         | проданных       | Выручка   | проданных | Выручка             | проданных      | Выручка             | проданных | Выручка   | проданных       | Выручка   | проданных       | Выручка             | проданных | Выручка   |
| 0  |          |                                         | блюд            |           | блюд      |                     | блюд           |                     | блюд      |           | блюд            |           | блюд            |                     | блюд      |           |
| 6  |          | Салат "Берлинский"                      | 8 шт.           | 8 800p.   | 10 шт.    | 11 000p.            | 22 шт.         | 24 200p.            | 18 шт.    | 19 800p.  | 15 шт.          | 16 500p.  | 18 шт.          | 19 800p.            | 25 шт.    | 27 500p.  |
| (  | 5        | Салат "Мимоза"                          | 10 ut.          | 9 600p.   | 9 шт.     | 8 66Up.             | 30 шт.         | 28 600p.            | 21 ur.    | 19 960p.  | 17 WT.          | 16 16Up.  | 17 ut.          | 16 16Up.            | 17 шт.    | 16 16Up.  |
| 8  | 2        | Бульон с фрикадельками                  | 12 ut.          | 12 UUUp.  | 16 ut.    | 16 UUUp.            | 7 шт.          | 7 UUUp.             | 15 шт.    | 15 UUUp.  | 23 UT.          | 23 UUUp.  | 20 mt.          | 20 000p.            | 46 шт.    | 46 UUUp.  |
| 9  | le le    | Суп гороховыи                           | <u>бшт.</u>     | 4 800p.   | 20 шт.    | 16 UUUD.            | 17 WT.         | 13 600p.            | 21 шт.    | 16 800p.  | 36 шт.          | 28 800p.  | 14 UT.          | 11 200p.            | 35 LLT.   | 28 UUUp.  |
| 10 | 5        | Бефстроганов<br>Постбила                | 15 шт.          | 30 70Up.  | 9 шт.     | 22 USUD.            | 23 WT.         | 50 35Up.            | 10 шт.    | 39 ZUUD.  | 21 шт.          | 5146Up.   | 20 UT.          | 01.20Up.            | 29 UT.    | 71 USUD.  |
| 12 | 1 1      | Ростоиф                                 |                 | 20.000p.  | 60 UT.    | 24 obbp.<br>20.760e | 23 ml.         | 40.500p.            | 12 UI.    | 37 200p.  | 32 WT.          | 41.260p.  | 23 UT.          | 22.260p             | 30 LLT.   | 80.760p   |
| 12 | 15       | Nowe<br>Ună                             | 40 ml.<br>20 ml | 30 000p.  | 50 mr.    | 16 000p.            | 47 ur          | 40 500p.            | 62 mT.    | 17.000p.  | 50 mr.          | 41 200p.  | 40 ml.<br>20 ml | 0.750p.             | 60 wr     | 15 000p.  |
| 14 | <        | Сох                                     | 20 шт.          | 10.420p   | 22 шт     | 14 740p             | 72 шт.         | 49.010p             | 26 шт.    | 24.120p   | 72 шт.          | 49.010p.  | 50 mr.          | 22.500p.            | 22 шт.    | 22.110p   |
| 15 |          | Mitoro 23, Bault :                      | 155 uur.        | 144 290p  | 22 шт.    | 167 990p            | 299.007        | 909 910p.           | 259.007   | 229.0700  | 222 um          | 227 760p  | 249 шт          | 275 200p.           | 264 um    | 22 TTDP.  |
| 10 |          | Спорто за день.                         | 100 шт.         | 144 200p. | 201 шт.   | 7 200-              | 200 шт.        | 000 010p.           | 200 шт.   | 15 400×   | 022 ml.         | 18 £00-   | 240 Ш1.         | 10 100p.            | 001 шт.   | 000 000p. |
| 10 |          | Салат Берлинский                        | 12 шт.          | 2 200p.   | 7 WT.     | 17 100p.            | 9 UT.<br>14 um | 12 200p.            | 20 шт     | 10 400p.  | 12 шт.          | 10 SUUP.  | 12 шт.          | 12 100p.            | 20 шт.    | 22 000p.  |
| 10 | - I      | Салат тоймоза<br>Бульон о фрикаловскани | 4 ur.           | 14.000p.  | 10 шт.    | 10.0000             | 12 шт.         | 13 SUDD.            | 20 mr.    | 40.000p   | 20 шт.          | 20.000p   | 13 шт.          | 12 300p.<br>22 000p | 24 WT.    | 40.000p.  |
| 10 | 물        | Сульон с фрикадельками                  | 14 mi.<br>9 mi  | 6.400p.   | 7 шт.     | 5 600p.             | 40 ur          | 12 000p.<br>32 000p | 42 шт     | 33.600p.  | 20 mr.<br>19 mr | 14 400p.  | 20 шт.          | 23 000p.<br>24 000p |           | 45 600p.  |
| 20 | Ę        | Бефстроганов                            | 17 шт.          | 41.650p   | 9 шт      | 22.050p.            |                | 61 250p.            | 18 шт     | 44 100p   | 74 ur           | 58 800p   | 30 mr.          | 58 800p             | 31 шт.    | 75 950p   |
| 21 | 8        | Ростбиф                                 | 11 шт.          | 34 100p   | 12 mr.    | 37 200p.            | 20 шт.         | 83 700p             | 30 mr.    | 93.000p   | 15 mr           | 46 500p   | 16 mr           | 49.600p             | 10 mr.    | 31.000p   |
| 22 | I Ĕ .    | Кофе                                    | 32 ur.          | 24 000p.  | 25 ur.    | 18 750p.            | 63 wr.         | 47 250p.            | 80 mT.    | 60 000p.  | 68 wr.          | 51 000p.  | 49 ur.          | 36 750p.            | 27 ur.    | 20 250p.  |
| 23 | 1        | Чай                                     | 37 шт.          | 9 250p.   | 40 ur.    | 10 000p.            | 62 wr.         | 15 500p.            | 25 шт.    | 6 250p.   | 75 шт.          | 18 750p.  | 70 wr.          | 17 500p.            | 70 wr.    | 17 500p.  |
| 24 |          | Сок                                     | 20 шт.          | 13 400p.  | 32 шт.    | 21 440p.            | 45 шт.         | 30 150p.            | 40 шт.    | 26 800p.  | 38 шт.          | 25 460p.  | 27 шт.          | 18 D9Dp.            | 55 шт.    | 36 85Dp.  |
| 25 |          | Итого за день:                          | 155 шт.         | 159 800p. | 160 шт.   | 149 840p.           | 297 шт.        | 305 050p.           | 309 шт.   | 338 150p. | 285 шт.         | 262 810p. | 263 шт.         | 252 190p.           | 334 шт.   | 311 950p. |
| 26 |          | Салат "Берлинский"                      | 22 wr.          | 24 200p.  | 18 wr.    | 19 800p.            | 18 wr.         | 19 800p.            | 25 wr.    | 27 500p.  | 19 wr.          | 20 900p.  | 10 wr.          | 11.000p.            | 12 wr.    | 13 200p.  |
| 27 | 1        | Салат "Мимоза"                          | 30 шт.          | 28 500p.  | 21 ur.    | 19 950p.            | 17 шт.         | 16 150p.            | 17 wr.    | 16 150p.  | 14 шт.          | 13 300p.  | 9 шт.           | 8 550p.             | 4 wr.     | 3 800p.   |
| 28 |          | Бульон с фрикадельками                  | 7 шт.           | 7 000p.   | 15 шт.    | 15 000p.            | 20 шт.         | 20 000p.            | 46 шт.    | 46 000p.  | 43 шт.          | 43 000p.  | 16 шт.          | 16 DDDp.            | 14 шт.    | 14 000p.  |
| 29 | 1 8      | Суп гороховый                           | 17 ur.          | 13 600p.  | 21 ur.    | 16 800p.            | 14 шт.         | 11 200p.            | 35 шт.    | 28 000p.  | 27 шт.          | 21 600p.  | 20 wr.          | 16 000p.            | 8 шт.     | 6 400p.   |
| 30 | 1 2      | Бефстроганов                            | 23 шт.          | 56 350p.  | 16 шт.    | 39 200p.            | 25 шт.         | 61 250p.            | 29 шт.    | 71.050p.  | 52 шт.          | 127 400p. | 9 шт.           | 22 050p.            | 17 шт.    | 41 650p.  |
| 31 | 1 - ₽    | Ростбиф                                 | 25 шт.          | 77 500p.  | 12 шт.    | 37 200p.            | 23 шт.         | 71 300p.            | 35 шт.    | 108 500p. | 7 шт.           | 21 700p.  | 8 шт.           | 24 800p.            | 11 шт.    | 34 100p.  |
| 32 | -        | Кофе                                    | 54 шт.          | 40 500p.  | 52 шт.    | 39 000p.            | 43 шт.         | 32 250p.            | 81 шт.    | 60 750p.  | 63 шт.          | 47 250p.  | 53 шт.          | 39 750p.            | 32 шт.    | 24 000p.  |
| 33 |          | Чай                                     | 47 шт.          | 11 750p.  | 68 шт.    | 17.000p.            | 39 шт.         | 9 750p.             | 60 шт.    | 15 000p.  | 91 шт.          | 22 750p.  | 60 шт.          | 15 000p.            | 37 шт.    | 9 250p.   |
| 34 |          | Сок                                     | 73 шт.          | 48 910p.  | 36 шт.    | 24 120p.            | 50 шт.         | 33 500p.            | 33 шт.    | 22 110p.  | 5 шт.           | 3 350p.   | 22 шт.          | 14 740p.            | 20 шт.    | 13 400p.  |
| 35 |          | Итого за день:                          | 298 шт.         | 308 310p. | 259 шт.   | 228 070p.           | 249 шт.        | 275 200p.           | 361 шт.   | 395 060p. | 321 шт.         | 321 250p. | 207 шт.         | 167 890p.           | 155 шт.   | 159 800p. |
| 36 |          | Салат "Берлинский"                      | 15 шт.          | 16 500p.  | 8 шт.     | 8 800p.             | 20 шт.         | 22 000p.            | 11 wr.    | 12 100p.  | 14 шт.          | 15 400p.  | 9 шт.           | 9 900p.             | 7 шт.     | 7 700p.   |
| 37 |          | Салат "Мимоза"                          | 12 шт.          | 11 400p.  | 10 wr.    | 9 500p.             | 24 шт.         | 22 800p.            | 13 шт.    | 12 350p.  | 20 шт.          | 19 000p.  | 14 шт.          | 13 300p.            | 18 шт.    | 17 100p.  |
| 38 | , no     | Бульон с фрикадельками                  | 20 шт.          | 20 000p.  | 12 шт.    | 12 000p.            | 40 шт.         | 40 000p.            | 23 шт.    | 23 000p.  | 40 шт.          | 40 000p.  | 12 шт.          | 12 000p.            | 10 шт.    | 10 000p.  |
| 39 | . Ж      | Суп гороховый                           | 18 шт.          | 14 400p.  | 6 шт.     | 4 800p.             | 57 шт.         | 45 600p.            | 30 шт.    | 24 000p.  | 42 шт.          | 33 600p.  | 40 ut.          | 32 000p.            | 7 шт.     | 5 600p.   |
| 40 | e e      | Бефстроганов                            | 24 шт.          | 58 800p.  | 15 шт.    | 36 750p.            | 31 шт.         | 75 950p.            | 24 шт.    | 58 800p.  | 18 шт.          | 44 100p.  | 25 шт.          | 61 250p.            | 9 шт.     | 22 050p.  |
| 41 | 5        | Ростбиф                                 | 15 шт.          | 46 500p.  | бшт.      | 15 500p.            | 10 шт.         | 31 DDDp.            | 16 шт.    | 49 600p.  | 30 шт.          | 93 000p.  | 27 ur.          | 83 700p.            | 12 шт.    | 37 200p.  |
| 42 |          | Кофе                                    | 68 шт.          | 51 000p.  | 40 ωτ.    | 30 000p.            | 27 шт.         | 20 250p.            | 49 ur.    | 36 750p.  | 80 шт.          | 60 000p.  | 63 шт.          | 47 250p.            | 25 uτ.    | 18 750p.  |
| 43 |          | Чай                                     | 75 шт.          | 18 750p.  | 30 шт.    | 7 500p.             | 70 шт.         | 17 500p.            | 70 шт.    | 17 500p.  | 25 шт.          | 6 250p.   | 62 шт.          | 15 500p.            | 40 ur.    | 10 000p.  |
| 44 |          | Сок                                     | 38 шт.          | 25 460p.  | 29 шт.    | 19 430p.            | 55 шт.         | 36 85Dp.            | 27 шт.    | 18 090p.  | 40 шт.          | 26 800p.  | 45 шт.          | 30 150p.            | 32 шт.    | 21 440p.  |
| 45 |          | Итого за день:                          | 285 шт.         | 262 810p. | 155 шт.   | 144 280p.           | 334 шт.        | 311 950p.           | 263 LUT.  | 252 190p. | 309 ur.         | 338 150p. | 297 ur.         | 305 050p.           | 160 ur.   | 149 840p. |

Рис. 10.7. Внешний вид таблицы после выполнения итоговых расчетов

10. Подсчитать выручку по каждому кафе за неделю – рабочий лист должен выглядеть как на рис. 10.8.

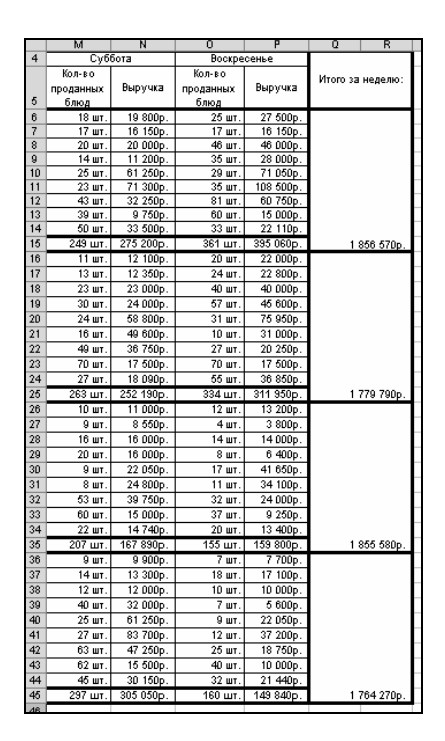

Рис. 10.8. Недельная выручка по каждому кафе

11. Подсчитать выручку по всем кафе за каждый день (функция СУММ), а также среднюю выручку за день (функция СРЗНАЧ):

- активизировать ячейку В48;
- ввести с клавиатуры «Выручка» (без кавычек);
- Alt+Enter;
- ввести с клавиатуры «День недели» (без кавычек);
- Enter;
- увеличить высоту строки №48;
- для ячейки В48 установить выравнивание по горизонтали по левому краю и выравнивание по вертикали по центру;
- в ячейке В48 сделать диагональную границу;
- двойным щелчком войти в режим редактирования ячейки В48.
   Ввести несколько пробелов перед «Выручка» так, чтобы этот подзаголовок сместился вправо;
- Enter;
- далее выполнить форматирование данных как на рис. 10.9.

12. Закрепить области на экране (выполняется для удобства просмотра данных):

- выделить ячейку Сб;
- выполнить команду *меню Окно*→Закрепить области.

|    | A | B                      | С         | D          | E           |
|----|---|------------------------|-----------|------------|-------------|
| 47 |   |                        |           |            |             |
| 48 |   | Выручка<br>День недели | В среднем | По всем ка | фе за день  |
| 49 |   | Понедельник            | 218 800p. |            | 875 200p.   |
| 50 |   | Вторник                | 172 520p. |            | 690 080p.   |
| 51 |   | Среда                  | 300 128p. |            | 1 200 510p. |
| 52 |   | Четверг                | 303 368p. |            | 1 213 470p. |
| 53 |   | Пятница                | 314 993p. |            | 1 259 970p. |
| 54 |   | Суббота                | 250 083p. |            | 1 000 330p. |
| 55 |   | Воскресенье            | 254 163p. |            | 1 016 650p. |
| 56 |   |                        |           |            |             |

Рис. 10.9. Расчет ежедневной и среднедневной выручки

13. Рассчитать, сколько процентов составляет дневная выручка каждого кафе по отношению к среднедневной выручке по всем кафе:

> ввести данные как на рис. 10.10. Для ввода дней недели использовать автозаполнение;

|    | F | G           | H           |    | J  | K  | L  | M  | N  | 0  |
|----|---|-------------|-------------|----|----|----|----|----|----|----|
| 46 |   |             |             |    |    |    |    |    |    |    |
| 47 |   |             |             |    |    |    |    |    |    |    |
| 48 |   |             | 1ень недели | Пн | Вт | Ср | Чт | Πτ | Сб | Bc |
| 49 |   | Алые паруса | -           |    |    |    |    |    |    |    |
| 50 |   | Трактир     |             |    |    |    |    |    |    |    |
| 51 |   | Неман       |             |    |    |    |    |    |    |    |
| 52 |   | Березка     |             |    |    |    |    |    |    |    |
| 60 |   |             |             |    |    |    |    |    |    |    |

Рис. 10.10. Заготовка таблицы для вычисления процентного соотношения дневной выручки каждого кафе и среднедневной выручки по всем кафе

- выделить диапазон ячеек I49:O52;
- к выделенным ячейкам применить процентный формат (кнопка
   ;
- в ячейку I49 ввести формулу =D15/C49 (т. е. [Итого за день]/[В среднем]) для кафе «Алые паруса» за понедельник.

14. Выполнить аналогичный расчет для всех кафе по всем дням недели – таблица должна выглядеть как на рис. 10.11.

|    | F | G           | Н           |      | J    | K    | L    | M    | N    | 0    |
|----|---|-------------|-------------|------|------|------|------|------|------|------|
| 47 |   |             |             |      |      |      |      |      |      |      |
| 48 |   | Кафе        | lень недели | Пн   | Вт   | Ср   | Чт   | Пт   | Сб   | Bc   |
| 49 |   | Алые паруса |             | 66%  | 97%  | 103% | 75%  | 107% | 110% | 155% |
| 50 |   | Трактир     |             | 73%  | 87%  | 102% | 111% | 83%  | 101% | 123% |
| 51 |   | Неман       |             | 141% | 132% | 92%  | 106% | 102% | 67%  | 63%  |
| 52 |   | Березка     |             | 120% | 84%  | 104% | 83%  | 107% | 122% | 59%  |
| 20 |   |             |             |      |      |      |      |      |      |      |

Рис. 10.11. Таблица для вычисления процентного соотношения дневной выручки каждого кафе и среднедневной выручки по всем кафе

#### Работа с именованными диапазонами

- 1. Создать именованный диапазон ячеек:
  - выделить ячейки D15, D25, D35,D45, F15, F25, F35, F45, H15, H25, H35, H45, J15, J25, J35, J45, L15, L25, L35, L45, N15, N25, N35, N45, P15, P25, P35, P45;
  - щелкнуть в поле «Имя» №15
     ,
  - набрать с клавиатуры «Выручка» (без кавычек);
  - Enter.

2. Подсчитать общую выручку за неделю по всем кафе. При расчете использовать формулу =СУММ(Выручка).

- 3. Найти максимальную сумму выручки по сети кафе "Петров & Ко":
  - объединить ячейки D59 и E59;
  - открыть мастер функций нажатием кнопки 🛃;
  - выбрать категорию функций Статистические;
  - выбрать функцию МАКС;
  - нажать кнопку 🔄;

- выполнить команду меню Вставка — Имя — Вставить – откроется ок-

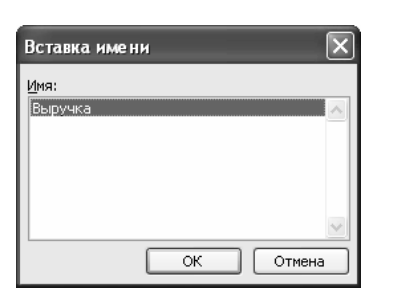

Рис. 10.12. Окно диалога «Вставка имени»

но диалога «Вставка имени» (см. рис. 10.12);

- в списке имен выбрать «Выручка»;
- ОК;
- нажать кнопку 
   в мастере функций;
- ОК формула в ячейке

должна иметь вид =МАКС(Выручка).

4. Аналогичным образом найти минимальную сумму выручки по сети кафе «Петров & Ко» с помощью статистической функции МИН. Итоговые расчеты должны выглядеть как на рис. 10.13.

|    | A | B                         | C          | D     | E          |
|----|---|---------------------------|------------|-------|------------|
| 56 |   |                           |            |       |            |
| 57 |   | Общая выручка за неделю ( | составляет | 7 256 | 210 рублей |
| 58 |   |                           |            |       |            |
| 59 |   | Максимальная выручка по ( | сети кафе  | 395   | ОбО рублей |
| 60 |   |                           |            |       |            |
| 61 |   | Минимальная выручка по с  | ети кафе   | 144   | 280 рублей |
| 60 |   |                           |            |       |            |

Рис. 10.13. Таблица итоговых расчетов

### Условное форматирование

1. В диапазоне ячеек «Выручка» залить желтым ячейки, содержащие сумму, равную максимальной, светло-бирюзовым – ячейки, содержащие сумму, равную минимальной, бледно-зеленым – остальные ячейки этого диапазона:

- выделить диапазон «Выручка»:
  - а) щелкнуть по кнопке, присоединенной к списку «Имя» ,
  - б) в появившемся списке выбрать «Выручка»;
- выполнить команду меню Формат→Условное форматирование – откроется окно диалога «Условное форматирование»;
- в этом окне установить параметры как на рис. 10.14;
- ОК.

| Условное форматировани                                      | e 🔀                                 |
|-------------------------------------------------------------|-------------------------------------|
| Условие <u>1</u><br>значение V равно                        | =МАКС(Выручка)                      |
| Отображение яченки при<br>выполнении условия:<br>Условие 2  | АаВьБбЯя Формат                     |
| значение 💉 равно<br>Отображение ячейки при                  | =МИН(Выручка) АаВbБбЯя Формат       |
| выполнении условия:<br>Условие <u>3</u><br>значение V между | =МАКС(Выручі 32 и =МИН(Выручка 32 ) |
| Отображение ячейки при<br>выполнении условия:               | АаВbБбЯя Формат                     |

Рис. 10.14. Окно диалога «Условное форматирование»

## Сохранение рабочей книги

Сохранить рабочую книгу под именем «Книга\_3» (без кавычек) в папке, указанной преподавателем.

## Использование логической функции ЕСЛИ

Оценить работу сети кафе в зависимости от выручки за день. Если выручка превышает 1 млн руб., то работа оценивается как хорошая, если выручка составляет 1 млн руб. и менее, то работа оценивается как удовлетворительная.

| Добавление ячеек 🛛 🗙                                                |
|---------------------------------------------------------------------|
| Добавить<br>Пинейки, со сдвигом вправо<br>У ячейки, со сдвигом вниз |
| О с <u>т</u> року<br>О стол <u>б</u> ец                             |
| ОК Отмена                                                           |

Рис. 10.15. Окно диалога «Добавление ячеек»

1. Вставить ячейки перед диапазоном ячеек F48:F55:

- выделить диапазон F48:F55;
- выполнить команду меню Вставка →Ячейки – откроется окно диалога «Добавление ячеек»;
- в этом окне включить опцию ячейки, со сдвигом вправо (рис. 10.15);
- <u>OK</u>.
- 2. В ячейку F48 ввести «Оценка работы».

3. В ячейке F49 разместить формулу =ЕСЛИ(D49>1000000; «Хор.»; «Удовл.»), используя мастер функций (рис. 10.16).

|                                | Лог_выражение 🛛                                                  | 49>1000000                                                                    | <u>к</u> = ложь                                                                       |
|--------------------------------|------------------------------------------------------------------|-------------------------------------------------------------------------------|---------------------------------------------------------------------------------------|
|                                | Значение_если_истина                                             | Kop."                                                                         | = "xop."                                                                              |
|                                | Значение_если_ложь                                               | Удовл."                                                                       | "к] = "Удовл."                                                                        |
| роверяет, вы<br>начение, если  | полняется ли условие, и возвј<br>1 нет.                          | ращает одно значение, ес                                                      | = "Удовл."<br>ли оно выполняется, и другое                                            |
| іроверяет, вь<br>начение, если | иполняется ли условие, и возву<br>и нет.<br>Лог_выражение л<br>з | ращает одно значение, ес<br>юбое значение или выраж<br>начение ИСТИНА или ЛОЖ | = "Удовл."<br>ли оно выполняется, и другое<br>оние, которое при вычислении дает<br>ь. |

Рис. 10.16. Создание формулы, использующей логическую функцию ЕСЛИ

4. Используя автозаполнение, скопировать формулу из ячейки F49 в ячейки F50:F55 – таблица должна выглядеть как на рис. 10.17.

|    | A | В                      | С          | D          | E           | F                |
|----|---|------------------------|------------|------------|-------------|------------------|
| 47 |   |                        |            |            |             |                  |
| 48 |   | Выручка<br>День недели | В среднем  | По всем ка | фе за день  | Оценка<br>работы |
| 49 |   | Понедельник            | 218 800p.  |            | 875 200p.   | Удовл.           |
| 50 |   | Вторник                | 172 520p.  |            | 690 080p.   | Удовл.           |
| 51 |   | Среда                  | 300 1 28p. |            | 1 200 510p. | Xop.             |
| 52 |   | Четверг                | 303 368p.  |            | 1 213 470p. | Xop.             |
| 53 |   | Пятница                | 314 993p.  |            | 1 259 970p. | Xop.             |
| 54 |   | Суббота                | 250 083p.  |            | 1 000 330p. | Xop.             |
| 55 |   | Воскресенье            | 254 163p.  |            | 1 016 650p. | Хор.             |

Рис. 10.17. Внешний вид таблицы данных

# Вложенные функции

Оценить работу сети кафе в зависимости от выручки за день. Если выручка превышает 1200000 руб., то работа оценивается как отличная, если выручка составляет от 1 000 000 руб. до 1 200 000 руб. включительно,

то работа оценивается как хорошая, если выручка составляет менее 1000000 руб., то работа оценивается как удовлетворительная.

1. Очистить диапазон ячеек F49:F55.

2. В ячейке F49 с клавиатуры ввести формулу =ЕСЛИ(D49>1200000; «Отл.»; ЕСЛИ(D49<1000000; «Удовл.»; «Хор.»)).

3. Используя автозаполнение, скопировать формулу из ячейки F49 в ячейки F50:F55 – таблица должна выглядеть как на рис. 10.17.

|    | A | B                      | C          | D                    | E           | F                |
|----|---|------------------------|------------|----------------------|-------------|------------------|
| 47 |   |                        |            |                      |             |                  |
| 48 |   | Выручка<br>День недели | В среднем  | По всем кафе за день |             | Оценка<br>работы |
| 49 |   | Понедельник            | 218 800p.  |                      | 875 200p.   | Удовл.           |
| 50 |   | Вторник                | 172 520p.  |                      | 690 080p.   | Удовл.           |
| 51 |   | Среда                  | 300 1 28p. |                      | 1 200 510p. | Отл.             |
| 52 |   | Четверг                | 303 368p.  |                      | 1 213 470p. | Отл.             |
| 53 |   | Пятница                | 314 993p.  |                      | 1 259 970p. | Отл.             |
| 54 |   | Суббота                | 250 083p.  |                      | 1 000 330p. | Хор.             |
| 55 |   | Воскресенье            | 254 163p.  |                      | 1 016 650p. | Хор.             |
|    |   |                        |            |                      |             |                  |

Рис. 10.17. Внешний вид таблицы данных

## Использование функций СЧЕТ, СЧЕТЗ, СЧЕТЕСЛИ

1. Подсчитать количество непустых ячеек в диапазоне A4:A45 с помощью функции СЧЕТЗ (использовать мастер функций). Аргументы функции должны выглядеть как на рис. 10.19.

| Аргументы функции                                                             |                             |                                                                                                    |          | ? ×           |  |  |  |  |
|-------------------------------------------------------------------------------|-----------------------------|----------------------------------------------------------------------------------------------------|----------|---------------|--|--|--|--|
| CHETS                                                                         |                             |                                                                                                    |          |               |  |  |  |  |
|                                                                               | Значение1 А4:4<br>Значение2 | ¥45                                                                                                    | <u> </u> | вание кафе":С |  |  |  |  |
| = 5<br>Подсчитывает количество значений в списке аргунентов и непустых ячеек. |                             |                                                                                                    |          |               |  |  |  |  |
|                                                                               | Значение1: знач<br>кото     | el: значение!;значение?; От 1 до 30 аргунентов, количество<br>которых требуется сосчитать. Тип значений - любой. |          |               |  |  |  |  |
| <u>Справка по этой функции</u>                                                | Значение:5                  |                                                                                                    | ОК       | Отнена        |  |  |  |  |

Рис. 10.19. Аргументы функции СЧЕТЗ

2. Подсчитать количество ячеек, содержащих числа, в диапазоне C48:F55 с помощью функции СЧЕТ (использовать мастер функций). Аргументы функции должны выглядеть как на рис. 10.20.

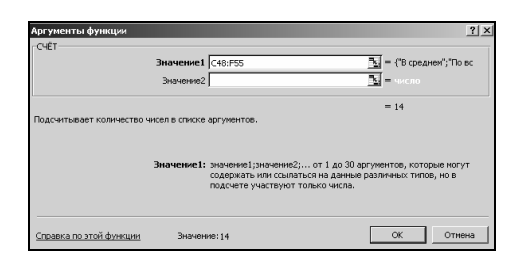

Рис. 10.20. Аргументы функции СЧЕТ

3. Подсчитать количество дней, в которые выручка по всем кафе превысила 1 млн руб. с помощью функции СЧЕТЕСЛИ (использовать мастер функций). Аргументы функции должны выглядеть как на рис. 10.22.

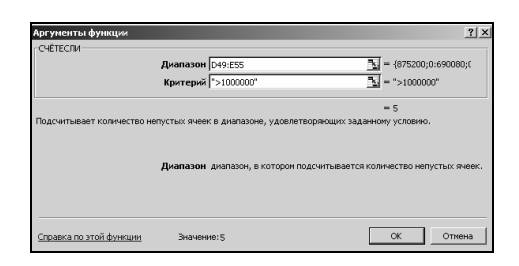

Рис. 10.22. Аргументы функции СЧЕТЕСЛИ

Итоги работы функций СЧЕТ, СЧЕТЗ и СЧЕТЕСЛИ должны выглядеть как на рис. 10.23.

|    | A | B                                                        | C                | D           | E   | F  |   |
|----|---|----------------------------------------------------------|------------------|-------------|-----|----|---|
| 63 |   |                                                          |                  |             |     |    | Γ |
| 64 |   | Количество непустых ячеен                                | св диапазоне А4: | A45         |     | 5  |   |
| 65 |   |                                                          |                  |             |     |    |   |
| 66 |   | Количество ячеек, содержа                                | щих числа, в диа | пазоне С48: | F55 | 14 |   |
| 67 |   |                                                          |                  |             |     |    |   |
| 68 |   | Количество дней, в которые выручка превысила 1 млн. руб. |                  |             |     |    |   |
| 69 |   |                                                          |                  |             |     |    |   |

Рис. 10.23. Итоги работы функций СЧЕТ, СЧЕТЗ и СЧЕТЕСЛИ

# Сохранение рабочей книги

1. Сохранить рабочую книгу под существующим именем «Книга\_3».

2. Закрыть книгу «Книга\_3».

## Абсолютные ссылки

1. Создать новую рабочую книгу.

2. Подготовить таблицу для расчета заработной платы для сотрудников организации как на рис. 10.24.

3. Используя автозаполнение, выполнить расчет зарплаты:

- в ячейку D3 ввести формулу =C3\*B11.
- используя автозаполнение, скопировать эту формулу в ячейки D4:D8.

В связи с тем, что в исходной формуле =C3\*B11 были использованы только относительные ссылки, формулы в диапазоне D4:D8 содержат

ссылки на ячейки, не содержащие никаких значений, Следовательно, результатом вычислений по формулам, содержащимся в диапазоне D4:D8 являются нулевые значения (рис. 10.25).

|    | A                            | В            | С           | D        |
|----|------------------------------|--------------|-------------|----------|
| 1  | Расчет за                    | аработной г  | ллаты       |          |
|    | Фринлия                      | Козффиционт  | Начисленная |          |
| 2  | Фашилия                      | должноств    | тоэффициент | зарплата |
| З  | Веригин                      | инженер      | 12,7        |          |
| 4  | Лисицина                     | лаборант     | 10,4        |          |
| 5  | Жигалин                      | конструктор  | 13,5        |          |
| 6  | Филимонова                   | библиотекарь | 9,4         |          |
| 7  | Протасов                     | технолог     | 8,2         |          |
| 8  | Артемьев                     | водитель     | 9,4         |          |
| 9  |                              |              |             |          |
| 10 |                              |              |             |          |
| 11 | Минимальная заработная плата | 17 200 руб.  |             |          |

Рис.10.24. Таблица для расчета заработной платы

|    | А                            | B            | C           | D            |    | A                            | B            | C           | D                    |  |
|----|------------------------------|--------------|-------------|--------------|----|------------------------------|--------------|-------------|----------------------|--|
| 1  | Расцет 23                    | -            | -<br>-<br>- |              | 1  | Расчет заработной платы      |              |             |                      |  |
|    | i acter 32                   |              |             | Начисленная  | 2  | Фамилия                      | Должность    | Коэффициент | Начисленная зарплата |  |
| 2  | Фамилия                      | должность    | коэффициент | заплята      | З  | Веригин                      | инженер      | 12,7        | =C3* <u>B11</u>      |  |
| -  | 8                            |              | 40.7        | 040,140, 5   | 4  | Лисицина                     | лаборант     | 10,4        | =C41B12              |  |
| 3  | Веригин                      | инженер      | 12,7        | 218 440 pyb. | 5  | Жигалин                      | конструктор  | 13,5        | =C5*B13              |  |
| 4  | Лисицина                     | лаборант     | 10.4        | Ο ργδ.       | 6  | Филимонова                   | библиотекарь | 9,4         | =C6*B14              |  |
| E  | Wuronuu                      | KOUCTOWICTOD | 13.5        | Ο ανδ        | 7  | Протасов                     | технолог     | 8,2         | =C71B15              |  |
| 0  | Лигалин                      | конструктор  | U, U I      | 0 py0.       | 8  | Артемьев                     | водитель     | 9,4         | =C81(B16)            |  |
| 6  | Филимонова                   | библиотекарь | 9,4         | U pyb.       | 9  |                              |              |             | T                    |  |
| 7  | Протасов                     | технолог     | 8,2         | О руб.       | 10 |                              | 47000        |             | 1                    |  |
| 8  | Артемьев                     | водитель     | 9,4         | 0 руб.       | 12 | минимальная зарасотная плата | 11200        |             |                      |  |
| 9  |                              |              |             |              | 13 |                              |              |             |                      |  |
| 10 |                              |              |             |              | 14 |                              |              |             |                      |  |
| 11 | Минимальная заработная плата | 17 200 руб.  |             |              | 16 |                              |              |             |                      |  |

Рис. 10.25. Результат использования относительных ссылок на ячейки

4. В формуле, содержащейся в ячейке D3, относительную ссылку В11 преобразовать в абсолютную ссылку \$В\$11:

- активизировать ячейку D3;
- в строке формул щелкнуть на ссылке В11;
- однократным нажатием клавиши F4 преобразовать относительную ссылку B11 в абсолютную \$B\$11;
- Enter.

5. Используя автозаполнение, скопировать формулу из ячейки D3 в ячейки D4:D8 (рис. 10.26).

|    | A                            | B            | C           | D                       |    | A                            | В            | C           | D                    |  |
|----|------------------------------|--------------|-------------|-------------------------|----|------------------------------|--------------|-------------|----------------------|--|
| 1  | Расчет за                    | аработной г  | платы       |                         | 1  | Расчет заработной платы      |              |             |                      |  |
| 2  | Фамилия                      | Должность    | Коэффициент | Начисленная<br>зарплата | 2  | Фамилия                      | Должность    | Коэффициент | Начисленная зарплата |  |
| 3  | Веригин                      | инженер      | 12,7        | 218 440 руб.            | 3  | Веригин                      | инженер      | 12,7        | =C3*\$B\$11          |  |
| 4  | Лисицина                     | лаборант     | 10,4        | 178 880 руб.            | 4  | Лисицина                     | лаборант     | 10,4        | =C4*\$B\$11          |  |
| 5  | Жигалин                      | конструктор  | 13,5        | 232 200 руб.            | 5  | Жигалин                      | конструктор  | 13,5        | =C5*\$B\$11          |  |
| 6  | Филимонова                   | библиотекарь | 9,4         | 161 680 руб.            | 6  | Филимонова                   | библиотекарь | 9,4         | =C6*\$B\$11          |  |
| 7  | Протасов                     | технолог     | 8,2         | 141 040 py5.            | 7  | Протасов                     | технолог     | 8,2         | =C7*\$B\$11          |  |
| 8  | Артемьев                     | водитель     | 9,4         | 161 680 py5.            | 8  | Артемьев                     | водитель     | 9,4         | =C8*\$B\$11          |  |
| 9  |                              |              |             |                         | 9  |                              |              |             |                      |  |
| 10 |                              |              |             |                         | 10 |                              |              |             |                      |  |
| 11 | Минимальная заработная плата | 17 200 py5.  |             |                         | 11 | Минимальная заработная плата | 17200        |             |                      |  |

Рис. 10.26. Таблица данных после преобразования ссылок и автозаполнения

#### Смешанные ссылки

- 1. Скопировать созданную таблицу на новый лист.
- 2. Преобразовать ее как на рис. 10.27.

|    | A                            | В            | C           | D                       | E                       | F                       |
|----|------------------------------|--------------|-------------|-------------------------|-------------------------|-------------------------|
| 1  |                              | Расчет за    | работной г  | латы                    |                         |                         |
| 2  | Фамилия                      | Должность    | Коэффициент | Начисленная<br>зарплата | Начисленная<br>зарплата | Начисленная<br>зарплата |
| З  |                              |              |             | Янв                     | Фев                     | Map                     |
| 4  | Веригин                      | инженер      | 12,7        | 218 440 руб.            |                         |                         |
| 5  | Лисицина                     | лаборант     | 10,4        | 178 880 руб.            |                         |                         |
| 6  | Жигалин                      | конструктор  | 13,5        | 232 200 руб.            |                         |                         |
| 7  | Филимонова                   | библиотекарь | 9,4         | 161 680 руб.            |                         |                         |
| 8  | Протасов                     | технолог     | 8,2         | 141 040 руб.            |                         |                         |
| 9  | Артемьев                     | водитель     | 9,4         | 161 680 руб.            |                         |                         |
| 10 |                              |              |             |                         |                         |                         |
| 11 |                              |              |             |                         |                         |                         |
| 12 |                              | Янв          | Фев         | Map                     |                         |                         |
| 13 | Минимальная заработная плата | 17 200 pvб.  | 18 000 py6. | 18 500 py5.             |                         |                         |

Рис. 10.27. Преобразованная таблица данных

3. Используя автозаполнение, выполнить расчет зарплаты за февраль и март, учитывая, что для правильного выполнения данного расчета с использованием автозаполнения в формуле, содержащейся в ячейке D3, следует использовать смешанные ссылки. Использование только относительных или только абсолютных ссылок дает неверный результат:

- формулу в ячейке D3 преобразовать к виду: =\$C4\*B\$13;
- используя автозаполнение, скопировать формулу из ячейки
   D3 в ячейки E4:F8, а затем в диапазон D5:F9 таблица данных должна выглядеть как на рис. 10.28.

|    | A                            | В            | C           | D                       | E                       | F                       |  |  |  |
|----|------------------------------|--------------|-------------|-------------------------|-------------------------|-------------------------|--|--|--|
| 1  | Расчет заработной платы      |              |             |                         |                         |                         |  |  |  |
| 2  | Фамилия                      | Должность    | Коэффициент | Начисленная<br>зарплата | Начисленная<br>зарплата | Начисленная<br>зарплата |  |  |  |
| 3  |                              |              |             | Янв                     | Фев                     | Map                     |  |  |  |
| 4  | Веригин                      | инженер      | 12,7        | 218 440 руб.            | 228 600 py6.            | 234 950 руб.            |  |  |  |
| 5  | Лисицина                     | лаборант     | 10,4        | 178 880 py6.            | 187 200 py6.            | 192 400 руб.            |  |  |  |
| 6  | Жигалин                      | конструктор  | 13,5        | 232 200 руб.            | 243 000 py6.            | 249 750 py6.            |  |  |  |
| 7  | Филимонова                   | библиотекарь | 9,4         | 161 680 руб.            | 169 200 py5.            | 173 900 руб.            |  |  |  |
| 8  | Протасов                     | технолог     | 8,2         | 141 040 руб.            | 147 600 py6.            | 151 700 руб.            |  |  |  |
| 9  | Артемьев                     | водитель     | 9,4         | 161 680 руб.            | 169 200 py6.            | 173 900 руб.            |  |  |  |
| 10 |                              |              |             |                         |                         |                         |  |  |  |
| 11 |                              |              |             |                         |                         |                         |  |  |  |
| 12 |                              | Янв          | Фев         | Map                     |                         |                         |  |  |  |
| 13 | Минимальная заработная плата | 17 200 py5.  | 18 000 py5. | 18 500 py5.             |                         |                         |  |  |  |

|    | A                            | B            | C           | D           | E           | F           |
|----|------------------------------|--------------|-------------|-------------|-------------|-------------|
| 1  |                              | Расчет       | заработно   | й платы     |             |             |
|    |                              |              |             | Начисленная | Начисленная | Начисленная |
| 2  | Фамилия                      | Должность    | Коэффициент | зарплата    | зарплата    | зарплата    |
| 3  |                              |              |             | Янв         | Фев         | Мар         |
| 4  | Веригин                      | инженер      | 12,7        | =\$C4*B\$13 | =\$C4*C\$13 | =\$C4*D\$13 |
| 5  | Лисицина                     | лаборант     | 10,4        | =\$C5*B\$13 | =\$C5*C\$13 | =\$C5*D\$13 |
| 6  | Жигалин                      | конструктор  | 13,5        | =\$C6*B\$13 | =\$C6*C\$13 | =\$C6*D\$13 |
| 7  | Филимонова                   | библиотекарь | 9,4         | =\$C7*B\$13 | =\$C7*C\$13 | =\$C7*D\$13 |
| 8  | Протасов                     | технолог     | 8,2         | =\$C8*B\$13 | =\$C8*C\$13 | =\$C8*D\$13 |
| 9  | Артемьев                     | водитель     | 9,4         | =\$C9*B\$13 | =\$C9*C\$13 | =\$C9*D\$13 |
| 10 |                              |              |             |             |             |             |
| 11 |                              |              |             |             |             |             |
| 12 |                              | Янв          | Фев         | Map         |             |             |
| 13 | Минимальная заработная плата | 17200        | 18000       | 18500       |             |             |

Рис. 10.28. Таблица данных после выполнения вычислений с использованием смешанных ссылок и автозаполнения

# Сохранение рабочей книги

1. Сохранить рабочую книгу под именем «Книга\_4» (без кавычек) в папке, указанной преподавателем.

2. Закрыть рабочую книгу «Книга\_4».

# Лабораторная работа № 11 ТАБЛИЧНЫЙ ПРОЦЕССОР Microsoft Excel

**Цель выполнения работы:** изучение приемов работы с диаграммами в Microsoft Excel.

Теоретические сведения. См. раздел 7.7 лекционного курса.

## Подготовка таблицы данных

1. На рабочем листе *Лист1* создать и отформатировать по образцу таблицу данных. При создании таблицы использовать в тех случаях, где это возможно, автозаполнение. Таблица должна выглядеть как на рис. 11.1.

|    | A | В                     | C          | D       | E     | F      | G     | H     |        |
|----|---|-----------------------|------------|---------|-------|--------|-------|-------|--------|
| 1  |   | Торговый бюджет. 2009 | финансовый | год     |       |        |       |       |        |
| 2  |   |                       |            |         |       |        |       |       |        |
| 3  |   |                       | Январь     | Февраль | Март  | Апрель | Май   | Июнь  | Всего: |
| 4  |   | Приход                | 32550      | 33038   | 31100 | 34670  | 35230 | 32400 |        |
| 5  |   | Затраты на товары     | 19316      | 19490   | 19150 | 20500  | 21300 | 19250 |        |
| 6  |   | Полная выручка        |            |         |       |        |       |       |        |
| 7  |   | Статьи расходов       |            |         |       |        |       |       |        |
| 8  |   | Реклама               | 4000       | 4000    | 4000  | 4000   | 4000  | 4000  |        |
| 9  |   | Аренда помещений      | 500        | 500     | 500   | 500    | 500   | 500   |        |
| 10 |   | Налоги и выплаты      |            |         |       |        |       |       |        |
| 11 |   | Проценты по кредитам  | 800        | 807     | 814   | 821    | 828   | 835   |        |
| 12 |   | Расходы Всего         |            |         |       |        |       |       |        |
| 13 |   |                       |            |         |       |        |       |       |        |
| 14 |   | Прибыль               |            |         |       |        |       |       |        |

Рис. 11.1. Внешний вид таблицы данных

- 2. В таблице произвести следующие расчеты:
  - рассчитать «Полную выручку»: [Полная выручка]=[Приход]–
     [Затраты на товары];
  - рассчитать «Налоги и выплаты»: [Налоги и выплаты]=[Полная выручка]\*10%;
  - рассчитать «Расходы всего»: [Расходы всего]= [Реклама]
     +[Аренда помещений]+[Налоги и выплаты]+[Проценты по кредитам];
  - рассчитать «Прибыль»: [Прибыль]=[Полная выручка]–
     [Расходы всего];

 рассчитать значения в столбце [Всего]. Таблица должна выглядеть как на рис. 11.2.

|    | A | В                     | C          | D       | E     | F      | G     | H     |        |
|----|---|-----------------------|------------|---------|-------|--------|-------|-------|--------|
| 1  |   | Торговый бюджет. 2009 | финансовый | год     |       |        |       |       |        |
| 2  |   |                       |            |         |       |        |       |       |        |
| 3  |   |                       | Январь     | Февраль | Март  | Апрель | Май   | Июнь  | Всего: |
| 4  |   | Приход                | 32550      | 33038   | 31100 | 34670  | 35230 | 32400 | 198988 |
| 5  |   | Затраты на товары     | 19316      | 19490   | 19150 | 20500  | 21300 | 19250 | 119006 |
| 6  |   | Полная выручка        | 13234      | 13548   | 11950 | 14170  | 13930 | 13150 | 79982  |
| 7  |   | Статьи расходов       |            |         |       |        |       |       |        |
| 8  |   | Реклама               | 4000       | 4000    | 4000  | 4000   | 4000  | 4000  | 24000  |
| 9  |   | Аренда помещений      | 500        | 500     | 500   | 500    | 500   | 500   | 3000   |
| 10 |   | Налоги и выплаты      | 1323       | 1355    | 1195  | 1417   | 1393  | 1315  | 7998   |
| 11 |   | Проценты по кредитам  | 800        | 807     | 814   | 821    | 828   | 835   | 4905   |
| 12 |   | Расходы Всего         | 6623       | 6662    | 6509  | 6738   | 6721  | 6650  | 39903  |
| 13 |   |                       |            |         |       |        |       |       |        |
| 14 |   | Прибыль               | 6611       | 6886    | 5441  | 7432   | 7209  | 6500  | 40079  |

Рис. 11.2. Таблица данных после выполнения вычислений

#### Построение диаграммы

- 1. Построить диаграмму, используя данные из созданной таблицы:
  - На листе Лист1 выделить диапазоны ячеек В3:Н6 и В14:Н14;
  - щелкнуть на кнопке «Мастер диаграмм» Ш на экране появится диалоговое окно «Мастер диаграмм (шаг 1 из 4): тип диаграммы»;
  - в этом окне выбрать вкладку «Стандартные»;
  - убедиться, что в группе «Тип» выделен тип «Гистограмма», а в группе «Вид» выбрана обычная гистограмма (первая в верхнем ряду) (рис; 11.3);

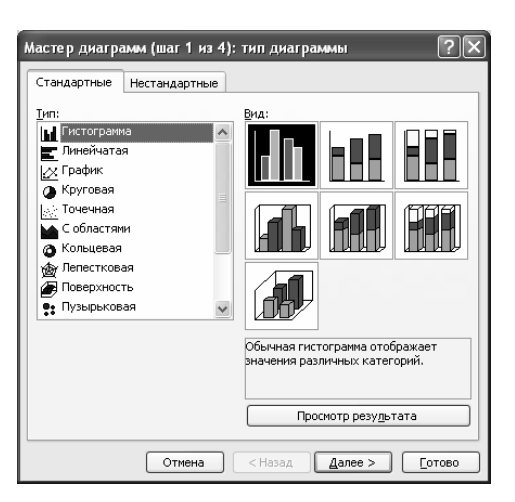

Рис. 11.3. Выбор типа диаграммы

 щелкнуть на кнопке Далее> – откроется диалоговое окно «Мастер диаграмм (шаг 2 из 4): источник данных диаграммы»;  перейти на вкладку «Диапазон данных» и убедиться, что в группе «Ряды» включена опция «строках» (рис. 11.4);

| Мастер диагр<br>Диапазон данн                              | амм (шаг 2 из 4): источник данных диаграммы 🛛 🕅 🛛 |
|------------------------------------------------------------|---------------------------------------------------|
| 6000<br>3000<br>2000<br>1000<br>1000<br>000<br>0<br>0<br>0 |                                                   |
| Д <u>и</u> апазон:<br>Ряды в:                              | =Лист114883:\$1496;Лист1148\$14;\$14314           |
|                                                            | Отиена (Цэзад Делее > Сотово                      |

Рис. 11.4. Окно диалога «Мастер диаграмм (шаг 2 из 4): источник данных диаграммы»

- щелкнуть на кнопке Далее> откроется окно диалога «Мастер диаграмм (шаг 3 из 4): параметры диаграммы»;
- на вкладке «Заголовки» щелкнуть в поле «Название диаграммы» и ввести «Бюджетный отчет» (без кавычек);
- щелкнуть в поле «Ось X (категорий):» и ввести «2009 год» (без кавычек) (рис. 11.5);

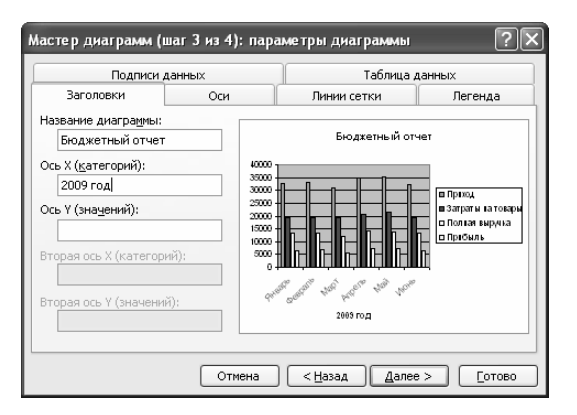

Рис. 11.5. Окно диалога «Мастер диаграмм (шаг 3 из 4): параметры диаграммы»

- щелкнуть на кнопке Далее> откроется окно диалога «Мастер диаграмм (шаг 4 из 4): размещение диаграммы»;
- в группе «Поместить диаграмму на листе» включить опцию «имеющемся» и в соответствующем поле выбрать рабочий лист *Лист1* (см. рис. 11.6);

щелкнуть на кнопке <u>Готово</u> – диаграмма появится на рабочем листе.

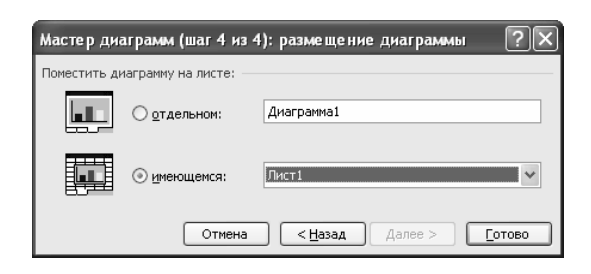

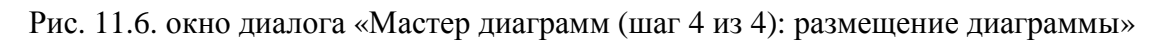

2. Переместить диаграмму и изменить ее размеры таким образом, чтобы она занимала на рабочем листе диапазон ячеек B17:G36. Все данные на диаграмме должны читаться (рис. 11.7).

3. Щелкнуть на свободном поле рабочего листа для завершения работы с диаграммой.

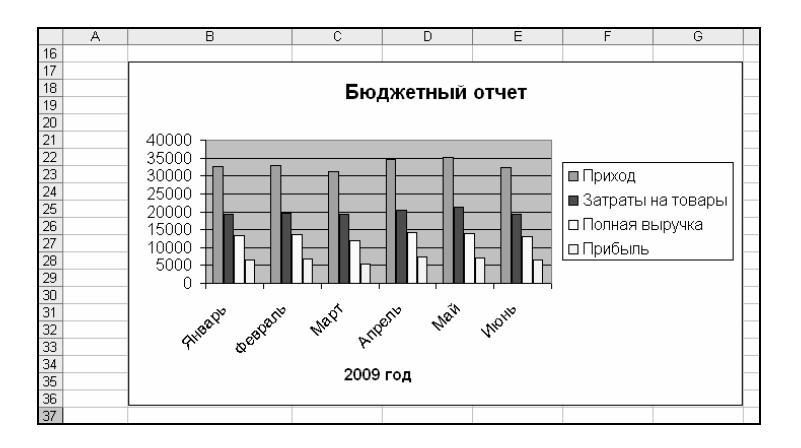

Рис. 11.7. Готовая диаграмма на рабочем листе

#### Редактирование готовой диаграммы

- 1. Удалить данные:
  - щелкнуть на области диаграммы на экране должна появиться панель инструментов «Диаграммы». Если панель инструментов не появилась, то ее следует отобразить на экране по команде меню Вид→Панели инструментов→Диаграммы;

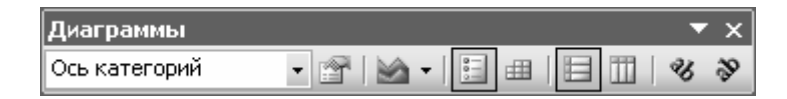

Рис. 11.8. Панель инструментов «Диаграммы»

- в гистограмме щелкнуть на любой из меток, отображающих данные «Полная выручка»;
- нажать клавишу Delete ряд «Полная выручка» будет удален целиком.

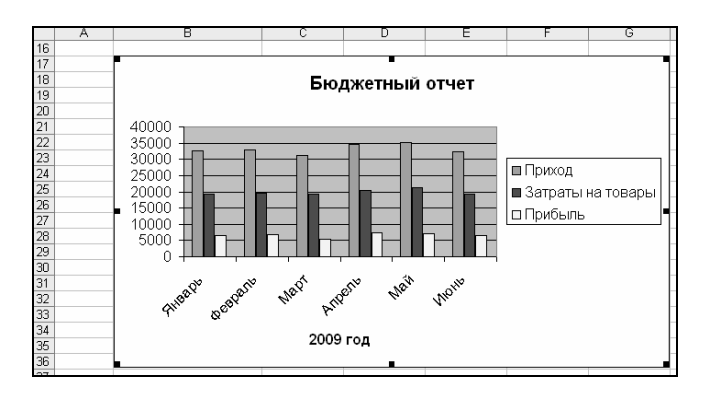

Рис. 11.9. Диаграмма после удаления ряда данных «Полная выручка»

- 2. Добавить данные:
  - на рабочем листе выделить диапазон данных В6:Н6;
  - перетащить выделенный диапазон данных в рамку диаграммы:
    - а) поместить курсор мыши на рамку выделенного диапазона, нажать левую кнопку мыши и, не отпуская ее, передвинуть рамку в область диаграммы на диаграмме появятся новые данные (рис. 11.10).

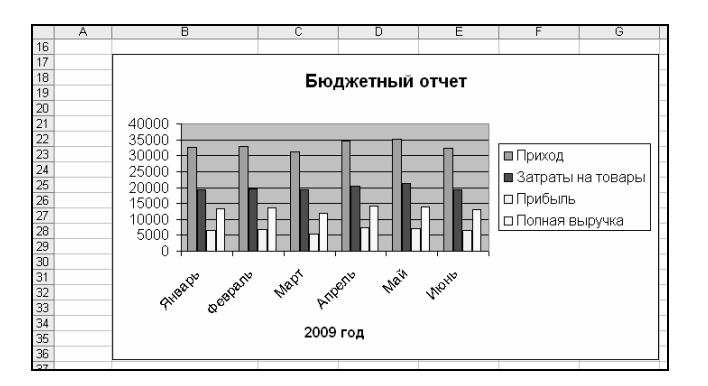

Рис. 11.10. Диаграмма после добавления ряда данных «Полная выручка»

#### Форматирование готовой диаграммы

- 1. Изменить тип диаграммы:
  - активизировать, если необходимо, диаграмму;
  - выполнить команду меню Диаграмма→Тип диаграммы откроется окно диалога «Тип диаграммы»;

- убедиться, что в списке типов выделена «Гистограмма»;
- в группе «Вид» выбрать трехмерную гистограмму;
- ОК диаграмма должна выглядеть как на рис. 11.11.

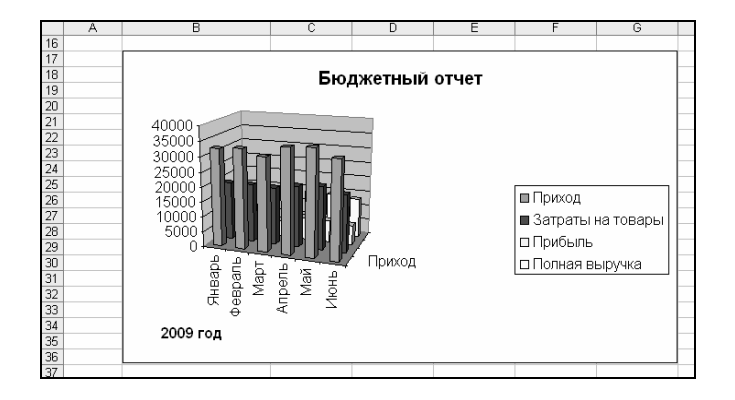

Рис. 11.11. Изменение типа диаграммы

- 2. Удалить легенду с диаграммы:
  - выделить легенду;
  - нажать клавишу Delete.
- 3. Применить заливку к области построения диаграммы:
  - активизировать область построения диаграммы щелчком левой кнопки мыши – при этом в поле имени строки формул появляются слова «Область построения» (см. рис. 11.12).

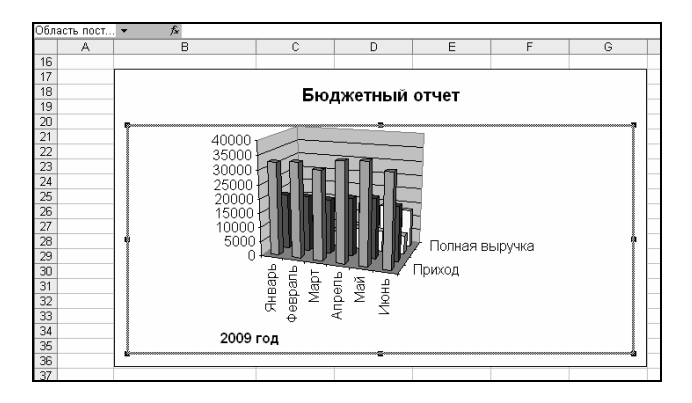

Рис. 11.12. Диаграмма с активной областью построения

- в области построения диаграммы щелкнуть правой кнопкой мыши;
- в появившемся контекстном меню выбрать «Формат области построения» – откроется одноименное окно диалога;
- в этом окне на вкладке «Вид» выбрать заливку для области построения:

- a) нажать кнопку Способы заливки откроется одноименное окно диалога,
- б) на вкладке «Текстура» выбрать текстуру «Голубая тисненая бумага» (рис. 11.13),
- в) ОК в окне диалога «Способы заливки;
- ОК в окне диалога «Формат области построения».

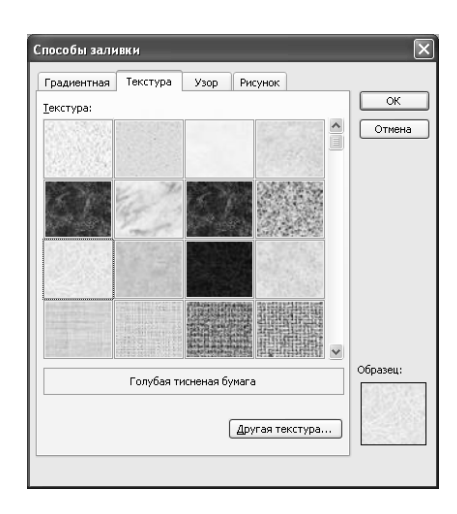

Рис. 11.13. Настройки на вкладке «Текстура» окна диалога «Способы заливки»

- 4. Изменить размер области построения диаграммы:
  - перетаскивая маркеры на правой, левой и нижней сторонах области построения растянуть рамку до границ диаграммы. Диаграмма должна выглядеть как на рис. 11.14.

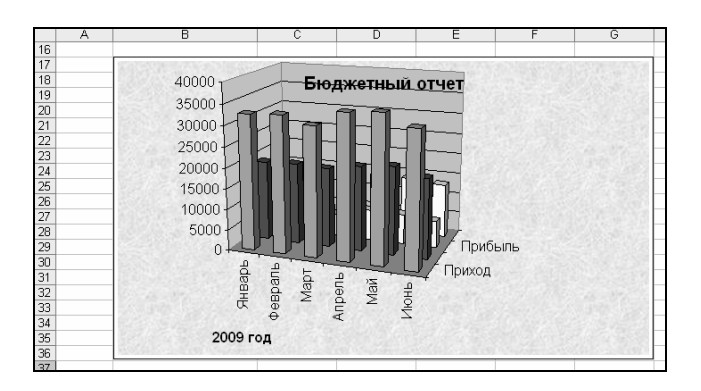

Рис. 11.14. Диаграмма с текстурной заливкой области построения

- 5. Изменить шрифт по оси категорий:
  - активизировать диаграмму, если она не активна;
  - в списке «Элементы диаграммы» на панели инструментов «Диаграммы» выбрать «Ось категорий»

- щелкнуть на кнопке «Формат оси» II откроется окно диалога «Формат оси»;
- в этом окне открыть вкладку «Шрифт»;
- здесь выбрать шрифт Arial Narrow, 9 пт (рис. 11.15).

| Формат оси                                                                           |                                                           | ×       |
|--------------------------------------------------------------------------------------|-----------------------------------------------------------|---------|
| Вид Шкала Шрифт                                                                      | Число Выравнивание                                        |         |
| Шрифт:<br>Arial Narrow<br>The Arial Narrow<br>The Arial Narrow                       | Начертание:<br>обычный<br>обычный<br>курсив<br>полужирный | Размер: |
| Та Baskerville Old Face ✓<br>Подчеркивание:<br>Нет ✓                                 | Цвет: фон:<br>Авто ✓ Авто                                 | 12 ~    |
| Видоизменение<br><u>з</u> ачеркнутый<br>над <u>с</u> трочный<br>подстро <u>ч</u> ный | Образец АаВьббЯя                                          |         |
| Автомасштабирование<br>Шрифт типа TrueType. Шрифт<br>экран, так и для печати.        | будет использован как для вы                              | вода на |
|                                                                                      | ОК                                                        | Отмена  |

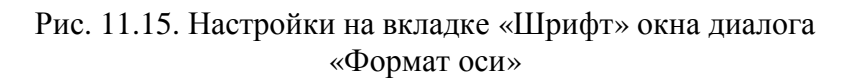

- 6. Аналогичным образом изменить шрифт по оси ряда данных.
- 7. Отформатировать ось значений:
  - открыть окно диалога «Формат оси» для этой оси;
  - на вкладке «Шрифт» установить шрифт Arial Narrow, 9 пт;
  - на вкладке «Число» создать пользовательский формат данных по образцу – измененная диаграмма должна выглядеть как на рис. 11.16.

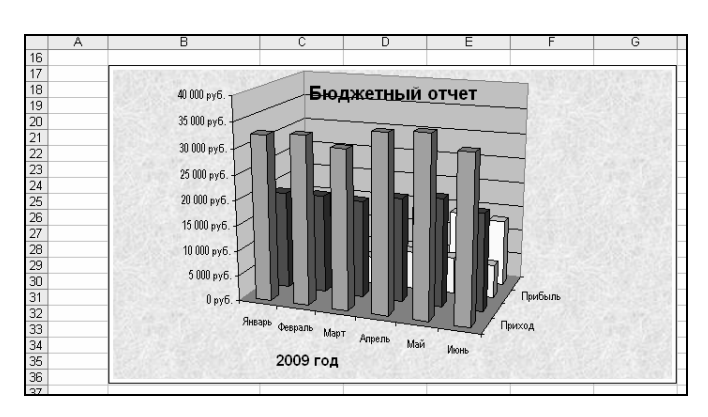

Рис. 11.16. Диаграмма с отформатированными осями

8. Увеличить размер шрифта заголовка диаграммы до 22 пт.

9. Изменить размеры диаграммы так, чтобы она выглядела как на рис. 11.17.

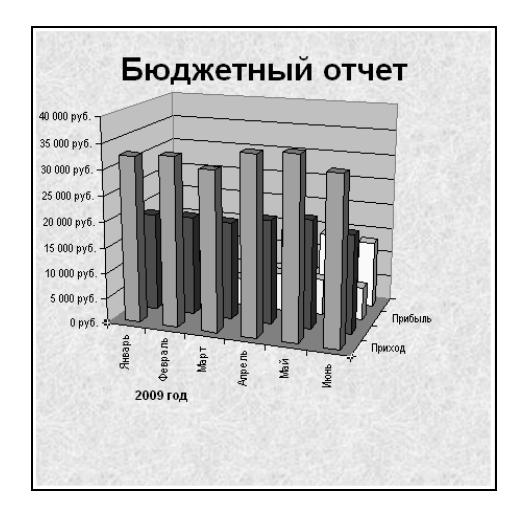

Рис. 11.17. Диаграмма с отформатированными осями и заголовком

10. Используя «Углы» (см. в списке «Элементы диаграммы»), изменить перспективу гистограммы (рис. 11.17).

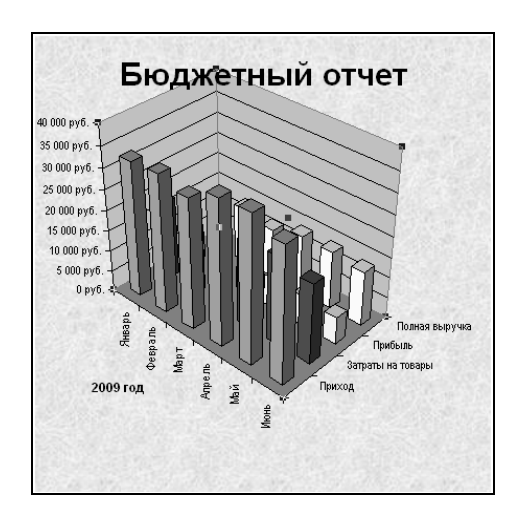

Рис. 11.17. Диаграмма с измененной перспективой

11. Для стенок диаграммы установить градиентную заливку «Серебро»:

- в списке «Элементы диаграммы» выбрать «Стенки»;
- щелкнуть на кнопке «Формат оси» откроется окно диалога «Формат стенок»;
- в этом окне щелкнуть на кнопке «Способы заливки»;
- в окне диалога «Способы заливки» выбрать вкладку «Градиентная»;
- здесь выбрать:
  - а) в группе «Цвета» опцию «заготовка»,

- б) в списке «Название заготовки» «Серебро»;
- в) в группе «Тип штриховки» «диагональная 2»;
- г) в группе «Варианты» первый образец во второй строке (рис. 11.19);
- д) ОК на вкладке «Градиентная»;
- ОК в окне диалога «Формат стенок».

| радиентная Текстура      | Узор    | Рисунок      |        |           |
|--------------------------|---------|--------------|--------|-----------|
| Цвета                    |         |              |        | ОК        |
|                          | Названи | а запотовки  |        | Отмена    |
| О один цвет              | Серебро | Containa     |        |           |
| О два цвета              |         |              |        |           |
| Эаготовка                |         |              |        |           |
|                          |         |              |        | ,         |
| Прозрачность             |         |              |        |           |
| o <u>⊤</u> ; ≤           | >       | 0%           | ~      |           |
| Ao <u>i</u>              | >       | 0 %          | *<br>* |           |
| Тип штриховки            | Вари    | ант <u>ы</u> |        |           |
| О горизонтальная         |         |              |        |           |
| 🔘 вертикальная           |         |              |        |           |
| 🔘 диагональна <u>я</u> 1 |         |              |        | Ofinaseu: |
| диагонал <u>ь</u> ная 2  |         |              |        | por - a   |
| ○ из угда                |         |              | -      |           |
| ○ от центра              |         |              | 1      |           |

Рис. 11.19. Настройки заливки стенок

12. К основанию гистограммы применить узорную заливку по образцу.

13. Увеличить размер шрифта названия оси категорий до 14 пт – диаграмма должна выглядеть как на рис. 11.20.

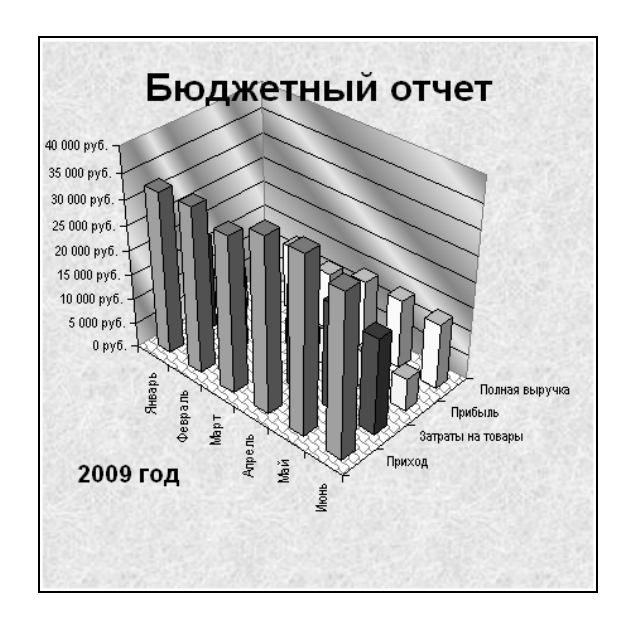

Рис. 11.20. Окончательный вид диаграммы

## Построение комбинированных диаграмм

|     | A | B             | C         | D         | E         | F         |
|-----|---|---------------|-----------|-----------|-----------|-----------|
| 1   |   | Про           | дажа д    | омов в    | 2003 г    | -         |
| 2   |   |               |           |           |           |           |
| 3   |   |               | Квартал 1 | Квартал 2 | Квартал З | Квартал 4 |
| 4   |   | Запланировано | 15        | 18        | 12        | 10        |
| 5   |   | Продано       | 12        | 20        | 15        | 8         |
| C . |   |               |           |           |           |           |

1. Подготовить исходную таблицу как на рис. 11.21.

Рис. 11.21. Образец таблицы данных

- 2. Построить комбинированную диаграмму:
  - выделить диапазон ячеек B3:F5;
  - щелкнуть на кнопке «Мастер диаграмм» на экране появится диалоговое окно «Мастер диаграмм (шаг 1 из 4): тип диаграммы»;
  - в этом окне выбрать вкладку «Нестандартные»;
  - в группе «Тип» выбрать «График|гистограмма»;
  - далее работа с мастером диаграмм выполняется как в разделе «Построение диаграммы».

Готовая диаграмма должна выглядеть как на рис. 11.22.

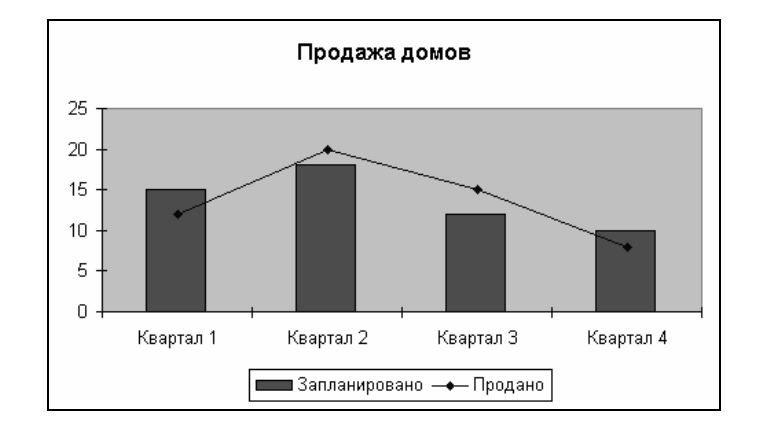

Рис. 11.22. Комбинированная диаграмма

# Сохранение рабочей книги

1. Сохранить рабочую книгу под именем «Книга\_5» (без кавычек) в папке, указанной преподавателем.

2. Закрыть рабочую книгу «Книга\_5».

# Лабораторная работа № 12 ТАБЛИЧНЫЙ ПРОЦЕССОР Microsoft Excel

**Цель выполнения работы:** изучение инструментов анализа данных в Microsoft Excel.

Теоретические сведения. См. раздел 7.10 лекционного курса.

# Работа с инструментом «Подбор параметра»

# Подготовка таблицы данных «Расчет ежемесячных выплат по кредиту»

Составить формулу, вычисляющую размер платежей по кредиту фиксированного размера в зависимости от величины процентной ставки.

1. На рабочем листе ввести отформатировать по образцу данные. Для ввода даты использовать функцию СЕГОДНЯ.

|     | A                           | В | С                                                           | D               | E         | F      | G |  |  |  |
|-----|-----------------------------|---|-------------------------------------------------------------|-----------------|-----------|--------|---|--|--|--|
| 1   | Название                    |   | Анализ ипотечно                                             | й ссуды. Ежеме  | сячные вы | платы. |   |  |  |  |
| 2   | Составил                    |   | Николай Иванов                                              |                 |           |        |   |  |  |  |
| 3   | Дата                        |   | 13.04.2004                                                  |                 |           |        |   |  |  |  |
| 4   |                             |   |                                                             |                 |           |        |   |  |  |  |
| 5   | Цель                        |   | Определить размеры ежемесячных выплат по ипотечному кредиту |                 |           |        |   |  |  |  |
| 6   |                             |   | в зависимости от процентной ставки и сроков кредита         |                 |           |        |   |  |  |  |
| - 7 |                             |   |                                                             |                 |           |        |   |  |  |  |
| 8   | Исходные данные             |   | Проценты                                                    | 8,5%            |           |        |   |  |  |  |
| 9   |                             |   | Срок кредита                                                | 360             |           |        |   |  |  |  |
| 10  |                             |   | Кредит                                                      | 120 000 тыс. р. |           |        |   |  |  |  |
| 11  |                             |   |                                                             |                 |           |        |   |  |  |  |
| 12  | Величина ежемесячных выплат |   |                                                             |                 |           |        |   |  |  |  |

Рис. 12.1. Образец таблицы данных

2. В ячейку D12 ввести формулу, вычисляющую размер платежей по кредиту фиксированного размера в зависимости от величины процентной ставки:

- активизировать ячейку D12;
- щелкнуть на кнопке «Вставка функции» 🖻 откроется диалоговое окно «Мастер Функций»;
- в этом окне в списке «Категория» выбрать Финансовые;
- в списке «Выберите функцию» выбрать ПЛТ;
- ОК откроется диалоговое окно «Аргументы функции»;
- в этом окне щелкнуть в поле «Ставка», а затем щелкнуть на рабочем листе в ячейке D8;
- в поле «Ставка» после D8 набрать /12 (для определения месячной процентной ставки следует поделить годовую на 12);

- щелкнуть в поле «Кпер», а затем на рабочем листе в ячейке D9;
- щелкнуть в поле «Пс», ввести знак «-», а затем щелкнуть на рабочем листе в ячейке D10 (величина в данном случае включается в формулу со знаком «-», т. к. мы исходим из того, что на момент расчета никакие выплаты не осуществлялись) – окно диалога должно выглядеть как на рис. 12.2;
- ОК рабочий лист должен выглядеть как на рисунке 12.3.

| Аргументы функции                                                        |                                                                          | X                                    |
|--------------------------------------------------------------------------|--------------------------------------------------------------------------|--------------------------------------|
| плт                                                                      |                                                                          |                                      |
| Ставка                                                                   | D8/12                                                                    | <b>1</b> = 0,007083333               |
| Кпер                                                                     | D9                                                                       | <b>1</b> = 360                       |
| Пс                                                                       | -D10                                                                     | <b>1</b> = -120000                   |
| Бс                                                                       |                                                                          | 🔣 = число                            |
| Тип                                                                      |                                                                          | 🔣 = число                            |
| L                                                                        |                                                                          | = 922,6961803                        |
| Возвращает сумму периодического плате»<br>постоянства процентной ставки. | ка для аннуитета на основе постоянст                                     | ва сумм платежей и                   |
| Πε                                                                       | приведенная (нынешняя) стоимость -<br>момент равноценная серии будущих в | общая сумма, на настоящий<br>зыплат. |
| <u>Справка по этой функции</u> Значен                                    | ие:922,6961803                                                           | ОК Отмена                            |

Рис. 12.2. Окно диалога «Аргументы функции»

|    | A                           | В | C                                                           | D               | E         | F      | G |  |  |  |
|----|-----------------------------|---|-------------------------------------------------------------|-----------------|-----------|--------|---|--|--|--|
| 1  | Название                    |   | Анализ ипотечно                                             | й ссуды. Ежеме  | сячные вы | платы. |   |  |  |  |
| 2  | Составил                    |   | Николай Иванов                                              |                 |           |        |   |  |  |  |
| 3  | Дата                        |   | 13.04.2004                                                  |                 |           |        |   |  |  |  |
| 4  |                             |   |                                                             |                 |           |        |   |  |  |  |
| 5  | Цель                        |   | Определить размеры ежемесячных выплат по ипотечному кредиту |                 |           |        |   |  |  |  |
| 6  |                             |   | в зависимости от процентной ставки и сроков кредита         |                 |           |        |   |  |  |  |
| 7  |                             |   |                                                             |                 |           |        |   |  |  |  |
| 8  | Исходные данные             |   | Проценты                                                    | 8,5%            |           |        |   |  |  |  |
| 9  |                             |   | Срок кредита                                                | 360             |           |        |   |  |  |  |
| 10 |                             |   | Кредит                                                      | 120 000 тыс. р. |           |        |   |  |  |  |
| 11 |                             |   |                                                             |                 |           |        |   |  |  |  |
| 12 | Величина ежемесячных выплат |   |                                                             | 923 тыс. р.     |           |        |   |  |  |  |

Рис. 12.3. Вид таблицы данных после нахождения величины ежемесячных выплат

# Определение максимально допустимого размера кредита с помощью инструмента «Подбор параметра»

Определить максимально допустимый размер кредита по заданной величине выплат и при фиксированном проценте. При определении максимально допустимого размера кредита будем исходить из того, что фирма готова каждый месяц выплачивать по кредиту 900 тыс. руб. при процентной ставке 8,5 %.

1. Активизировать ячейку D12.

3. Выполнить команду *меню Сервис→Подбор параметра* – откроется диалоговое окно «Подбор параметра». 4. В этом окне в поле «Значение» ввести 900.

5. Щелкнуть в поле «Изменяя значение ячейки», а затем на рабочем листе щелкнуть ячейку D10 – окно диалога «Подбор параметра» должно выглядеть как на рис. 12.4, *а*.

6. <u>ОК</u> в окне диалога «Подбор параметра» – появится окно «Результат подбора параметра», сообщающее о том, что решение найдено (рис. 12.4, *б*).

7. В окне «Результат подбора параметра» щелкнуть на кнопке ОК – новые данные будут занесены в ячейки рабочего листа (рис. 12.5).

| Подбор параметра                                                                       | $\mathbf{X}$ | Результат подбора                                                                        | параметра                   | ×                   |
|----------------------------------------------------------------------------------------|--------------|------------------------------------------------------------------------------------------|-----------------------------|---------------------|
| Установить в <u>я</u> чейке:<br>Зна <u>ч</u> ение:<br><u>И</u> зменяя значение ячейки: | D12 3        | Подбор параметра для я<br>Решение найдено.<br>Подбираемое значение:<br>Текущее значение: | ччейки D12.<br>900<br>900р. | ОК<br>Отмена<br>Шаг |
| ОК                                                                                     | Отмена       |                                                                                          |                             | Пауза               |
| ı                                                                                      |              | б                                                                                        |                             |                     |

Рис. 12.4. Окна диалога: *а* – «Подбор параметра»; *б* – «Результат подбора параметра»

|    | A                           | В | C                | D               | E           | F          | G          |   |
|----|-----------------------------|---|------------------|-----------------|-------------|------------|------------|---|
| 1  | Название                    |   | Анализ ипотечно  | й ссуды. Ежемес | сячные вы   | платы.     |            |   |
| 2  | Составил                    |   | Николай Иванов   |                 |             |            |            |   |
| 3  | Дата                        |   | 13.04.2004       |                 |             |            |            |   |
| 4  |                             |   |                  |                 |             |            |            |   |
| 5  | Цель                        |   | Определить разм  | еры ежемесячн   | ых выплат   | по ипотечн | ому кредит | y |
| 6  |                             |   | в зависимости от | процентной став | зки и сроко | в кредита  |            |   |
| 7  |                             |   |                  |                 |             |            |            |   |
| 8  | Исходные данные             |   | Проценты         | 8,5%            |             |            |            |   |
| 9  |                             |   | Срок кредита     | 360             |             |            |            |   |
| 10 |                             |   | Кредит           | 117 048 тыс. р. |             |            |            |   |
| 11 |                             |   |                  |                 |             |            |            |   |
| 12 | Величина ежемесячных выплат |   |                  | 900 тыс. р.     |             |            |            |   |

Рис. 12.5. Таблица данных после выполнения подбора параметра

## Таблицы подстановки данных с одной переменной

Необходимо определить, как различные процентные ставки влияют на размер ежемесячных выплат по закладной.

1. В диапазон ячеек С14:С20 ввести данные как на рис. 12.6.

2. Выделить диапазон ячеек C12:D19.

3. Выполнить команду *меню Данные→Таблица подстановки* – откроется окно диалога «Таблица подстановки».

4. Щелкнуть в поле «Подставлять значения по строкам в:», а затем щелкнуть ячейку D8 на рабочем листе – окно диалога «Таблица подстановки» должно выглядеть как на рис. 12.7.

|    | A                           | В | С                                                           | D               | E         | F      | G |  |  |  |
|----|-----------------------------|---|-------------------------------------------------------------|-----------------|-----------|--------|---|--|--|--|
| 1  | Название                    |   | Анализ ипотечно                                             | і ссуды. Ежеме  | сячные вы | платы. |   |  |  |  |
| 2  | Составил                    |   | Николай Иванов                                              |                 |           |        |   |  |  |  |
| 3  | Дата                        |   | 13.04.2004                                                  |                 |           |        |   |  |  |  |
| 4  |                             |   |                                                             |                 |           |        |   |  |  |  |
| 5  | Цель                        |   | Определить размеры ежемесячных выплат по ипотечному кредиту |                 |           |        |   |  |  |  |
| 6  |                             |   | в зависимости от процентной ставки и сроков кредита         |                 |           |        |   |  |  |  |
| 7  |                             |   |                                                             |                 |           |        |   |  |  |  |
| 8  | Исходные данные             |   | Проценты                                                    | 8,5%            |           |        |   |  |  |  |
| 9  |                             |   | Срок кредита                                                | 360             |           |        |   |  |  |  |
| 10 |                             |   | Кредит                                                      | 117 048 тыс. р. |           |        |   |  |  |  |
| 11 |                             |   |                                                             |                 |           |        |   |  |  |  |
| 12 | Величина ежемесячных выплат |   |                                                             | 900 тыс. р.     |           |        |   |  |  |  |
| 13 |                             |   | 6%                                                          |                 |           |        |   |  |  |  |
| 14 |                             |   | 6,5%                                                        |                 |           |        |   |  |  |  |
| 15 |                             |   | 7%                                                          |                 |           |        |   |  |  |  |
| 16 |                             |   | 7,5%                                                        |                 |           |        |   |  |  |  |
| 17 |                             |   | 8%                                                          |                 |           |        |   |  |  |  |
| 18 |                             |   | 8,5%                                                        |                 |           |        |   |  |  |  |
| 19 |                             |   | 9%                                                          |                 |           |        |   |  |  |  |

Рис. 12.6. Образец таблицы данных

| Таблица подстановки                          |        | $\mathbf{X}$ |
|----------------------------------------------|--------|--------------|
| Подставлять значения по ст <u>о</u> лбцам в: |        | <b>R</b>     |
| Подставлять значения по строкам в:           | \$D\$8 | <b>N</b> .   |
| ОК                                           |        | Отмена       |

Рис. 12.7. Окно диалога «Таблица подстановки»

5. ОК в окне диалога «Таблица подстановки» – в ячейках D13:D19 будут находиться результаты заданной формулы для различных аргументов.

6. Скопировать формат ячейки D12 в диапазон ячеек D13:D19. Рабочий лист должен выглядеть как на рис. 12.8.

|    | A                           | В | C                                                   | D               | E         | F          | G         |    |
|----|-----------------------------|---|-----------------------------------------------------|-----------------|-----------|------------|-----------|----|
| 1  | Название                    |   | Анализ ипотечно                                     | й ссуды. Ежеме  | сячные вы | платы.     |           |    |
| 2  | Составил                    |   | Николай Иванов                                      |                 |           |            |           |    |
| 3  | Дата                        |   | 13.04.2004                                          |                 |           |            |           |    |
| 4  |                             |   |                                                     |                 |           |            |           |    |
| 5  | Цель                        |   | Определить разм                                     | еры ежемесячн   | ых выплат | по ипотечн | ому креди | πу |
| 6  |                             |   | в зависимости от процентной ставки и сроков кредита |                 |           |            |           |    |
| 7  |                             |   |                                                     |                 |           |            |           |    |
| 8  | Исходные данные             |   | Проценты                                            | 8,5%            |           |            |           |    |
| 9  |                             |   | Срок кредита                                        | 360             |           |            |           |    |
| 10 |                             |   | Кредит                                              | 117 048 тыс. р. |           |            |           |    |
| 11 |                             |   |                                                     |                 |           |            |           |    |
| 12 | Величина ежемесячных выплат |   |                                                     | 900 тыс. р.     |           |            |           |    |
| 13 |                             |   | 6%                                                  | 702 тыс. р.     |           |            |           |    |
| 14 |                             |   | 6,5%                                                | 740 тыс. р.     |           |            |           |    |
| 15 |                             |   | 7%                                                  | 779 тыс. р.     |           |            |           |    |
| 16 |                             |   | 7,5%                                                | 818 тыс. р.     |           |            |           |    |
| 17 |                             |   | 8%                                                  | 859 тыс. р.     |           |            |           |    |
| 18 |                             |   | 8,5%                                                | 900 тыс. р.     |           |            |           |    |
| 19 |                             |   | 9%                                                  | 942 тыс. р.     |           |            |           |    |

Рис. 12.8. Таблица данных после создания таблицы подстановки данных с одной переменной

#### Таблицы подстановки данных с двумя переменными

Показать влияние на размер ежемесячных выплат по ссуде различных процентных ставок и сроков займа.

1. Относительные ссылки в формуле в ячейке D12 преобразовать в абсолютные: =ПЛТ(\$D\$8/12;\$D\$9;-\$D\$10).

2. Скопировать эту формулу в ячейку С22.

3. Данные из диапазона ячеек C13:C19 скопировать в диапазон C23:C29.

4. Используя автозаполнение, в диапазон ячеек D22:I22 внести последовательность сроков кредитования – новая таблица данных должна выглядеть как на рис. 12.9.

|    | A | B | C           | D   | E   | F   | G   | Н   |     |
|----|---|---|-------------|-----|-----|-----|-----|-----|-----|
| 21 |   |   |             |     |     |     |     |     |     |
| 22 |   |   | 900 тыс. р. | 180 | 240 | 300 | 360 | 420 | 480 |
| 23 |   |   | 6%          |     |     |     |     |     |     |
| 24 |   |   | 6,5%        |     |     |     |     |     |     |
| 25 |   |   | 7%          |     |     |     |     |     |     |
| 26 |   |   | 7,5%        |     |     |     |     |     |     |
| 27 |   |   | 8%          |     |     |     |     |     |     |
| 28 |   |   | 8,5%        |     |     |     |     |     |     |
| 29 |   |   | 9%          |     |     |     |     |     |     |
| 30 |   |   |             |     |     |     |     |     |     |

Рис. 12.9. Образец таблицы данных

5. Выделить диапазон ячеек С22:I29.

6. Выполнить команду *меню Данные→Таблица подстановки* – откроется окно диалога «Таблица подстановки».

7. Щелкнуть в поле «Подставлять значения по столбцам в:», а затем щелкнуть ячейку D9 на рабочем листе.

8. Щелкнуть в поле «Подставлять значения по строкам в:», а затем щелкнуть ячейку D8 на рабочем листе – окно диалога должно выглядеть как на рис. 12.10.

9. OK.

10. Применить к диапазону ячеек D23:I29 формат ячейки C22. Рабочий лист должен выглядеть как на рис. 12.11.

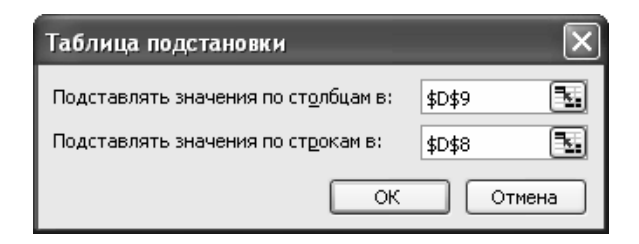

Рис. 12.10. Окно диалога «Таблица подстановки»

|    | В | С           | D             | E             | F           | G           | H           |             |
|----|---|-------------|---------------|---------------|-------------|-------------|-------------|-------------|
| 21 |   |             |               |               |             |             |             |             |
| 22 |   | 900 тыс. р. | 180           | 240           | 300         | 360         | 420         | 480         |
| 23 |   | 6%          | 988 тыс. р.   | 839 тыс. р.   | 754 тыс. р. | 702 тыс. р. | 667 тыс. р. | 644 тыс. р. |
| 24 |   | 6,5%        | 1 020 тыс. р. | 873 тыс. р.   | 790 тыс. р. | 740 тыс. р. | 707 тыс. р. | 685 тыс. р. |
| 25 |   | 7%          | 1 052 тыс. р. | 907 тыс. р.   | 827 тыс. р. | 779 тыс. р. | 748 тыс. р. | 727 тыс. р. |
| 26 |   | 7,5%        | 1 085 тыс. р. | 943 тыс. р.   | 865 тыс. р. | 818 тыс. р. | 789 тыс. р. | 770 тыс. р. |
| 27 |   | 8%          | 1 119 тыс. р. | 979 тыс. р.   | 903 тыс. р. | 859 тыс. р. | 831 тыс. р. | 814 тыс. р. |
| 28 |   | 8,5%        | 1 153 тыс. р. | 1 016 тыс. р. | 943 тыс. р. | 900 тыс. р. | 874 тыс. р. | 858 тыс. р. |
| 29 |   | 9%          | 1 187 тыс. р. | 1 053 тыс. р. | 982 тыс. р. | 942 тыс. р. | 918 тыс. р. | 903 тыс. р. |
| 30 |   |             |               |               |             |             |             |             |

Рис. 12.11. Таблица данных после создания таблицы подстановки данных с двумя переменными
# Сохранение рабочей книги

1. Сохранить рабочую книгу под именем «Книга\_6» (без кавычек) в папке, указанной преподавателем.

2. Закрыть рабочую книгу «Книга\_6».

# Надстройка «Поиск решения»

Создать новую рабочую книгу в Microsoft Excel.

Активизировать надстройку «По-иск решения»:

1. Выполнить команду *меню Сервис→Надстройки* – откроется окно диалога «Надстройки» (рис. 12.12).

- 2. В этом окне нужно установить флажок «Поиск решения».
- 3. Щелкнуть на кнопке ОК.

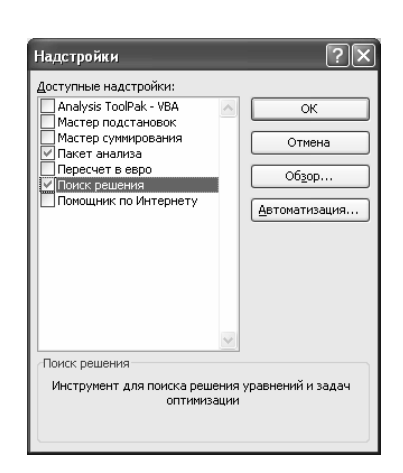

Рис. 12.12. Окно диалога «Надстройки»

С помощью надстройки «Поиск решения» решить следующую задачу:

– в ресторане готовятся фирменные блюда трех видов (блюдо А, блюдо Б, блюдо В) с использованием при приготовлении ингредиентов трех видов (ингредиент 1, ингредиент 2, ингредиент 3). Расход ингредиентов в граммах на блюдо задается следующей таблицей:

| Вид ингредиента | Блюдо А | Блюдо Б | Блюдо В |
|-----------------|---------|---------|---------|
| Ингредиент 1    | 20      | 50      | 10      |
| Ингредиент 2    | 20      | 0       | 40      |
| Ингредиент 3    | 20      | 10      | 10      |

Стоимость приготовления блюд одинакова (100 руб.).

Ежедневно в ресторан поступает 5 кг ингредиента 1 и по 4 кг ингредиентов видов 2 и 3. Каково оптимальное соотношение дневного производства блюд различного вида, если производственные мощности ресторана позволяют использовать весь запас поступивших продуктов?

Решение:

1. Введем обозначения:

- *x*<sub>1</sub> – дневной выпуск блюда А;

- *x*<sub>2</sub> – дневной выпуск блюда Б;

- *х*<sub>3</sub> – дневной выпуск блюда В.

2. Составим целевую функцию – она заключается в определении стоимости выпущенных рестораном блюд:

 $Z = 100x_1 + 100x_2 + 100x_3.$ 

3. Руководствуясь таблицей ингредиентов, определим имеющиеся ограничения:

$$- 20x_1 + 50x_2 + 10x_3 \le 5000;$$

$$- 20x_1 + 0x_2 + 40x_3 \le 4000;$$

$$- 20x_1 + 10x_2 + 10x_3 \le 4000.$$

4. Поскольку нельзя реализовать часть блюда и количество блюд не может быть отрицательным, добавим еще ряд ограничений:

- $x_1 \ge 0;$
- $x_2 \ge 0;$

$$- x_3 \ge 0;$$

- $x_1$  целое;
- *x*<sub>2</sub> целое;
- *x*<sub>3</sub> целое.

5. В ячейки В3:Е5 и В6:D6 рабочего листа внесем исходные данные для решения задачи (рис. 12.13).

|    | A                                            | B                                                              | С        | D        | E                                              | F                                  |
|----|----------------------------------------------|----------------------------------------------------------------|----------|----------|------------------------------------------------|------------------------------------|
| 1  | Стоимость приготов-<br>ления каждого из блюд | 100 руб.                                                       |          |          |                                                |                                    |
| 2  |                                              | Блюдо А                                                        | Блюдо Б  | Блюдо В  | Запас ингредиентов                             | Расход ингредиента<br>на все блюда |
| 3  | Ингредиент 1                                 | 20 r                                                           | 50 r     | 10 r     | 5000 r                                         | Or                                 |
| 4  | Ингредиент 2                                 | 20 r                                                           | 0 r      | 40 г     | 4000 r                                         | 0 r                                |
| 5  | Ингредиент 3                                 | 20 r                                                           | 10 r     | 10 r     | 4000 r                                         | Or                                 |
| 6  | Дневной выпуск<br>(начальное значение - 0)   | О порций                                                       | О порций | О порций | Стоимость выпущенных<br>блюд (целевая функция) | О руб.                             |
| 7  | [                                            |                                                                |          |          |                                                |                                    |
| 8  |                                              | - неизвестные x <sub>1</sub> , x <sub>2</sub> , x <sub>3</sub> |          | 2, X3    |                                                |                                    |
| 9  |                                              | - ограничения на неизвестные                                   |          |          |                                                |                                    |
| 10 |                                              | - целевая                                                      | функция  |          |                                                |                                    |

Рис. 12.13. Исходные данные для решения задачи

6. В ячейки F3:F6 рабочего листа внесем формулы для решения задачи (рис. 12.14).

|    | A                                            | В            | C                                                   | D       | E                      | F                               |
|----|----------------------------------------------|--------------|-----------------------------------------------------|---------|------------------------|---------------------------------|
| 1  | Стоимость приготов-<br>ления каждого из блюд | 100          |                                                     |         |                        |                                 |
| 2  |                                              | Блюдо А      | Блюдо Б                                             | Блюдо В | Запас ингредиентов     | Расход ингредиента на все блюда |
| 3  | Ингредиент 1                                 | 20           | 50                                                  | 10      | 5000                   | =\$B\$6*B3+\$C\$6*C3+\$D\$6*D3  |
| 4  | Ингредиент 2                                 | 20           | 0                                                   | 40      | 4000                   | =\$B\$6*B4+\$C\$6*C4+\$D\$6*D4  |
| 5  | Ингредиент 3                                 | 20           | 10                                                  | 10      | 4000                   | =\$B\$6*B5+\$C\$6*C5+\$D\$6*D5  |
|    | Дневной выпуск                               |              |                                                     |         | Стоимость выпущенных   |                                 |
| 6  | (начальное значение - 0)                     | 0            | 0                                                   | 0       | блюд (целевая функция) | =B1*CYMM(B6:D6)                 |
| 7  |                                              |              |                                                     |         |                        |                                 |
| 8  |                                              | - неизвестны | ie X <sub>1</sub> , X <sub>2</sub> , X <sub>3</sub> |         |                        |                                 |
| 9  |                                              | - ограничен  | ия на неизвес                                       | тные    |                        |                                 |
| 10 |                                              | - целевая ф  | үнкция                                              |         |                        |                                 |

Рис. 12.14. Формулы для решения задачи

7. Выполнить команду *меню Сервис→Поиск решения* – откроется окно диалога «Поиск решения» (рис. 12.15).

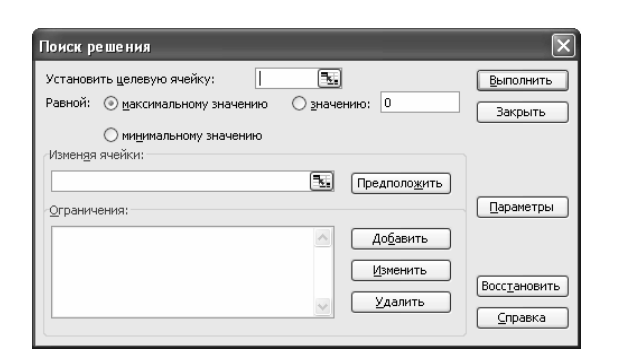

Рис. 12.15. Окно диалога «Поиск решения»

- 8. В этом окне установить следующие параметры для решения задачи:
  - в поле «Установить целевую ячейку» указать ячейку, содержащую оптимизируемое значение (F6);
  - установить переключатель «Равной» в положение максимальному значению (требуется максимальный объем производства);
  - в поле «Изменяя ячейки» указать диапазон подбираемых параметров (неизвестных x<sub>i</sub>) B6:D6;
    - добавить первое ограничение: а) нажать кнопку Добавить – откроется окно диалога «Добавление ограничения» (рис. 12.16);
      - б) здесь в поле «Ссылка на ячейку» указать диапазон F3:F5;
      - в) в качестве условия задать <=;

г) в поле «Ограничение» указать диапазон E3:E5 – это условие указывает, что дневной расход ингредиентов не должен превосходить запасов;

д) ОК;

| Добавление ограничения    | ×                                |
|---------------------------|----------------------------------|
| Ссылка на <u>я</u> чейку: | Ограничение:                     |
| ОК Отмена                 | <u>Доб</u> авить <u>С</u> правка |

Рис. 12.16. Окно диалога «Добавление ограничения»

#### – добавить второе ограничение:

а) нажать кнопку Добавить – откроется окно диалога «Добавление ограничения»;

б) здесь в поле «Ссылка на ячейку» указать диапазон В6:D6;

в) в качестве условия задать >=;

г) в поле «Ограничение» указать число 0 – это условие указывает, что число приготавливаемых блюд неотрицательно; д) ОК;

– добавить третье ограничение:

а) нажать кнопку Добавить – откроется окно диалога «Добавление ограничения»;

б) здесь в поле «Ссылка на ячейку» указать диапазон В6:D6;

в) в качестве условия задать *цел* – это условие не позволяет производить доли блюд;

г) ОК после добавления всех необходимых условий окно диалога «Поиск решения» должно выглядеть как на рис. 12.17;

| Поиск решения                                                                                                    | ×                                             |
|----------------------------------------------------------------------------------------------------|-----------------------------------------------|
| Установить целевую ячейку:<br>Равной: ⊙ максимальному значению ○ значению: 0<br>○ минимальному значению                                                                           | <u>В</u> ыполнить<br>Закрыть                  |
| Измендя ячейки:<br>\$8\$6:\$D\$6<br>Ограничения:<br>\$8\$6:\$D\$6 >= 0<br>\$8\$6:\$D\$6 >= 0<br>\$\$\$5:\$D\$6 uen uence<br>\$F\$3:\$F\$5 <= \$E\$3:\$E\$5<br>Изменить<br>Удалить | Параметры<br>Восс <u>т</u> ановить<br>Справка |

Рис. 12.17. Окно диалога «Поиск решения» с установленными параметрами решения оптимизационной задачи

9. Нажать кнопку Выполнить в окне диалога «Поиск решения»– по завершению оптимизации откроется окно диалога «Результаты поиска решения» (рис. 12.17);

10. В этом окне установить переключатель «Значения параметров» в положение *Сохранить найденное решение*;

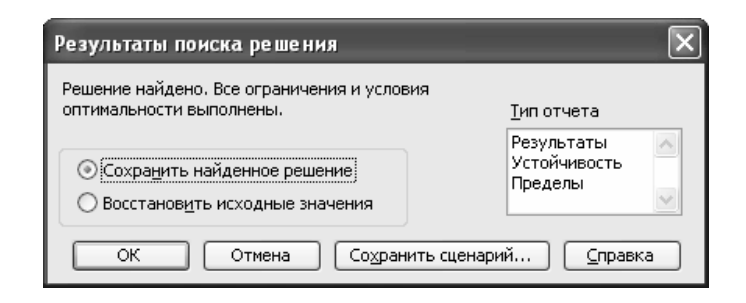

Рис. 12.17. Окно диалога «Результаты поиска решения»

11. ОК – найденные значения будут занесены в ячейки рабочего листа (рис. 12.19).

|    | Δ                                            | B                       | в С          |          | F                                              | F                                  |  |
|----|----------------------------------------------|-------------------------|--------------|----------|------------------------------------------------|------------------------------------|--|
| 1  | Стоимость приготов-<br>ления каждого из блюд |                         | 100 руб.     |          |                                                |                                    |  |
| 2  |                                              | Блюдо А                 | Блюдо Б      | Блюдо В  | Запас ингредиентов                             | Расход ингредиента<br>на все блюда |  |
| 3  | Ингредиент 1                                 | 20 r                    | 50 r         | 10 г     | 5000 r                                         | 4960                               |  |
| 4  | Ингредиент 2                                 | 20 r                    | Or           | 40 г     | 4000 r                                         | 4000                               |  |
| 5  | Ингредиент 3                                 | 20 r                    | 10 r         | 10 г     | 4000 r                                         | 4000                               |  |
| 6  | Дневной выпуск<br>(начальное значение - 0)   | 184 порции              | 24 порции    | 8 порций | Стоимость выпущенных<br>блюд (целевая функция) | 21600 руб                          |  |
| 7  |                                              |                         |              |          |                                                |                                    |  |
| 8  |                                              | - неизвестные x1, x2, x |              | 3        |                                                |                                    |  |
| 9  |                                              | - ограничен             | ия на неизве | естные   |                                                |                                    |  |
| 10 |                                              | - целевая ф             | ункция       |          |                                                |                                    |  |

Рис. 12.19. Результаты поиска решения, внесенные в таблицу

# Анализ результатов, полученных с помощью надстройки «Поиск решения»

Получен оптимальный набор значений переменных (оптимальное количество приготавливаемых фирменных блюд) при заданных ограничениях (определенном количестве ингредиентов): блюда А  $(x_1) - 174$  порции, блюда Б  $(x_2) - 24$  порции и блюда В  $(x_3) - 8$  порций. При этом общая стоимость блюд (*Z*) будет максимальной и равной 21 600 руб. Однако останутся неизрасходованными 40 г ингредиента 1 (рис. 12.19).

Проверить оптимальность решения можно, экспериментируя со значениями ячеек B6:D6. Например, решено приготовить 174, 23 и 9 блюд соответственно. Тогда при той же общей стоимости приготовления блюд будет перерасход ингредиента 2 на 40 г, что недопустимо.

# Сохранение рабочей книги

1. Сохранить рабочую книгу под именем «Книга\_7» (без кавычек) в папке, указанной преподавателем.

2. Закрыть рабочую книгу «Книга\_7».

# Лабораторная работа № 13 ТАБЛИЧНЫЙ ПРОЦЕССОР Microsoft Excel

**Цель выполнения работы:** изучение приемов работы со списками (базами данных) в Microsoft Excel.

Теоретические сведения. См. раздел 7.9.1, 7.9.2 лекционного курса.

# Сортировка списков

Подготовить таблицы данных.

- 1. Открыть Microsoft Excel.
- 2. Лист1 переименовать в Цены.
- 3. Лист2 переименовать в Продажа.
- 4. На листе Цены создать таблицу как на рис. 13.1.

|    | А | В                                | C            |
|----|---|----------------------------------|--------------|
| 1  |   |                                  |              |
| 2  |   | СВЕДЕНИЯ О ЦЕНАХ НА КН           | иги          |
| 3  |   |                                  |              |
| 4  |   | Название книги                   | Цена         |
| 5  |   | Энциклопедия                     | 200 000 py6. |
| 6  |   | Садовый участок                  | 27 000 руб.  |
| 7  |   | Домашняя кулинария               | 25 000 py6.  |
| 8  |   | Детектив                         | 10 000 руб.  |
| 9  |   | Самоучитель работы на компьютере | 22 000 руб.  |
| 10 |   | Макраме                          | 9 000 руб.   |
| 11 |   | Вязание на спицах                | 10 000 py6.  |
| 12 |   | Вязание крючком                  | 12 000 руб.  |
| 13 |   | История древнего Рима            | 18 000 py6.  |
| 14 |   | Легенды и мифы древней Греции    | 21 000 руб.  |
| 15 |   | Сборник стихов                   | 14 000 руб.  |
| 16 |   | Анекдоты                         | 8 000 py6.   |
| 17 |   | Программирование в С++           | 30 000 руб.  |
| 18 |   | Справочник по математике         | 15 000 руб.  |
| 19 |   | Справочник по физике             | 16 000 py6.  |
| 20 |   | Римские полководцы               | 19 000 руб.  |
| 21 |   | Столетняя война                  | 17 000 py6.  |
| 22 |   | Анна Каренина                    | 20 000 руб.  |
| 23 |   | Война и мир                      | 23 000 руб.  |
| 24 |   | Граф Монте-Кристо                | 28 000 руб.  |
| 25 |   |                                  |              |

Рис. 13.1. Образец таблицы данных на листе «Цены»

5. На рабочем листе Продажа создать таблицу как на рис. 13.2.

6. На рабочем листе *Цены* отсортировать книги в алфавитном порядке их названий:

- выделить любую ячейку сортируемого диапазона;
- выполнить команду меню Данные →Сортировка откроется окно диалога «Сортировка диапазона» (рис. 13.3);
   ОК.

|    | A | B                                 | С         | D          | E       | F     | G       |
|----|---|-----------------------------------|-----------|------------|---------|-------|---------|
|    |   | -                                 |           |            |         |       | -       |
|    |   | сведен                            | ия о пео, | дажах книг |         |       |         |
|    |   |                                   | _         | Количество | _       | -     | -       |
|    |   | Название книги                    | Продавец  | У          | Продано | Сумма | Остаток |
| 2  |   |                                   |           | продавца   |         |       |         |
| 3  |   | Садовый участок                   | Агент 1   | 10         | 6       |       |         |
| 4  |   | Самоучитель работы на компьютере  | Агент 3   | 20         | 12      |       |         |
| 5  |   | Энциклопедия                      | Агент 2   | 7          | 2       |       |         |
| 6  |   | Летектив                          | Агент 3   | 15         | 11      |       |         |
| 7  |   | Ломашная юслинария                | Асент 1   | 9          | 4       |       |         |
| 8  |   | Саловый хизсток                   | Агент 7   | 23         | 12      |       |         |
| ŏ  |   | Вазание на опицах                 | Arour 1   | 10         | 2       |       |         |
| 10 |   | История провиста Вила             | Arour 1   | 5          | 2       |       |         |
| 11 |   | История древнего нима             | Arent 1   | 0          |         |       |         |
| 10 |   | Соорник стихов                    | Alent 3   | 0          | 4       |       |         |
| 12 |   | Программирование в С++            | AREHT 3   | 4          | 3       |       |         |
| 13 |   | Макраме                           | Arent 2   | 3          | 1       |       |         |
| 14 |   | Легенды и мифы древней Треции     | Агент 1   | <u> </u>   | (       |       |         |
| 15 |   | Энциклопедия                      | Агент 3   | 12         | 4       |       |         |
| 16 |   | Самоучитель работы на компьютере  | Агент 1   | 14         | 10      |       |         |
| 17 |   | Садовый участок                   | Агент 3   | 11         | 7       |       |         |
| 18 |   | Вязание крючком                   | Агент 2   | 5          | 2       |       |         |
| 19 |   | Энциклопедия                      | Агент 1   | 3          | 1       |       |         |
| 20 |   | Ломашная кулинария                | Асент 2   | 17         | 14      |       |         |
| 21 |   | Сборник стихов                    | Агент 1   | 6          | 2       |       |         |
| 22 |   | Столетияя война                   | Arout 3   | 2          | -       |       |         |
| 22 |   |                                   | Arour 2   | 21         | 12      |       |         |
| 20 |   | Справочник по математике          | Arent 2   | 21         | 12      |       |         |
| 24 |   | воина и мир                       | Arent I   | 8          | 4       |       |         |
| 25 |   | Римские полководцы                | Arent 1   | 1          | 0       |       |         |
| 26 |   | Домашняя кулинария                | Агент 3   | 12         | 7       |       |         |
| 27 |   | Макраме                           | Агент 1   | 5          | 3       |       |         |
| 28 |   | Анекдоты                          | Агент 2   | 4          | 2       |       |         |
| 29 |   | Детектив                          | Агент 1   | 25         | 19      |       |         |
| 30 |   | Анна Каренина                     | Агент 3   | 7          | 5       |       |         |
| 31 |   | Вязание на спицах                 | Агент 2   | 9          | 5       |       |         |
| 32 |   | Программирование в С++            | Агент 1   | 5          | 2       |       |         |
| 33 |   | Римские полководцы                | Агент 2   | 8          | 3       |       |         |
| 34 |   | История древнего Рима             | Агент 3   | 10         | 6       |       |         |
| 25 |   | Потоктив                          | Arour 2   | 19         | 12      |       |         |
| 26 |   | Ваздино крюнков                   | Arour 1   | 4          | 1       |       |         |
| 27 |   | Спискников, воботи на контристоро | Aren 1    |            |         |       |         |
| 31 |   | Самоучитель работы на компьютере  | Arent Z   | 14         | 0       |       |         |
| 38 |   | Анекдоты                          | Arent I   |            | 4       |       |         |
| 39 |   | Легенды и мифы древней Треции     | Arent 2   | 3          | 3       |       |         |
| 40 |   | Макраме                           | Агент 3   | 3          | 1       |       |         |
| 41 |   | Справочник по физике              | Агент 1   | 5          | 4       |       |         |
| 42 |   | Война и мир                       | Агент 2   | 7          | 2       |       |         |
| 43 |   | История древнего Рима             | Агент 2   | 9          | 5       |       |         |
| 44 |   | Граф Монте-Кристо                 | Агент 3   | 10         | 7       |       |         |
| 45 |   | Справочник по математике          | Агент 1   | 12         | 10      |       |         |
| 46 |   | Вязание на спицах                 | Агент 3   | 11         | 5       |       |         |
| 47 |   | Программирование в С++            | Агент 2   | 6          | 4       |       |         |
| 48 |   | Вазание крюцком                   | Areut 3   | 17         |         |       |         |
| 40 |   | Пегенлы и мифы древной Грении     | Areur 3   | 4          | 2       |       |         |
| 50 |   | Горф Монто, Коното                | Arour 2   |            | £ 6     |       |         |
| 51 |   | Граф Конте-кристо                 | Areni 2   | 10         | 7       |       |         |
| 50 |   | Справочник по физике              | Arent 3   | 10         | (       |       |         |
| 52 |   | Столетняя воина                   | Arent Z   | 3          | 2       |       |         |
| 03 |   | Анекдоты                          | Агент 3   | 12         | 10      |       |         |
| 54 |   | Анна Каренина                     | Агент 1   | 2          | 0       |       |         |
| 55 |   | Сборник стихов                    | Агент 2   | 4          | 3       |       |         |
| 56 |   | Граф Монте-Кристо                 | Агент 1   | 5          | 2       |       |         |
| 57 |   | Анна Каренина                     | Агент 2   | 4          | 1       |       |         |
| 58 |   | Римские полководцы                | Агент 3   | 7          | 2       |       |         |
| 59 |   | Справочник по физике              | Агент 2   | 15         | 11      |       |         |
| 60 |   | Война и мир                       | Агент 3   | 4          | 3       |       |         |
| 61 |   | Справочник по математике          | Агент 3   | 20         | 10      |       |         |
| 62 |   | Столетияя война                   | Arout 1   | 20         | 5       |       |         |
| 02 |   | Crowelling Bonna                  | Action    | 9          | 0       |       |         |

Рис. 13.2. Образец таблицы данных на листе «Продажа»

7. На рабочем листе *Продажа* отсортировать данные в алфавитном порядке названий книг, а затем по агентам:

- выделить любую ячейку сортируемого диапазона;
- выполнить команду *меню Данные* -- Сортировка;
- в окне диалога «Сортировка диапазона» установить параметры сортировки как на рис. 13.4;
- ОК.

| Сортировка диапазона    | . ?×                    |
|-------------------------|-------------------------|
| Сортировать по          |                         |
| Название книги 🗸 🗸      | По возрастанию          |
|                         | 🔘 по убывани <u>ю</u>   |
| Затем по                |                         |
| ~                       | По возрастанию          |
|                         | () по у <u>б</u> ыванию |
| В последнюю очередь, по |                         |
| ~                       | 💿 по возрастанию        |
|                         | 🔘 по уб <u>ы</u> ванию  |
| Идентифицировать диапаз | он данных по ———        |
| О подписям (первая стр  | ока диапазона)          |
| 🔘 обозначениям столбц   | ов листа                |
|                         |                         |
| Параметры С             | К Отмена                |

Рис. 13.3. Сортировка списка по одному ключу

| Сортировка диапазона          | . ?×                   |  |  |  |  |  |
|-------------------------------|------------------------|--|--|--|--|--|
| Сортировать по                |                        |  |  |  |  |  |
| Название книги 🛛 👻            | по возрастанию         |  |  |  |  |  |
|                               | 🔘 по убывани <u>ю</u>  |  |  |  |  |  |
| Затем по                      |                        |  |  |  |  |  |
| Продавец 🗸 🗸                  | По возрастанию         |  |  |  |  |  |
|                               | 🔘 по у <u>б</u> ыванию |  |  |  |  |  |
| В последнюю очередь, по       |                        |  |  |  |  |  |
| ~                             | По возрастанию         |  |  |  |  |  |
|                               | 🔿 по уб <u>ы</u> ванию |  |  |  |  |  |
| Идентифицировать диапаз       | он данных по ———       |  |  |  |  |  |
| О подписям (первая странисям) | рока диапазона)        |  |  |  |  |  |
| обозначениям столбцов листа   |                        |  |  |  |  |  |
|                               |                        |  |  |  |  |  |
| Параметры                     | Ж. Отмена              |  |  |  |  |  |

Рис. 13.4. Сортировка списка по двум ключам

- 8. Подсчитать суммы, полученные агентами от продажи книг. Например, для того, чтобы подсчитать выручку Агента 1 от продажи книги «Анекдоты», надо:
  - в ячейке F3 набрать =;
  - щелкнуть на ячейке Е3;
  - нажать \*;
  - перейти на лист «Цены»;
  - щелкнуть на ячейке C5;
  - относительную ссылку C5 преобразовать в смешанную C\$5;
  - Enter.

Далее для расчета в столбце «Сумма» можно использовать автозаполнение, а также копирование формул с их последующей корректировкой.

9. Рассчитать остаток книг у продавцов (столбец «Остаток»). При выполнении расчета использовать автозаполнение.

## Сохранение рабочей книги

Сохранить рабочую книгу под именем «Книга\_8» (без кавычек) в папке, указанной преподавателем.

#### Фильтрация списков

1. Составить список книг, которыми торгует Агент 1:

- выделить любую ячейку в базе данных;

– выполнить команду *меню Данные →Фильтр →Автофильтр* – в строке заголовка появятся стрелки фильтра (рис. 13.5).

|   | А | В              | С             | D                          | E       | F     | G       |
|---|---|----------------|---------------|----------------------------|---------|-------|---------|
| 1 |   | СВЕДЕН         | ИЯ О ПРО      | ДАЖАХ КНИ                  | Γ       |       |         |
| 2 |   | Название книги | Продавеч<br>• | Количество у<br>продавца 🔻 | Продано | Сумма | Остато" |
| 3 |   | Анекдоты       | Агент 1       | 7                          | 4       | 32000 | 3       |
| 4 |   | Анекдоты       | Агент 2       | 4                          | 2       | 16000 | 2       |
| 5 |   | Анекдоты       | Агент З       | 12                         | 10      | 80000 | 2       |
| 6 |   | Аниа Каранина  | Arout 1       | 2                          | 0       | 0     | 2       |

Рис. 13.5. Список после применения автофильтра

2. В столбце «Продавец» щелкнуть на стрелке. В открывшемся списке выбрать «Агент 1» список должен выглядеть как на рис. 13.6.

|    | Α | В                                | С        | D                          | E            | F      | G       |
|----|---|----------------------------------|----------|----------------------------|--------------|--------|---------|
| 1  |   | СВЕДЕН                           | ИЯ О ПРО | ДАЖАХ КНИ                  | Γ            |        |         |
| 2  |   | Название книги                   | Продаве: | Количество у<br>продавца 💌 | Продано<br>• | Сумма  | Остате» |
| 3  |   | Анекдоты                         | Агент 1  | 7                          | 4            | 32000  | 3       |
| 6  |   | Анна Каренина                    | Агент 1  | 2                          | 0            | 0      | 2       |
| 9  |   | Война и мир                      | Агент 1  | 8                          | 4            | 92000  | 4       |
| 12 |   | Вязание крючком                  | Агент 1  | 4                          | 1            | 12000  | 3       |
| 15 |   | Вязание на спицах                | Агент 1  | 10                         | 3            | 30000  | 7       |
| 18 |   | Граф Монте-Кристо                | Агент 1  | 5                          | 2            | 56000  | 3       |
| 21 |   | Детектив                         | Агент 1  | 25                         | 19           | 190000 | 6       |
| 24 |   | Домашняя кулинария               | Агент 1  | 9                          | 4            | 100000 | 5       |
| 27 |   | История древнего Рима            | Агент 1  | 5                          | 2            | 36000  | 3       |
| 30 |   | Легенды и мифы древней Греции    | Агент 1  | 7                          | 7            | 147000 | 0       |
| 33 |   | Макраме                          | Агент 1  | 5                          | 3            | 27000  | 2       |
| 36 |   | Программирование в С++           | Агент 1  | 5                          | 2            | 60000  | 3       |
| 39 |   | Римские полководцы               | Агент 1  | 7                          | 5            | 95000  | 2       |
| 42 |   | Садовый участок                  | Агент 1  | 10                         | 6            | 162000 | 4       |
| 45 |   | Самоучитель работы на компьютере | Агент 1  | 14                         | 10           | 220000 | 4       |
| 48 |   | Сборник стихов                   | Агент 1  | 6                          | 2            | 28000  | 4       |
| 51 |   | Справочник по математике         | Агент 1  | 12                         | 10           | 150000 | 2       |
| 54 |   | Справочник по физике             | Агент 1  | 5                          | 4            | 64000  | 1       |
| 57 |   | Столетняя война                  | Агент 1  | 9                          | 5            | 85000  | 4       |
| 60 |   | Энциклопедия                     | Агент 1  | 3                          | 1            | 200000 | 2       |

Рис. 13.6. Список после выбора книг, которыми торгует Агент 1

- 3. Отобразить все записи:
  - в столбце «Продавец» щелкнуть на стрелке. В открывшемся списке выбрать пункт (Все).

4. Составить список из пяти книг, за которые получены наибольшие суммы:

- в столбце «Сумма» щелкнуть на стрелке;
- в появившемся списке выбрать (Первые 10...) откроется окно диалога «Наложение условия по списку»;
- в этом окне установить параметры фильтрации как на рис. 13.7;
- ОК список должен выглядеть как на рис. 13.8.

| Наложение условия по спи     | іску             |
|------------------------------|------------------|
| Показать<br>5 🔹 наибольших 💌 | элементов списка |
|                              | ОК Отмена        |

Рис. 13.7. Окно диалога «Наложение условия по списку»

|    | Α | В                                | C        | D            | E       | F      | G           |            |  |                 |           |  |  |
|----|---|----------------------------------|----------|--------------|---------|--------|-------------|------------|--|-----------------|-----------|--|--|
| 1  |   | СВЕДЕНИЯ О ПРОДАЖАХ КНИГ         |          |              |         |        |             |            |  |                 |           |  |  |
|    |   | Название книги                   | Продавеч | Количество у | Продано | Сумма  | Остаток     |            |  |                 |           |  |  |
| 2  |   | •                                |          |              | ······· | ···· • | тродаво 🗸 т | продавца 🔻 |  | · · · · · · · · | • • • • • |  |  |
| 25 |   | Домашняя кулинария               | Агент 2  | 17           | 14      | 350000 | 3           |            |  |                 |           |  |  |
| 43 |   | Садовый участок                  | Агент 2  | 23           | 12      | 324000 | 11          |            |  |                 |           |  |  |
| 47 |   | Самоучитель работы на компьютере | Агент З  | 20           | 12      | 264000 | 8           |            |  |                 |           |  |  |
| 61 |   | Энциклопедия                     | Агент 2  | 7            | 2       | 400000 | 5           |            |  |                 |           |  |  |
| 62 |   | Энциклопедия                     | Агент З  | 12           | 4       | 800000 | 8           |            |  |                 |           |  |  |

Рис. 13.8. Список из пяти книг, за которые получены наибольшие суммы

5. Из полученного списка выбрать книги, проданные Агентом 3 – полученный список должен выглядеть как на рис. 13.9.

|    | А | В                                | С         | D            | E       | F      | G       |
|----|---|----------------------------------|-----------|--------------|---------|--------|---------|
| 1  |   | СВЕДЕН                           |           |              |         |        |         |
| ~  |   | Название книги                   | Продавеч  | Количество у | Продане | Сумма  | Остаточ |
| 2  |   | <b>•</b>                         | - · · · · | продавца 🔻   | • • • • | -      | -       |
| 47 |   | Самоучитель работы на компьютере | Агент З   | 20           | 12      | 264000 | 8       |
| 62 |   | Энциклопедия                     | Агент З   | 12           | 4       | 800000 | 8       |

Рис. 13.9. Книги, проданные Агентом 3

- 6. Отобразить все записи:
  - в столбце «Продавец» щелкнуть на стрелке. В открывшемся списке выбрать (Все);
  - в столбце «Сумма» щелкнуть на стрелке. В открывшемся списке выбрать (Все).

7. Из списка выбрать все данные, касающиеся книг «Война и мир» и «Программирование в C++»:

- в столбце «Название книги» щелкнуть на стрелке. В открывшемся списке выбрать (Условие...);
- в открывшемся окне диалога «Пользовательский автофильтр» указать параметры фильтрации как на рис. 13.10.
- ОК.

| Пользовательский автофильтр                                                      | ×                      |
|----------------------------------------------------------------------------------|------------------------|
| Показать только те строки, значения ко<br>Название книги                         | торых:                 |
| равно 🗸                                                                          | Война и мир 🛛 👻        |
| ⊙ и ○ или<br>равно                                                               | Программирование в С++ |
| Энак вопроса "?" обозначает один любой<br>Энак "*" обозначает последовательность | знак<br>любых знаков   |
|                                                                                  | ОК Отмена              |

Рис. 13.10. Окно диалога «Пользовательский автофильтр»

|    | A | В                        | С        | D                          | E       | F      | G       |  |  |  |  |  |
|----|---|--------------------------|----------|----------------------------|---------|--------|---------|--|--|--|--|--|
| 1  |   | СВЕДЕНИЯ О ПРОДАЖАХ КНИГ |          |                            |         |        |         |  |  |  |  |  |
| 2  |   | Название книги           | Продавеч | Количество у<br>пролавша 🔻 | Продано | Сумма  | Остаточ |  |  |  |  |  |
| 9  |   | Война и мир              | Агент 1  | 8                          | 4       | 92000  | 4       |  |  |  |  |  |
| 10 |   | Война и мир              | Агент 2  | 7                          | 2       | 46000  | 5       |  |  |  |  |  |
| 11 |   | Война и мир              | Агент З  | 4                          | 3       | 69000  | 1       |  |  |  |  |  |
| 36 | 1 | Программирование в С++   | Агент 1  | 5                          | 2       | 60000  | 3       |  |  |  |  |  |
| 37 |   | Программирование в С++   | Агент 2  | 6                          | 4       | 120000 | 2       |  |  |  |  |  |
| 38 |   | Программирование в С++   | Агент З  | 4                          | 3       | 90000  | 1       |  |  |  |  |  |

Рис. 13.11. Данные, касающиеся книг «Война и мир» и «Программирование в C++»

8. Отобразить все записи.

9. Составить список книг, для которых остаток не превышает 1 шт. (рис. 13.12).

|    | A | В                             | С       | D            | E                                                                                                    | F      | G        |  |  |  |  |
|----|---|-------------------------------|---------|--------------|----------------------------------------------------------------------------------------------------|--------|----------|--|--|--|--|
| 1  |   | СВЕДЕНИЯ О ПРОДАЖАХ КНИГ      |         |              |                                                                                                    |        |          |  |  |  |  |
|    |   | Название книги                | Полавеч | Количество у | Продано                                                                                                    | Сумиа  | Остаток  |  |  |  |  |
| 2  |   |                               |         | продавца 💌   | The second second secon |        | voluie ▼ |  |  |  |  |
| 11 |   | Война и мир                   | Агент З | 4            | 3                                                                                                    | 69000  | 1        |  |  |  |  |
| 30 |   | Легенды и мифы древней Греции | Агент 1 | 7            | 7                                                                                                    | 147000 | 0        |  |  |  |  |
| 31 |   | Легенды и мифы древней Греции | Агент 2 | 3            | 3                                                                                                    | 63000  | 0        |  |  |  |  |
| 38 |   | Программирование в С++        | Агент З | 4            | 3                                                                                                    | 90000  | 1        |  |  |  |  |
| 49 |   | Сборник стихов                | Агент 2 | 4            | 3                                                                                                    | 42000  | 1        |  |  |  |  |
| 54 |   | Справочник по физике          | Агент 1 | 5            | 4                                                                                                    | 64000  | 1        |  |  |  |  |
| 58 |   | Столетняя война               | Агент 2 | 3            | 2                                                                                                    | 34000  | 1        |  |  |  |  |

Рис. 13.12. Список книг, для которых остаток не превышает 1 шт.

10. Выполнить команду *меню Данные →Фильтр →Автофильтр* – из строки заголовка исчезнут стрелки фильтра и будут отображены все записи списка.

# Сохранение рабочей книги

Сохранить рабочую книгу под текущим именем.

#### Подведение итогов

1. Подсчитать количество проданных экземпляров книг, сумму, вырученную за каждую книгу всеми агентами, и остаток книг у агентов:

- выделить любую ячейку в базе данных;
- выполнить команду меню Данные →Итоги откроется окно диалога «Промежуточные итоги»;
- в этом окне установить параметры как на рис. 13.13;
- ОК рабочий лист должен выглядеть как на рис. 13.14.

| Промежуточные итоги                                                                                        | ×      |
|----------------------------------------------------------------------------------------------------|--------|
| При каждом изменении в:                                                                                    |        |
|                                                                                                    | •      |
| Операция:                                                                                                  |        |
| Сумма                                                                                                    | *      |
| До <u>б</u> авить итоги по:                                                                                |        |
| Продано                                                                                                    | ^      |
|                                                                                                    | ~      |
| <ul> <li>✓ Заменить текущие итоги</li> <li>Конец страницы между гр</li> <li>✓ Итоги под данными</li> </ul> | уппами |
| <u>У</u> брать все ОК                                                                                      | Отмена |

Рис. 13.13. Окно диалога «Промежуточные итоги»

| 1 2 | 3                          |    | А | В                      | C        | D                        | E       | F      | G       |
|-----|----------------------------|----|---|------------------------|----------|--------------------------|---------|--------|---------|
|     | 1 СВЕДЕНИЯ О ПРОДАЖАХ КНИГ |    |   |                        |          |                          |         |        |         |
|     |                            | 2  |   | Название книги         | Продавец | Количество у<br>продавца | Продано | Сумма  | Остаток |
| ΓГ  | • [                        | 3  |   | Анеқдоты               | Агент 1  | 7                        | 4       | 32000  | 3       |
|     | •                          | 4  |   | Анекдоты               | Агент 2  | 4                        | 2       | 16000  | 2       |
|     | •                          | 5  |   | Анекдоты               | Агент З  | 12                       | 10      | 80000  | 2       |
| Ē   |                            | 6  |   | Анекдоты Итог          |          |                          | 16      | 128000 | 7       |
| ΙГ  | •                          | 7  |   | Анна Каренина          | Агент 1  | 2                        | 0       | 0      | 2       |
|     | •                          | 8  |   | Анна Каренина          | Агент 2  | 4                        | 1       | 20000  | 3       |
|     | •                          | 9  |   | Анна Каренина          | Агент З  | 7                        | 5       | 100000 | 2       |
| Ē   |                            | 10 |   | Анна Каренина Итог     |          |                          | 6       | 120000 | 7       |
| ΙГ  | • [                        | 11 |   | Война и мир            | Агент 1  | 8                        | 4       | 92000  | 4       |
|     | • [                        | 12 |   | Война и мир            | Агент 2  | 7                        | 2       | 46000  | 5       |
|     | • [                        | 13 |   | Война и мир            | Агент З  | 4                        | 3       | 69000  | 1       |
| Ē   |                            | 14 |   | Война и мир Итог       |          |                          | 9       | 207000 | 10      |
| ΙГ  | • [                        | 15 |   | Вязание крючком        | Агент 1  | 4                        | 1       | 12000  | 3       |
|     | •                          | 16 |   | Вязание крючком        | Агент 2  | 5                        | 2       | 24000  | 3       |
|     | ٠L                         | 17 |   | Вязание крючком        | Агент З  | 17                       | 8       | 96000  | 9       |
| Ē   |                            | 18 |   | Вязание крючком Итог   |          |                          | 11      | 132000 | 15      |
| ΙГ  | • [                        | 19 |   | Вязание на спицах      | Агент 1  | 10                       | 3       | 30000  | 7       |
|     | • [                        | 20 |   | Вязание на спицах      | Агент 2  | 9                        | 5       | 50000  | 4       |
|     | • [                        | 21 |   | Вязание на спицах      | Агент З  | 11                       | 5       | 50000  | 6       |
| Ē   |                            | 22 |   | Вязание на спицах Итог |          |                          | 13      | 130000 | 17      |
| ΙГ  | •                          | 23 |   | Граф Монте-Кристо      | Агент 1  | 5                        | 2       | 56000  | 3       |

Рис. 13.14. Вид рабочего листа после подведения итогов

11. В полученном отчете оставить только промежуточные итоги и общий итог:

 выполнить щелчок по кнопке 2 – рабочий лист должен выглядеть как на рис. 13.15.

| 1 2 3 |    | A | В                                  | С        | D                        | E       | F       | G       |  |  |
|-------|----|---|------------------------------------|----------|--------------------------|---------|---------|---------|--|--|
|       | 1  |   | СВЕДЕНИЯ О ПРОДАЖАХ КНИГ           |          |                          |         |         |         |  |  |
|       | 2  |   | Название книги                     | Продавец | Количество у<br>продавца | Продано | Сумма   | Остаток |  |  |
| F 💌   | 6  |   | Анекдоты Итог                      |          |                          | 16      | 128000  | 7       |  |  |
| +     | 10 |   | Анна Каренина Итог                 |          |                          | 6       | 120000  | 7       |  |  |
| •     | 14 |   | Война и мир Итог                   |          |                          | 9       | 207000  | 10      |  |  |
| •     | 18 |   | Вязание крючком Итог               |          |                          | 11      | 132000  | 15      |  |  |
| •     | 22 |   | Вязание на спицах Итог             |          |                          | 13      | 130000  | 17      |  |  |
| •     | 26 |   | Граф Монте-Кристо Итог             |          |                          | 15      | 420000  | 8       |  |  |
| •     | 30 |   | Детектив Итог                      |          |                          | 43      | 430000  | 15      |  |  |
| •     | 34 |   | Домашняя кулинария Итог            |          |                          | 25      | 625000  | 13      |  |  |
| •     | 38 |   | История древнего Рима Итог         |          |                          | 13      | 234000  | 11      |  |  |
| •     | 42 |   | Легенды и мифы древней Греции Итог |          |                          | 12      | 252000  | 2       |  |  |
| •     | 46 |   | Макраме Итог                       |          |                          | 5       | 45000   | 6       |  |  |
| •     | 50 |   | Программирование в С++ Итог        |          |                          | 9       | 270000  | 6       |  |  |
| •     | 54 |   | Римские полководцы Итог            |          |                          | 10      | 190000  | 12      |  |  |
| •     | 58 |   | Садовый участок Итог               |          |                          | 25      | 675000  | 19      |  |  |
| •     | 62 |   | Самоучитель работы на компьютере И | тог      |                          | 30      | 660000  | 18      |  |  |
| •     | 66 |   | Сборник стихов Итог                |          |                          | 9       | 126000  | 7       |  |  |
| •     | 70 |   | Справочник по математике Итог      |          |                          | 32      | 480000  | 21      |  |  |
| •     | 74 |   | Справочник по физике Итог          |          |                          | 22      | 352000  | 8       |  |  |
| +     | 78 |   | Столетняя война Итог               |          |                          | 7       | 119000  | 7       |  |  |
| +     | 82 |   | Энциклопедия Итог                  |          |                          | 7       | 1400000 | 15      |  |  |
| -     | 83 |   | Общий итог                         |          |                          | 319     | 6995000 | 224     |  |  |

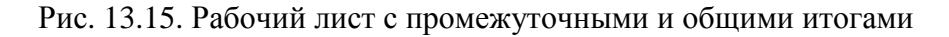

12. Удалить все итоги:

- выделить любую ячейку в базе данных;
- выполнить команду *меню Данные →Итоги* откроется окно диалога «Промежуточные итоги»;
- в этом окне щелкнуть на кнопке «Убрать все».

13. Усреднить суммы, вырученные агентами от продажи каждой книги – рабочий лист должна выглядеть как на рис. 13.16.

| 1  | 2 3                        |    | А | В                                   | С        | D                        | E       | F        | G       |  |
|----|----------------------------|----|---|-------------------------------------|----------|--------------------------|---------|----------|---------|--|
|    | 1 СВЕДЕНИЯ О ПРОДАЖАХ КНИГ |    |   |                                     |          |                          |         |          |         |  |
|    |                            | 2  |   | Название книги                      | Продавец | Количество у<br>продавца | Продано | Сумма    | Остаток |  |
| ΓĿ | ٠                          | 6  |   | Анеқдоты Среднее                    |          |                          |         | 42666,67 |         |  |
| E  | ٠                          | 10 |   | Анна Каренина Среднее               |          |                          |         | 40000    |         |  |
| Ŀ  | ٠                          | 14 |   | Война и мир Среднее                 |          |                          |         | 69000    |         |  |
| Ŀ  | ٠                          | 18 |   | Вязание крючком Среднее             |          |                          |         | 44000    |         |  |
| E  | ٠                          | 22 |   | Вязание на спицах Среднее           |          |                          |         | 43333,33 |         |  |
| E  | ٠                          | 26 |   | Граф Монте-Кристо Среднее           |          |                          |         | 140000   |         |  |
| E  | ٠                          | 30 |   | Детектив Среднее                    |          |                          |         | 143333,3 |         |  |
| Ŀ  | ٠                          | 34 |   | Домашняя кулинария Среднее          |          |                          |         | 208333,3 |         |  |
| E  | ٠                          | 38 |   | История древнего Рима Среднее       |          |                          |         | 78000    |         |  |
| E  | ٠                          | 42 |   | Легенды и мифы древней Греции Средн | iee      |                          |         | 84000    |         |  |
| Ŀ  | ٠                          | 46 |   | Макраме Среднее                     |          |                          |         | 15000    |         |  |
| E  | ٠                          | 50 |   | Программирование в С++ Среднее      |          |                          |         | 90000    |         |  |
| E  | ٠                          | 54 |   | Римские полководцы Среднее          |          |                          |         | 63333,33 |         |  |
| Ŀ  | ٠                          | 58 |   | Садовый участок Среднее             |          |                          |         | 225000   |         |  |
| Ŀ  | ٠                          | 62 |   | Самоучитель работы на компьютере Ср | еднее    |                          |         | 220000   |         |  |
| Ŀ  | ٠                          | 66 |   | Сборник стихов Среднее              |          |                          |         | 42000    |         |  |
| E  | ٠                          | 70 |   | Справочник по математике Среднее    |          |                          |         | 160000   |         |  |
| Ŀ  | ٠                          | 74 |   | Справочник по физике Среднее        |          |                          |         | 117333,3 |         |  |
| E  | ٠                          | 78 |   | Столетняя война Среднее             |          |                          |         | 39666,67 |         |  |
| Ē  | ٠                          | 82 |   | Энциклопедия Среднее                |          |                          |         | 466666,7 |         |  |
|    |                            | 83 |   | Общее среднее                       |          |                          |         | 116583,3 |         |  |

Рис. 13.16. Рабочий лист с усредненными суммами, вырученные агентами от продажи каждой книги

# Сохранение рабочей книги

Сохранить рабочую книгу под текущим именем.

#### Составление консолидированных отчетов

Подготовить таблицы данных для выполнения консолидации:

1. В книгу добавить два новых рабочих листа.

2. Пустые рабочие листы переименовать в *Агент1*, *Агент2*, *Агент3* (рис. 13.17).

# \Цены / Продажа / Агент1 / Агент2 / Агент3 /

Рис. 13.17. Ярлыки переименованных рабочих листов

3. С листа *Продажа* скопировать на лист *Агент1* все сведения о работе Агента 1, предварительно отфильтровав соответствующим образом базу данных.

4. Аналогичным образом скопировать все сведения о работе остальных агентов на листы *Агент2* и *Агент3*.

5. По данным рабочих листов *Агент1*, *Агент2*, *Агент3* составить консолидированный отчет, в котором подвести итоги (просуммировать) работы всех агентов:

- в книгу добавить новый рабочий лист и переименовать его в «Консолидация» (без кавычек);
- на рабочем листе «Консолидация» выделить ячейку В2;
- выполнить команду меню Данные →Консолидация откроется окно диалога «Консолидация» (рис. 13.18);

| Консолидация                                 |          | $\mathbf{X}$      |
|----------------------------------------------|----------|-------------------|
| функция:                                     |          |                   |
| Сумма                                        | *        |                   |
| Сс <u>ы</u> лка:                             |          |                   |
|                                              |          | 06 <u>3</u> 0p    |
| ⊆писок диапазонов:                           |          |                   |
|                                              | <u>^</u> | Доб <u>а</u> вить |
|                                              | ~        | <u>У</u> далить   |
| Использовать в качестве имен                 |          |                   |
| подписи верхней строки                       |          |                   |
| значения <u>л</u> евого столбца              |          |                   |
| Создавать связи с ис <u>х</u> одными данными | ОК       | Закрыть           |

Рис. 13.18. Окно диалога «Консолидация»

- в этом окне в списке «Функция» выбрать «Сумма»;
- определить диапазоны данных для консолидации:
  - в поле «Ссылка» щелкнуть по кнопке свертывания диалогового окна;
  - б) перейти на лист Агент1;
  - в) выделить диапазон ячеек B2:F22;
  - г) восстановить диалоговое окно;
  - д) щелкнуть на кнопке «Добавить»;
  - е) в поле «Ссылка» щелкнуть по кнопке свертывания диалогового окна;
  - ж) перейти на лист Агент2;
  - з) выделить диапазон ячеек B2:F22, если он не выделен;
  - и) восстановить диалоговое окно;
  - к) щелкнуть на кнопке «Добавить»;
  - л) в поле «Ссылка» щелкнуть по кнопке свертывания диалогового окна;
  - м) перейти на лист АгентЗ;
  - н) выделить диапазон ячеек B2:F22, если он не выделен;
  - о) восстановить диалоговое окно;
  - п) щелкнуть на кнопке «Добавить»;
- в окне «Консолидация» установить флажки в группе «Использовать в качестве имен». Окно диалога «Консолидация» должно выглядеть как на рис. 13.19;
- ОК консолидированный отчет должен выглядеть как на рис. 13.20.

| Консолидация                                   | _         | ×              |
|------------------------------------------------|-----------|----------------|
| Функция:                                       |           |                |
| Сумма                                          | *         |                |
| Сс <u>ы</u> лка:                               |           |                |
| Агент3!\$B\$2:\$F\$22                          | <b>Z.</b> | 06 <u>3</u> 0p |
| Список диапазонов:                             |           |                |
| Агент1!\$B\$2:\$F\$22                          | ~         | Добавить       |
| Агент2!\$6\$2:\$F\$22<br>Агент3!\$B\$2:\$F\$22 |           |                |
|                                                | <u></u>   | Далить         |
| Использовать в качестве имен                   |           |                |
| подписи верхней строки                         |           |                |
| значения девого столбца                        |           |                |
| Создавать связи с ис <u>х</u> одными данными   | ОК        | Закрыть        |

Рис. 13.19. Окно диалога «Консолидация» с настройками для создания консолидированного отчета

|    | Α | В                                | C          | D       | E        | F       |
|----|---|----------------------------------|------------|---------|----------|---------|
| 1  |   |                                  |            |         |          |         |
|    |   |                                  | Количество | Продано | Cynus    | Остаток |
| 2  |   |                                  | у продавца | продано | Cylonoid | OCTATOR |
| 3  |   | Анекдоты                         | 23         | 16      | 128000   | 7       |
| 4  |   | Анна Каренина                    | 13         | 6       | 120000   | 7       |
| 5  |   | Война и мир                      | 19         | 9       | 207000   | 10      |
| 6  |   | Вязание крючком                  | 26         | 11      | 132000   | 15      |
| 7  |   | Вязание на спицах                | 30         | 13      | 130000   | 17      |
| 8  |   | Граф Монте-Кристо                | 23         | 15      | 420000   | 8       |
| 9  |   | Детектив                         | 58         | 43      | 430000   | 15      |
| 10 |   | Домашняя кулинария               | 38         | 25      | 625000   | 13      |
| 11 |   | История древнего Рима            | 24         | 13      | 234000   | 11      |
| 12 |   | Легенды и мифы древней Греции    | 14         | 12      | 252000   | 2       |
| 13 |   | Макраме                          | 11         | 5       | 45000    | 6       |
| 14 |   | Программирование в С++           | 15         | 9       | 270000   | 6       |
| 15 |   | Римские полководцы               | 22         | 10      | 190000   | 12      |
| 16 |   | Садовый участок                  | 44         | 25      | 675000   | 19      |
| 17 |   | Самоучитель работы на компьютере | 48         | 30      | 660000   | 18      |
| 18 |   | Сборник стихов                   | 16         | 9       | 126000   | 7       |
| 19 |   | Справочник по математике         | 53         | 32      | 480000   | 21      |
| 20 |   | Справочник по физике             | 30         | 22      | 352000   | 8       |
| 21 |   | Столетняя война                  | 14         | 7       | 119000   | 7       |
| 22 |   | Энциклопедия                     | 22         | 7       | 1400000  | 15      |

Рис. 13.20. Внешний вид консолидированного отчета

# Сохранение рабочей книги

- 1. Сохранить рабочую книгу под текущим именем.
- 2. Закрыть рабочую книгу «Книга\_8».

# Лабораторная работа № 14 ТАБЛИЧНЫЙ ПРОЦЕССОР Microsoft Excel

**Цель выполнения работы:** изучение приемов работы со сводными таблицами и диаграммами сводных таблиц в Microsoft Excel.

Теоретические сведения. См. раздел 7.9.3 лекционного курса.

# Подготовка таблицы данных

1. Открыть Microsoft Excel.

2. Лист1 переименовать в Полный ассортимент.

3. На листе Полный ассортимент создать таблицу данных как на рис. 14.1.

4. На рабочем листе *Полный ассортимент* отсортировать данные по двум ключам – сначала по полю «Товар» в порядке убывания, а затем по полю «Название» (рис. 14.2).

# Создание сводной таблицы

1. На листе «Полный ассортимент» выделить любую ячейку в базе данных.

|    | Α | В        | C       | D                     | E             | F             | G          | H                 |
|----|---|----------|---------|-----------------------|---------------|---------------|------------|-------------------|
| 1  |   | Ассортин | ент     |                       |               |               |            |                   |
| 2  |   |          |         |                       |               |               |            |                   |
| 3  |   |          |         | Информация            | о товарах     | (             |            |                   |
| 4  |   | Товар    | Модель  | Название              | Стоимость     | Цена          | Копичество | Сумма             |
| 5  |   | Факс     | F350 G  | Деловой               | 2 761 тыс. р. | 3 589 тыс. р. | 437 шт.    | 1 568 393 тыс. р. |
| 6  |   | Ксерокс  | C310GSL | Деловой               | 2 965 тыс. р. | 3 855 тыс. р. | 534 шт.    | 2 058 570 тыс. р. |
| 7  |   | Факс     | F100 G  | Персональный          | 1 608 тыс. р. | 2 090 тыс. р. | 567 шт.    | 1 185 030 тыс. р. |
| 8  |   | Факс     | F200 G  | Персональный Плюс     | 1 730 тыс. р. | 2 248 тыс. р. | 634 шт.    | 1 425 232 тыс. р. |
| 9  |   | Ксерокс  | C400GSL | Профессиональный      | 4 270 тыс. р. | 5 551 тыс. р. | 409 шт.    | 2 270 359 тыс. р. |
| 10 |   | Факс     | F400 G  | Профессиональный      | 3 513 тыс. р. | 4 567 тыс. р. | 324 шт.    | 1 479 708 тыс. р. |
| 11 |   | Ксерокс  | C100GSL | Персональный          | 827 тыс. р.   | 1 076 тыс. р. | 564 шт.    | 606 864 тыс. р.   |
| 12 |   | Факс     | F450 G  | Профессиональный      | 3 815 тыс. р. | 4 960 тыс. р. | 289 шт.    | 1 433 440 тыс. р. |
| 13 |   | Факс     | F550 G  | Профессиональный Плюс | 5 614 тыс. р. | 7 298 тыс. р. | 108 шт.    | 788 184 тыс. р.   |
| 14 |   | Ксерокс  | C300GSL | Деловой               | 2 470 тыс. р. | 3 211 тыс. р. | 437 шт.    | 1 403 207 тыс. р. |
| 15 |   | Факс     | F250 G  | Персональный Плюс     | 2 076 тыс. р. | 2 698 тыс. р. | 432 шт.    | 1 165 536 тыс. р. |
| 16 |   | Ксерокс  | C320GSL | Деловой               | 3 045 тыс. р. | 3 959 тыс. р. | 257 шт.    | 1 017 463 тыс. р. |
| 17 |   | Факс     | F500 G  | Профессиональный Плюс | 4 878 тыс. р. | 6 342 тыс. р. | 211 шт.    | 1 338 162 тыс. р. |
| 18 |   | Ксерокс  | C110GSL | Персональный          | 993 тыс. р.   | 1 291 тыс. р. | 632 шт.    | 815 912 тыс. р.   |
| 19 |   | Ксерокс  | C200GSL | Персональный Плюс     | 1 430 тыс. р. | 1 858 тыс. р. | 438 шт.    | 813 804 тыс. р.   |
| 20 |   | Факс     | F150 G  | Персональный          | 1 840 тыс. р. | 2 392 тыс. р. | 420 шт.    | 1 004 640 тыс. р. |
| 21 |   | Ксерокс  | C210GSL | Персональный Плюс     | 1 716 тыс. р. | 2 231 тыс. р. | 645 шт.    | 1 438 995 тыс. р. |
| 22 |   | Ксерокс  | C410GSL | Профессиональный      | 5 124 тыс. р. | 6 661 тыс. р. | 395 шт.    | 2 631 095 тыс. р. |
| 23 |   | Факс     | F300 G  | Деловой               | 2 551 тыс. р. | 3 316 тыс. р. | 297 шт.    | 984 852 тыс. р.   |
| 24 |   | Ксерокс  | C420GSL | Профессиональный      | 6 415 тыс. р. | 8 340 тыс. р. | 298 шт.    | 2 485 320 тыс. р. |
| 25 |   | Ксерокс  | C500GSL | Профессиональный Плюс | 7 387 тыс. р. | 9 591 тыс. р. | 328 шт.    | 3 145 848 тыс. р. |
| 20 |   |          |         |                       |               |               |            |                   |

Рис. 14.1. Образец таблицы данных на рабочем листе «Полный ассортимент»

|    | А | В        | C       | D                     | E             | F             | G          | Н                 |
|----|---|----------|---------|-----------------------|---------------|---------------|------------|-------------------|
| 1  |   | Ассортим | ент     |                       |               |               |            |                   |
| 2  |   |          |         |                       |               |               |            |                   |
| 3  |   |          |         | Информация            | я о товарах   | (             |            |                   |
| 4  |   | Товар    | Модель  | Название              | Стоимость     | Цена          | Количество | Сумма             |
| 5  |   | Факс     | F350 G  | Деловой               | 2 761 тыс. р. | 3 589 тыс. р. | 437 шт.    | 1 568 393 тыс. р. |
| 6  |   | Факс     | F100 G  | Персональный          | 1 608 тыс. р. | 2 090 тыс. р. | 567 шт.    | 1 185 030 тыс. р. |
| 7  |   | Факс     | F200 G  | Персональный Плюс     | 1 730 тыс. р. | 2 248 тыс. р. | 634 шт.    | 1 425 232 тыс. р. |
| 8  |   | Факс     | F400 G  | Профессиональный      | 3 513 тыс. р. | 4 567 тыс. р. | 324 шт.    | 1 479 708 тыс. р. |
| 9  |   | Факс     | F450 G  | Профессиональный      | 3 815 тыс. р. | 4 960 тыс. р. | 289 шт.    | 1 433 440 тыс. р. |
| 10 |   | Факс     | F550 G  | Профессиональный Плюс | 5 614 тыс. р. | 7 298 тыс. р. | 108 шт.    | 788 184 тыс. р.   |
| 11 |   | Факс     | F250 G  | Персональный Плюс     | 2 076 тыс. р. | 2 698 тыс. р. | 432 шт.    | 1 165 536 тыс. р. |
| 12 |   | Факс     | F500 G  | Профессиональный Плюс | 4 878 тыс. р. | 6 342 тыс. р. | 211 шт.    | 1 338 162 тыс. р. |
| 13 |   | Факс     | F150 G  | Персональный          | 1 840 тыс. р. | 2 392 тыс. р. | 420 шт.    | 1 004 640 тыс. р. |
| 14 |   | Факс     | F300 G  | Деловой               | 2 551 тыс. р. | 3 316 тыс. р. | 297 шт.    | 984 852 тыс. р.   |
| 15 |   | Ксерокс  | C310GSL | Деловой               | 2 965 тыс. р. | 3 855 тыс. р. | 534 шт.    | 2 058 570 тыс. р. |
| 16 |   | Ксерокс  | C400GSL | Профессиональный      | 4 270 тыс. р. | 5 551 тыс. р. | 409 шт.    | 2 270 359 тыс. р. |
| 17 |   | Ксерокс  | C100GSL | Персональный          | 827 тыс. р.   | 1 076 тыс. р. | 564 шт.    | 606 864 тыс. р.   |
| 18 |   | Ксерокс  | C300GSL | Деловой               | 2 470 тыс. р. | 3 211 тыс. р. | 437 шт.    | 1 403 207 тыс. р. |
| 19 |   | Ксерокс  | C320GSL | Деловой               | 3 045 тыс. р. | 3 959 тыс. р. | 257 шт.    | 1 017 463 тыс. р. |
| 20 |   | Ксерокс  | C110GSL | Персональный          | 993 тыс. р.   | 1 291 тыс. р. | 632 шт.    | 815 912 тыс. р.   |
| 21 |   | Ксерокс  | C200GSL | Персональный Плюс     | 1 430 тыс. р. | 1 858 тыс. р. | 438 шт.    | 813 804 тыс. р.   |
| 22 |   | Ксерокс  | C210GSL | Персональный Плюс     | 1 716 тыс. р. | 2 231 тыс. р. | 645 шт.    | 1 438 995 тыс. р. |
| 23 |   | Ксерокс  | C410GSL | Профессиональный      | 5 124 тыс. р. | 6 661 тыс. р. | 395 шт.    | 2 631 095 тыс. р. |
| 24 |   | Ксерокс  | C420GSL | Профессиональный      | 6 415 тыс. р. | 8 340 тыс. р. | 298 шт.    | 2 485 320 тыс. р. |
| 25 |   | Ксерокс  | C500GSL | Профессиональный Плюс | 7 387 тыс. р. | 9 591 тыс. р. | 328 шт.    | 3 145 848 тыс. р. |

Рис. 14.2. Отсортированные данные на рабочем листе «Полный ассортимент»

2. Выполнить команду *меню Данные →Сводная таблица* – откроется окно «Мастер сводных таблиц и диаграмм – шаг 1 из 3» (рис. 14.3).

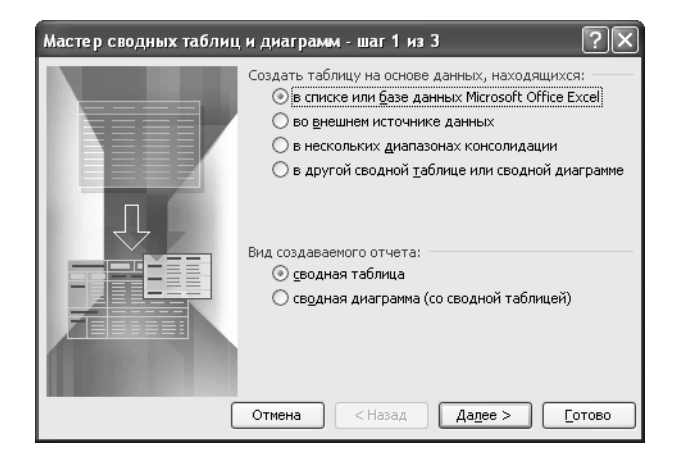

Рис. 14.3. Окно диалога «Мастер сводных таблиц и диаграмм – шаг 1 из 3»

3. В этом окне установить параметры по образцу.

4. Щелкнуть по кнопке Далее – откроется окно «Мастер сводных таблиц и диаграмм – шаг 2 из 3» (рис. 14.4).

5. Проверить, правильно ли указан диапазон ячеек в поле «Диапазон».

| Мастер св         | юдных таблиц и диаграмм - шаг 2 из 3    | ?×             |
|-------------------|-----------------------------------------|----------------|
| Укажите ди        | апазон, содержащий исходные данные.     |                |
| <u>Д</u> иапазон: | \$B\$4:\$H\$25                          | 06 <u>3</u> 0p |
|                   | Отмена < <u>Н</u> азад Да <u>л</u> ее > | <u>Г</u> отово |

Рис.14.4. Окно диалога «Мастер сводных таблиц и диаграмм – шаг 2 из 3»

6. Щелкнуть по кнопке Далее – откроется окно «Мастер сводных таблиц и диаграмм – шаг 3 из 3» (рис. 14.5).

7. В этом окне указать размещение сводной таблицы – «новый лист».

| Мастер сводных таблиц и диаграмм - шаг 3 из 3                                                                | ?×            |
|----------------------------------------------------------------------------------------------------|---------------|
| Поместить таблицу в:<br>• новый дист<br>• существующий лист<br>Для создания таблицы нажмите кнопку "Готово". |               |
| Макет (Параметры) Отмена < Назад Далее >                                                                     | <u>Готово</u> |

Рис. 14.5. Окно диалога «Мастер сводных таблиц и диаграмм – шаг 3 из 3»

8. Щелкнуть на кнопке «Макет» – откроется окно «Мастер сводных таблиц и диаграмм – макет». Каждая кнопка в правой части диалогового окна соответствует определенному полю базы данных:

- перетащить кнопку поля «Название» внутрь области «Строка»;
- перетащить кнопку поля «Товар» внутрь области «Столбец»;
- перетащить кнопку поля «Сумма» внутрь области «Данные» окно диалога должна выглядеть как на рис. 14.6;
- ОК в окне диалога «Мастер сводных таблиц и диаграмм макет» – произойдет возврат окно «Мастер сводных таблиц и диаграмм – шаг 3 из 3».

9. Готово в окне диалога «Мастер сводных таблиц и диаграмм – шаг 3 из 3» – в рабочую книгу будет добавлен новый лист, содержащий сводную таблицу (рис. 14.7).

| Мастер сводных таблиц и д     | награмм                     | - макет                             | $\mathbf{X}$                                                      |
|-------------------------------|-----------------------------|-------------------------------------|-------------------------------------------------------------------|
| Son g Fear                    | 755665<br>Pros (<br>555665) | Перетащит<br>области ди             | ге кнопки полей в нужные<br>награммы.                             |
| Страница<br>Названи<br>Строка | Товар                       | Стодбец<br>на по полю Сур<br>Данные | Товар Сумма<br>Модель<br>Название<br>Стоимост<br>Цена<br>Количест |
|                               |                             | ⊆npae                               | вка ОК Отмена                                                     |

Рис. 14.6. Окно диалога «Мастер сводных таблиц и диаграмм – макет»

|     | A                     | B        | С        | D          |
|-----|-----------------------|----------|----------|------------|
| 1   |                       |          |          |            |
| 2   |                       |          |          |            |
| 3   | Сумма по полю Сумма   | Товар 🔻  |          |            |
| 4   | Название 👻            | Ксерокс  | Факс     | Общий итог |
| 5   | Деловой               | 4479240  | 2553245  | 7032485    |
| 6   | Персональный          | 1422776  | 2189670  | 3612446    |
| 7   | Персональный Плюс     | 2252799  | 2590768  | 4843567    |
| 8   | Профессиональный      | 7386774  | 2913148  | 10299922   |
| 9   | Профессиональный Плюс | 3145848  | 2126346  | 5272194    |
| 10  | Общий итог            | 18687437 | 12373177 | 31060614   |
| 4.4 |                       |          |          |            |

Рис. 14.7. Внешний вид полученной сводной таблицы

#### Изменение сводной таблицы

1. Добавить в сводную таблицу количество проданных товаров каждого вида:

- перейти к любой из ячеек сводной таблицы и щелкнуть по ней правой кнопкой мыши;
- в появившемся контекстном меню выбрать пункт «Мастер» откроется окно «Мастер сводных таблиц и диаграмм – шаг 3 из 3»;
- Макет откроется окно «Мастер сводных таблиц и диаграмм макет»;
- перетащить кнопку поля «Количество» внутрь области «Данные» и разместить ее над кнопкой с «Сумма по полю Сумма»
   в области «Данные» появится новая кнопка «Сумма по полю Количество»;
- выполнить двойной щелчок на этой кнопке откроется окно «Вычисление поля сводной таблицы». В этом окне:
  - а) в поле «Имя» набрать «Продано всего» (без кавычек) окно диалога «Вычисление поля сводной таблицы» должно выглядеть как на рис. 14.8;

б) ОК в окне диалога «Вычисление поля сводной таблицы»;
 аналогичным образом изменить надпись на кнопке «Сумма по полю Сумма» на «Выручка» (без кавычек);

| Вычисление поля сводной таблицы                 |                  |  |  |  |  |
|-------------------------------------------------|------------------|--|--|--|--|
| Исходное поле: Количество<br>Имя: Продано всего | ОК               |  |  |  |  |
| Операция:                                       | <u>У</u> далить  |  |  |  |  |
| Количество<br>Среднее                           | <u>Ф</u> ормат   |  |  |  |  |
| Максимум<br>Минимум<br>Произведение             | Дополнительно >> |  |  |  |  |
| Количество чисел 💌                              |                  |  |  |  |  |

Рис. 14.8. Окно диалога «Вычисление поля сводной таблицы»

– ОК в окне «Мастер сводных таблиц и диаграмм – макет»;

– Готово в окне «Мастер сводных таблиц и диаграмм – шаг 3 из 3». Сводная таблица должна выглядеть как на рис. 14.9.

|    | A                     | В             | C        | D        | E          |
|----|-----------------------|---------------|----------|----------|------------|
| 1  |                       |               |          |          |            |
| 2  |                       |               |          |          |            |
| 3  |                       |               | Товар 🔻  |          |            |
| 4  | Название 👻            | Данные 🗸 🗸    | Ксерокс  | Факс     | Общий итог |
| 5  | Деловой               | Продано всего | 1228     | 734      | 1962       |
| 6  |                       | Выручка       | 4479240  | 2553245  | 7032485    |
| 7  | Персональный          | Продано всего | 1196     | 987      | 2183       |
| 8  |                       | Выручка       | 1422776  | 2189670  | 3612446    |
| 9  | Персональный Плюс     | Продано всего | 1083     | 1066     | 2149       |
| 10 |                       | Выручка       | 2252799  | 2590768  | 4843567    |
| 11 | Профессиональный      | Продано всего | 1102     | 613      | 1715       |
| 12 |                       | Выручка       | 7386774  | 2913148  | 10299922   |
| 13 | Профессиональный Плюс | Продано всего | 328      | 319      | 647        |
| 14 |                       | Выручка       | 3145848  | 2126346  | 5272194    |
| 15 | Итог Продано всего    |               | 4937     | 3719     | 8656       |
| 16 | Итог Выручка          |               | 18687437 | 12373177 | 31060614   |
|    |                       |               |          |          |            |

Рис. 14.9. Внешний вид измененной сводной таблицы

- 2. Поместить поле на отдельной странице:
  - выделить на рабочем листе любую из ячеек сводной таблицы;
  - перетащить кнопку поля «Товар» в ячейку с надписью «Перетащите сюда поля страниц» произойдет разделение сводной таблицы на три страницы: (Все), Ксерокс и Факс (рис. 14.10).

3. Вывести на экран сведения о количестве и выручке от продаж факсов:

- щелкнуть по кнопке 🖬 в области «Страница»;
- в списке выбрать «Факс»;
- ОК сводная таблица должна выглядеть как на рис. 14.11.

4. Вывести на экран сведения о количестве и выручке от продаж ксероксов.

|    | A                     | В             | С        |
|----|-----------------------|---------------|----------|
| 1  | Товар                 | (Bce) 🗸       |          |
| 2  |                       |               |          |
| 3  | Название 💌            | Данные 🗸 🔫    | Итог     |
| 4  | Деловой               | Продано всего | 1962     |
| 5  |                       | Выручка       | 7032485  |
| 6  | Персональный          | Продано всего | 2183     |
| 7  |                       | Выручка       | 3612446  |
| 8  | Персональный Плюс     | Продано всего | 2149     |
| 9  |                       | Выручка       | 4843567  |
| 10 | Профессиональный      | Продано всего | 1715     |
| 11 |                       | Выручка       | 10299922 |
| 12 | Профессиональный Плюс | Продано всего | 647      |
| 13 |                       | Выручка       | 5272194  |
| 14 | Итог Продано всего    |               | 8656     |
| 15 | Итог Выручка          |               | 31060614 |
| 40 |                       |               |          |

Рис. 14.10. Сводная таблица после ее разделения на страницы

|      | А                     | B             | С        | ī |
|------|-----------------------|---------------|----------|---|
| 1    | Товар                 | Факс 🗸        | -        | i |
| 2    |                       |               |          |   |
| 3    | Название 💌            | Данные 🗸 🔻    | Итог     |   |
| 4    | Деловой               | Продано всего | 734      |   |
| 5    |                       | Выручка       | 2553245  |   |
| 6    | Персональный          | Продано всего | 987      |   |
| 7    |                       | Выручка       | 2189670  |   |
| 8    | Персональный Плюс     | Продано всего | 1066     |   |
| 9    |                       | Выручка       | 2590768  |   |
| 10   | Профессиональный      | Продано всего | 613      |   |
| 11   |                       | Выручка       | 2913148  |   |
| 12   | Профессиональный Плюс | Продано всего | 319      |   |
| 13   |                       | Выручка       | 2126346  |   |
| 14   | Итог Продано всего    |               | 3719     |   |
| 15   | Итог Выручка          |               | 12373177 |   |
| 1.00 |                       |               |          |   |

Рис. 14.11. Сведения о количестве и выручке от продаж факсов

5. Вывести на экран сведения о количестве и выручке от продаж обоих видов оргтехники.

6. Перетащить мышью кнопку поля «Товар» так, чтобы она разместилась левее кнопки «Название». Сводная таблица должна выглядеть как на рис. 14.12.

7. Скрыть все данные о продаже ксероксов, кроме суммарного количества проданных ксероксов и полной выручки:

 в столбце «Товар» выполнить двойной щелчок на заголовке «Ксерокс» – сводная таблица должна выглядеть как на рис. 14.13.

8. В столбце «Товар» снова выполнить двойной щелчок на заголовке «Ксерокс» – сводная таблица вернется к прежнему виду.

9. Скрыть данные по продаже моделей факсов:

- перетащить кнопку поля «Товар» в область страниц;
- выполнить двойной щелчок на кнопке «Товар» откроется окно «Вычисление поля сводной таблицы»;

|    | A                       |          | В              | С             | D        |
|----|-------------------------|----------|----------------|---------------|----------|
| 1  |                         |          |                |               |          |
| 2  |                         |          |                |               |          |
| З  | Товар 🔻                 | -        | Название 🔻     | Данные 🔻      | Итог     |
| 4  | Ксерокс                 |          | Деловой        | Продано всего | 1228     |
| 5  |                         |          |                | Выручка       | 4479240  |
| 6  |                         |          | Персональный   | Продано всего | 1196     |
| 7  |                         |          |                | Выручка       | 1422776  |
| 8  |                         |          | Персональный І | Продано всего | 1083     |
| 9  |                         |          |                | Выручка       | 2252799  |
| 10 |                         |          | Профессиональ  | Продано всего | 1102     |
| 11 |                         |          |                | Выручка       | 7386774  |
| 12 |                         |          | Профессиональ  | Продано всего | 328      |
| 13 |                         |          |                | Выручка       | 3145848  |
| 14 | 4 Ксерокс Продано всего |          |                |               |          |
| 15 | Ксерокс Выручка         |          |                |               | 18687437 |
| 16 | Факс                    |          | Деловой        | Продано всего | 734      |
| 17 |                         |          |                | Выручка       | 2553245  |
| 18 |                         |          | Персональный   | Продано всего | 987      |
| 19 |                         |          |                | Выручка       | 2189670  |
| 20 |                         |          | Персональный І | Продано всего | 1066     |
| 21 |                         |          |                | Выручка       | 2590768  |
| 22 |                         |          | Профессиональ  | Продано всего | 613      |
| 23 |                         | ļ        |                | Выручка       | 2913148  |
| 24 |                         |          | Профессиональ  | Продано всего | 319      |
| 25 |                         |          |                | Выручка       | 2126346  |
| 26 | Факс Продано всего      |          |                |               | 3719     |
| 27 | Факс Выручка            | 12373177 |                |               |          |
| 28 | Итог Продано всего      |          |                |               | 8656     |
| 29 | Итог Выручка            | _        |                |               | 31060614 |
| 20 |                         | 1        |                |               |          |

Рис. 14.12. Сводная таблица после перемещения поля «Товар» в область строк

|    | A                  | В              | С             | D        |
|----|--------------------|----------------|---------------|----------|
| 1  |                    |                |               |          |
| 2  |                    |                |               |          |
| 3  | Товар 💌            | Название 💌     | Данные 🗸 🗸    | Итог     |
| 4  | Ксерокс            |                | Продано всего | 4937     |
| 5  |                    |                | Выручка       | 18687437 |
| 6  | Факс               | Деловой        | Продано всего | 734      |
| 7  |                    |                | Выручка       | 2553245  |
| 8  |                    | Персональный   | Продано всего | 987      |
| 9  |                    |                | Выручка       | 2189670  |
| 10 |                    | Персональный І | Продано всего | 1066     |
| 11 |                    |                | Выручка       | 2590768  |
| 12 |                    | Профессиональ  | Продано всего | 613      |
| 13 |                    |                | Выручка       | 2913148  |
| 14 |                    | Профессиональ  | Продано всего | 319      |
| 15 |                    |                | Выручка       | 2126346  |
| 16 | Факс Продано всего |                |               | 3719     |
| 17 | Факс Выручка       |                |               | 12373177 |
| 18 | Итог Продано всего |                |               | 8656     |
| 19 | Итог Выручка       |                |               | 31060614 |
| 20 |                    |                |               |          |

- Рис. 14.13. Сводная таблица после скрытия всех данных о продаже ксероксов, кроме суммарного количества проданных ксероксов и полной выручки
  - в этом окне в списке «Скрыть элементы» выделить строку «Факс» – окно диалога «Вычисление поля сводной таблицы» должно выглядеть как на рис. 14.14;
  - ОК сводная таблица должна выглядеть как на рис. 14.15.
  - 10. Показать скрытые данные:
    - выполнить двойной щелчок на кнопке «Товар» откроется окно «Вычисление поля сводной таблицы»;
    - в этом окне в списке «Скрыть элементы» щелкнуть мышью на выделенной строке «Факс»;
    - ОК оба вида товаров снова отображаются в списке.
  - 11. Показать все данные о продаже профессиональной оргтехники:
    - выполнить двойной щелчок на ячейке, содержащей выручку от продаж профессиональной оргтехники – в книге появится новый рабочий лист с нужной информацией (рис. 14.16).

| Вычисление поля                                                       | сводной таблицы                                                       | ×                                  |
|-----------------------------------------------------------------------|-----------------------------------------------------------------------|------------------------------------|
| <u>И</u> мя: Товар<br>Итоги                                           |                                                                       | ОК                                 |
| <ul> <li>⊙ автоматические</li> <li>О другие</li> <li>О нет</li> </ul> | Сумма<br>Количество<br>Среднее<br>Максимум<br>Миникум<br>Произведение | Отмена<br>Удалить<br>Дополнительно |
| Скрыть элементы:<br>Ксерокс<br>Факс                                   | <u>^</u>                                                              | - Harke (FM                        |
| Отображать пусты                                                      | элементы                                                              |                                    |

Рис. 14.14. Скрытие элементов с помощью окна диалога «Вычисление поля сводной таблицы»

|    | A                     | В                       | C        |   |
|----|-----------------------|-------------------------|----------|---|
| 1  | Товар                 | (несколько элементов) 💌 |          | ī |
| 2  |                       |                         |          |   |
| 3  | Название 🔻            | Данные 🗸 🗸              | Итог     |   |
| 4  | Деловой               | Продано всего           | 1228     |   |
| 5  |                       | Выручка                 | 4479240  |   |
| 6  | Персональный          | Продано всего           | 1196     | Ē |
| 7  |                       | Выручка                 | 1422776  | ī |
| 8  | Персональный Плюс     | Продано всего           | 1083     | ī |
| 9  |                       | Выручка                 | 2252799  | ī |
| 10 | Профессиональный      | Продано всего           | 1102     | ī |
| 11 |                       | Выручка                 | 7386774  | ī |
| 12 | Профессиональный Плюс | Продано всего           | 328      | ī |
| 13 |                       | Выручка                 | 3145848  | Ĺ |
| 14 | Итог Продано всего    |                         | 4937     | Ē |
| 15 | Итог Выручка          |                         | 18687437 | Ē |
| 16 |                       |                         |          | ĩ |

Рис. 14.15. Сводная таблица после скрытия информации о факсах

|   | A       | В       | С                | D         | E    | F          | G       |
|---|---------|---------|------------------|-----------|------|------------|---------|
| 1 | Товар   | Модель  | Название         | Стоимость | Цена | Количество | Сумма   |
| 2 | Ксерокс | C420GSL | Профессиональный | 6415      | 8340 | 298        | 2485320 |
| З | Ксерокс | C410GSL | Профессиональный | 5124      | 6661 | 395        | 2631095 |
| 4 | Ксерокс | C400GSL | Профессиональный | 4270      | 5551 | 409        | 2270359 |
| 5 | Факс    | F400 G  | Профессиональный | 3513      | 4567 | 324        | 1479708 |
| 6 | Факс    | F450 G  | Профессиональный | 3815      | 4960 | 289        | 1433440 |
| _ |         |         |                  |           |      |            |         |

Рис. 14.16. Информация о выручке от продаж профессиональной оргтехники

- 12. Убрать данные о количестве проданных товаров:
  - перейти на лист, содержащий сводную таблицу;
  - щелкнуть правой кнопкой мыши на любой ячейке сводной таблицы – откроется контекстное меню сводной таблицы (рис. 14.17);
  - в меню выбрать пункт «Мастер» откроется окно «Мастер сводных таблиц и диаграмм – шаг 3 из 3»;
  - в этом окне щелкнуть по кнопке <u>Макет</u> откроется окно диалога «Мастер сводных таблиц и диаграмм макет»;
  - в этом окне перетащить мышью кнопку поля «Продано всего» за пределы области таблицы;
  - ОК в окне «Мастер сводных таблиц и диаграмм макет»;

| a de la comercia de la comercia de l | Формат я <u>ч</u> еек         |   |
|----------------------------------------------------------------------------------------------------|-------------------------------|---|
| ££                                                                                                    | Сводная диаграмма             |   |
|                                                                                                    | <u>М</u> астер сводных таблиц |   |
| 2                                                                                                    | О <u>б</u> новить данные      |   |
|                                                                                                    | Скр <u>ы</u> ть               |   |
|                                                                                                    | <u>В</u> ыделить              | Þ |
|                                                                                                    | [руппа и структура            | ۲ |
|                                                                                                    | Пор <u>я</u> док              | ۲ |
| 0_                                                                                                    | Параметры поля                |   |
|                                                                                                    | Параметры таблицы             |   |
|                                                                                                    | Скрыть панель сводной таблицы |   |
| E                                                                                                    | Скрыть список поле <u>й</u>   |   |

Рис. 14.17. Контекстное меню сводной таблицы

Готово в окне «Мастер сводных таблиц и диаграмм – шаг 3 из 3». Сводная таблица должна выглядеть как на рис. 14.18.

|    | A                     | B        |
|----|-----------------------|----------|
| 1  | Товар                 | (Bce) 🔻  |
| 2  |                       |          |
| 3  | Выручка               |          |
| 4  | Название 💌            | Итог     |
| 5  | Деловой               | 7032485  |
| 6  | Персональный          | 3612446  |
| 7  | Персональный Плюс     | 4843567  |
| 8  | Профессиональный      | 10299922 |
| 9  | Профессиональный Плюс | 5272194  |
| 10 | Общий итог            | 31060614 |
| 11 |                       |          |

Рис. 14.18. Сводная таблица после удаления данных о количестве проданных товаров

13. Изменение функции подведения итогов:

- перетащить мышью кнопку поля «Товар» в ячейку ВЗ;
- открыть окно «Мастер сводных таблиц и диаграмм макет»;
- перетащить кнопку «Количество» в область данных и разместить ее над кнопкой «Выручка»;
- выполнить двойной щелчок на кнопке «Количество» откроется окно «Вычисление поля сводной таблицы»;
- в списке «Операция» выбрать функцию «Минимум»;
- ОК в окне диалога «Вычисление поля сводной таблицы»;
- OK в окне «Мастер сводных таблиц и диаграмм макет»;
- Готово в окне «Мастер сводных таблиц и диаграмм шаг 3 из 3». Сводная таблица должна выглядеть как на рис. 14.19.

14. Для поля «Количество» изменить функцию подведения итогов с «Минимум» на «Максимум». Сводная таблица должна выглядеть как на рис. 14.20.

|    | A                        | В                          | C        | D        | E          |
|----|--------------------------|----------------------------|----------|----------|------------|
| 1  |                          |                            |          |          |            |
| 2  |                          |                            |          |          |            |
| 3  |                          |                            | Товар 🔻  |          |            |
| 4  | Название 🗸 🗸             | Данные 🗸 🗸                 | Ксерокс  | Факс     | Общий итог |
| 5  | Деловой                  | Минимум по полю Количество | 257      | 297      | 257        |
| 6  |                          | Выручка                    | 4479240  | 2553245  | 7032485    |
| 7  | Персональный             | Минимум по полю Количество | 564      | 420      | 420        |
| 8  |                          | Выручка                    | 1422776  | 2189670  | 3612446    |
| 9  | Персональный Плюс        | Минимум по полю Количество | 438      | 432      | 432        |
| 10 |                          | Выручка                    | 2252799  | 2590768  | 4843567    |
| 11 | Профессиональный         | Минимум по полю Количество | 298      | 289      | 289        |
| 12 |                          | Выручка                    | 7386774  | 2913148  | 10299922   |
| 13 | Профессиональный Плюс    | Минимум по полю Количество | 328      | 108      | 108        |
| 14 |                          | Выручка                    | 3145848  | 2126346  | 5272194    |
| 15 | Итог Минимум по полю Ко. | личество                   | 257      | 108      | 108        |
| 16 | Итог Выручка             |                            | 18687437 | 12373177 | 31060614   |
| 17 |                          |                            |          |          |            |

Рис. 14.19. Сводная таблица после изменения функции подведения итогов

|     | A                       | В                           | C        | D        | E          |
|-----|-------------------------|-----------------------------|----------|----------|------------|
| 1   |                         |                             |          |          |            |
| 2   |                         |                             |          |          |            |
| 3   |                         |                             | Товар 🔻  |          |            |
| 4   | Название 🗸              | Данные 🗸 🗸                  | Ксерокс  | Факс     | Общий итог |
| 5   | Деловой                 | Максимум по полю Количество | 534      | 437      | 534        |
| 6   |                         | Выручка                     | 4479240  | 2553245  | 7032485    |
| 7   | Персональный            | Максимум по полю Количество | 632      | 567      | 632        |
| 8   |                         | Выручка                     | 1422776  | 2189670  | 3612446    |
| 9   | Персональный Плюс       | Максимум по полю Количество | 645      | 634      | 645        |
| 10  |                         | Выручка                     | 2252799  | 2590768  | 4843567    |
| 11  | Профессиональный        | Максимум по полю Количество | 409      | 324      | 409        |
| 12  |                         | Выручка                     | 7386774  | 2913148  | 10299922   |
| 13  | Профессиональный Плюс   | Максимум по полю Количество | 328      | 211      | 328        |
| 14  |                         | Выручка                     | 3145848  | 2126346  | 5272194    |
| 15  | Итог Максимум по полю К | оличество                   | 645      | 634      | 645        |
| 16  | Итог Выручка            |                             | 18687437 | 12373177 | 31060614   |
| 4 7 |                         |                             |          |          |            |

Рис. 14.20. Сводная таблица после повторного изменения функции подведения итогов

- 15. Удаление общих итогов:
  - открыть окно диалога «Мастер сводных таблиц и диаграмм шаг 3 из 3»;
  - нажать кнопку Параметры откроется окно «Параметры сводной таблицы»;
  - в группе «Формат» снять флажки «общая сумма по столбцам» и «общая сумма по строкам» (рис. 14.21);
- ОК в окне диалога «Параметры сводной таблицы»;
- Готово в окне «Мастер сводных таблиц и диаграмм шаг 3 из
   3». Сводная таблица должна выглядеть как на рис. 14.22.

# Форматирование сводной таблицы

1. К сводной таблице применить автоформат «Таблица 1».

2. К числовым данным в сводной таблице применить пользовательский автоформат как на рис. 14.23.

| Параме                                                 | тры сводной таблицы                     |                                |                  |       | X |  |
|--------------------------------------------------------|-----------------------------------------|--------------------------------|------------------|-------|---|--|
| Им <u>я</u> :                                          | СводнаяТаблица1                         |                                |                  |       |   |  |
| Формат                                                 |                                         |                                |                  |       |   |  |
| 🗌 общ                                                  | ая сумма по стол <u>б</u> цам           | макет страницы:                | вниз, затем попе | рек   | * |  |
| 🗌 общ<br>🗹 <u>а</u> вти                                | ая сумма по стро <u>к</u> ам<br>эформат | число полей в сто              | лбце:            | 0     | ~ |  |
| включать скрытые значения объединять ячейки заголовков |                                         | для ощибок отображать:         |                  |       |   |  |
| 🗹 coxp                                                 | анять форматирование                    | ✓ для пустых ячеек отображать: |                  |       |   |  |
| 🗹 пов                                                  | горять подписи на каждой                | печать заголовков              |                  |       |   |  |
| стра                                                   | нице печати                             |                                |                  |       |   |  |
| Данные                                                 |                                         |                                |                  |       |   |  |
| Источн                                                 | 11K:                                    | Внешние данные:                |                  |       |   |  |
| 🗹 coxp                                                 | анить данные вместе с таблице <u>й</u>  | 📃 сохранить пар                | оль              |       |   |  |
| 🗹 разр                                                 | ертывание разрешено                     | 📃 фоновый запр                 | DC               |       |   |  |
| 🗌 об <u>н</u>                                          | вить при открытии                       | оптимизироват                  | гь память        |       |   |  |
| обн                                                    | овлять каждые 60 🌲 мин.                 |                                |                  |       |   |  |
|                                                        |                                         | ſ                              | ок               | Отмен | a |  |

Рис. 14.21. Окно диалога «Параметры сводной таблицы»

|    | A                     | В                           | C       | D       |   |
|----|-----------------------|-----------------------------|---------|---------|---|
| 1  |                       |                             |         |         | Γ |
| 2  |                       |                             |         |         |   |
| 3  |                       |                             | Товар 🔻 |         |   |
| 4  | Название 🗸            | Данные 🗸 🗸                  | Ксерокс | Факс    |   |
| 5  | Деловой               | Максимум по полю Количество | 534     | 437     |   |
| 6  |                       | Выручка                     | 4479240 | 2553245 |   |
| 7  | Персональный          | Максимум по полю Количество | 632     | 567     |   |
| 8  |                       | Выручка                     | 1422776 | 2189670 |   |
| 9  | Персональный Плюс     | Максимум по полю Количество | 645     | 634     |   |
| 10 |                       | Выручка                     | 2252799 | 2590768 |   |
| 11 | Профессиональный      | Максимум по полю Количество | 409     | 324     |   |
| 12 |                       | Выручка                     | 7386774 | 2913148 |   |
| 13 | Профессиональный Плюс | Максимум по полю Количество | 328     | 211     |   |
| 14 |                       | Выручка                     | 3145848 | 2126346 |   |
| 15 |                       |                             |         |         | Π |

Рис. 14.22. Сводная таблица после удаления общих итогов

|    | A                     | В                           | С                 | D                           | E                 |
|----|-----------------------|-----------------------------|-------------------|-----------------------------|-------------------|
| 1  |                       |                             |                   |                             |                   |
| 2  |                       |                             |                   |                             |                   |
| З  |                       | Товар 💌                     | Данные 👻 🔻        |                             |                   |
| 4  | 1                     | Ксерокс                     |                   | Факс                        |                   |
| 5  | Название 💌            | Максимум по полю Количество | Выручка           | Максимум по полю Количество | Выручка           |
| 6  | Деловой               | 534 шт.                     | 4 479 240 тыс. р. | 437 шт.                     | 2 553 245 тыс. р. |
| 7  | Персональный          | 632 шт.                     | 1 422 776 тыс. р. | 567 шт.                     | 2 189 670 тыс. р. |
| 8  | Персональный Плюс     | 645 шт.                     | 2 252 799 тыс. р. | 634 шт.                     | 2 590 768 тыс. р. |
| 9  | Профессиональный      | 409 шт.                     | 7 386 774 тыс. р. | 324 шт.                     | 2 913 148 тыс. р. |
| 10 | Профессиональный Плюс | 328 шт.                     | 3 145 848 тыс. р. | 211 шт.                     | 2 126 346 тыс. р. |

Рис. 14.23. Сводная таблица после применения пользовательского автоформата

- 3. Обновление сводной таблицы:
  - на листе «Полный ассортимент» изменить стоимость ксерокса C300GSL с 2470 р. на 2200 р., а количество – с 437 шт. на 500 шт.;
  - выделить любую ячейку сводной таблицы;
  - на панели инструментов «Сводные таблицы» щелкнуть по кнопке «Обновить данные» П – сводная таблица должна выглядеть как на рис. 14.24.

|         | Α                                 | B                           | C                 | D                           | E                 |
|---------|-----------------------------------|-----------------------------|-------------------|-----------------------------|-------------------|
| 1       |                                   |                             |                   |                             |                   |
| 2       |                                   |                             |                   |                             |                   |
| 3       |                                   | Товар 💌 💌                   | Данные 💌 🔻        |                             |                   |
| 4       |                                   | Ксерокс                     |                   | Факс                        |                   |
| 5       | Название 🗸                        | Максимум по полю Количество | Выручка           | Максимум по полю Количество | Выручка           |
| 6       | Деловой                           | 534 шт.                     | 4 681 533 тыс. р. | 437 шт.                     | 2 553 245 тыс. р. |
| 7       | Персональный                      | 632 шт.                     | 1 422 776 тыс. р. | 567 шт.                     | 2 189 670 тыс. р. |
| 8       | Персональный Плюс                 | 645 шт.                     | 2 252 799 тыс. р. | 634 шт.                     | 2 590 768 тыс. р. |
| -       | The set of a second second second | 409.007                     | 7 386 774 THC In  | 324 uut                     | 2 913 148 тыс. п  |
| 9       | і ірофессиональный                | 403 ml.                     | 1 000 114 100. p. | 0                           | 20101101010101    |
| 9<br>10 | Профессиональный Плюс             | 405 шт.<br>328 шт.          | 3 145 848 тыс. p. | 211 шт.                     | 2 126 346 тыс. р. |

Рис. 14.24. Сводная таблица после обновления данных

# Построение диаграммы сводной таблицы

1. Из сводной таблицы удалить поля суммарной выручки – таблица должна выглядеть как на рис. 14.25.

|    | A                           | В       | C       |
|----|-----------------------------|---------|---------|
| 1  |                             |         |         |
| 2  |                             |         |         |
| 3  | Максимум по полю Количество | Товар 🔻 |         |
| 4  | Название 💌                  | Ксерокс | Факс    |
| 5  | Деловой                     | 534 шт. | 437 шт. |
| 6  | Персональный                | 632 шт. | 567 шт. |
| 7  | Персональный Плюс           | 645 шт. | 634 шт. |
| 8  | Профессиональный            | 409 шт. | 324 шт. |
| 9  | Профессиональный Плюс       | 328 шт. | 211 шт. |
| 10 |                             |         |         |

Рис. 14.25. Сводная таблица после удаления поля суммарной выручки

- 2. Построить диаграмму сводной таблицы:
  - в сводной таблице выделить любую ячейку;
  - выполнить команду меню Правка→Перейти откроется окно диалога «Переход» (рис. 14.26);
  - щелкнуть на кнопке Выделить откроется окно диалога «Выделение группы ячеек»;
  - в этом диалоге включить опцию «текущую область» (рис. 14.27);
  - ОК;

| Переход            | ?×        |
|--------------------|-----------|
| <u>П</u> ерейти к: |           |
|                    | <u> </u>  |
|                    |           |
|                    |           |
|                    |           |
|                    |           |
|                    | <u>×</u>  |
| Ссы <u>л</u> ка:   |           |
|                    |           |
| <u>В</u> ыделить   | ОК Отмена |

Учисла
 здвисимые ячейки
 текст
 только непосредственно
 погледнюю ячейку
 пустые ячейки
 последнюю ячейку
 пустые ячейки
 только видимые ячейки
 текущую дбласть
 условные форматы
 текущий дассив
 объекты
 оК
 Отмена

отличия по строкам
 отличия по столбцам

<u>в</u>лияющие ячейки

Выделение группы ячеек

Выделить О примечания

○ константы
○ формулы

 $\mathbf{X}$ 

Рис. 14.26. Окно диалога «Переход»

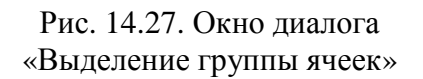

- на панели инструментов «Сводные таблицы» щелкнуть на кнопке «Мастер диаграмм» – в рабочую книгу будет добавлен лист диаграммы;
- изменить тип диаграммы на объемный вариант обычной линейчатой диаграммы (рис. 14.28).

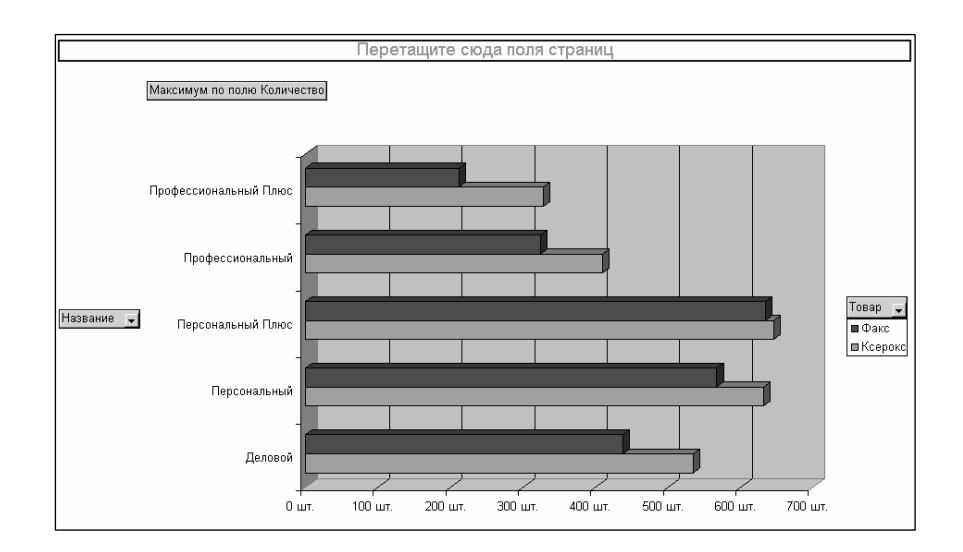

Рис. 14.28. Диаграмма сводной таблицы

# Сохранение рабочей книги

1. Сохранить рабочую книгу под именем «Книга\_9» (без кавычек) в папке, указанной преподавателем.

2. Закрыть рабочую книгу «Книга\_9».

# Лабораторная работа № 15 ТАБЛИЧНЫЙ ПРОЦЕССОР Microsoft Excel

**Цель выполнения работы:** изучение приемов документирования рабочей книги в Microsoft Excel. Изучение зависимостей формул в Microsoft Excel. Изучение приемов работы с макросами в Microsoft Excel. **Теоретические сведения** См. раздели 7.3.4.7.11 декимонного курса

Теоретические сведения. См. разделы 7.3.4, 7.11 лекционного курса.

# Подготовка таблицы исходных данных для вычисления характеристик треугольника

- 1. Лист1 переименовать в Треугольник.
- 2. Ввести и отформатировать данные как на рис. 15.1.
- 3. Ячейкам С3, С4, С5, С7, С9 созданной таблицы присвоить имена  $a, b, c_{-}, p, S$  соответственно:
  - выделить диапазон ячеек ВЗ:С9;
  - выполнить команду *меню Вставка Имя Создать*;
  - в открывшемся окне диалога «Создать имена» установить флажок «в столбце слева»;

|    | Α | В       | С            | D          | E        |
|----|---|---------|--------------|------------|----------|
| 1  |   | Вычилен | ие характери | істик треу | тольника |
| 2  |   |         |              |            |          |
| 3  |   | a       | 2 см         |            |          |
| 4  |   | b       | 4 см         |            |          |
| 5  |   | С       | 5 см         |            |          |
| 7  |   | ρ       |              |            |          |
| 9  |   | S       |              |            |          |
| 10 |   |         |              |            |          |

Рис. 15.1. Образец таблицы данных

ОК – теперь при выборе ячеек С3, С4, С5, С7, С9 в поле имени вместо адресов этих ячеек будут отображаться их имена (*a*, *b*, *c*\_, *p*, *S*).

4. К ячейке ВЗ добавить примечание «Длина стороны *a*», характеризующее содержащиеся в ней данные:

- активизировать ячейку B3;
- выполнить команду *меню Вставка* →Примечание;
- в поле примечания ввести необходимый текст;
- щелкнуть мышью вне поля примечания;

5. Аналогичным образом к ячейке В4 добавить примечание «Длина стороны *b*», к ячейке В5 – «Длина стороны *c*», к ячейке В7 – «Полупериметр», к ячейке В9 – «Площадь».

# Вычисление полупериметра и площади треугольника по формулам

p = (a+b+c)/2 и  $S = \sqrt{p(p-a)(p-b)(p-c)}$ 

1. Для вычисления полупериметра треугольника в ячейку С7 ввести  $\phi$ ормулу = $(a+b+c_{-})/2$ .

2. Для вычисления площади треугольника, используя мастер функций, в ячейку С9 ввести формулу = $KOPEHb(p*(p-a)*(p-b)*(p-c_))$ .

3. Изменить исходные данные для расчета, введя с ячейку C3 значение 2 (рис. 15.2).

|    | Α | В       | С         | D          | Е         | F  |
|----|---|---------|-----------|------------|-----------|----|
| 1  |   | Вычилен | ие характ | еристик т  | реугольни | ка |
| 2  |   |         |           |            |           |    |
| 3  |   | a       |           | 2 см       |           |    |
| 4  |   | b       |           | 4 см       |           |    |
| 5  |   | С       | 5 см      |            |           |    |
| 7  |   | ρ       |           | 5,500 см   |           |    |
| 9  |   | S       | 3,1       | 800 кв. см |           |    |
| 10 |   |         |           |            |           |    |

Рис. 15.2. Таблица данных вычисленными полупериметром и площадью треугольника

# Вычисление радиусов вписанной и описанной окружностей по формулам

$$r = \frac{S}{p} \mathbf{u} R = \frac{abc}{4S}$$

1. В ячейки Е7 и Е9 ввести *г* и *R* соответственно.

2. К ячейке Е7 добавить примечание «Радиус вписанной окружности».

3. К ячейке Е9 добавить примечание «Радиус описанной окружности».

4. В ячейках F7 и F9 выполнить вычисления по формулам =S/p и = $a*b*c\_/(4*S)$  соответственно.

# 5. Отформатировать данные в ячейках Е6:F9 по образцу:

- выделить диапазон ячеек В6:С9;
- на панели инструментов «Стандартная» щелкнуть на кнопке «Формат по образцу» ✓ – указатель мыши изменит вид;
- при нажатой левой кнопке мыши провести указателем мыши по диапазону ячеек E6:F9.

6. Изменить формат данных в ячейке F9 – рабочий лист должен выглядеть как на рис. 15.3.

|    | Α | B       | С            | D         | E        | F        | G |
|----|---|---------|--------------|-----------|----------|----------|---|
| 1  |   | Вычилен | ие характери | стик треу | гольника |          |   |
| 2  |   |         |              |           |          |          |   |
| 3  |   | a       | 2 см         |           |          |          |   |
| 4  |   | b       | 4 см         |           |          |          |   |
| 5  |   | С       | 5 см         |           |          |          |   |
| 7  |   | ρ       | 5,500 см     |           | r        | 0,691 см |   |
| 9  |   | S       | 3,800 кв. см |           | R        | 2,632 см |   |
| 10 |   |         |              |           |          |          |   |

Рис. 15.3. Таблицы данных после выполнения вычислений и форматирования

# Исследование зависимостей формул

- 1. Вывести на экран панель инструментов «Зависимости».
- 2. Активизировать ячейку F9.

3. Щелкнуть на кнопке «Влияющие ячейки» 🗈 – в результате появятся стрелки от ячеек, содержащих длины сторон и площадь треугольника, к ячейке F9 как на рис. 15.4.

4. Задать длину стороны *a*, равную 10. В ячейках с результатами появится сообщение об ошибке *#ЧИСЛО!*. Это связано с тем, что стороны 10, 4, 5 не образуют треугольника, соответственно при вычислении площади под корнем получается отрицательное число.

|    | Α | B       | С                      | D          | E        | F          | G |
|----|---|---------|------------------------|------------|----------|------------|---|
| 1  |   | Вычилен | ие характери           | істик треу | тольника |            |   |
| 2  |   |         |                        |            |          |            |   |
| 3  |   | а       | 🔍 2 см                 |            |          |            |   |
| 4  |   | b       | - 4 CHL                |            |          |            |   |
| 5  |   | С       | 5 CM                   | /          |          |            |   |
| 7  |   | ρ       | 5,500 см               | //         | //       | 0,691 см   |   |
| 9  |   | 5       | 3, <del>800-квсм</del> |            | R        | 🍽 2,632 см |   |
| 10 |   |         |                        |            |          |            |   |

Рис. 15.4. Зависимости формул на рабочем листе

5. Активизировать ячейку F9.

6. Щелкнуть на кнопке «Источник ошибки» 🔯 – на экране будет отображено, за счет каких влияющих ячеек получен неверный результат (рис. 15.5).

|    | Α | B       | С                 | D          | E        | F         | G |
|----|---|---------|-------------------|------------|----------|-----------|---|
| 1  |   | Вычилен | ие характері      | истик треу | тольника |           |   |
| 2  |   |         |                   |            |          |           |   |
| 3  |   | a       | 🅴 10 см           |            |          |           |   |
| 4  |   | b       | • 4 см            |            |          |           |   |
| 5  |   | С       | • 5см             |            |          |           |   |
| 7  |   | ρ       | • 9,500 см        |            | r        | #ЧИСЛО!   |   |
| 9  |   | S 🚯     | ( <b>#</b> нислон | •          | R        | - #ЧИСЛО! |   |
| 10 |   |         |                   |            |          |           |   |

Рис. 15.5. Выявление ячеек, определяющих неверный результат

7. Убрать с экрана стрелки, используя кнопки «Убрать стрелки к влияющим ячейкам» 🗈 и «Убрать стрелки к зависимым ячейкам» 🖾.

8. Закрыть панель инструментов «Зависимости».

# Вывод сообщения об ошибочных данных

Преобразовать таблицу так, чтобы пользователь получал сообщение, почему не могут быть вычислены *S*, *r* и *R*, а в ячейках F7 и F9 ничего не выводилось. Для этого будем отдельно вычислять подкоренное выражение  $(p^*(p-a)^*(p-b)^*(p-c_{-}))$  и определять его знак. Если оно положительно, вычисляем *S*, *r* и *R*, а если нет, то в ячейке C9 выведем текстовую строку «Это не треугольник!», а в ячейках F7 и F9 – пустые строки.

1. Увеличить высоту строки №8 и установить для нее белый цвет шрифта.

2. В ячейке C8 разместить формулу = $(p^{*}(p-a)^{*}(p-b)^{*}(p-c_{-}))$ .

3. В ячейке С9 разместить формулу =*ECЛИ*(*C*8>0;*KOPEHb*(*C*8); "Это не треугольник!").

4. В ячейке F7 разместить формулу =*ECЛИ*(*C*8>*0*;*S*/*p*;"").

5. Аналогично изменить формулу в F9 – рабочий лист должен выглядеть как на рис. 15.6.

|    | Α | B       | C                    | D         | E | F |  |
|----|---|---------|----------------------|-----------|---|---|--|
| 1  |   | Вычилен | ие характеристик тре | угольника |   |   |  |
| 2  |   |         |                      |           |   |   |  |
| З  |   | a       | 10 см                |           |   |   |  |
| 4  |   | b       | 4 см                 |           |   |   |  |
| 5  |   | c       | 5 см                 |           |   |   |  |
| 7  |   | ρ       | 9,500 см             |           | r |   |  |
| 8  |   |         | -117,563 см          |           |   |   |  |
| 9  |   | S       | Это не треугольник!  |           | R |   |  |
| 10 |   |         |                      |           |   |   |  |

Рис. 15.6. Рабочий лист после использования формул с функцией ЕСЛИ

6. Задать длину стороны *a*, равную 2 – рабочий лист должен выглядеть как на рис. 15.7.

|    | Α | B       | C                    | D         | E | F        |  |
|----|---|---------|----------------------|-----------|---|----------|--|
| 1  |   | Вычилен | ие характеристик тре | угольника |   |          |  |
| 2  |   |         |                      |           |   |          |  |
| З  |   | a       | 2 см                 |           |   |          |  |
| 4  |   | b       | 4 см                 |           |   |          |  |
| 5  |   | c       | 5 см                 |           |   |          |  |
| 7  |   | р       | 5,500 см             |           | r | 0,691 см |  |
| 8  |   |         | 14,438 см            |           |   |          |  |
| 9  |   | S       | 3,800 кв. см         |           | R | 2,632 см |  |
| 10 |   |         |                      |           |   |          |  |

Рис. 15.7. Рабочий лист после изменения длины стороны а

## Скрытие строк

1. Скрыть строку № 8, содержащую промежуточный результат вычислений:

- выделить строку №8;
- выполнить команду *меню Формат→Строка→Скрыть* рабочий лист должен выглядеть как на рис. 15.8.

|    | A | B       | C                    | D        | E | F        |
|----|---|---------|----------------------|----------|---|----------|
| 1  |   | Вычилен | ие характеристик тре | угольник | a |          |
| 2  |   |         |                      |          |   |          |
| 3  |   | a       | 2 см                 |          |   |          |
| 4  |   | b       | 4 см                 |          |   |          |
| 5  |   | c       | 5 см                 |          |   |          |
| 7  |   | ρ       | 5,500 см             |          | r | 0,691 см |
| 9  |   | S       | 3,800 кв. см         |          | R | 2,632 см |
| 10 |   |         |                      |          |   |          |

Рис. 15.8. Рабочий лист после скрытия строки № 8

#### Ограничение на ввод данных

- 1. Разрешить ввод только положительных длин сторон треугольника:
  - выделить ячейки C3:C5;

- выполнить команду меню Данные →Проверка откроется окно диалога «Проверка вводимых значений»;
- на вкладке «Параметры» установить параметры как на рис. 15.9, а);
- на вкладке «Сообщение об ошибке» установить параметры как на рис. 15.9, б);
- ОК.

| Проверка вводимых значений                                  | Проверка вводимых значений                                        |
|-------------------------------------------------------------|-------------------------------------------------------------------|
| Параметры Сообщение для ввода Сообщение об ошибке           | Параметры Сообщение для ввода Сообщение об ошибке                 |
| Условие проверки                                            | ✓ Выводить сообщение об ошибке                                    |
| <u>Т</u> ип данных:                                         | При попытке ввода неверных данных отображать сообщение:           |
| Действительное 👽 🗹 Игнорировать пустые дчейки               | Вид: Заголовок:                                                   |
| Значение:                                                   | Останов 🗸 Попытка ввода ошибочных данных                          |
| больше 🗸                                                    | Сообщение:                                                        |
| Менчинум:                                                   | Длина стороны треугольника должна 🧄<br>быть положительным числом! |
| Распространить изменения на другие ячейки с тем же условием |                                                                   |
| Очистить все ОК Отмена                                      | Очистить все ОК Отмена                                            |
| a                                                           | $\delta$                                                          |

Рис. 15.9. Окно диалога «Проверка вводимых значений»: *а* – вкладка «Параметры»; *б* – вкладка «Сообщение об ошибке»

2. Попытаться ввести отрицательное число в любую ячейку диапазона C3:C5 – на экране должно отобразиться сообщение как на рис. 15.10.

3. В окне сообщения щелкнуть на кнопке Отмена.

| Попытка | ввода ошибочных данных 🛛 🗙                                   |
|---------|--------------------------------------------------------------|
| 8       | Длина стороны треугольника должна быть положительным числом! |
|         | <u>Пов</u> торить Отмена                                     |

Рис. 15.10. Сообщение об ошибке

# Сохранение рабочей книги

1. Сохранить рабочую книгу под именем «Книга\_10» (без кавычек) в папке, указанной преподавателем.

2. Закрыть рабочую книгу «Книга\_10».

## Создание макросов

Создать макрос для размещения в каждом рабочем листе книги одинаковой области заголовков.

- 1. Создать новую рабочую книгу в Microsoft Excel.
- 2. Установить уровень безопасности Средний или Низкий:
  - выполнить команду *меню Сервис→Параметры* откроется окно диалога «Параметры» (рис. 15.11):

|                            | Вычисления        | Правка          | Общие         | Переход   | Списки   | Диаграмма Цвет   |
|----------------------------|-------------------|-----------------|---------------|-----------|----------|------------------|
| Междун                     | ародные (         | Сохранение      | Провер        | ка ошибок | Орфограс | фия Безопасность |
| араметры                   | і шифрования файл | а этой книги    |               |           |          |                  |
| Тароль д                   | ля открытия:      |                 |               |           |          | Дополнительно.   |
| паметры                    | общего доступа к  | атой книге —    |               |           |          |                  |
| Паполь и                   | па изменения:     | . STOPINIAL C   |               |           |          |                  |
|                            |                   |                 |               |           |          |                  |
|                            | ендовать доступт  | олько для чте   | ния           |           |          |                  |
| Пифров                     | ые подписи        |                 |               |           |          |                  |
| чные све                   | эдения            |                 |               |           |          |                  |
|                            | ть личные сведен  | ия из свойств ф | þайла при со» | ранении   |          |                  |
| удаля                      |                   |                 |               |           |          |                  |
| уда <u>л</u> я<br>зопаснос | ть макросов       |                 |               |           |          |                  |

Рис. 15.11. Вкладка «Безопасность» окна диалога «Параметры»

- а) в этом окне выбрать вкладку «Безопасность»;
- б) нажать кнопку Безопасность макросов откроется окно диалога «Безопасность» (рис. 15.12);

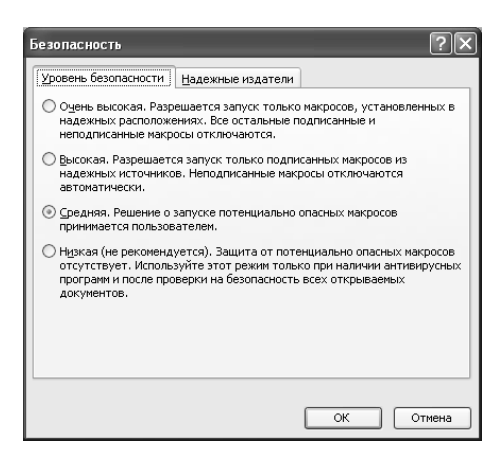

Рис. 15.12. Окно диалога «Безопасность»

- в) открыть вкладку «Уровень безопасности», а затем выбрать нужный уровень безопасности;
- г) ОК в окне диалога «Безопасность»;

ОК в окне диалога «Параметры».

3. На рабочем листе Лист 1 выделить начальную ячейку А8.

4. Выполнить команду меню Сервис-Макрос-Начать запись – откроется окно диалога «Запись макроса» (см. рис. 15.14).

5. В поле «Имя макроса» ввести «Бюджет\_инфо» (без кавычек).

6. В поле «Описание» ввести «Добавляет заголовки» (без кавычек).

7. ОК – на экране появится панель инструментов «Остановить запись» (рис. 15.13).

|                                                        | 0c 🔻 : |
|--------------------------------------------------------|--------|
| Рис. 15.13. Панель инструментов<br>«Остановить запись» |        |

| Запись макроса                     | ×                                       |
|------------------------------------|-----------------------------------------|
| <u>И</u> мя макроса:               |                                         |
| Бюджет_инфо                        |                                         |
| Сочетание <u>к</u> лавиш:<br>Ctrl+ | Сохранить <u>в</u> :<br>Эта книга 🗸 🗸 🗸 |
| Описание:                          |                                         |
| Добавляет заголовк                 | ки                                      |
|                                    |                                         |
|                                    | ОК Отмена                               |

Рис. 15.14. Окно диалога «Запись макроса»

8. На панели инструментов «Остановить запись» щелкнуть на кнопке «Относительная ссылка» 🔟 – запись макроса будет продолжена с использованием относительных ссылок.

9. Выполнить последовательность действий, которую нужно записать:

- отменить автозавершение значений ячеек:
  - а) выполнить команду меню Сервис-Параметры откроется окно диалога «Параметры»;
  - б) в этом окне на вкладке «Правка» снять флажок «Автозавершение значений ячеек» - окно диалога должно выглядеть как на рис. 15.15;
- начиная с ячейки А8, набрать следующее:

Отчет Enter Enter  $\rightarrow$ Приход Enter Затраты на товары Enter Полная выручка Enter Статьи расходов Enter Реклама Enter Аренда помещений Enter Налоги и выплаты Enter Проценты по кредитам Enter Расходы Всего Enter Прибыль Enter

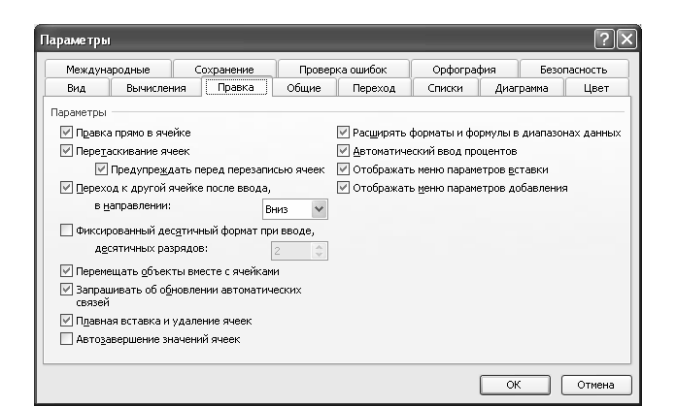

Рис. 15.15. Вкладка «Правка» окна диалога «Параметры»

Рабочий лист должен выглядеть как на рис. 15.16.

10. Щелкнуть на кнопке «Остановить запись» и на панели инструментов «Остановить запись».

|    | A     | В                    | С | D |  |
|----|-------|----------------------|---|---|--|
| 1  |       |                      |   |   |  |
| 2  |       |                      |   |   |  |
| 3  |       |                      |   |   |  |
| 4  |       |                      |   |   |  |
| 5  |       |                      |   |   |  |
| 6  |       |                      |   |   |  |
| 7  |       |                      |   |   |  |
| 8  | Отчет |                      |   |   |  |
| 9  |       |                      |   |   |  |
| 10 |       | Приход               |   |   |  |
| 11 |       | Затраты н            |   |   |  |
| 12 |       | Полная вь            |   |   |  |
| 13 |       | Статьи рас           |   |   |  |
| 14 |       | Реклама              |   |   |  |
| 15 |       | Аренда по            |   |   |  |
| 16 |       | Налоги и в           |   |   |  |
| 17 |       | Проценты по кредитам |   |   |  |
| 18 |       | Расходы I            |   |   |  |
| 19 |       | Прибыль              |   |   |  |
| 20 |       |                      |   |   |  |
| 21 |       |                      |   |   |  |

Рис. 15.16. Рабочий лист после ввода блока заголовков

#### Запуск макроса

Добавить в рабочий лист заголовки таблицы с помощью созданного макроса.
1. На рабочем листе выделить ячейку Е8.

2. Выполнить команду *меню Сервис→Макрос→Макросы* – откроется окно диалога «Макрос» (рис. 15.17);

| Макрос                     |                    |          | ?×                |
|----------------------------|--------------------|----------|-------------------|
| Им <u>я</u> макроса:       |                    |          |                   |
| Бюджет_инфо                |                    | <b>N</b> | <u>В</u> ыполнить |
| Бюджет инфо                |                    | <u>_</u> | Отмена            |
|                            |                    |          | Во <u>й</u> ти    |
|                            |                    |          | Изменить          |
|                            |                    |          | Создать           |
|                            |                    | ~        | <u>У</u> далить   |
| На <u>х</u> одится в:      | Все открытые книги | *        | Параметры         |
| Описание<br>Добавляет заго | повки              |          |                   |

Рис. 15.17. Окно диалога «Макрос»

3. Здесь в списке имен выбрать «Бюджет\_инфо»;

4. Нажать кнопку Выполнить – в рабочий лист будет добавлен еще один блок заголовков (рис. 15.18).

|    | A     | B          | С          | D   | E     | F          | G          | Н |
|----|-------|------------|------------|-----|-------|------------|------------|---|
| 1  |       |            |            |     |       |            |            |   |
| 2  |       |            |            |     |       |            |            |   |
| З  |       |            |            |     |       |            |            |   |
| 4  |       |            |            |     |       |            |            |   |
| 5  |       |            |            |     |       |            |            |   |
| 6  |       |            |            |     |       |            |            |   |
| 7  |       |            |            |     |       |            |            |   |
| 8  | Отчет |            |            |     | Отчет |            |            |   |
| 9  |       |            |            |     |       |            |            |   |
| 10 |       | Приход     |            |     |       | Приход     |            |   |
| 11 |       | Затраты н  | а товары   |     |       | Затраты н  | а товары   |   |
| 12 |       | Полная вы  | аручка     |     |       | Полная вы  | іручка     |   |
| 13 |       | Статьи ра  | сходов     |     |       | Статьи ра  | сходов     |   |
| 14 |       | Реклама    |            |     |       | Реклама    |            |   |
| 15 |       | Аренда по  | мещений    |     |       | Аренда по  | мещений    |   |
| 16 |       | Налоги и в | зыплаты    |     |       | Налоги и в | зыплаты    |   |
| 17 |       | Проценты   | по кредита | i M |       | Проценты   | по кредита | м |
| 18 |       | Расходы    | Bcero      |     |       | Расходы    | Всего      |   |
| 19 |       | Прибыль    |            |     |       | Прибыль    |            |   |
| 20 |       |            |            |     |       |            |            |   |
| 21 |       |            |            |     |       |            |            |   |

Рис. 15.18. Рабочий лист после выполнения макроса

## Запуск макроса с помощью кнопки

Создать кнопку для запуска макроса.

- 1. В текущей рабочей книге перейти на лист Лист2.
- 2. Создать кнопку:
  - вывести на экран панель инструментов «Формы» (рис. 15.19);
  - на этой панели инструментов выбрать инструмент «Кнопка»
     ;

| Фор | мы |       |         |   | -   | ×  |
|-----|----|-------|---------|---|-----|----|
| Aa  | ab | [XVZ] |         | ۲ | - A | 48 |
| 4 1 |    | ×     | \$<br>P |   |     | 1  |

Рис. 15.19. Панель инструментов «Формы»

- при нажатой левой кнопке мыши нарисовать рамку кнопки на рабочем листе. Одновременно с завершением рисования появится окно диалога «Назначить макрос объекту» (рис. 15.20);
- в списке имен «Имя макроса» выделить имя макроса, который будет связан с созданной кнопкой;
- ОК.

| Назначить ма                | крос объекту       | _        | ×        |
|-----------------------------|--------------------|----------|----------|
| Бюджет инфо                 |                    | <b>1</b> |          |
| Бюджет инфо                 |                    |          | Отмена   |
|                             |                    |          | Правка   |
|                             |                    |          | Записать |
|                             |                    | ~        |          |
| На <u>х</u> одится в:       | Все открытые книги | *        |          |
| Описание<br>Добавляет заго. | повки              |          |          |

Рис. 15.20. Окно диалога «Назначить макрос объекту»

3. Выделить на кнопке ее название по умолчанию (например, Кнопка 1);

4. Набрать новое название кнопки «Статьи бюджета» (без кавычек) и щелкнуть в стороне от кнопки. Рабочий лист должен выглядеть как на рис. 15.21.

Создавая кнопку, не обязательно сразу же точно определять ее местоположение и размеры, т.к. эти параметры можно изменить позднее. Для редактирования кнопки ее необходимо сначала выделить. Выделение кнопки макроса выполняется при нажатой клавише <u>Ctrl</u>.

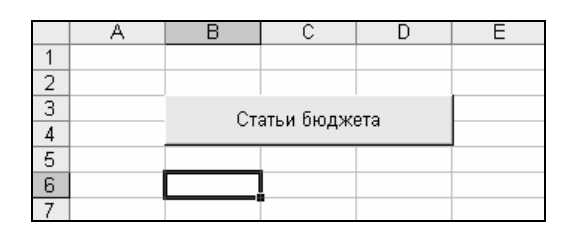

Рис. 15.21. Рабочий лист после создания кнопки для запуска макроса

Выполнить макрос с помощью созданной кнопки.

1. На рабочем листе, содержащем кнопку выделить ячейку В6.

2. Щелкнуть на кнопке «Статьи бюджета» – рабочий лист должна выглядеть как на рис. 15.22.

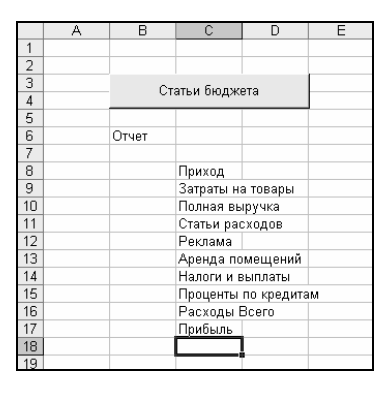

Рис. 15.22. Рабочий лист после выполнения макроса

## Запуск макроса с помощью сочетания клавиш

- 1. Назначить сочетание клавиш Ctrl + м для выполнения макроса:
  - выполнить команду меню Сервис→Макрос→Макросы откроется окно диалога «Макрос»;
  - здесь в списке имен выбрать имя макроса «Бюджет\_инфо»;
  - щелкнуть на кнопке Параметры откроется окно диалога «Параметры макроса» (рис. 15.23):

| Параметры макроса                    |    |        | X |
|--------------------------------------|----|--------|---|
| Имя макроса<br>Бюджет_инфо           |    |        |   |
| Сочетание <u>к</u> лавиш:<br>Ctrl+ м |    |        |   |
| <u>О</u> писание:                    |    |        |   |
| Добавляет заголовки                  |    |        |   |
| (                                    | ок | Отмена | • |

Рис. 15.23. Окно диалога «Параметры макроса»

- a) здесь в поле «Сочетание клавиш» набрать букву «м» (без кавычек);
- б) ОК в окне диалога «Параметры макроса»;
- закрыть окно диалога «Макрос».
- 2. Выполнить макрос с помощью назначенного сочетания клавиш:

– перейти на рабочий лист *Лист3*;

на этом листе выделить ячейку В3;

– нажать сочетание клавиш <u>Ctrl</u>+м – блок заголовков будет размещен на рабочем листе.

## Сохранение рабочей книги

1. Сохранить рабочую книгу под именем «Книга\_11» (без кавычек) в папке, указанной преподавателем.

2. Закрыть рабочую книгу «Книга\_11».

# Лабораторная работа № 16 СРЕДСТВО СОЗДАНИЯ ПРЕЗЕНТАЦИЙ Microsoft PowerPoint

Цель выполнения работы: приобретение навыков по созданию презентаций в Microsoft PowerPoint.

Теоретические сведения. См. раздел 8.2 лекционного курса.

## Создание презентации с использованием мастера автосодержания

Получено задание в кратчайшие сроки разработать и представить короткую презентацию на тему «Преимущества электронной торговли» для демонстрации потенциальным заказчикам торгового Web-узла.

1. Запустить программу Microsoft PowerPoint.

2. В области задач «Создание презентации» щелкнуть на гиперссылке Из мастера автосодержания (рис. 16.1). Если появление этой области задач по умолчанию отключено, то ее можно открыть по команде меню Файл→Создать. Откроется первое окно диалога мастера автосодержания (рис. 16.2).

3. В окне «Мастер автосодержания» щелкнуть на кнопке Далее – откроется второе окно диалога мастера автосодержания (рис. 16.3).

4. Во втором окне выбрать строку Общий доклад и щелкнуть на кнопке Далее – откроется третье окно диалога мастера автосодержания (рис. 16.4).

5. В этом окне необходимо выбрать способ вывода презентации. Для создаваемой презентации выбрать способ *на экране* установкой соответствующего переключателя и щелкнуть на кнопке Далее – откроется четвертое окно диалога мастера автосодержания (рис. 16.5).

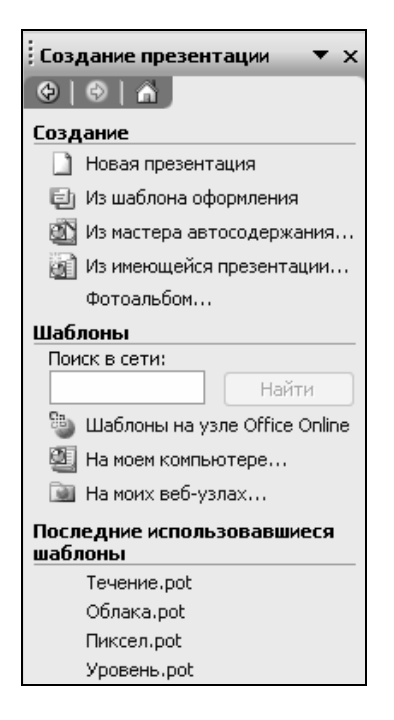

Рис. 16.1. Область задач «Создание презентации»

| Мастер автосодержания                                                                 | ×                                                                                                    |
|---------------------------------------------------------------------------------------|----------------------------------------------------------------------------------------------------|
| Начало<br>Вид презентации<br>Стиль презентации<br>Параметры презентации<br>Завершение | Мастер автосодержания<br>Для начала мастер автосодержания<br>предлагает замысел и структуру будущей<br>презентации. |
|                                                                                       | тмена < Назад Далее > [отово                                                                                        |

Рис. 16.2. Первое окно диалога мастера автосодержания

| Мастер автосодержания - [О                                                            | бщий доклад]                                                                                                    |
|---------------------------------------------------------------------------------------|----------------------------------------------------------------------------------------------------|
| Начало<br>Вид презентации<br>Стиль презентации<br>Параметры презентации<br>Завершение | Выберите подходящий вид презентации Все           Общий доклад           Общий доклад           Общий доклад           Общий доклад           Общий доклад           Общий доклад           Общие           Сообщаем дурные новости           Учебный курс           Проекты           Дедовые |
|                                                                                       | <u>Доб</u> авить <u>Удалить</u>                                                                                                    |
|                                                                                       | тмена < Назад Далее > Сотово                                                                                                    |

Рис. 16.3. Второе окно диалога мастера автосодержания

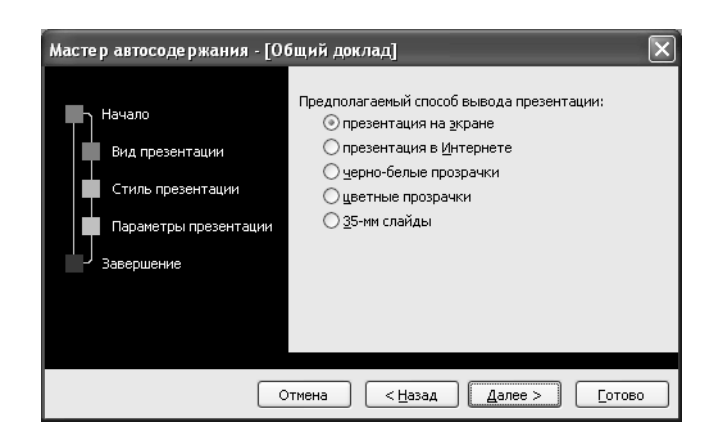

Рис. 16.4. Третье окно диалога мастера автосодержания

| Мастер автосодержания - [Общий доклад]                                                |                                                                                                    |                                                       |  |  |  |
|---------------------------------------------------------------------------------------|----------------------------------------------------------------------------------------------------|-------------------------------------------------------|--|--|--|
| Начало<br>Вид презентации<br>Стиль презентации<br>Параметры презентации<br>Завершение | Заголовок презентации:<br>Электронная торговля<br>Объекты, помещаемые н<br>Нижний <u>к</u> олонтитул:<br>☑ Дата <u>п</u> оследнего и<br>☑ Номер <u>с</u> лайда | на каждый слайд:<br>Электронная торговля<br>изменения |  |  |  |
|                                                                                       | тмена < <u>Н</u> азад                                                                                                    | Далее > <u>Г</u> отово                                |  |  |  |

Рис. 16.5. Четвертое окно диалога мастера автосодержания

6. В этом окне необходимо ввести в поле «Заголовок презентации» название презентации «Электронная торговля» (без кавычек), а в поле «Нижний колонтитул» повторить это название. Щелкнуть на кнопке Далее – откроется пятое окно диалога мастера автосодержания (рис. 16.6).

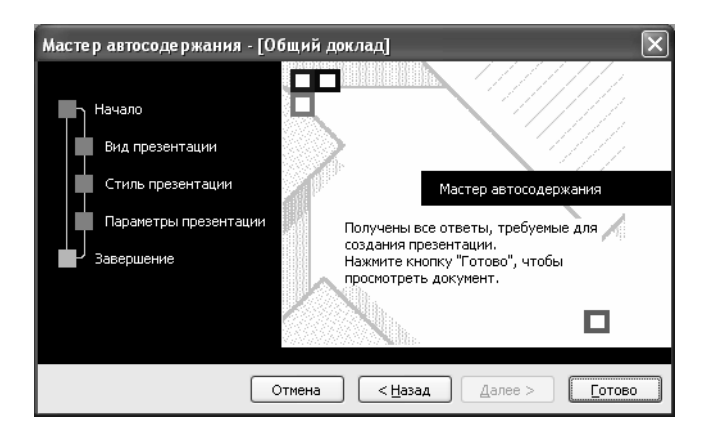

Рис. 16.6. Пятое окно диалога мастера автосодержания

7. В этом окне щелкнуть на кнопке <u>Готово</u> – окно приложения Microsoft PowerPoint будет выглядеть как на рис. 16.7.

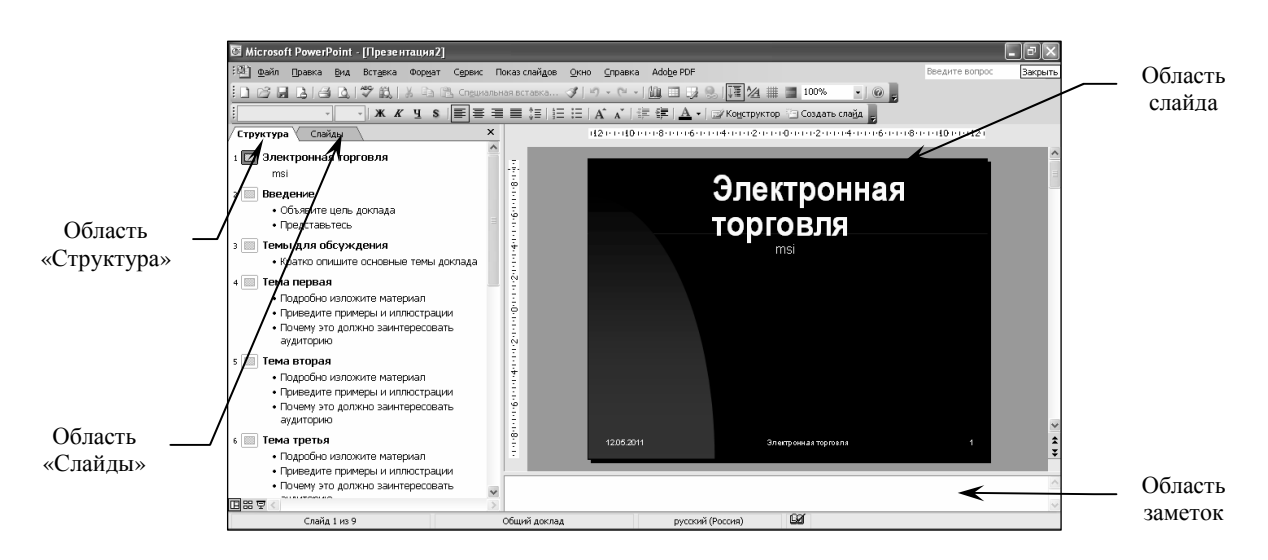

Рис. 16.7. Окно Microsoft PowerPoint

8. В области структуры выбирать поочередно слайды с 5 по 9 и удалять их с помощью клавиши Delete – в презентации должно остаться четыре слайда.

## Наполнение информацией созданной презентации

1. Перейти к первому слайду и ввести собственное имя в качестве автора разработки вместо указанного по умолчанию:

- перейти в окно слайда №1;
- выбрать блок заголовка и с помощью инструментов панели «Форматирование» задать выравнивание текста по центру и размер символов 54 пт;
- разместить с помощью мыши текстовый блок с заголовком в верхней части слайда, выше красной линии;
- то же самое проделать с текстовым блоком с именем автора, но расположить его ниже красной линии. Размер символов в имени автора – 28 пт. Слайд № 1 должен выглядеть как на рис. 16.8.
- 2. Удалить с титульного слайда колонтитул:
  - выполнить команду меню Bud→ →Колонтитулы откроется окно диалога «Колонтитулы»;
  - в этом окне установить флажок *Не показывать на титульном слайде* (рис. 16.9).

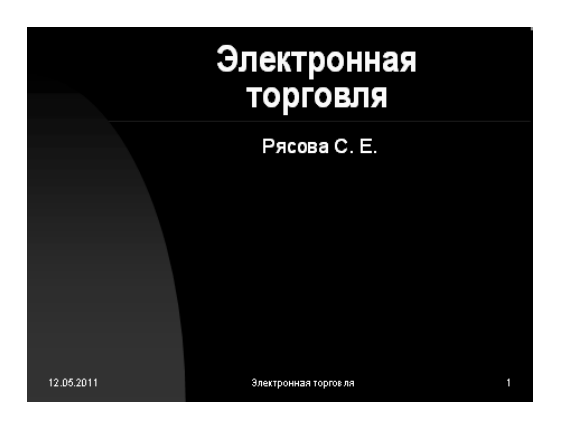

Рис. 16.8. Внешний вид слайда № 1

| заметки и выдачи                                             | Применить ко все |
|--------------------------------------------------------------|------------------|
| ✓ Дату и время                                               |                  |
| 12.05.2011                                                   | Отмена           |
| <u>Я</u> зык: Кадендарь:<br>русский (Россия) V Европейский V |                  |
| О фиксировано                                                | Просмотр         |
| ✓ Номер слайда ✓ Нижний колонтитул                           | ( <u></u> )      |
| Электронная торговля                                         |                  |

Рис. 16.9. Окно диалога «Колонтитулы»

3. В области структуры перейти на второй слайд. Вместо заголовка «Введение» ввести текст «Преимущества электронной торговли» (без кавычек).

4. Перейти к маркированному списку и ввести вместо шаблонного текста следующее:

Массовое обслуживание миллионов покупателей;

Индивидуальный подход к каждому клиенту;

Интерактивное общение с покупателем;

Накопление информации о предпочтениях клиента;

Снижение расходов покупателя и издержек продавца.

5. Выровнять текстовые блоки по своему усмотрению. Слайд №2 должен выглядеть как на рис. 16.10).

6. Перейти к третьему слайду. Здесь выполнить следующее:

- ввести заголовок «Почему люди покупают товары в Сети» (без кавычек);
- удалить второй текстовый блок.

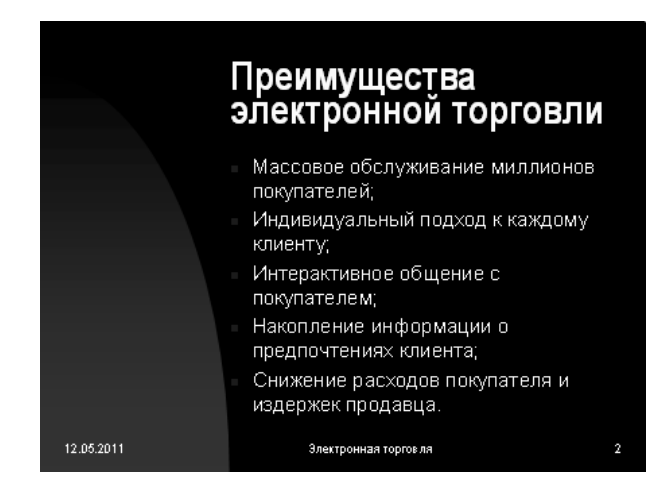

Рис. 16.10. Внешний вид слайда № 2

- 7. Добавить на слайд № 3 таблицу:
  - выбрать на панели инструментов инструмент «Добавить таблицу» и протягиванием задать размер поля таблицы 5×2 (рис 16.11).

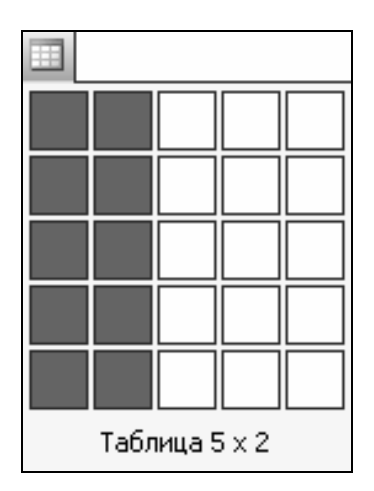

Рис. 16.11. Задание количества строк и столбцов таблицы

- 8. Заполнить таблицу значениями:
  - левый столбец (сверху вниз, без кавычек): «Удобство оплаты»; «Удобство поиска»; «Приемлемые цены»; «Хороший выбор»; «Прочее»;
  - правый столбец (сверху вниз, без кавычек): 50 %; 21 %; 11 %; 11 %; 7 %;
  - выделить протягиванием мыши правый столбец и выровнять его содержимое по центру. Слайд № 3 должен выглядеть как на рис. 16.12).

|            | Почему люді<br>товары в Се | и покупают<br>ти |
|------------|----------------------------|------------------|
|            | Удобство оплаты            | 50%              |
|            | Удобство поиска            | 21%              |
|            | Приемлемые цены            | 11%              |
|            | Хороший выбор              | 11%              |
|            | Прочее                     | 7%               |
| 12.05.2011 | Электронная торговл        | ія 3             |

Рис. 16.12. Внешний вид слайда №3

- 9. Перейти к четвертому слайду. Здесь выполнить следующее:
  - в поле заголовка ввести текст «Что покупают в Сети» (без кавычек);
  - удалить второй текстовый блок.
- 10. На слайде № 4 разместить диаграмму:
  - щелкнуть на кнопке «Добавление диаграммы» Ш на панели инструментов «Стандартная» – откроется окно «Презентация – Таблица данных»;
  - в этом окне ввести данные для построения диаграммы как на рис. 16.13.

|   |           | A    | В    | с    | D    |  |
|---|-----------|------|------|------|------|--|
|   |           | 2007 | 2008 | 2009 | 2010 |  |
| 1 | Компьютер | 40   | 38   | 36   | 35   |  |
| 2 | Книги     | 20   | 22   | 24   | 25   |  |
| 3 | Одежда    | 15   | 15   | 20   | 20   |  |
| 4 | Музыка    | 5    | 5    | 7    | 8    |  |
| 5 | Прочее    | 20   | 20   | 13   | 12   |  |
| 6 |           |      |      |      |      |  |

Рис. 16.13. Данные для построения диаграммы

11. Закрыть окно «Презентация – Таблица данных» – слайд № 4 должен выглядеть как на рис. 16.14.

## Настройка эффектов анимации и показа презентации в Microsoft PowerPoint

- 1. Настроить анимацию заголовка на слайде №1:
- перейти к первому слайду;
- выделить заголовок;

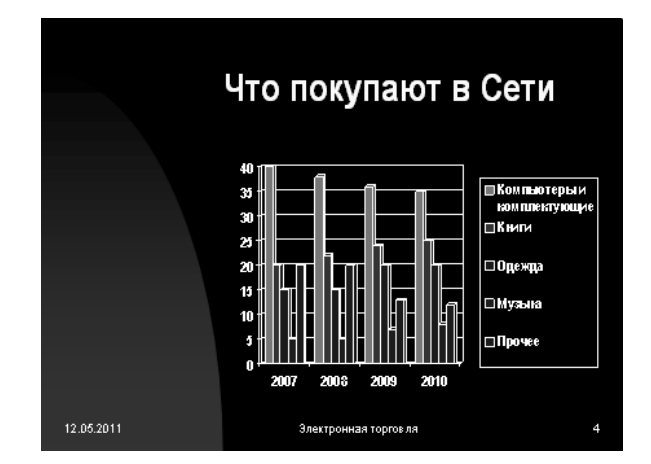

Рис. 16.14. Внешний вид слайда № 4

 открыть контекстное меню заголовка и выбрать в нем пункт Настройка анимации – откроется область задач «Настройка анимации» (рис. 16.15);

| Настройка анимации 🛛 🔻 🗙                                                                                                    |
|----------------------------------------------------------------------------------------------------|
| ⊕   ⊕   ⋒                                                                                                    |
| 式 Добавить эффект 🔻                                                                                                    |
| 🗙 удалить                                                                                                    |
| Изменение эффекта                                                                                                    |
| Начало:                                                                                                    |
| ×                                                                                                    |
| СВОИСТВО:                                                                                                    |
| Скорость;                                                                                                    |
| ~                                                                                                    |
| Чтобы добавить анимацино,<br>выделите эламент на слайде,<br>а затем нажите кнопку<br>Порядок Ф<br>Проснотр<br>Посказ слайдов |
| Ивтопросмотр                                                                                                    |

Рис. 16.15. Область задач «Настройка анимации»

- в открывшейся области задач выполнить команду Добавить эффект→Вход→Другие эффекты – откроется окно «Добавление эффекта входа» (рис. 16.16);
- в этом окне в группе «Сложные» выбрать эффект Вращение;
- в списке начало выбрать После предыдущего.
- 2. Настроить смену слайдов в презентации:
  - открыть область задач «Смена слайдов» по команде меню Показ слайдов→Смена слайдов (рис. 16.17);

| Добавление эффекта входа  |                          | X        |
|---------------------------|--------------------------|----------|
| 📌 Проявление снизу        | 💸 Развертывание          | ^        |
| 🖈 Растягивание            | 🚓 Сжатие                 |          |
| 📌 Увеличение              | 🚜 Увеличение с поворотом |          |
| 📌 Цветная пишущая машинка | 🚜 Центрифуга             |          |
| Сложные                   |                          |          |
| 📌 Бумеранг                | 📌 Ветер                  |          |
| 🖈 Вращение                | 📌 Выбрасывание           |          |
| 📌 Выскакивание            | 💱 Кнут                   |          |
| 💥 Колесо                  | 🚒 Нить                   |          |
| 📌 Плавающий               | 📌 Поворот                |          |
| 📌 Скачок вверх            | 🚓 Смывание               |          |
| 💉 Со скоростью света      | 📌 Собирание              |          |
| 📌 Спираль                 | 📌 Титры                  |          |
| 📌 Увеличение              |                          | _        |
|                           |                          | <u> </u> |
| 🗹 🛛 росмотр эффекта       | ОК Отмен                 | a        |

Рис. 16.16. Окно диалога «Добавление эффекта входа»

- в группе «Применить к выделенным слайдам» выбрать эффект Вертикальная панорама наружу;
- в группе «Смена слайда»:
  - а) установить флажок автоматически после и задать время 10 секунд;
  - б) снять флажок по щелчку;
- щелкнуть на кнопке Применить ко всем слайдам;
- закрыть область задач «Смена слайдов».

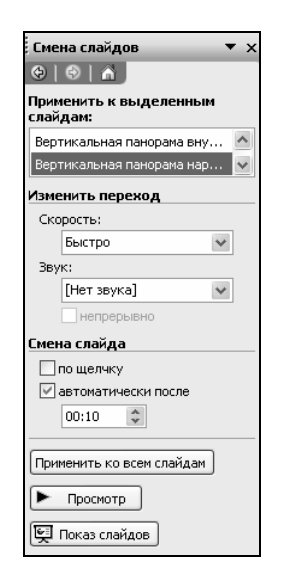

Рис. 16.17. Область задач «Смена слайдов»

3. Настроить анимацию диаграммы на слайде № 4:

- перейти на последний слайд;
- выбрать диаграмму;
- открыть область задач «Настройка анимации»;
- самостоятельно выбрать эффекты анимации элементов диаграммы;
- закрыть область задач «Настройка анимации».
- 4. Просмотреть созданную презентацию:
  - вернуться к первому слайду;
  - запустить показ презентации по команде меню Показ слайдов→Начать показ и проверить демонстрацию слайдов;
  - при необходимости исправить ошибки.

## Сохранение презентации

1. Сохранить созданную презентацию под именем «Электронная торговля» (без кавычек) в папке, указанной преподавателем.

2. Закрыть презентацию «Электронная торговля».

# Лабораторная работа № 17 СРЕДСТВО СОЗДАНИЯ ПРЕЗЕНТАЦИЙ Microsoft PowerPoint

Цель выполнения работы: приобретение навыков работы с ранее созданными презентациями в Microsoft PowerPoint.

Теоретические сведения. См. раздел 8.2, 8.3 лекционного курса.

## Внесение изменений в оформление готовой презентации

Презентация на тему «Преимущества электронной торговли» в принципе одобрена руководством вашей организации и дано задание улучшить ее оформление.

1. Открыть сохраненную презентацию «Электронная торговля».

2. К первому слайду презентации применить градиентную заливку:

– находясь в обычном режиме, открыть диалоговое окно «Фон» по команде меню Формат→Фон;

- установить флажок «Исключить фон образца» (рис. 17.1);

– в группе «Заливка фона» в раскрывающемся списке выбрать пункт Способы заливки – откроется окно диалога «Способы заливки» (рис. 17.2);

| Фон                  | ×                                        |
|----------------------|------------------------------------------|
| Заливка фона         | Применить ко всем                        |
| Заголовок<br>• Текст | Применить<br>Отмена<br>Про <u>с</u> мотр |

Рис. 17.1. Окно диалога «Фон»

| радиентная Текстура      | Узор Ри      | сунок                  |    |          |
|--------------------------|--------------|------------------------|----|----------|
| Цвета                    |              |                        |    |          |
| О <u>о</u> дин цвет      | Пазвание зап | отов <u>к</u> и:<br>эт |    | Отмена   |
| 🔘 два цвета              | позицивек    | a 1                    |    |          |
| Заготовка                |              |                        |    |          |
|                          |              |                        |    |          |
| Прозрачность             |              |                        |    |          |
| 0 <u>T</u> :             | > 0          | 1%                     | w. |          |
| Ao <u>i</u>              | > 0          | %                      | ** |          |
| Тип штриховки            | Варианть     | <u>1</u>               |    |          |
| 💿 горизонтальная         |              |                        |    |          |
| <u>вертикальная</u>      |              |                        |    |          |
| 🔘 диагональна <u>я</u> 1 |              |                        |    | Образец: |
| Диагональная 2           |              |                        |    |          |
| ○ из уг <u>л</u> а       |              |                        |    |          |
| О от заголовка           |              |                        |    |          |
|                          |              |                        |    |          |

Рис. 17.2. Окно диалога «Способы заливки»

- в этом окне перейти на вкладку «Градиентная»;
- здесь в группе «Цвета» установить переключатель «заготовка»;
- в раскрывающемся списке «Название заготовки» выбрать пункт «Поздний закат»;
- ОК в окне диалога «Способы заливки»;

– Применить в окне «Фон» – слайд должен выглядеть как на рис. 17.3.

3. Перейти ко второму слайду и создать для него фон «Медь» способом, описанным выше. Слайд должен выглядеть как на рис. 17.4.

4. К третьему слайду применить текстурную заливку «Зеленый мрамор». Слайд должен выглядеть как на рис. 17.5.

5. К четвертому слайду применить узорную заливку «60%». Слайд должен выглядеть как на рис. 17.6.

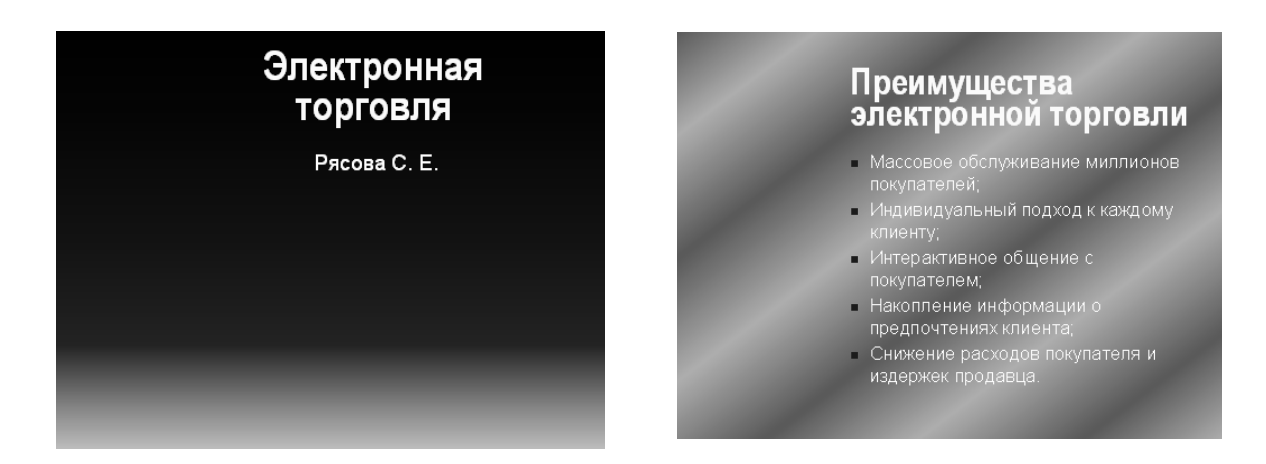

Рис. 17.3. Внешний вид слайда № 1

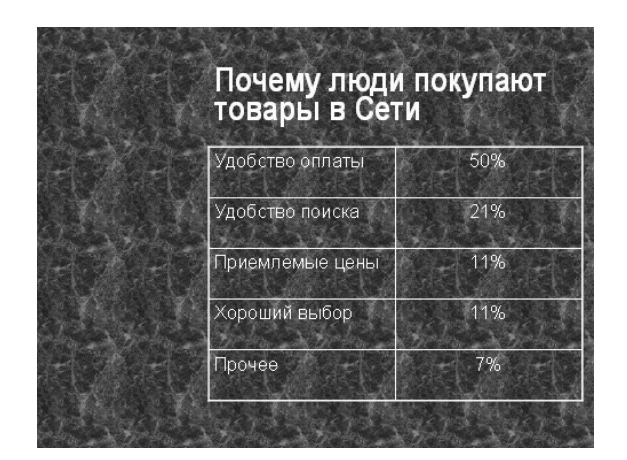

Рис. 17.5. Внешний вид слайда № 3

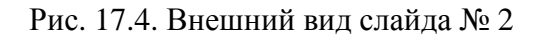

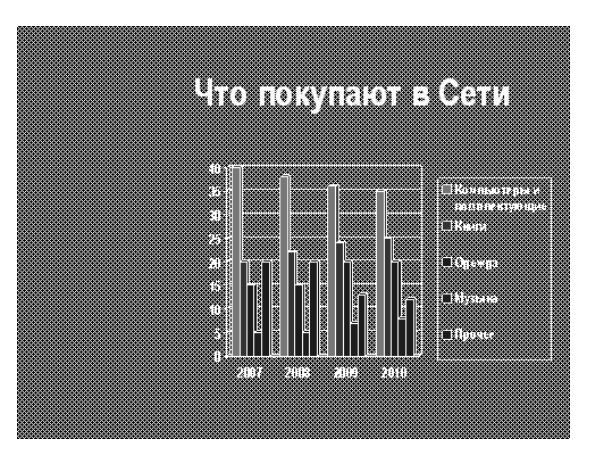

Рис. 17.6. Внешний вид слайда № 4

- 6. На первом слайде создать заголовок с помощью средства WordArt:
  - перейти на первый слайд;
  - вывести на экран панель инструментов «WordArt»;
  - на панели инструментов «WordArt» щелкнуть на кнопке «Добавить объект WordArt» (4);
  - в окне «Коллекция WordArt» выбрать нужный стиль надписи (рис. 17.7);
  - ОК откроется окно диалога «Изменение текста WordArt»:

а) в этом окне набрать текст заголовка презентации – «Электронная торговля» (без кавычек),

- б) назначить размер шрифта 48 пунктов,
- в) OK в окне «Изменение текста WordArt»;
- удалить старый заголовок «Электронная торговля» и переместить на его место созданный объект *WordArt*. Слайд должен выглядеть как на рис. 17.8.

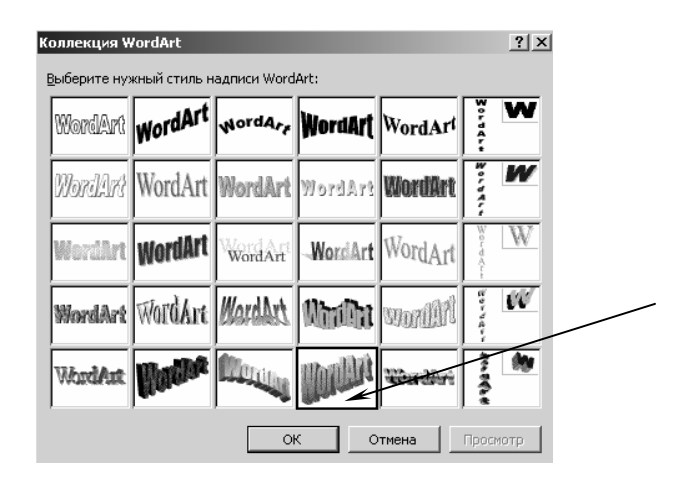

Рис. 17.7. Выбор стиля надписи WordArt

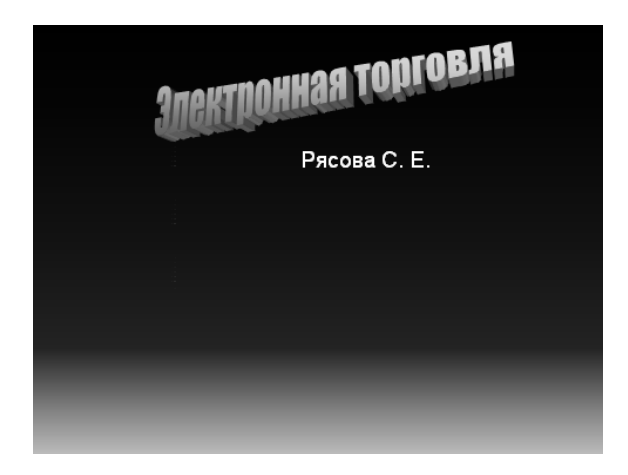

Рис. 17.8. Внешний вид слайда № 1

7. Назначить новому заголовку эффект анимации «Вращение».

8. На втором слайде назначить тексту, оформленному как маркированный список, эффект анимации «Вылет», направление – «справа».

- 9. Выполнить оформление третьего слайда:
  - к левому столбцу таблицы применить градиентную заливку «Золото»:
    - а) выделить этот столбец,
    - б) выполнить команду меню Формат→Таблица откроется окно диалога «Формат таблицы» (см рис. 17.9),
    - в) в этом окне на вкладке «Заливка» в раскрывающемся списке выбрать пункт «Способы заливки» – откроется окно диалога «Способы заливки»,
    - г) в этом окне установить необходимые параметры,
    - д) <u>OK</u>;

| Формат т | аблицы  |                 | ×   |
|----------|---------|-----------------|-----|
| Границы  | Заливка | Надпись         |     |
| ⊻Цвет :  | аливки: | Полупрозрачный  |     |
|          |         |                 |     |
|          |         |                 |     |
|          |         | ОК Отмена Проск | ютр |

Рис. 17.9. Окно диалога «Формат таблицы»

10. Аналогичным образом правому столбцу назначить градиентную заливку «Золото 2». Слайд должен выглядеть как на рис. 17.10.

| Почему люди і<br>товары в Сети | токупают |
|--------------------------------|----------|
| Удобство оплаты                | 50%      |
| Удобство поиска                | 21%      |
| Приемлемые цены                | 11%      |
| Хороший выбор                  | 11%      |
| Прочее                         | 7%       |
| Land States                    |          |

Рис. 17.10. Внешний вид слайда № 3

- 11. Выполнить оформление четвертого слайда:
  - оформить фон диаграммы градиентной заливкой:
    - а) выделить диаграмму,
    - б) выполнить команду меню Формат → Объект,
    - в) в открывшемся окне диалога «Формат объекта» выбрать вкладку «Цвета и линии»,
    - г) на этой вкладке в раскрывающемся списке «Цвет» выбрать пункт Способы заливки откроется окно диалога «Способы заливки»,
    - д) в этом окне в группе «Цвета» выбрать опцию один цвет,
    - e) ОК в окне диалога «Способы заливки»;

– <u>ОК</u> – в окне диалога «Формат объекта». Слайд должен выглядеть как на рис. 17.11.

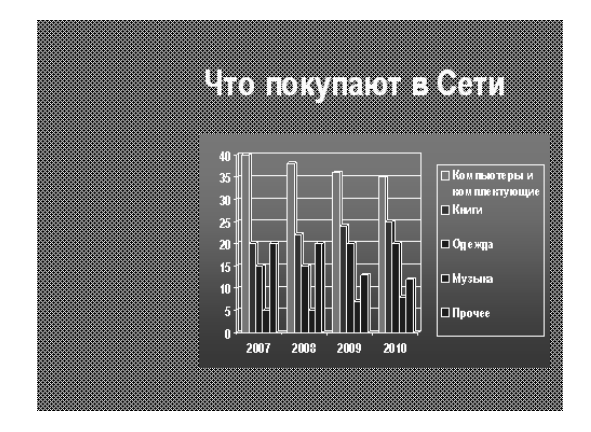

Рис. 17.11. Внешний вид слайда № 4

## Сохранение презентации

Сохранить презентацию под текущим именем.

### Подготовка выдач

Ваше руководство довольно подготовленной вами презентацией на тему «Преимущества электронной торговли» и просит подготовить выдачи для раздачи менеджерам.

1. На панели инструментов «Стандартная» щелкнуть на кнопке «Цвет или оттенки серого» 🔳 🗆 откроется меню как на рис. 17.12.

| Цв <u>е</u> т                   |
|---------------------------------|
| <u>О</u> ттенки серого          |
| Черно-бе <u>л</u> ый без серого |

Рис. 17.12. Меню выбора цветовой гаммы

2. В этом меню выбрать пункт Оттенки серого.

3. Открыть образец выдач по команде *меню* Вид→Образец→Образец выдач.

4. На панели инструментов «Выдачи» (рис. 17.13) щелкнуть на кнопке «Показать размещение при четырех слайдах на странице» =.

5. На странице в области верхнего колонтитула ввести фамилию автора презентации.

6. С помощью средства WordArt вставить в центр страницы заголовок «Электронная торговля» (без кавычек).

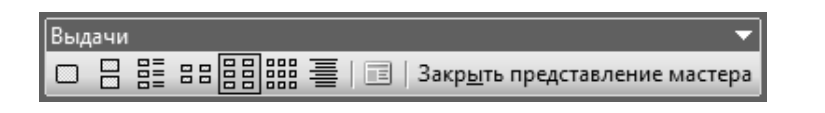

Рис. 17.13. Панель инчтрументов «Выдачи»

7. Вставить картинку из коллекции клипов по команде *меню Встав*ка→Рисунок→Картинки.

8. Картинку переместить за текст заголовка. Образец выдач должен выглядеть как на рис. 17.14.

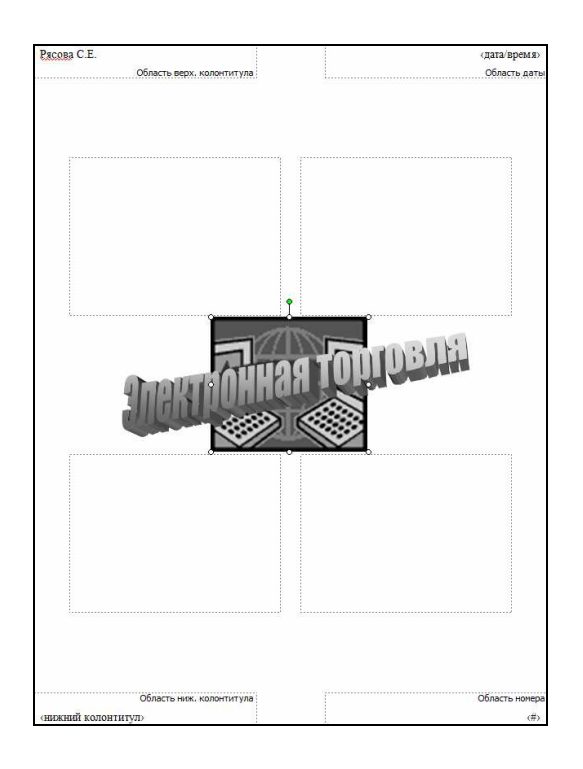

Рис. 17.14. Образец выдач

9. Щелчком на кнопке Закрыть представление мастера на панели инструментов «Выдачи» закрыть образец выдач.

10. Открыть диалоговое окно «Печать» по команде *меню*  $\Phi a \ddot{u} n \rightarrow \Pi e a m b$ ). В этом окне:

- в раскрывающемся списке «Печатать» выбрать пункт Выдачи;

- установить флажок оттенки серого.

11. По указанию преподавателя распечатать выдачи на принтере (по возможности).

Учебное издание

#### РЯСОВА Стелла Евгеньевна

#### КОМПЬЮТЕРНЫЕ ИНФОРМАЦИОННЫЕ ТЕХНОЛОГИИ

Учебно-методический комплекс для студентов экономических специальностей

В трех частях

Часть 1

# Техническое и программное обеспечение средств вычислительной техники

В двух книгах

Книга вторая

Редактор Т. А. Дарьянова

Дизайн обложки Л. И. Вайдашевич

Подписано в печать 19.09.12. Формат 60х84 1/16. Бумага офсетная. Ризография. Усл. печ. л. 9,51. Уч.-изд. л. 9,28. Тираж 50 экз. Заказ 1346.

Издатель и полиграфическое исполнение – учреждение образования «Полоцкий государственный университет».

ЛИ № 02330/0548568 от 26.06.09

ЛП № 02330/0494256 от 27.05.09

Ул. Блохина, 29, 211440, г. Новополоцк.